|             |                                                        | Introduction              |
|-------------|--------------------------------------------------------|---------------------------|
|             | ASM 142 - ASM 142 D                                    |                           |
|             | ASM GRAPH - ASM GRAPH D                                |                           |
|             | ASM GRAPH D+                                           | User's Manual             |
|             | Detailed contents                                      |                           |
| Preliminary | <b>y</b> Throughout this User's Manual, you could finc | I this type of message    |
| remark      | <b>s "Summary of screen C</b> 140": it refers to a     | a specific chapter of the |

User's Manual. Please read it for further information.

| A 100 | Introduction to the ASM 142 series                                                                                                    |
|-------|----------------------------------------------------------------------------------------------------|
| A 200 | ASM 142 - Detector operating principle                                                                                                    |
|       | <ul> <li>Vacuum circuit</li> <li>Stand-by mode</li> <li>Roughing mode</li> <li>Gross leak test mode</li> <li>Normal test mode</li> <li>Sniffing test mode</li> </ul>                       |
| A 201 | ASM 142 D - Detector operating principle                                                                                                    |
|       | - Vacuum circuit<br>- Stand-by mode<br>- Roughing mode<br>- Gross leak test mode<br>- Normal test mode<br>- Sniffing test mode                                                             |
| A 202 | ASM 142 Graph D+ detector operating principle                                                                                                    |
| 4 200 | <ul> <li>Vacuum circuit</li> <li>Stand-by mode</li> <li>Roughing mode</li> <li>Gross leak test mode</li> <li>Normal test mode</li> <li>Sniffing test mode</li> </ul>                       |
| A 300 | Analyzer cell operating principle                                                                                                    |
|       | - Design and manufacture                                                                                                    |
| A 400 | Testing methods                                                                                                    |
|       | <ul> <li>Overview</li> <li>Helium concentration and signal displayed</li> <li>Spray method (inboard testing)</li> <li>Sniffer method (outboard testing)</li> <li>Bombing method</li> </ul> |
| A 401 | About Helium and hydrogen                                                                                                    |
|       | - Helium<br>- Helium and leak detection: which purity?<br>- Hydrogen                                                                                                    |
| A 500 | Operator interface : control panel                                                                                                    |
|       |                                                                                                    |

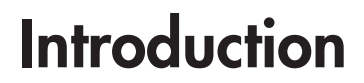

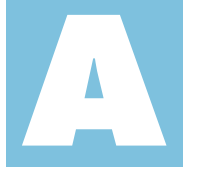

#### ASM 142 - ASM 142 D ASM GRAPH - ASM GRAPH D ASM GRAPH D+ Detailed contents

User's Manual

**Options** 

Accessories

#### A 600

- Which options for which model?
- Metal seals
- Inlet port
- Units
- Languages
- 3 masses
- Automatic test chambers
- Roughing system
   Interface board
- Remote control cable length
- Test of gas line
- Stainless steel cover (UCT)
- Control panel with graphic interface
- Control panel racks
- Sniffing
- Câbles lengths

#### A 700

- Which accessories for which model? - Remote control - Long Distance Sniffer probe - 10 m/30 feet LDS extension - Headphone connector - Transport cart - Foot pedal for cycle command (1.5 m/5 feet) - Calibrated Helium leaks - Calibration accessory - Spray probe - Inlet adaptator - Printer - Inlet filters - Short distance sniffer probe (to be connected to the inlet part of a leak detector) - Bombing chamber - Test chambers (required interface board) - Neutral gas vent line kit - 4 swiveling wheels kit (Ø125 mm)
- Covered sniffer probe and remote control kit
- Bottle handle for cart
- Built-in mini-printer
- 2005 IS Pump
- Pressure measurement kit
- Ventilation Kit
- Bottle handle for cart
- A 800 ASM 142 Technical characteristics A 801 ASM 142 D - ASM Graph D+ - Technical characteristics A 900 Dimensions A 901 Dimensions - ASM graph D+

## Introduction to the ASM 142 series

#### A new generation of Adixen helium leak detector

The ASM 142/142 D/142 S/ASM Graph/ASM Graph D/ ASM Graph D+ are universal helium leak detectors which set new performance standards for multi-purpose unit.

These detectors are the end-result of an innovative engineering approach utilizing the latest electronics technologies and vacuum concepts, which make them a truly universal unit:

|                                                                                                    | ASM<br>142 | ASM<br>Graph | ASM<br>142 D | ASM<br>Graph D | ASM<br>142 S | ASM<br>Graph<br>D+ |
|----------------------------------------------------------------------------------------------------|------------|--------------|--------------|----------------|--------------|--------------------|
| ■ high performances, such as,<br>a roughing capacity of 7 CFM<br>(60 l/mn) with a usable helium<br>sensitivity in the 10 <sup>-11</sup> atm.cc/<br>sec range.                    | x          | x            |              |                |              | x                  |
| ■ high performances, such as,<br>a dry roughing capacity of 0.9<br>CFM (1.5 m <sup>3</sup> /h) with a usable<br>helium sensitivity in the 10 <sup>-11</sup><br>atm.cc/sec range. |            |              | x            | x              |              | x                  |
| a usable helium sensitivity<br>in the<br>10 <sup>-7</sup> atm.cc/sec range (with<br>auto-zero function).                                                                         |            |              |              |                | x            |                    |
| comprehensive control panel<br>with two distinct areas (one<br>for the operation of the unit,<br>the other for entering the test<br>parameters).                                 | x          | x            | x            | x              | x            | x                  |
| evolved features to assist the<br>operator in his daily operation<br>(auto-calibration, auto-zero,<br>helium signal direct readout,<br>).                                        | x          | x            | x            | x              | x            | x                  |
| very rugged design, based on<br>field-proven components, which<br>makes it ideal for any industrial<br>environment.                                                              | x          | x            | x            | x              | x            | x                  |
| <ul> <li>various accessories to<br/>reinforce the versatility of the<br/>product (remote control, sniffer<br/>probe).</li> </ul>                                                 | x          | x            | x            | x              | x            | x                  |
| totally dry leak detector.                                                                                                    |            |              | x            | x              |              | x                  |
| specific to sniffing test mode applications.                                                                                                    |            |              |              |                | x            |                    |
| graphic interface.                                                                                                    |            | x            |              | x              |              |                    |

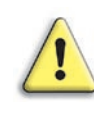

We suggest that you read this manual before you start to use your detector to obtain optimum levels of performance and complete satisfaction.

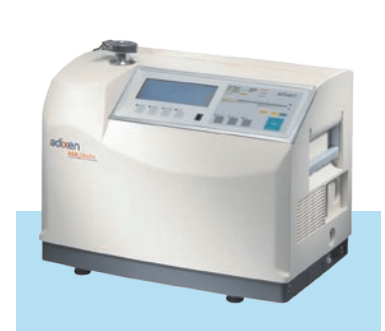

Model photographed: ASM 142

## ASM 142 detector operating principle

#### Vacuum circuit

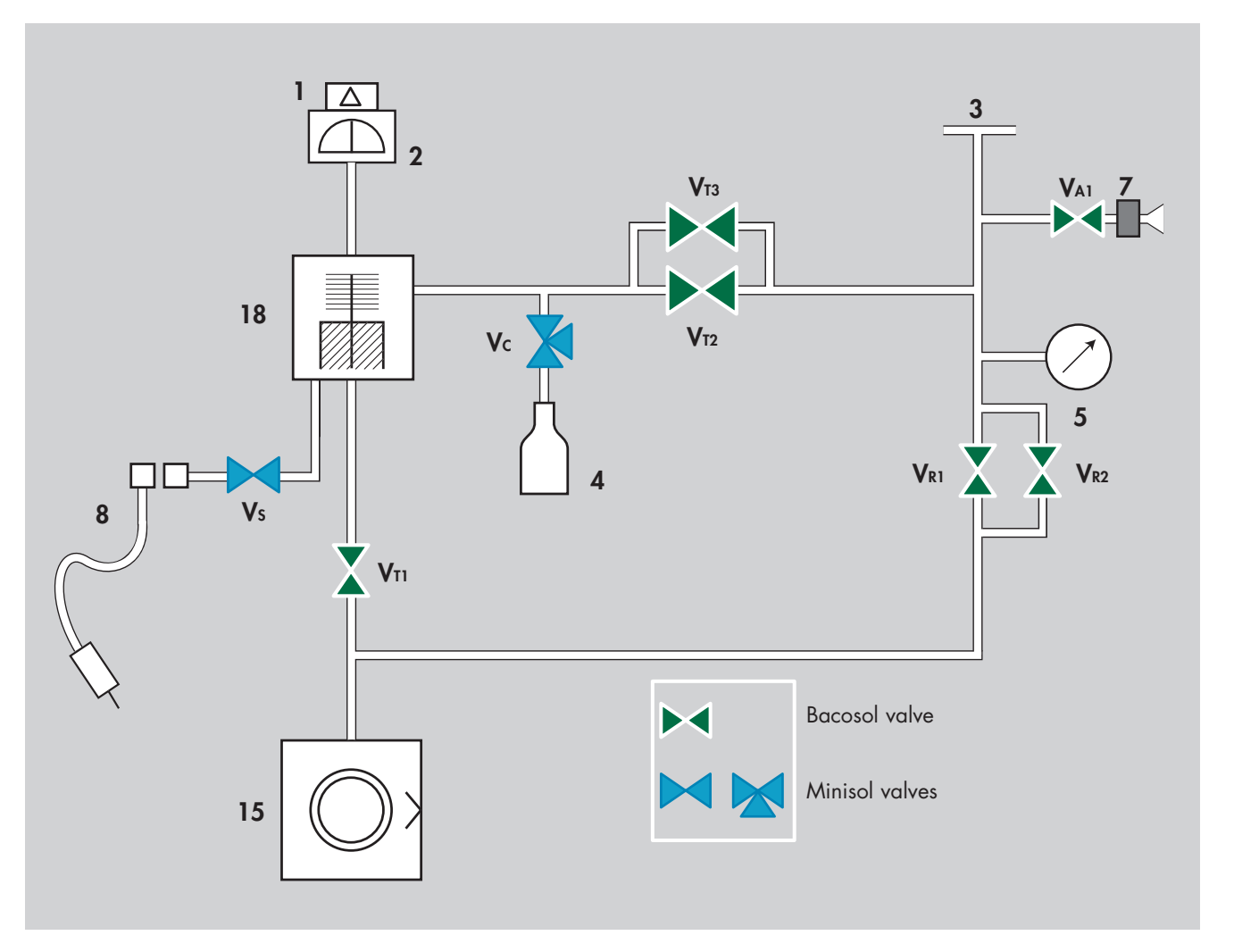

#### Reference correspondence between valve/vacuum block marks 📜 E 530

- 1 Preamplifier
- 2 Analyzer cell
- **3** Detector inlet port
- 4 Internal calibrated leak
- 5 Inlet pressure gauge
- 7 Vent connector
- 8 Long distance sniffer connector
- 15 Roughing primary pump (RVP 2010)
- 18 Detection molecular pump (AMP 007I)
- VAI Inlet vent valve (6 points) V<sub>R1</sub> Roughing valve (1 point) V<sub>R2</sub> Roughing valve (2 points) VTI Exhaust valve (3 points) V<sub>T2</sub> Detection valve (4 points) Detection valve (5 points) V<sub>T3</sub> Sniffing valve (9 points) Vs Vc Calibration valve (7 points)

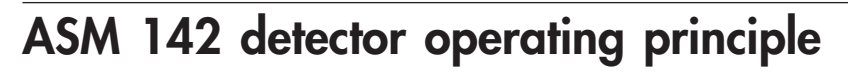

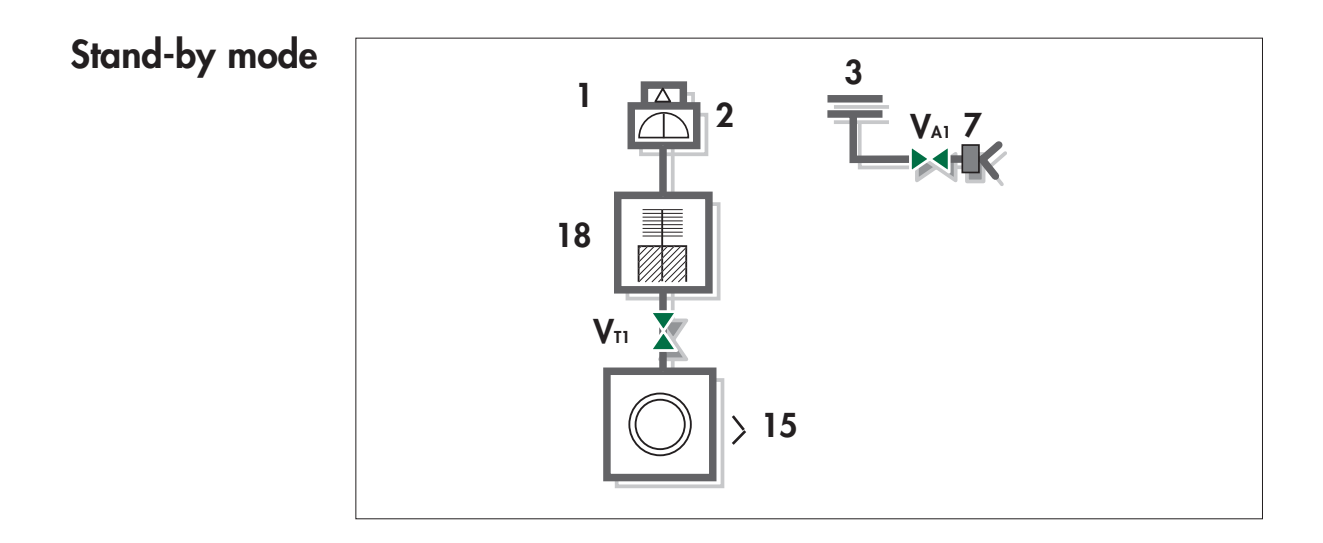

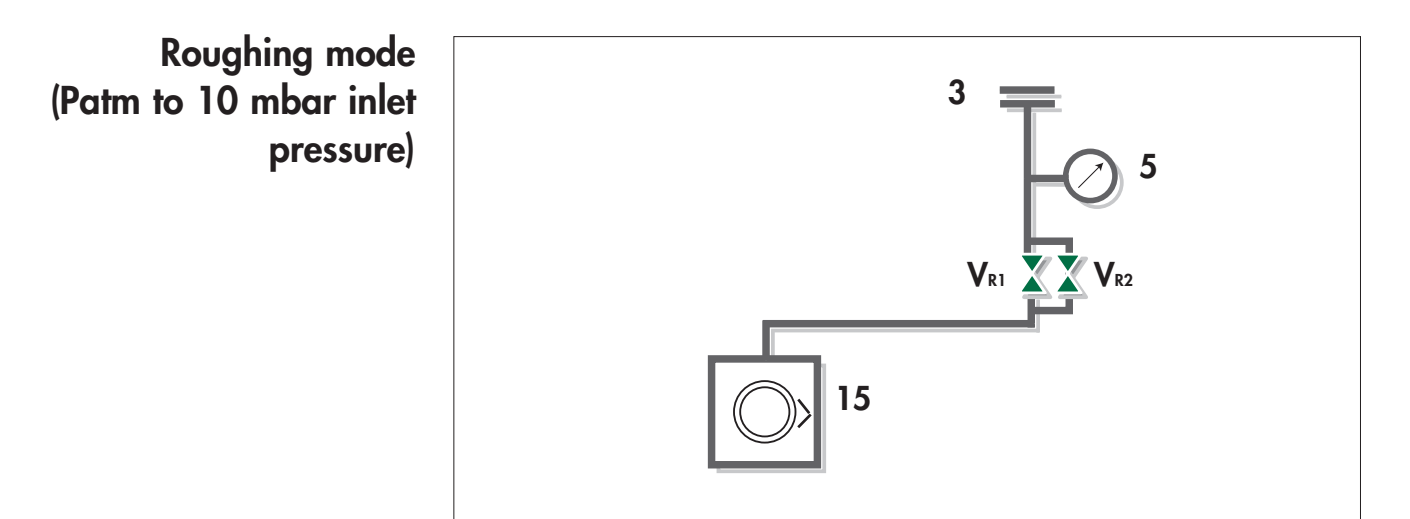

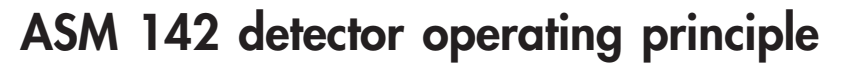

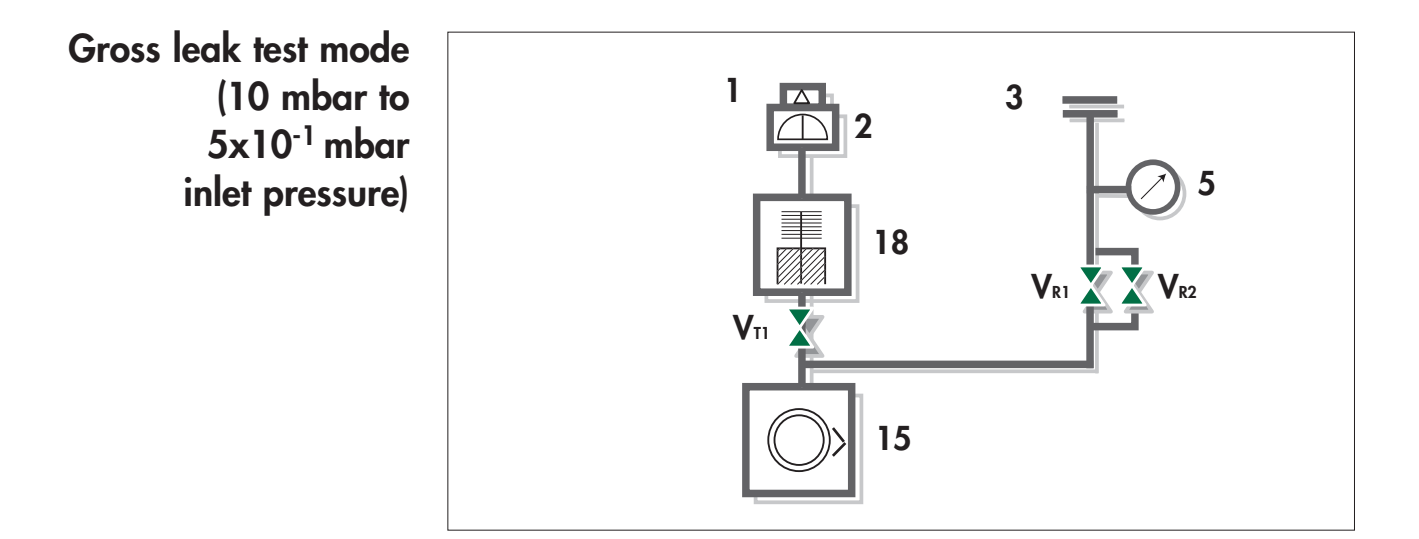

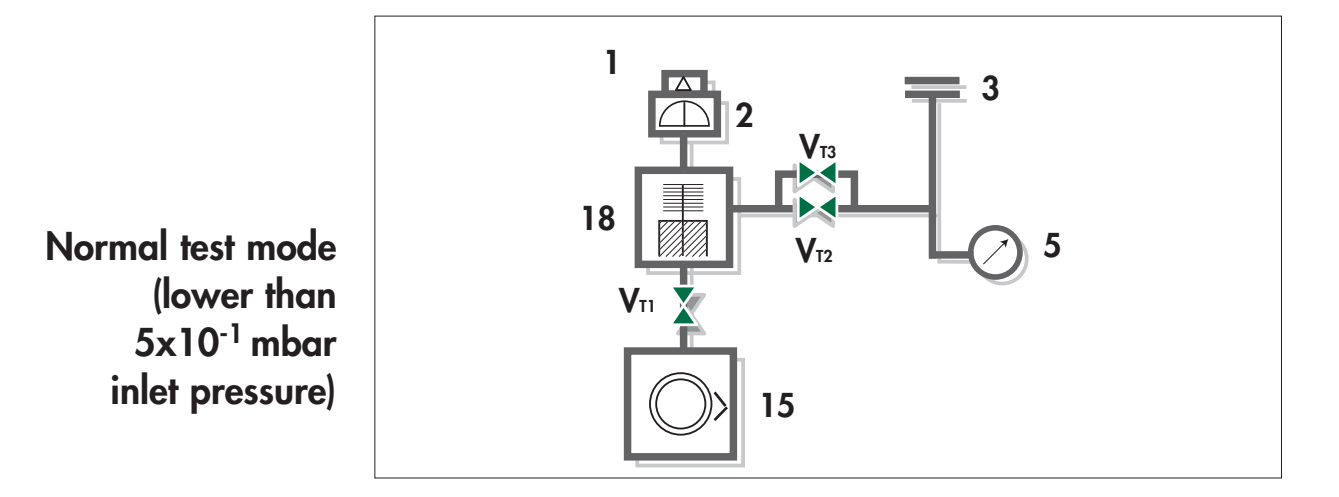

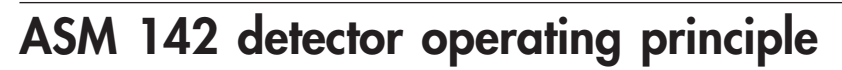

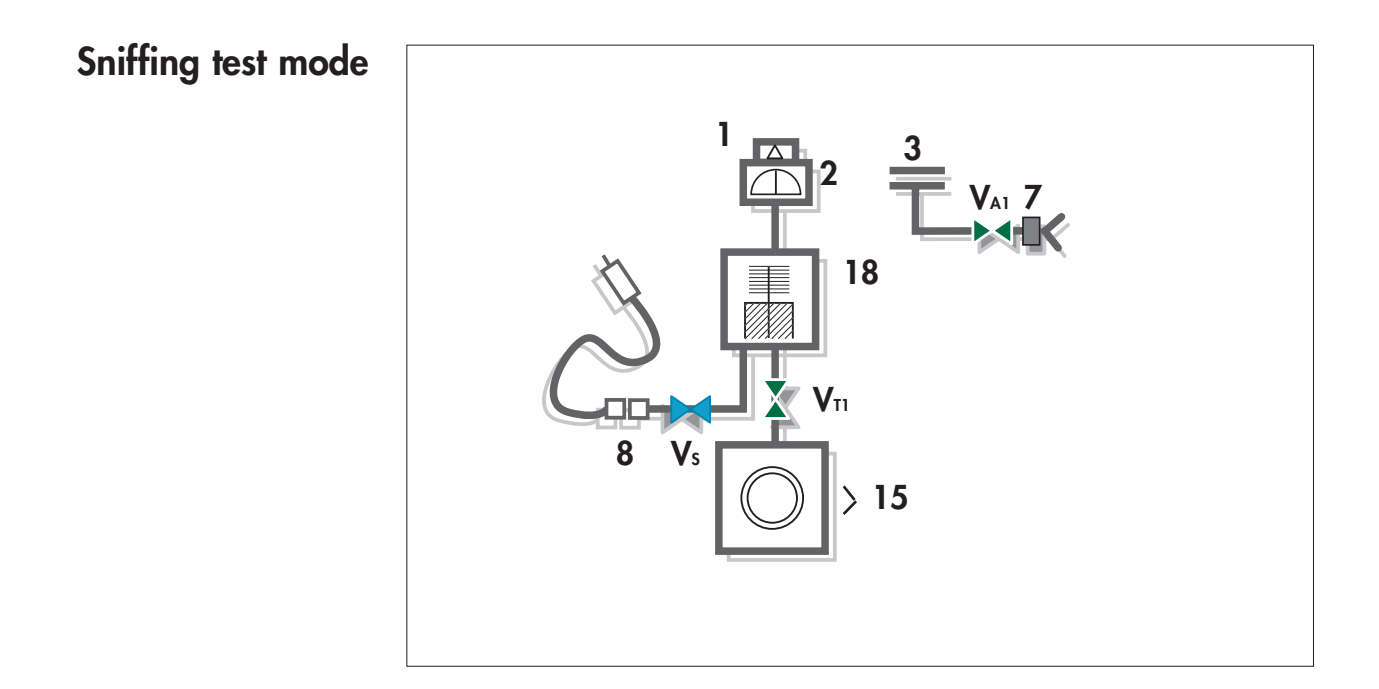

## A 201 ASM 142 D detector operating principle

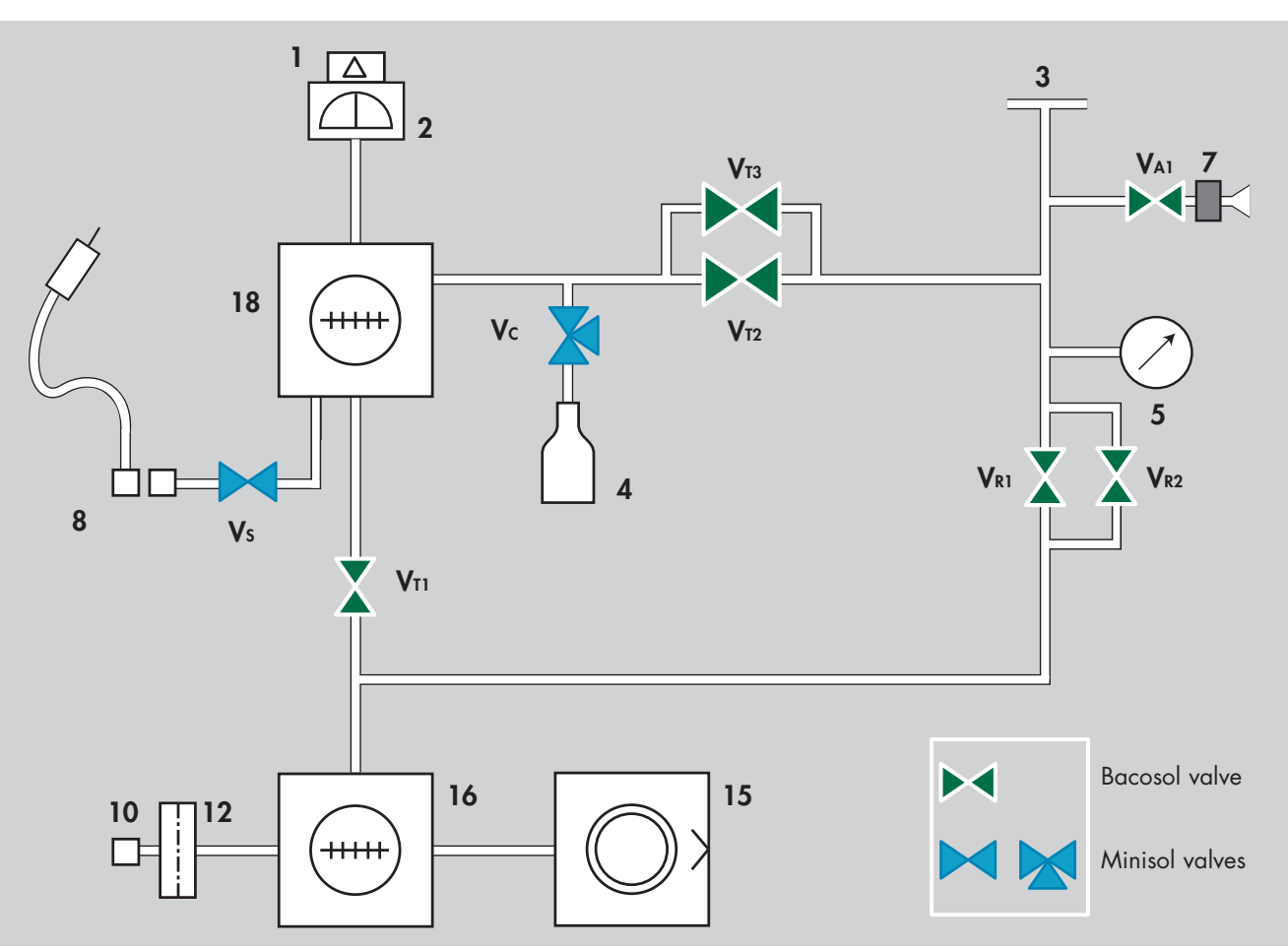

#### Vacuum circuit

Reference correspondence between valve/vacuum block marks 📜 E 530

- Preamplifier
   Analyzer cell
   Detector inlet port
  - 4 Internal calibrated leak
- 5 Inlet pressure gauge
- 7 Vent connector
- 8 Long distance sniffer connector
- **10** Outlet pump connector
- **12** Purge filter
- **15** Roughing pump (AMD1)
- 16 Roughing molecular pump (MDP 5006 HDS)
- 18 Detection molecular pump (AMP 007I)
- VAI Inlet vent valve (6 points) V<sub>R1</sub> Roughing valve (1 point) V<sub>R2</sub> Roughing valve (2 points) Exhaust valve (3 points) VTI Detection valve (4 points) V<sub>T2</sub> Detection valve (5 points) V<sub>T3</sub> Sniffing valve (9 points) Vs Vc Calibration valve (7 points)

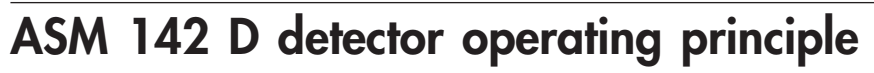

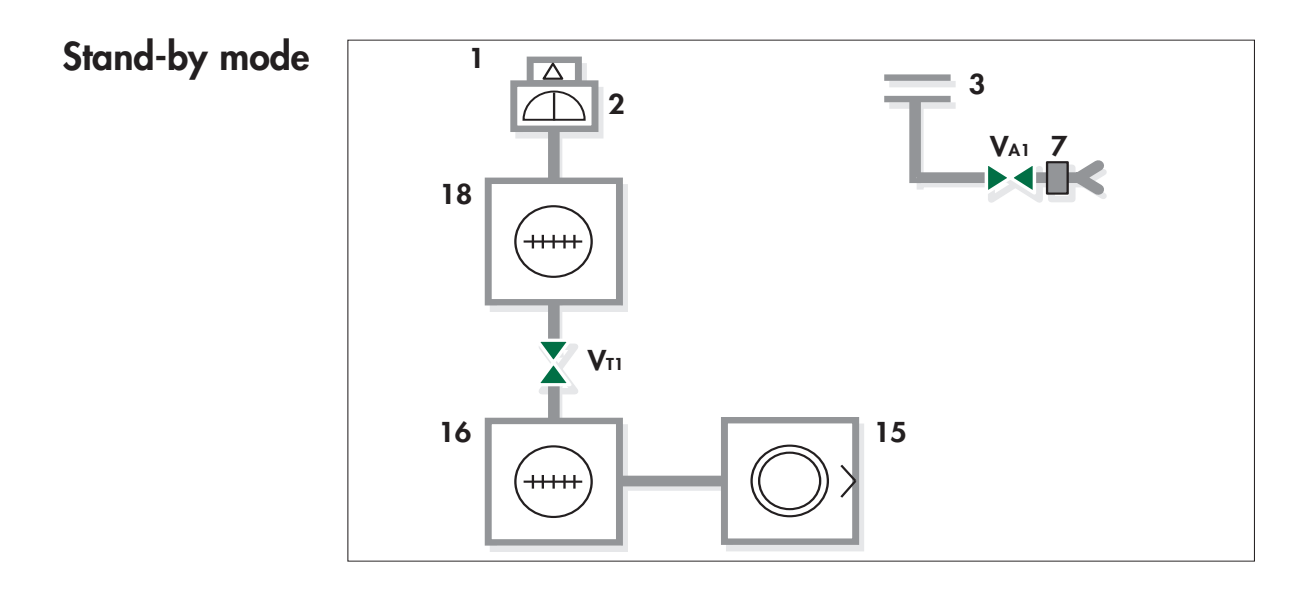

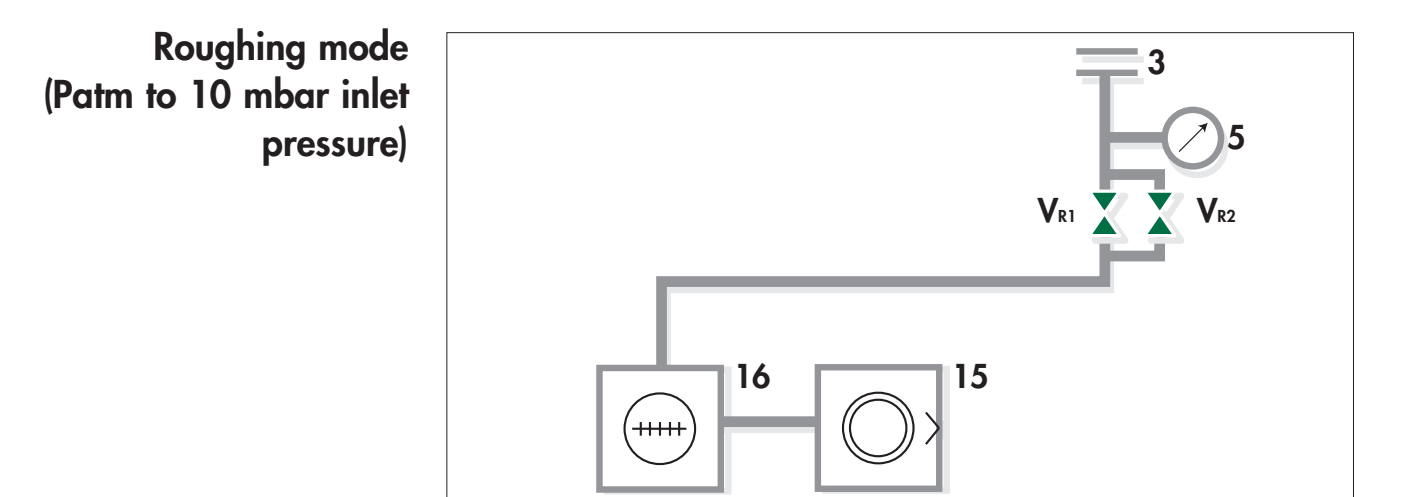

GB 01476 - Edition 03 - June 08

## ASM 142 D detector operating principle

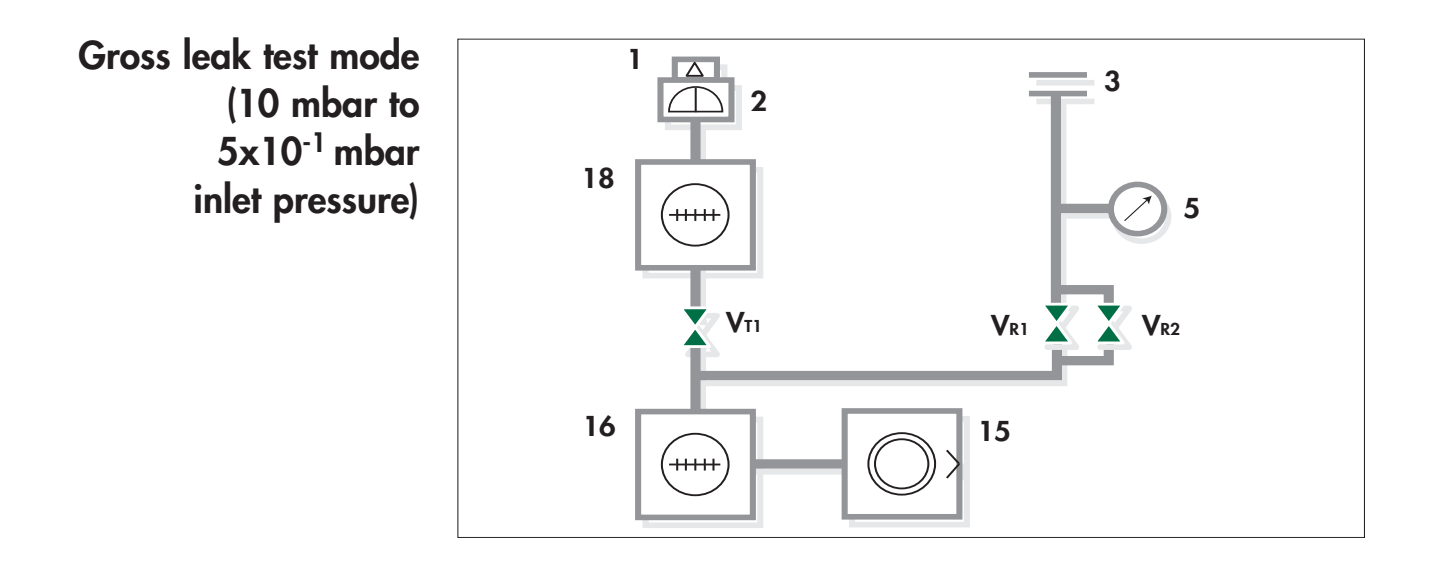

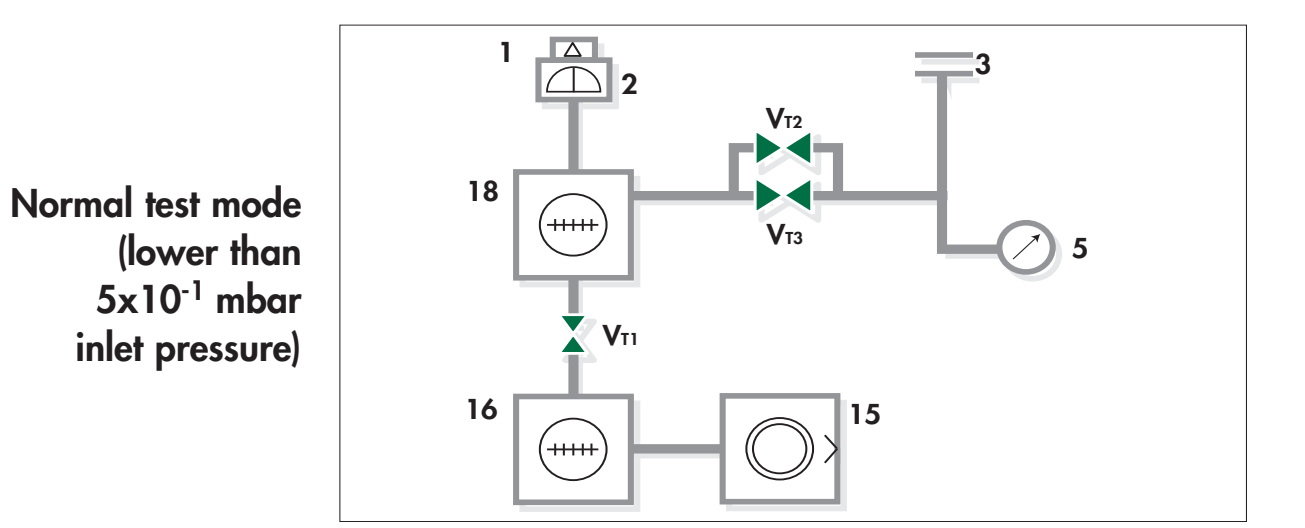

ASM 142 D detector operating principle

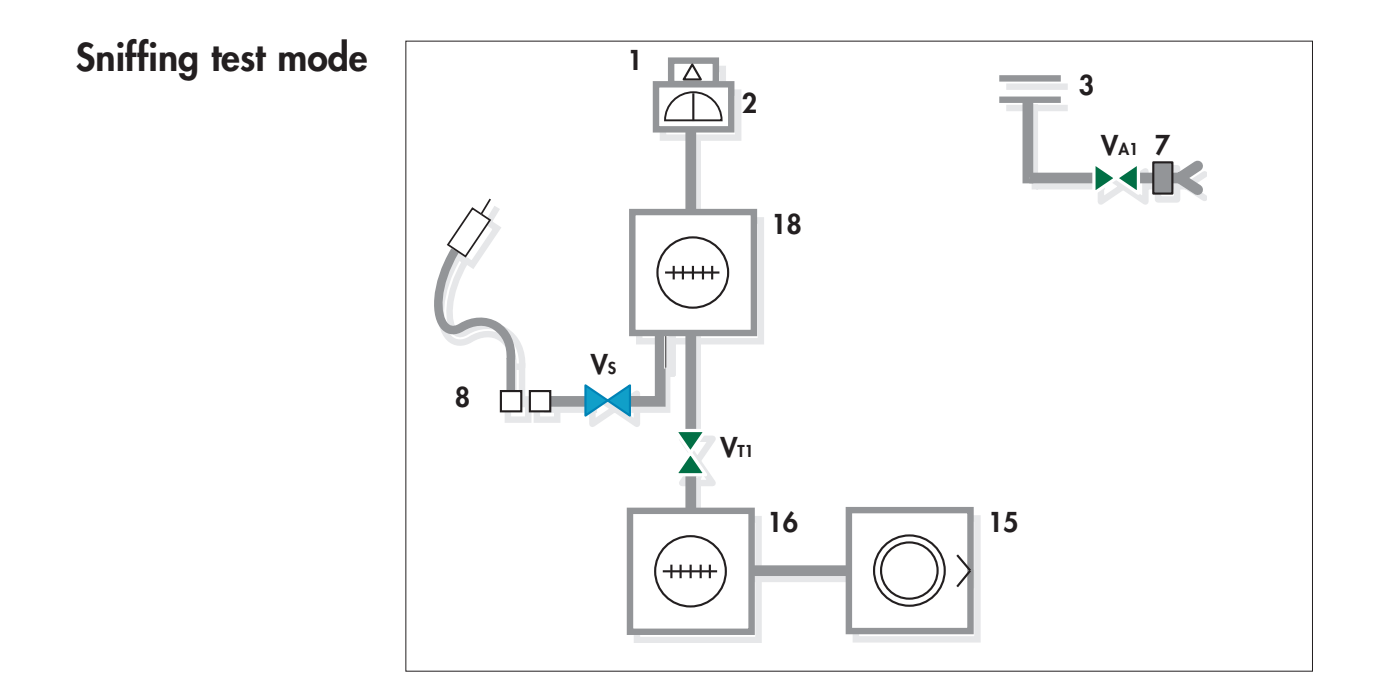

#### Vacuum circuit

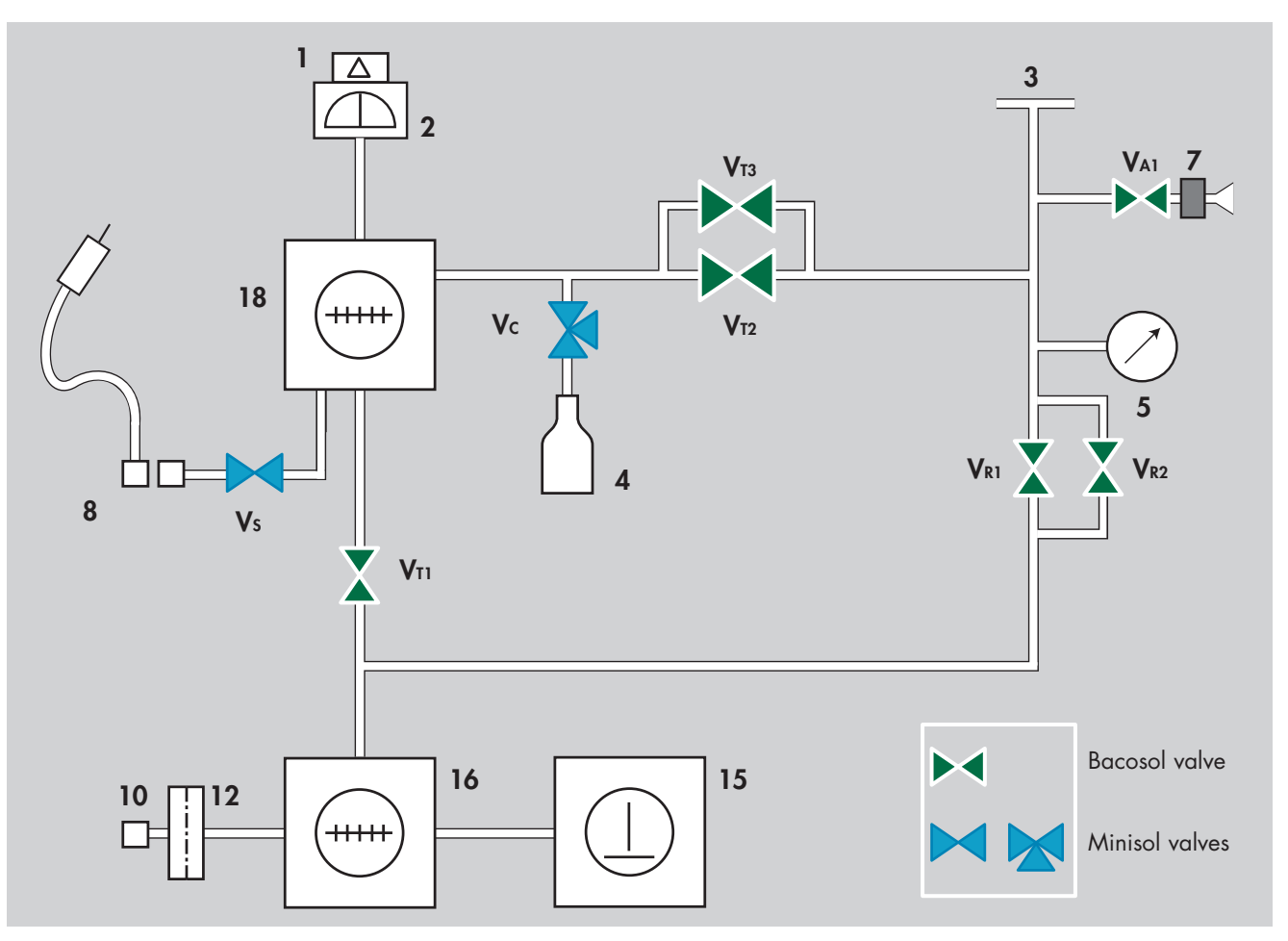

Reference correspondence between valve/vacuum block marks 📜 E 530

| 1  | Preamplifier                    | VAI             | Inlet vent valve (6 points)  |
|----|---------------------------------|-----------------|------------------------------|
| 2  | Analyzer cell                   | V <sub>R1</sub> | Roughing valve (1 point)     |
| 3  | Detector inlet port             | V <sub>R2</sub> | Roughing valve (2 points)    |
| 4  | Internal calibrated leak        | VTI             | Exhaust valve (3 points)     |
| 5  | Inlet pressure gauge            | V <sub>T2</sub> | Detection valve (4 points)   |
| 7  | Vent connector                  | V <sub>T3</sub> | Detection valve (5 points)   |
| 8  | Long distance sniffer connector | Vs              | Sniffing valve (9 points)    |
| 10 | Outlet pump connector           | Vc              | Calibration valve (7 points) |
| 12 | Purge filter                    |                 |                              |

- **15** Roughing primary pump (ACP 15)
- 16 Roughing molecular pump (MDP 5006 HDS)
- 18 Detection molecular pump (AMP 007I)

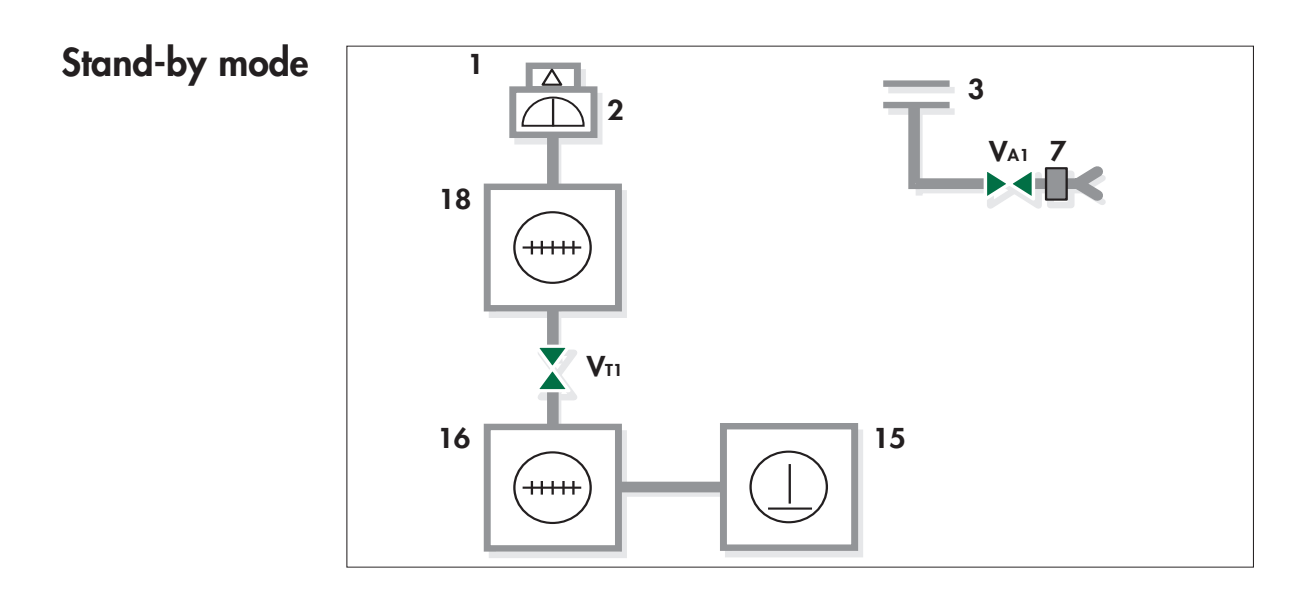

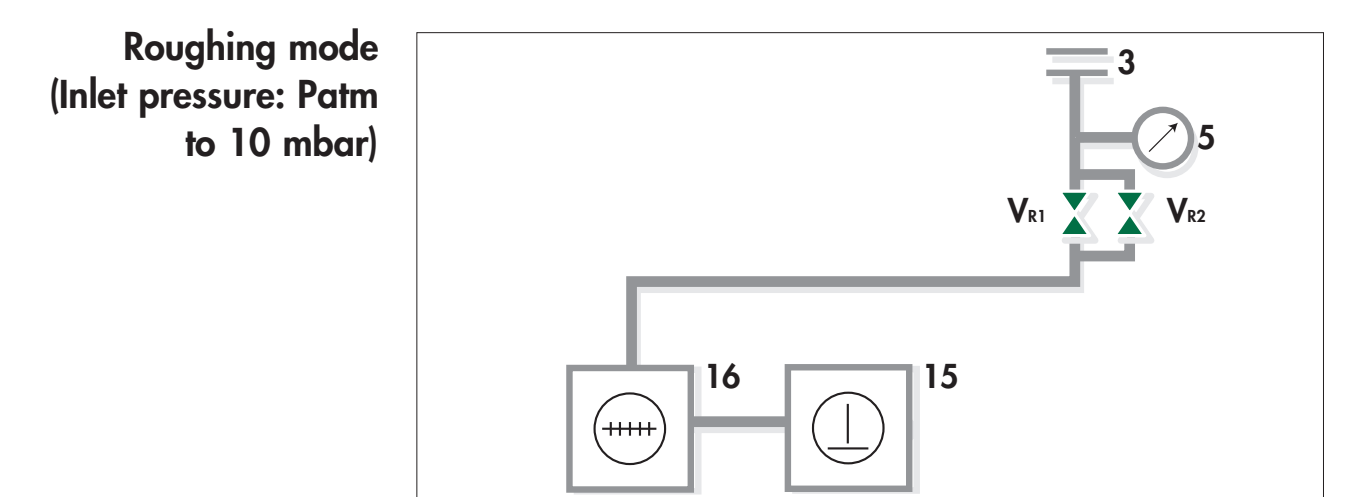

GB 03710 - Edition 01 - June 08

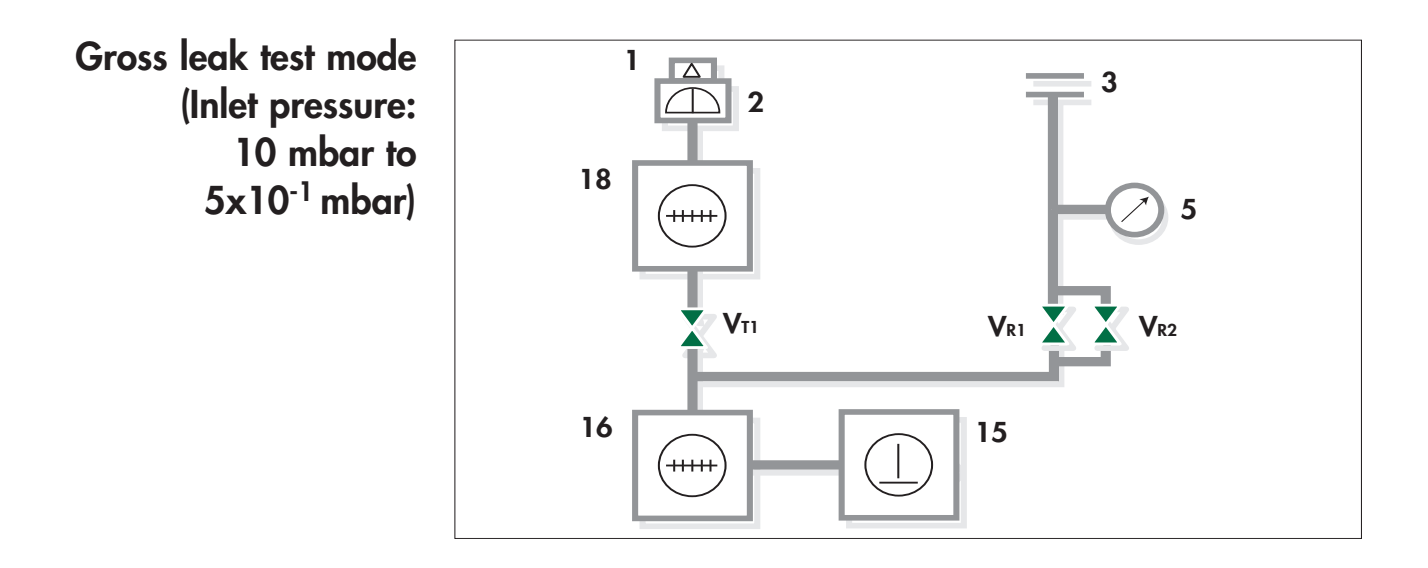

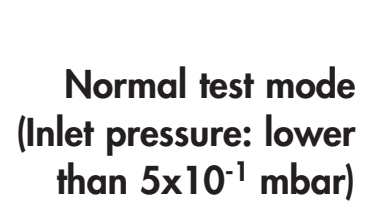

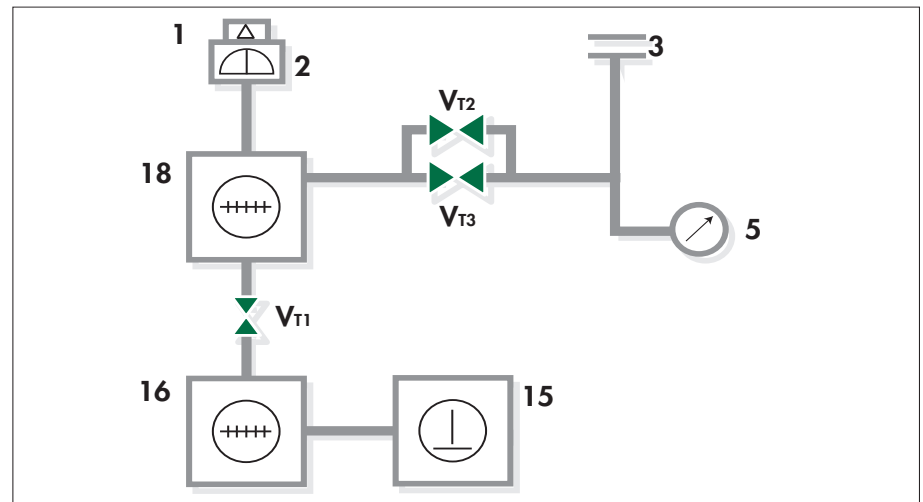

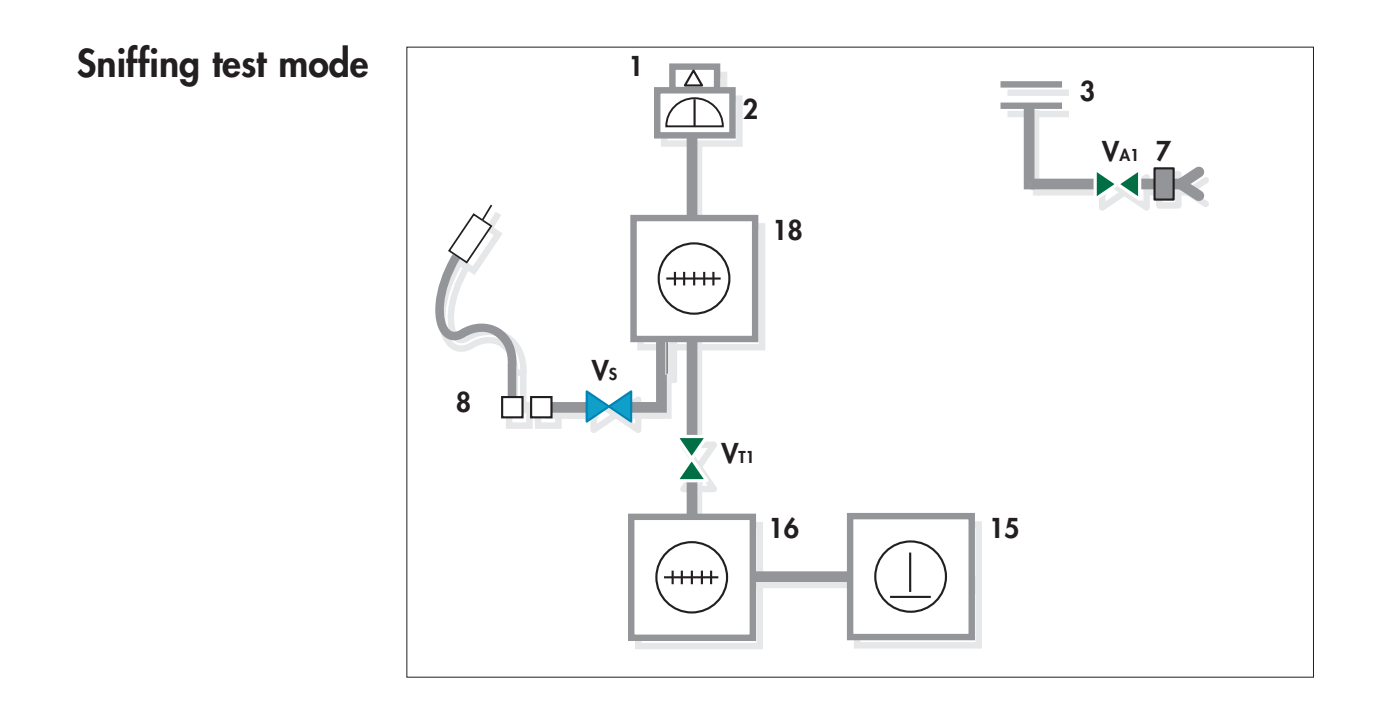

## Analyzer cell operating principle

**Description** The analyzer cell works on the principle of mass spectrometry and is set to the mass of helium (m/e = 4).

m/e = atomic mass of the particle/number of electrons lost on ionization

The principle of magnetic deflexion spectrometry is as follows. The neutral molecules of the gas being analyzed pass into an ionization chamber (or source of ions) where they are bombarded by an electron beam generated by a heated tungsten filament. A large number of the molecules are transformed into ions.

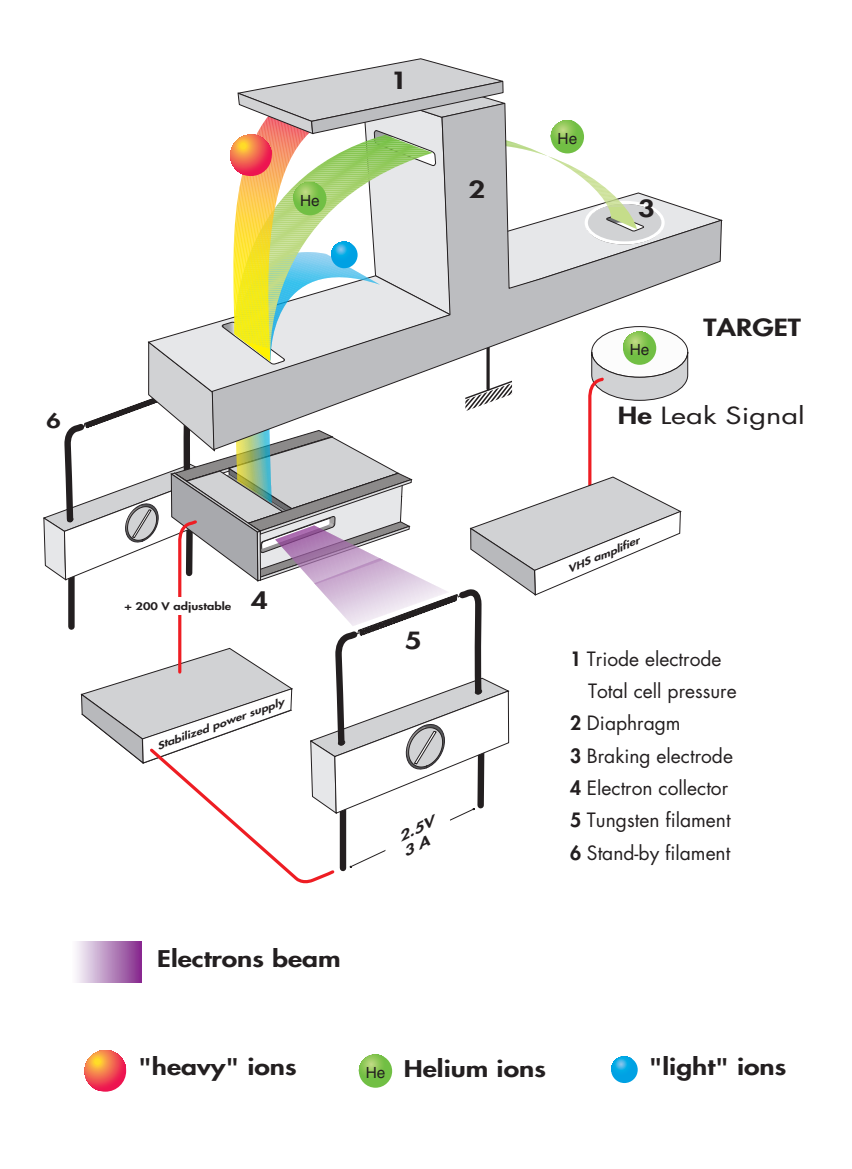

## Analyzer cell operating principle

**Description (continued)** These ionized particles are accelerated by an electrical field.

The entire analyzer cell is subject to a magnetic field which has the property of deflecting the trajectories of the ions along different curves according to the masses of those ions (to be more precised, according to their m/e ratios). Thus the ions beam, which contained ions with different masses, is divided into several beams, each containing only ions with the same m/e ratio. The helium ions (m/e = 4) are separated from the lighter (H2+ or H1+, smaller beams) or heavier ions (N2+ or O2+, small beams).

Because there is a constant magnetic field (permanent magnet), the accelerator electrical field is adjusted so that the helium ions (m/e = 4) follow a pre-determined trajectory (passing through diaphragms) and arrive on the target at the input to a direct current amplifier.

The current of helium ions is proportional to the partial pressure of helium in the installation and by measuring it we can find the flow rate of the leak that has been detected.

It is essential that the total pressure in the analyzer cell is less than 10<sup>-4</sup> mbar, so that the trajectories of the electrons and the ions are not disturbed by residual molecules.

Around 10<sup>-3</sup> mbar there is a risk of damaging the heated filament.

In order to separate the helium ions from «noise» caused by «stray ions», an electrode located in front of the target eliminates the secondary ions with low energies. This electrode is called the «braking electrode».

There is an auxiliary electrode at the top of the cell, shaped like a plate, which collects the ions that are heavier than helium. This electrode thus measures the total pressure in the analyzer. This electrode serves as the plate for a triode gauge, hence its name of «triode electrode».

## Analyzer cell operating principle

## Design and manufacture

Great care has been taken with the design and manufacture of the cell in order to repeatedly obtain the same characteristics and to achieve excellent stability:

- the metal parts are made of stainless steel,
- the filament holder is made of machined aluminium,
- there is an integral amplifier.

The cell assembly is composed of:

- a vacuum chamber or deflection chamber,
- an optic holder flange,
- a permanent magnet,
- an amplifier.

#### • The vacuum chamber:

The analysis cell vacuum chamber is made of light alloy. It is hollow with a rectangular opening into which the electrodes, (that are installed on the «optics holder» flange) are placed.

#### • The optics holder flange:

The optics holder flange supports all the electrodes and electrical connections in the cell. They include:

- the sealed power supply socket, mounted on a metal gasket,

- the amplifier, mounted on an elastomer gasket,

vthe supporting block which screens the target and on which the source of ions is mounted,

- the source of ions, which is made up of 2 parts:
- a filament holder,

• an ionization chamber with a stainless steel electron collector and a mass ion emitter.

The filament holder mechanically positions the tungsten filament with respect to the ionization chamber.

The electron collector and the filament have been designed and positioned so that the temperature of the electron collector stabilizes at 400°C under bombardment and radiation from the filament. The cell is thus rendered immune to contamination from the pieces being tested without the need of any special heating system.

**Overview** Leak detection is used to detect micro-openings, porosities, etc. in test parts. The detection of these cracks involves the use of a light tracer gas, which is capable of infiltrating the smallest leak quickly: **Helium**.

The detector samples and measures the helium flow rate entering the test part via the leak(s).

The testing method is selected according to the test part and the measurement accuracy required:

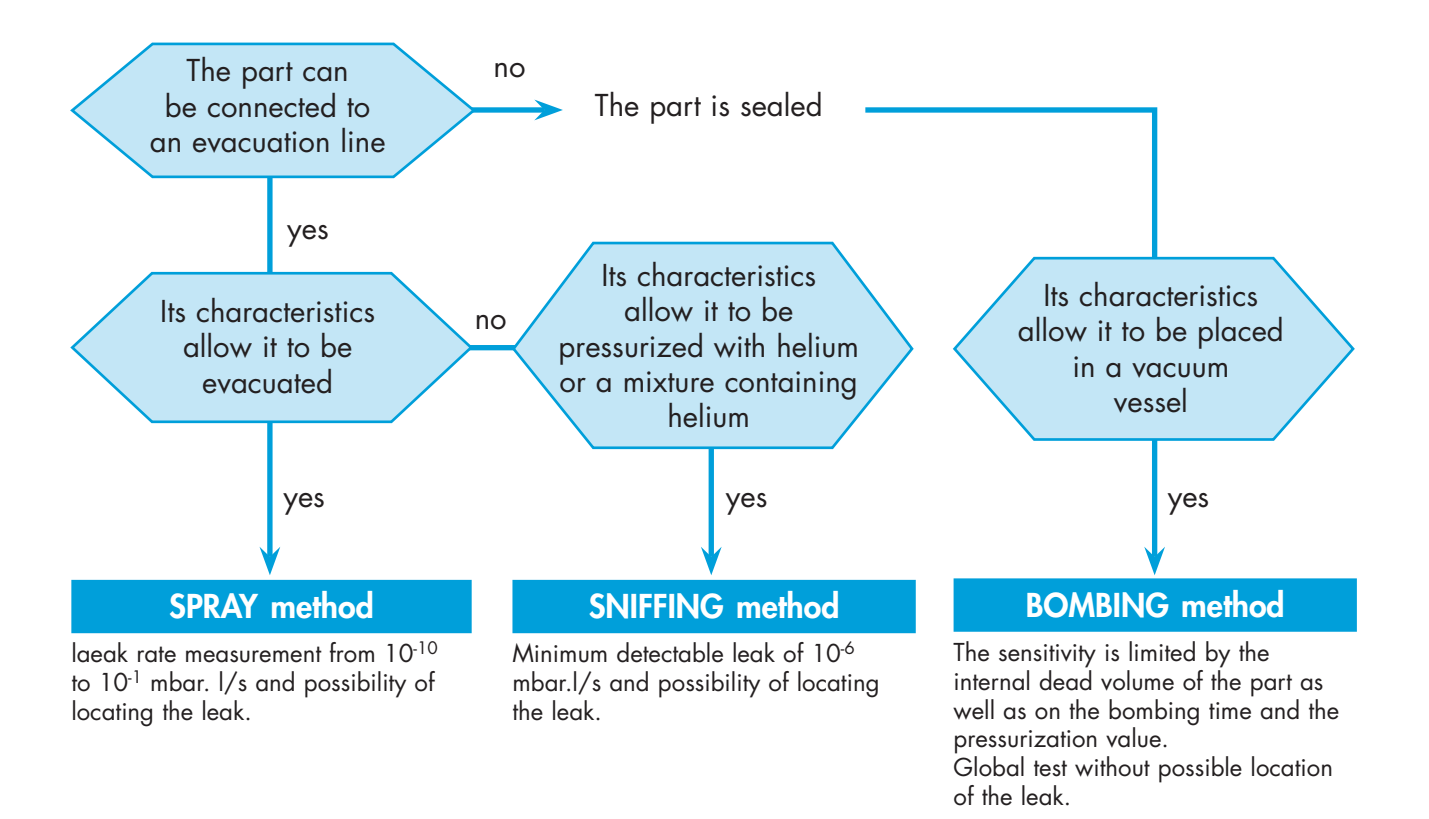

#### Helium concentration and signal displayed

In accordance to the He concentration rate in the gas used for the leak detection, the signal displayed will change.

Example: signal displayed with a  $1 \times 10^{-7}$  mbar.l/s calibrated leak (with 100 % He) connected to the detector inlet.

| % He in the gas used                     | 100 %                       | 10 %                        | 1 %                         |
|------------------------------------------|-----------------------------|-----------------------------|-----------------------------|
| Signal displayed<br>on the leak detector | 1x10 <sup>-7</sup> mbar.l/s | 1x10 <sup>-8</sup> mbar.l/s | 1x10 <sup>.9</sup> mbar.l/s |

#### Spray method (inboard testing)

This involves removing air from the test part, connecting it to the analyzer and then spraying helium over the outer surface.

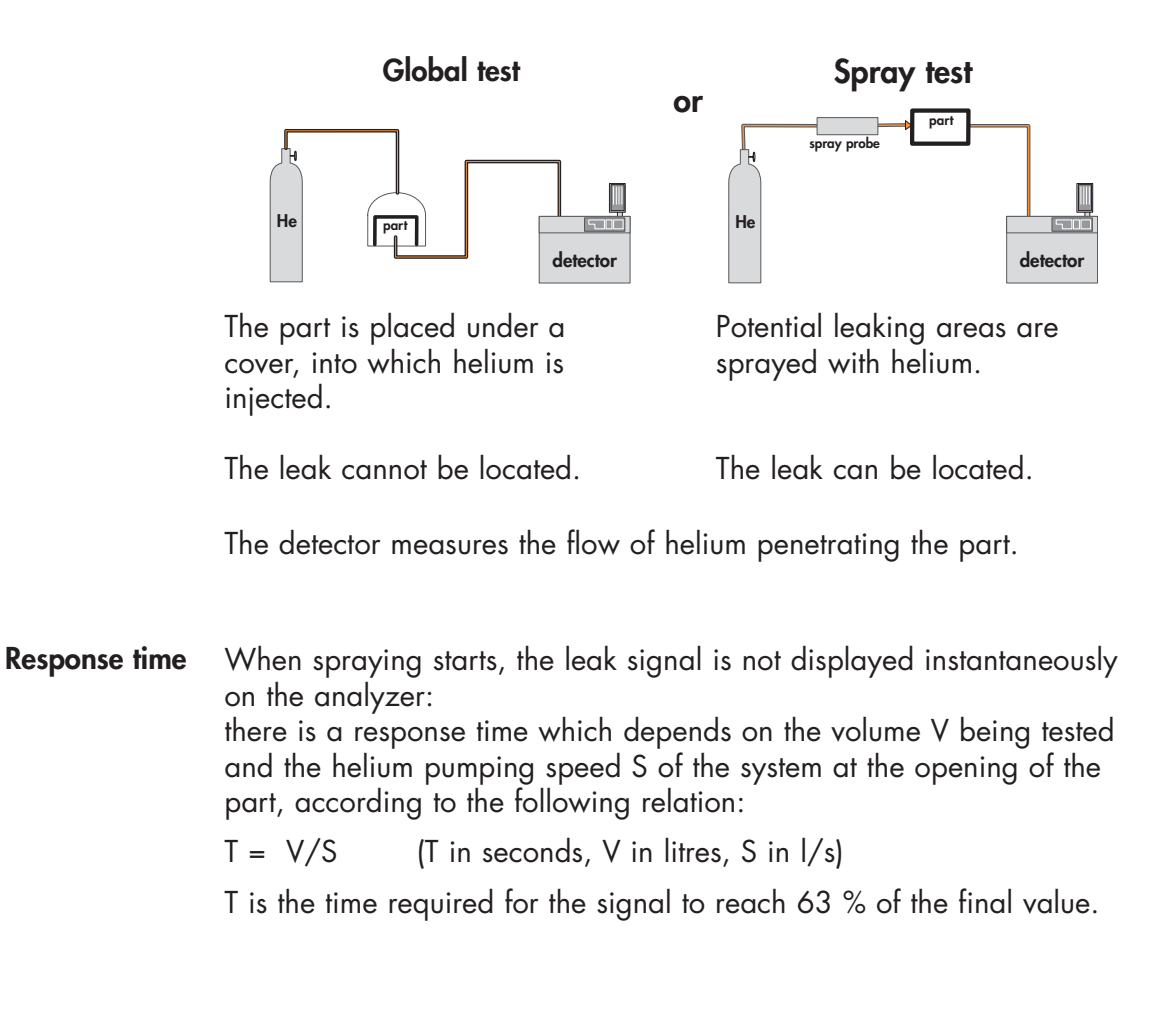

#### Sniffer method (outboard testing)

The test part is pressurized with helium. The detector, via an LDS (Long Distance Sniffer) probe, samples the helium escaping from the part.

or

# Global test

The part is placed under a cover containing a sniffer probe.

LDS

The leak cannot be located.

The helium from the leak accumulates over time inside the cover. The detector measures the concentration of helium. Local sniffing test

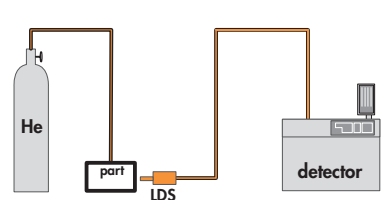

The sniffer probe is moved over areas likely to contain leaks.

The leak can be located.

The signal supplied by the analyzer is not a direct measurement of the leak. The sniffer probe only samples part of the helium escaping from the part. The sample depends on the distance separating the leak from the tip of the probe.

Bombing method

This method is used for sealed objects that cannot be connected directly to the detector (semiconductors, waterproof watches, etc.).

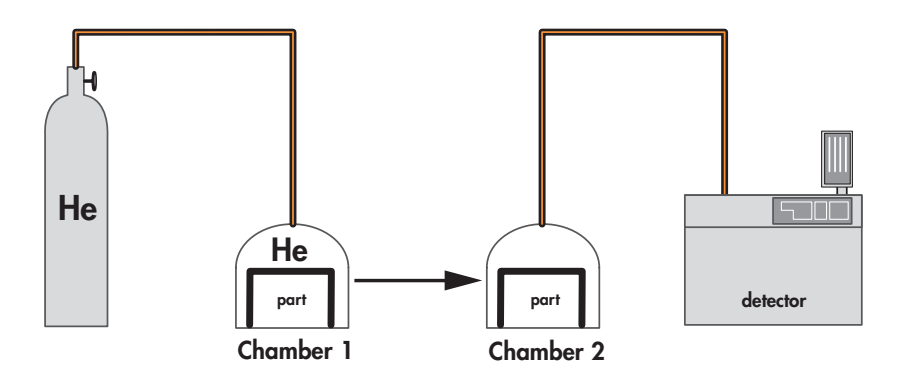

The part is placed in a chamber containing pressurized helium.

The helium penetrates the part if it has a leak.

The part is then removed from the chamber and placed in another vacuum chamber which is connected to the detector. The helium escapes from the part through the leak and produces a signal.

**This signal is not a direct measurement of the leak** as the helium pressure inside the part is difficult to determine. Several parts play an important part such as: the pressurization time, the helium bombing pressure, the internal volume, the aeration time, the size of the leak.

#### About Helium and hydrogen

**Helium** Helium is the second most common element in the universe, representing about 23 % of the total matter. 76 % is Hydrogen. All other elements represent an insignificantly small fraction of the total.

Helium was discovered by spectroscopy in a solar eclipse on August 18, 1868. The discovery in the sun's chronosphere gave the new element its name: "helios" in Greek means "sun". While Helium is very common in the universe most of it is in the stars: on earth it is actually not abundant. Since it is so light all the Helium present during the formation of earth escaped to space. Helium is created, deep in the earth from the radioactive decay of Uranium and Thorium which also generates the earth its internal heat. On earth Helium was discovered in 1881 by spectroscopy of Mount Vesuvio in Italy – the volcanic gases emanated by the mountain showed the same lines in the spectrum as already known from the sun.

Helium concentration in the atmosphere is 5 times bigger than the one of Krypton and 60 times higher than Xenon. The heavier noble gases are isolated from air by liquefaction and rectification process. Helium as a contrary is "extracted" from natural gas and oil wells. Helium comes up with the natural gas and is separated and stored. The annual world wide production is ca.  $3 \times 10^7$  m<sup>3</sup> or 4,500 tons.

Helium is constantly seeping up from the ground all around us, but it is so light that almost all of it escapes into space fairly rapidly. On the other hand there is a constant flow of Helium from space and the sun to earth. This gives a dynamic equilibrium and is the reason for the world wide constant concentration of ca. 5 ppm Helium in air.

Helium is a very light colorless element and it is one of the six noble gases; it is the most difficult gas to liquefy.

Helium is a noble gas, which means it doesn't react with anything for all practical intents and purposes. It's used as an inert shield gas to protect things from oxidation – and of course as leak detection tracer gas.

Helium is a 100 % green gas and has absolutely no environmental impact on the atmosphere.

## About Helium and hydrogen

# Helium and leak detection: which purity ? Helium is available in many different purity levels, the highest level of purity is requested from some laboratories for fundamental activities or very accurate analyses. The use of the Helium as a tracer gas into a mass spectrometer doesn't require such attention. A purity in the range of 97 % to 99 % is enough .

There is absolutely no risk of accuracy lost or contamination for the cell analyzer by using standard purity level of Helium gas.

**Hydrogen** Hydrogen (H<sub>2</sub>) is the lightest element, has a gaseous specific gravity of 0.0695 and a boiling point of -423 °F (-252.8 °C) at atmospheric pressure. It is a colorless, odorless, tasteless, flammable gas found at concentrations of about 0.0001 % in air. Hydrogen is produced by several methods, including steam/methane reforming, dissociation of ammonia, and recovery from by-product streams from chemical manufacturing and petroleum reforming. Hydrogen can be stored and transported as a gas or a cryogenic liquid. Hydrogen is flammable in the concentration range 4 % to 75 % in air or oxygen and can detonate in the range 18 % to 60 % in air or oxygen.

#### **Operator interface: control panel**

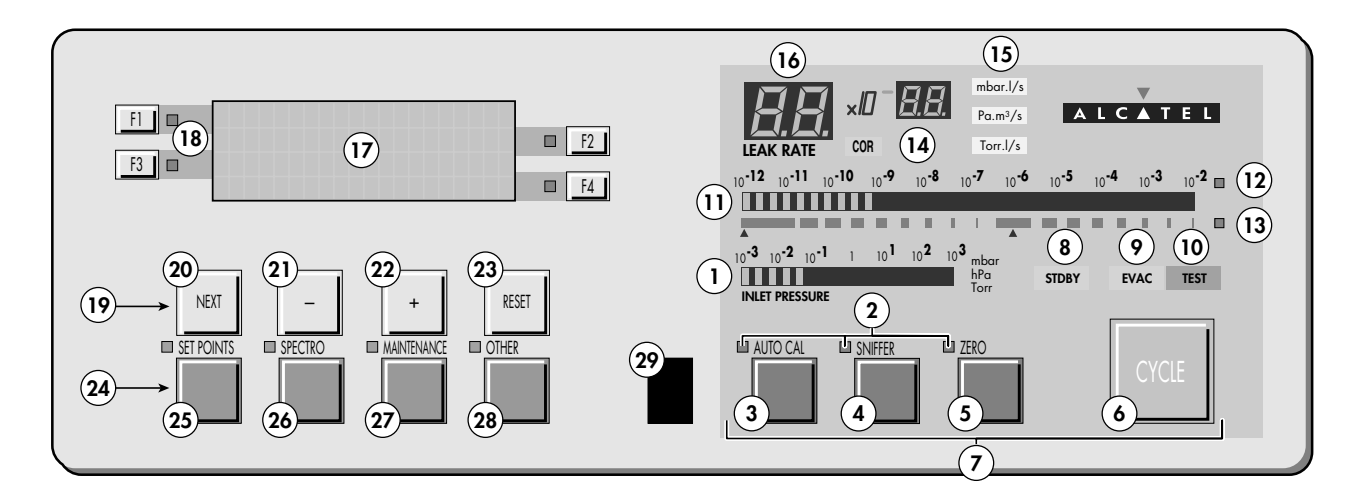

- Inlet port pressure analog display 1
- 2 Control and menu selection indicators (ON when activated)
- 3 Auto-calibration START/ABORT control key
- Sniffing mode ON/OFF control key 4
- Auto-zero ON/OFF control key 5
- Cycle START/STOP control key 6
- 7 Control keys (4 keys)
- Standby ON/OFF indicator 8
- Evacuation ON/OFF indicator 9
- 10 Test ON/OFF indicatort
- Helium signal analogic display 11
- Helium signal analogic scale ON/OFF indicator 12
- 13 Helium signal Zero scale ON/OFF indicator
- 14 Correction factor COR indicator (applied to digital display)
- Units ON/OFF indicator 15
- Helium signal digital display 16
- 17 Alphanumeric display (4 lines x 20 characters)
- 18 Parameter function keys (1 key per display line)
- 19 Modification access keys (4 keys)
- 20 NEXT : next display/parameter circular function
- 21/22 Plus or minus value adjustment, parameter selection, audio volume adjustment keys
- 23 RESET of previously displayed values (cancels temporary inputs)
- 24 Menu selection access keys (4 keys)
- 25 SET POINT menu selection key
- 26 SPECTRO calibration and analyzer cell configuration menu selection key
- 27 MAINTENANCE menu selection key
- 28 OTHER menus selection key (test mode selection, inlet VENT selection, date/time)
- 29 Remote control connection

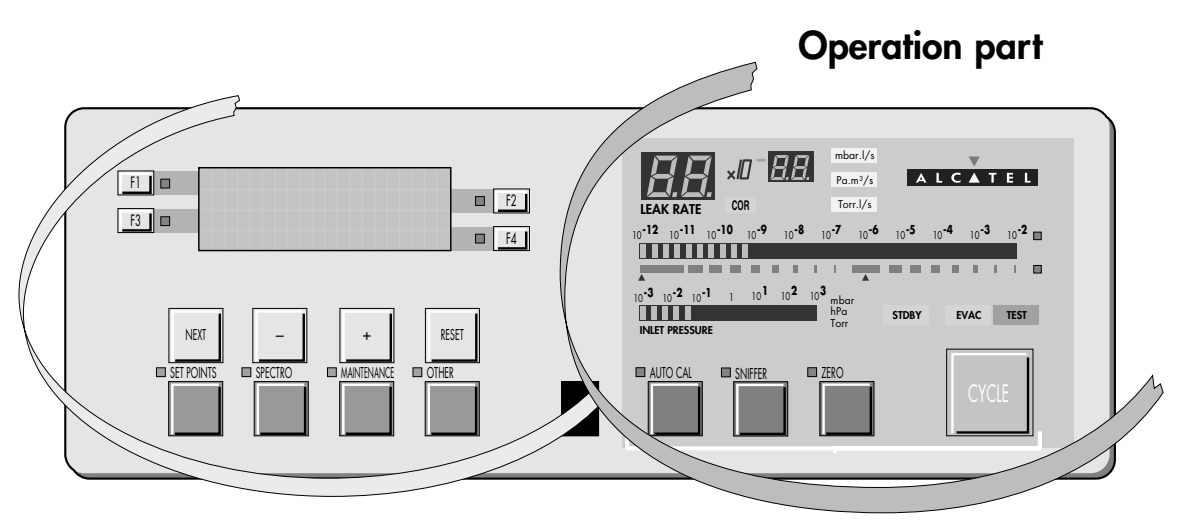

#### Setting and maintenance part (\*)

\* Operator access to setting and maintenance part depends on the user interface level. User interface level 📜 C 120

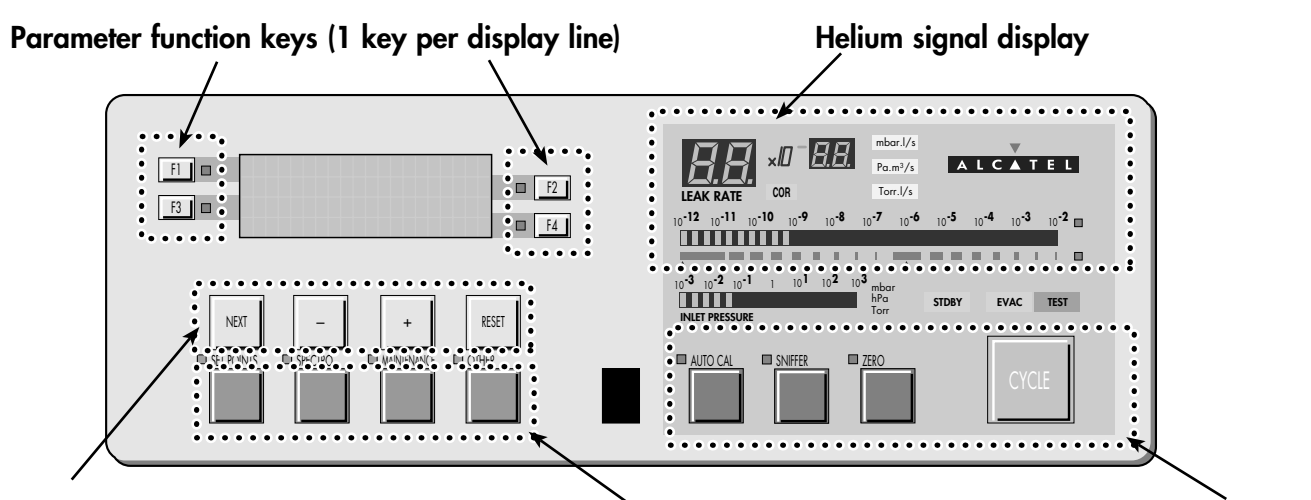

#### Modification access keys (4 keys)

Menu selection access

Remote control interface 💻 C 400 Control panel with graphic interface (option) 💻 C 440

Control keys (4 keys) and control and menu selection indicators (ON when activated) keys (4 keys)

#### **Operator interface: control panel**

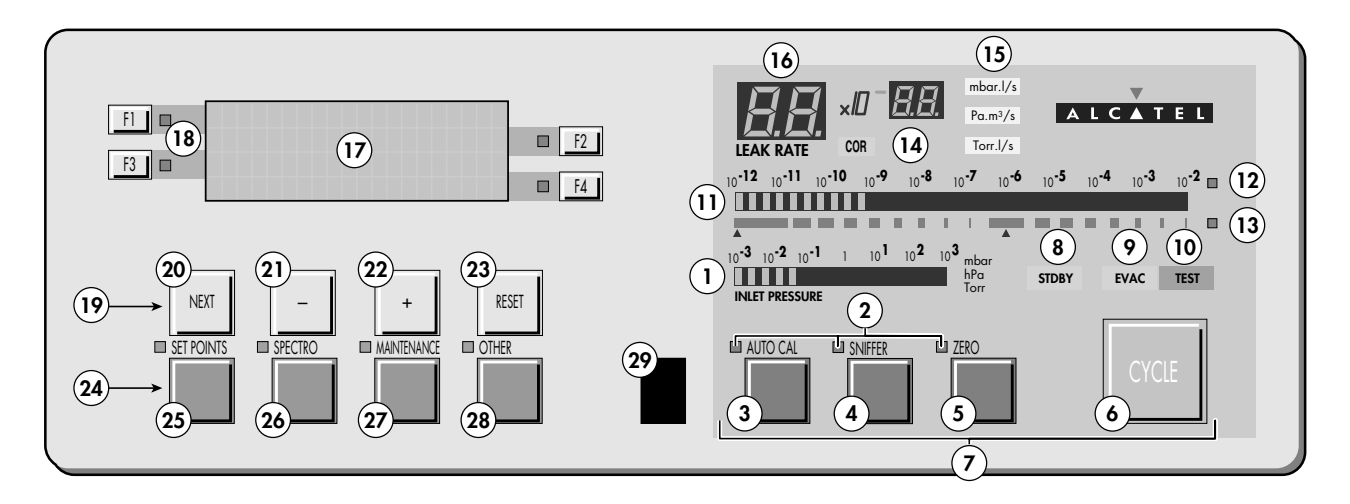

- Inlet port pressure analog display 1
- 2 Control and menu selection indicators (ON when activated)
- 3 Auto-calibration START/ABORT control key
- Sniffing mode ON/OFF control key 4
- Auto-zero ON/OFF control key 5
- Cycle START/STOP control key 6
- 7 Control keys (4 keys)
- Standby ON/OFF indicator 8
- Evacuation ON/OFF indicator 9
- 10 Test ON/OFF indicatort
- Helium signal analogic display 11
- Helium signal analogic scale ON/OFF indicator 12
- 13 Helium signal Zero scale ON/OFF indicator
- 14 Correction factor COR indicator (applied to digital display)
- Units ON/OFF indicator 15
- 16 Helium signal digital display
- 17 Alphanumeric display (4 lines x 20 characters)
- Parameter function keys (1 key per display line) 18
- 19 Modification access keys (4 keys)
- 20 NEXT : next display/parameter circular function
- 21/22 Plus or minus value adjustment, parameter selection, audio volume adjustment keys
- 23 RESET of previously displayed values (cancels temporary inputs)
- Menu selection access keys (4 keys) 24
- SET POINT menu selection key 25
- 26 SPECTRO calibration and analyzer cell configuration menu selection key
- 27 MAINTENANCE menu selection key
- 28 OTHER menus selection key (test mode selection, inlet VENT selection, date/time)
- 29 Remote control connection

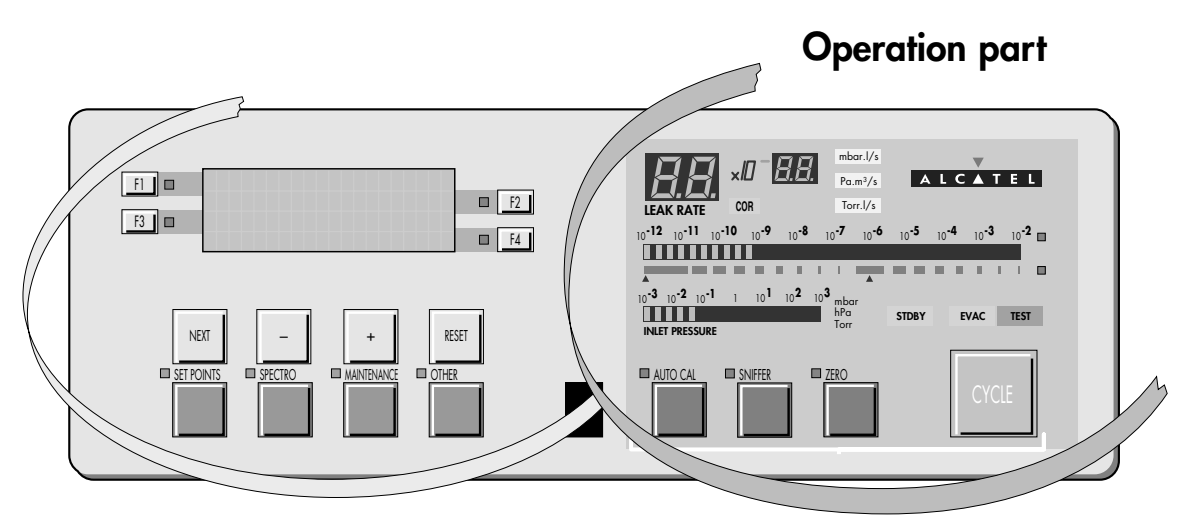

#### Setting and maintenance part (\*)

\* Operator access to setting and maintenance part depends on the user interface level. User interface level 📜 C 120

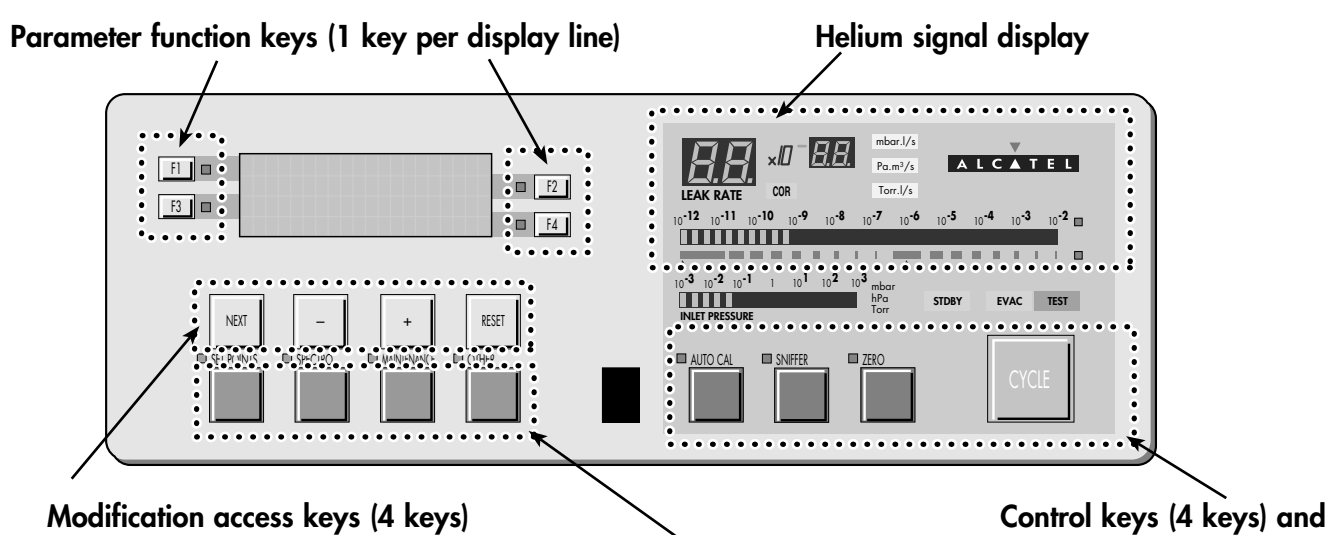

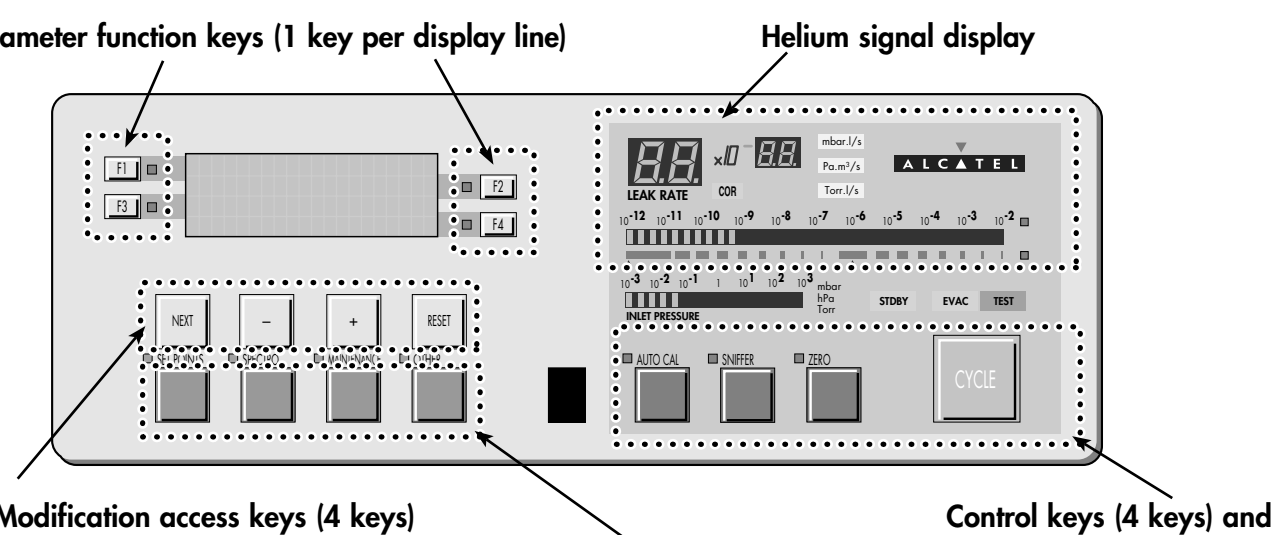

Menu selection access

Remote control interface 💻 C 400 Control panel with graphic interface (option) 💻 C 440

control and menu selection indicators (ON when activated) keys (4 keys)

| Which options for<br>which model?     |         |   |   | ASM 142 | ASM 142 S | ASM 142 D | ASM Graph D+ | ASM 182 T | ASM 192 T | ASM 192 T2 | ASM 182 TD+ | ASM 192 TD+ | ASM 192 T2D+ | ASM 1002 | ASI 22 |
|---------------------------------------|---------|---|---|---------|-----------|-----------|--------------|-----------|-----------|------------|-------------|-------------|--------------|----------|--------|
| Metal seals                           | 1       |   | • | •       |           | •         | •            | •         | •         | •          | •           | •           | •            | •        |        |
| Inlet port                            | 2       |   | • |         |           |           |              |           |           |            |             |             |              | •        |        |
| Units                                 | 3       | • | • | •       | •         | •         | •            | •         | •         | •          | •           | •           | •            | •        |        |
| Languages                             | 4       | • | • | •       | •         | •         | •            | •         | •         | •          | •           | •           | •            | •        |        |
| 3 masses                              | 5       | • | • | •       |           | •         | •            | •         | •         | •          | •           | •           | •            | •        |        |
| Automatic test chambers               | 6       |   |   | •       |           |           |              | •         | •         | •          | •           | •           | •            | •        |        |
| Roughing system                       | 7       |   |   |         |           |           |              |           | •         | •          |             | •           | •            |          |        |
| Interface board*                      | 8       |   |   | •       | •         | •         | •            |           |           |            |             |             |              |          |        |
| Remote control cable length           | 9       | • |   |         |           |           |              |           |           |            |             |             |              |          |        |
| Test of gas line                      | 10      |   |   |         |           |           |              |           |           |            | •           |             |              |          |        |
| Stainless steel cover (UCT)           | 11      |   |   |         |           |           |              |           |           |            | •           |             |              |          |        |
| Control panel with graphic interface* | 12      |   |   | •       |           | •         | •            | •         |           |            | •           |             |              |          |        |
| Control panel racks                   | 13      |   |   |         |           |           |              |           |           |            |             |             |              |          | •      |
| Sniffing*                             | 14      |   |   |         |           |           |              |           |           |            |             |             |              |          | •      |
| Cables lengths                        | 15      |   |   |         |           |           |              |           |           |            |             |             |              |          | •      |
| Transport cart*                       | 📕 A 700 |   |   |         |           |           |              |           |           |            | •           |             |              |          |        |
| Voltage configuration                 | -       | • | • | •       | •         | •         | •            | •         | •         | •          | •           | •           | •            | •        |        |
| Power plug                            | -       | • | • | •       | •         | •         | •            | •         | •         | •          | •           | •           | •            | •        |        |
| Standard remote control*              | 📕 A 700 |   | • |         |           |           |              |           | •         | •          |             | •           | •            | •        |        |

\*also available in accessories

| Metal seals                     | Inlet and high vacuum manifolds and the analyzer cell are equipped<br>with metal seals instead of elastomer seals to protect the leak<br>detector against contamination with helium. This option is particularly<br>usefull in case of high sensitivity helium leak detection in an "helium<br>contaminated environment".                                                                                                    |
|---------------------------------|----------------------------------------------------------------------------------------------------|
|                                 | Localisation of the metal seals 📕 F 800                                                                                                    |
| Inlet port                      | ASM 122 D: The standard DN 25 inlet port can be replaced by a DN 40 inlet port for convenience.                                                                                                    |
|                                 | ASM 1002: The test chamber can be replaced by a DN 25 inlet port for convenience.                                                                                                    |
| Units<br>3                      | The user can choice the unit of the software: mbar.l/s, Pa.m <sup>3</sup> /s or Torr.l/s.                                                                                                    |
| Languages<br>4                  | The user can choice the language of the software: English, French,<br>German or Japanese.<br>Note: ASM 142 S: English/French/German/Spanish.<br>ASM 1002: English/French.                                                                                                    |
| 3 masses                        | For use of one of the 3 following tracer gases:<br>Helium 4, Helium 3 or Hydrogen 2.                                                                                                    |
| Automatic test<br>chambers<br>6 | <ul> <li>This is used for the automatic bombing testing of small components. When the chamber cover is closed, the test cycle is initiated, via a contact.</li> <li>3 aluminium alloy models are available:</li> <li>a hemispheric chamber, Ø 72 mm, depth 31 mm (small model),</li> <li>a cylindrical chamber, maximum Ø 85 mm and maximum depth 68 mm (medium model),</li> <li>a cylindrical chamber, maximum Ø 160 mm and maximum depth 200 mm (large model). Note: ASM 142: large model not available.</li> </ul> |

| Roughing system<br>7                | In order to reduce the roughing time when testing large volumes, a second roughing pump can be added to the roughing system:<br>• ASM 192 T / 192 T2 total capacity: 40 m <sup>3</sup> /h or 24 cfm.<br>• ASM 192 TD+ / 192 T2D+ total capacity: 50 m <sup>3</sup> /h or 36 cfm.<br>Apart from the roughing capacity, the weight and the power<br>consumption, the characteristics and the use of the leak detector<br>remain the same.                                                                                                    |
|-------------------------------------|----------------------------------------------------------------------------------------------------|
| Interface board<br>8                | <ul> <li>The helium leak detector can be equipped with a software version which will offer a complete RS 232 protocol:</li> <li>3 operating modes: basic, advanced, printer;</li> <li>possibility to remote control the detector (start/stop, autozero, auto-cal etc);</li> <li>possibility to obtain and adjust the settings;</li> <li>possibility to obtain all the maintenance information for preventive maintenance purposes.</li> <li>This RS 232 is the most effective interface to supervise your leak test from a PC (data recording on an Excel sheet, for instance) and/or to monitor the detector from a small PLC.</li> </ul> |
| Remote control cable<br>length<br>9 | 3 lengths are proposed: 5 m (16 Ft), 10 m (32 Ft) and 15 m (49 Ft).                                                                                                    |
| Test of gas line                    | Used to perform spray testing on long lines (typical diameter 1/4"),<br>with a reduced response time due to the transfer of the helium by a<br>carrier gas injected in viscous flow.<br>In this case, the detector is equipped with an additionnal 1/4" VCR<br>connector specific to this option.                                                                                                    |
| Stainless steel cover<br>(UCT)      | Designed for use of the unit in clean rooms ("Ultra Clean<br>Technology").<br>The front and rear covers and frame are made of stainless steal.                                                                                                    |

# Control panel with graphic interface

The control panel with graphic interface is equipped with a color touch screen. It allows it to have, as a supplement to the standard control panel functions, a graphic interface.

12

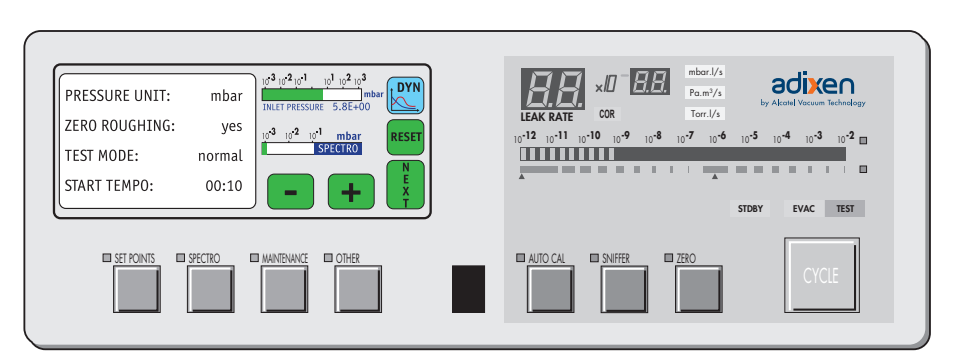

## Control panel racks

The leak detector is delivered with 5 m (16 Ft) or 10 m (32 Ft) cables.

Standard

The standard control panel rack allows to manage the detector: setting, test, calibration, ...

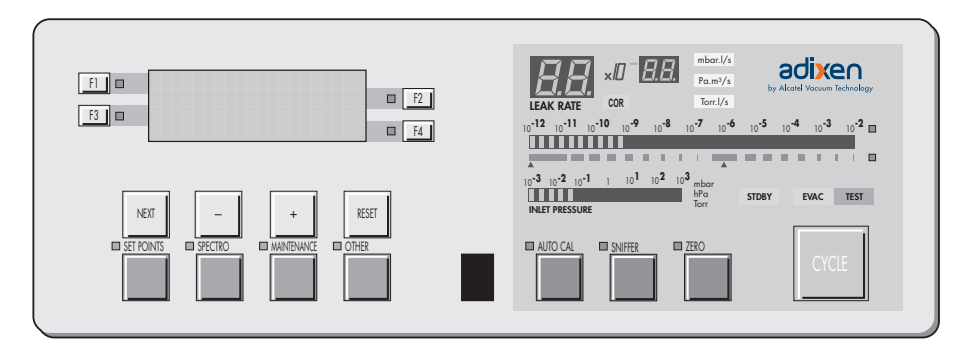

**Touchscreen** The control panel with graphic interface is equipped with a color touch screen. It allows it to have, as a supplement to the standard control panel functions, a graphic interface.

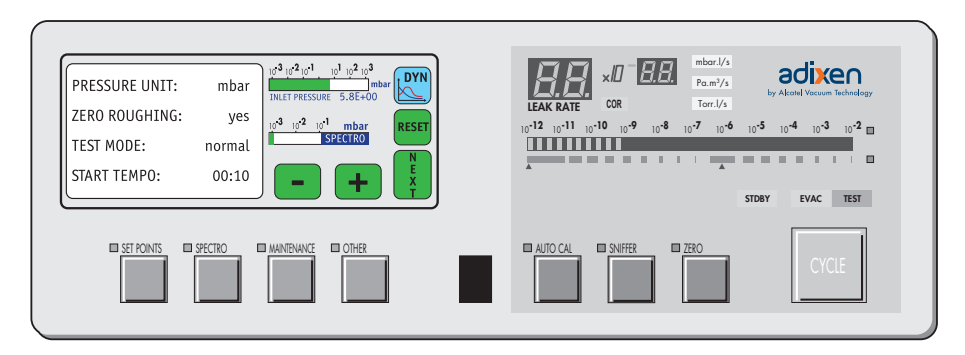

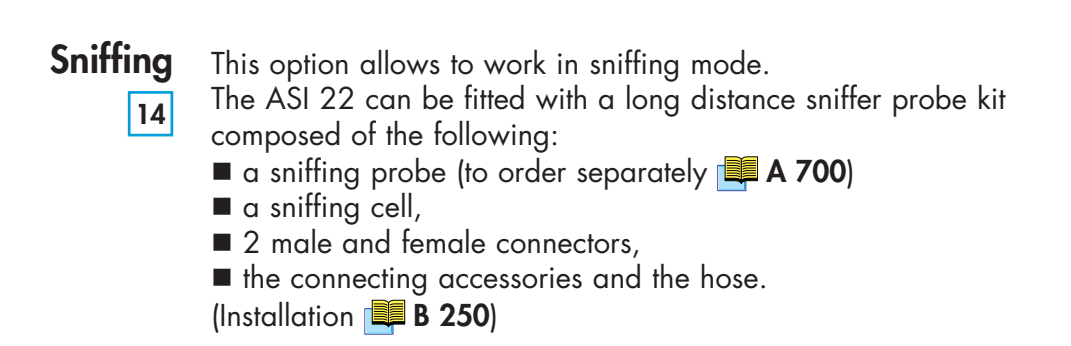

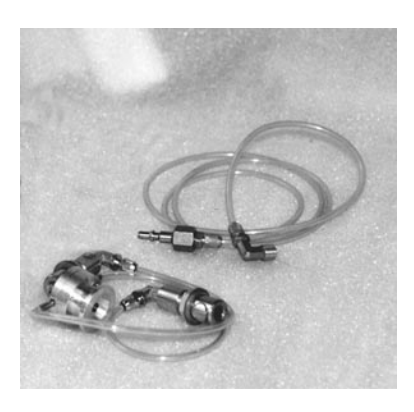

## Câbles lengths

2 cables lengths connecting the electronic module and the detection module are proposed: 2 m (6 ft) ou 5 m (16 ft).

## Accessories

| Which accessories for<br>which model?           |  |       | ASM 102 S | ASM 122 D | ASM 142 | ASM 142 S | ASM 142 D | ASM Graph D+ | ASM 182 T | ASM 192 T | ASM 192 T2 | ASM 182 TD+ | ASM 192 TD+ | ASM 192 T2D+ | ASM 1002 | ASI 22 |
|-------------------------------------------------|--|-------|-----------|-----------|---------|-----------|-----------|--------------|-----------|-----------|------------|-------------|-------------|--------------|----------|--------|
| Standard remote control and cable*              |  | 1     | •         | •         | •       | •         | •         | •            | •         | •         | •          | •           | •           | •            | •        | •      |
| Long distance sniffer (LDS) probe               |  | 2     | •         | •         | •       | •         | •         | •            | •         | •         | •          | •           | •           | •            | •        | •      |
| 10 m/30 feet LDS extension                      |  | 3     | •         | •         | •       | •         | •         | •            | •         | •         | •          | •           | •           | •            | •        | •      |
| Headphone connector (required interface board)  |  | 4     |           |           | •       | •         | •         | •            | •         | •         | •          | •           | •           | •            | •        | •      |
| Transport cart*                                 |  | 5     |           |           | •       | •         | •         |              | •         |           |            | •           |             |              |          |        |
| Foot pedal for cycle command<br>(1.5 m/ 5 feet) |  | 6     |           |           |         |           |           |              | •         | •         | •          | •           | •           | •            | •        |        |
| Calibrated helium leaks                         |  | 7     | •         | •         | •       |           | •         | •            | •         | •         | •          | •           | •           | •            | •        | •      |
| Calibration accessory                           |  | 8     | •         | •         | •       | •         | •         | •            | •         | •         | •          | •           | •           | •            | •        | •      |
| Spray probe                                     |  | 9     | •         | •         | •       | •         | •         | •            | •         | •         | •          | •           | •           | •            | •        | •      |
| Interface board* (p/n 107657)                   |  | A 600 |           |           | •       | •         | •         | •            |           |           |            |             |             |              |          |        |
| Inlet adaptor                                   |  | 10    |           |           |         |           |           |              |           |           |            |             |             |              | •        |        |
| Printer                                         |  | 11    |           |           |         |           |           |              |           |           |            |             |             |              |          |        |
| Inlet filter                                    |  | 12    |           | •         | •       |           | •         | •            | •         | •         | •          | •           | •           | •            | •        |        |
| Short distance sniffer probe                    |  | 13    |           | •         | •       |           | •         | •            | •         | •         |            | •           | •           |              | •        |        |
| Bombing chamber                                 |  | 14    |           | •         | •       |           | •         | •            | •         | •         | •          | •           | •           | •            | •        |        |
| Test chambers                                   |  | 15    |           | •         | •       |           | •         | •            | •         | •         | •          | •           | •           | •            | •        |        |
| Neutral gas vent line kit                       |  | 16    |           |           | •       |           |           |              |           |           |            |             |             |              |          |        |
| 4 swiveling wheels kit                          |  | 17    |           |           |         |           |           |              |           | •         | •          |             | •           | •            |          |        |
| Covered sniffer probe and remote control kit    |  | 18    |           |           |         | •         |           |              |           |           |            |             |             |              |          |        |
| Bottle handle for cart                          |  | 19    |           |           |         |           |           |              |           |           |            | •           |             |              |          |        |
| Fitted mini-printer                             |  | 20    |           |           |         |           |           |              |           |           |            |             |             |              |          | •      |

\*also available in options

### Accessories

| Which accessories for<br>which model?                                                                                                    |  |       |  | ASM 122 D | ASM 142 | ASM 142 S | ASM 142 D | ASM Graph D+ | ASM 182 T | ASM 192 T | ASM 192 T2 | ASM 182 TD+ | ASM 192 TD+ | ASM 192 T2D+ | ASM 1002 | ASI 22 |
|----------------------------------------------------------------------------------------------------|--|-------|--|-----------|---------|-----------|-----------|--------------|-----------|-----------|------------|-------------|-------------|--------------|----------|--------|
| 2005 IS pump                                                                                                    |  | 21    |  |           |         |           |           |              |           |           |            |             |             |              |          | •      |
| Pressure measurement kit                                                                                                    |  | 22    |  |           |         |           |           |              |           |           |            |             |             |              |          | •      |
| Ventilation kit                                                                                                    |  | 23    |  |           |         |           |           | •            |           |           |            |             |             |              |          | •      |
| Control panel with graphic interface*<br>(p/n: 111716)                                                                                                    |  | A 600 |  |           | •       |           | •         |              | •         |           |            | •           |             |              |          |        |
| Control panel rack *<br>Standard - 5 m (15 feet)<br>cable: p/n 113134<br>Standard - 10 m (32 feet)<br>cable: p/n 112775<br>Touchscreen - 5 m (15 feet)<br>cable: p/n 113133<br>Touchscreen - 10 m (32 feet)<br>cable: p/n 112776 |  | A 600 |  |           |         |           |           |              |           |           |            |             |             |              |          | •      |
| Long distance sniffer kit * (p/n: 104757)                                                                                                    |  | A 600 |  |           |         |           |           |              |           |           |            |             |             |              |          | •      |
| Bootle handfe for cart                                                                                                    |  | 24    |  |           |         |           |           | •            |           |           |            |             |             |              |          |        |
| Remote control holder                                                                                                    |  | 25    |  |           |         |           |           | •            |           |           |            |             |             |              |          |        |

#### **Accessories**

#### **Remote control**

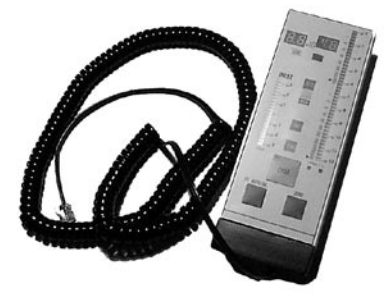

The remote control is equipped with a magnet allowing the operator to place it on a magnetized surface. The operator can read the helium signal and has access to control keys such as cycle command autocalibration and auto-zero.

2 models are available:

• 1 standard for all leak detectors except ASM 102 S / ASM 142 S:

| Remote control with 5 m/15 feet cable leng | Remote | control | with | 5 | m/ | 15 | feet | cable | leng | th |
|--------------------------------------------|--------|---------|------|---|----|----|------|-------|------|----|
|--------------------------------------------|--------|---------|------|---|----|----|------|-------|------|----|

| Designation                                         | Part No |
|-----------------------------------------------------|---------|
| Unit: mbar.l/s - Front face in English              | 106 688 |
| Unit: Torr.l/s - Front face in English              | 108 881 |
| Unit: Pa.m <sup>3</sup> /s - Front face in English  | 108 880 |
| Unit: Pa.m <sup>3</sup> /s - Front face in Japanese | 106 690 |

Note: The remote control is delivered in standard with the ASM 192 series and ASM 122 D.

#### **English serigraphy**

#### Japanese serigraphy

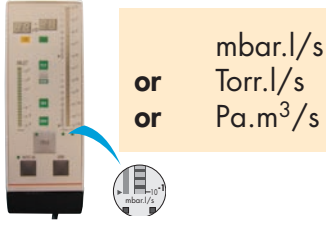

100 - 100 Pa.m<sup>3</sup>/s only

• 1 specific for sniffing leak detectors (ASM 102 S / ASM 142 S): Remote control with 5 m/15 feet cable length:

| Designation                            | Part No |
|----------------------------------------|---------|
| Unit: mbar.l/s - Front face in English | 112 747 |

Cable for remote control (remote control not provided):

| Designation         | Part No |
|---------------------|---------|
| Cable of 10 m/394″  | 110 881 |
| Cable of 15 m/591″  | 110 882 |
| Cable of 20 m/787″  | 802 494 |
| Cable of 25 m/984"  | 802 339 |
| Cable of 30 m/1181″ | 802 767 |
| Cable of 35 m/1377″ | 802 768 |
| Cable of 40 m/1575″ | 802 769 |
| Cable of 45 m/1771″ | 802 770 |
| Cable of 50 m/1969" | 802 771 |

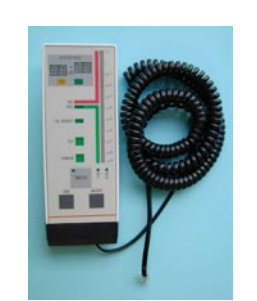

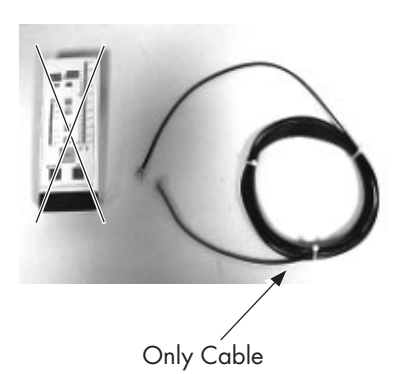

#### Accessories

#### Long Distance Sniffer probe

2

Sniffer probe with a rigid nipple Sniffer probe with a flexible nipple

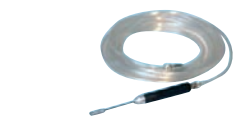

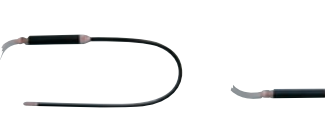

|                       | 5 m/15 Ft canalisation |          |                 |          | 10 m/32 Ft canalisation |          |                 |          |
|-----------------------|------------------------|----------|-----------------|----------|-------------------------|----------|-----------------|----------|
|                       | Rigid nipple           |          | Flexible nipple |          | Rigid nipple            |          | Flexible nipple |          |
|                       | 9 cm                   | 30 cm    | 15 cm           | 45 cm    | 9 cm                    | 30 cm    | 15 cm           | 45 cm    |
| LDS probe part number | SNC1E1T1               | SNC1E2T1 | SNC1E3T1        | SNC1E4T1 | SNC2E1T1                | SNC2E2T1 | SNC2E3T1        | SNC2E4T1 |

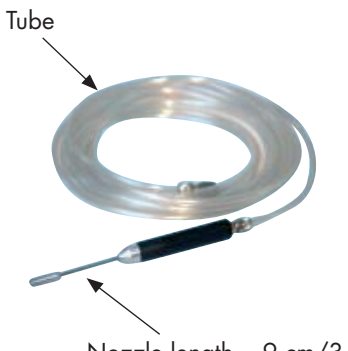

Nozzle length = 9 cm/3.5''

Long distance sniffer with short regid nozzle:

| Designation             | Part No |
|-------------------------|---------|
| Tube length 20 m/787″   | 802 826 |
| Tube length 30 m/1181″  | 802 827 |
| Tube length 40 m/1575″  | 802 828 |
| Tube length 50 m/1969″  | 802 829 |
| Tube length 60 m/2362″  | 802 830 |
| Tube length 70 m/2756″  | 802 831 |
| Tube length 80 m/3150″  | 802 832 |
| Tube length 90 m/3543″  | 802 833 |
| Tube length 100 m/3937″ | 802 834 |

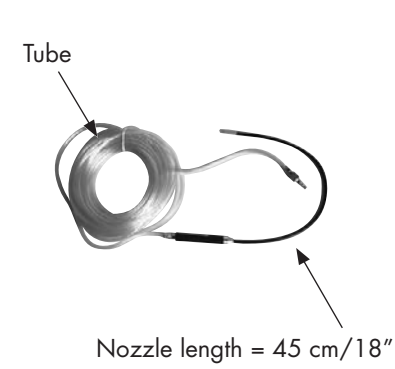

Long distance sniffer with long flexible nozzle:

| Designation             | Part No |
|-------------------------|---------|
| Tube length 20 m/787"   | 802 835 |
| Tube length 30 m/1181″  | 802 836 |
| Tube length 40 m/1575″  | 802 837 |
| Tube length 50 m/1969″  | 802 838 |
| Tube length 60 m/2362″  | 802 839 |
| Tube length 70 m/2756″  | 802 840 |
| Tube length 80 m/3150″  | 802 841 |
| Tube length 90 m/3543″  | 802 842 |
| Tube length 100 m/3937″ | 802 843 |

#### Accessories

10 m/30 feet LDS extension

3

4

Used to extend the LDS probe by 10 m/30 feet. Part No: **090216** 

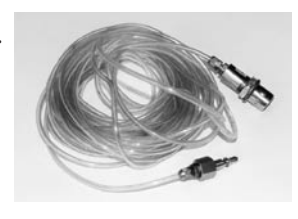

#### Headphone connector

With the headphone connector, the operator can connect a headphone to its detector.

Part No: A459818

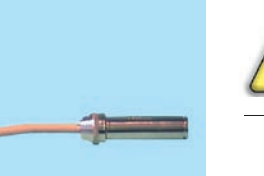

<u>!</u>

The headphone connector is an accessory but to use it, the detector must be equipped with the interface board option.

Which headphone used? 📕 C 410

Transport cart

5

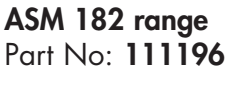

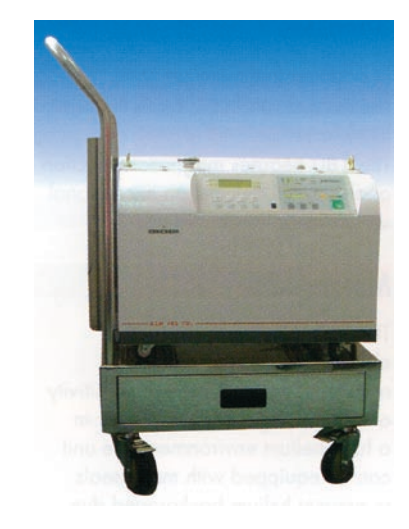
Transport cart (ctd) ASM 142 range It can be fixed to the detector. Part No: 108068

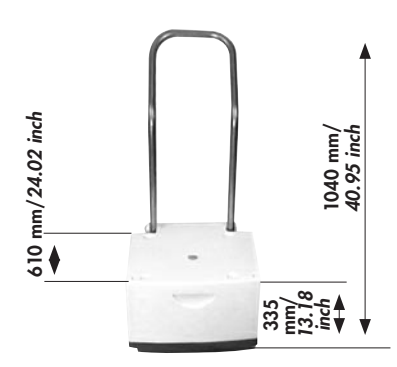

**ASM 142 range** In addition to the standard cart (p/n 108068), a 4 wheels stainless steel cart is proposed for 142 series. Part No: **802862** 

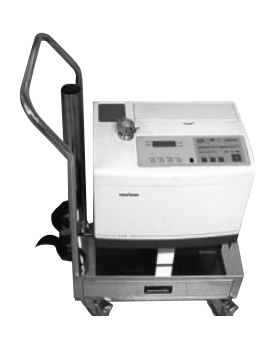

Foot pedal for cycle Part No: 100913 Part No: 100913 command (1.5 m/ 5 feet) 6

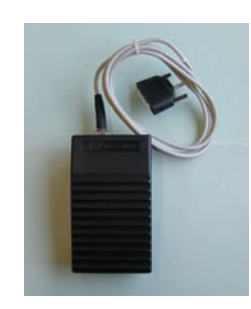

| Calibrated Helium<br>leaks<br>7           | There are several types of calibrated<br>leaks, with or without reservoir, with<br>or without valve, covering several leak<br>ranges. The choice of the appropriate<br>external calibrated leak depends on the<br>application requirements.<br>For further information on the Adixen<br>calibrated leaks, please refer to our<br>product catalog or consult your local<br>A.V.T.F. sales engineer.<br>Most of the Adixen calibrated leaks are<br>delivered with a calibration certificate.                                                                                                    |
|-------------------------------------------|----------------------------------------------------------------------------------------------------|
| Helium 3 and Hydrogen<br>calibrated leaks | The manufacturer does not supply the calibrated leaks in Helium 3 and Hydrogen.                                                                                                    |
| Principle                                 | All Adixen calibrated leaks are based on permeable membrane<br>technology.                                                                                                    |
| external calibrated leak<br>recalibration | Most calibrated leaks last many years even though the helium is<br>permanently escaping (the leak rate is very small in comparison to the<br>amount of helium contained in the reservoir: yearly loss is indicated<br>on the calibrated leak identification label).<br>However, it is recommended to have every calibrated leak (with<br>reservoir) recalibrated on regular intervals to validate its value: this is<br>applicable for both internal and external calibrated leaks.<br>Recalibration period of the calibrated leak depends on its leak rate<br>value.<br>Recommendation for proper Quality Control:<br><b>THE RECALIBRATION INTERVALS SHOULD NOT EXCEED 2 YEARS.</b><br>Please consult your local Alcatel Sales representative for additionnal<br>information. |

Calibration accessory

8

Used to connect the alibrated leak and the sniffer probe for a calibration.

| Model | Part No |
|-------|---------|
| DN 16 | 110715  |
| DN 25 | 110716  |

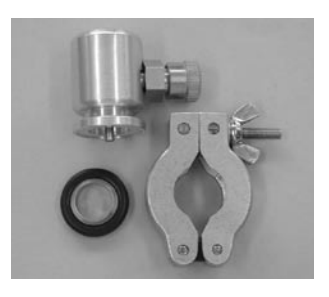

Spray probe

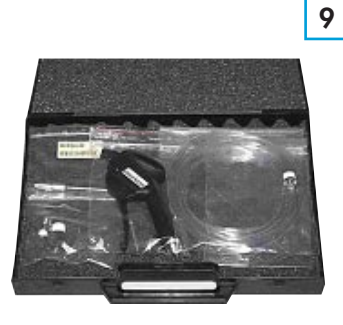

Helium spray probe. Part No: **109951** 

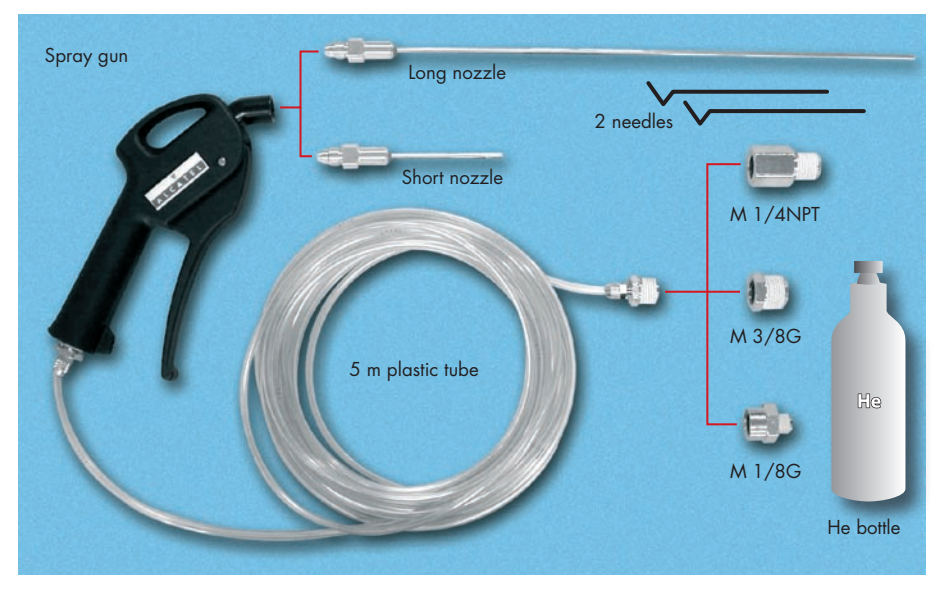

Spraying Helium in order to detect a leak is usually very easy, especially if you need fast and rough detection.

Spraying Helium could also become a technical challenge when you need to pinpoint very fine leaks, more so, when they are located in areas with difficult access.

The Helium spray gun is an easy to use and multipurpose tool which allows you to work in various conditions of test:

• Multi standard: thanks to the 3 different adapters to be connected to the Helium bottle (M 1/4 NPT, M 3/8G and M 1/8G).

• Multi purpose: thanks to the 2 nozzle lengths of 80 mm / 3.14 inch and 290 mm / 14.4 inch.

- Standard leak mode: for quick and rough leak tests.
- Fine leak mode.

The Helium spray gun is provided with 2 standard needles wich allow the adjustment of the Helium flow at the outlet of the nozzle.

### Inlet adaptor

Adaptator plug is necessary to connect the calibrated leak to the inlet part (test chamber) of the detector. Part No: **067791** 

Printer

10

11

The manufacturer does not supply the printers. The printer should be connected to the leak detector and have the following characteristics:

- RS232 serial type
- 40 columns minimum.

## Inlet filters

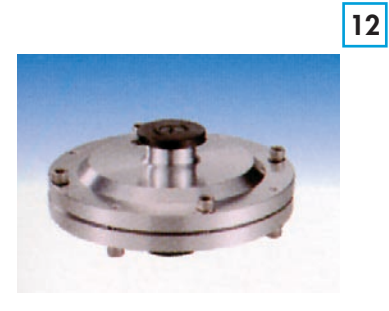

| Designation                       | DN Flange | Part No |
|-----------------------------------|-----------|---------|
| 70 µm stainless steel mesh filter | 16        | 072 721 |
| 70 µm stainless steel mesh filter | 25        | 072 857 |
| 70 µm stainless steel mesh filter | 40        | 067 636 |
| 20 μm inlet filter                | 25/25     | 105 841 |
| 20 μm inlet filter                | 40/40     | 105 842 |
| 20 μm inlet filter                | 40/25     | 105 843 |
| 5 μm inlet filter                 | 25/25     | 105 844 |
| 5 μm inlet filter                 | 40/40     | 105 845 |
| 5 μm inlet filter                 | 40/25     | 105 846 |
| 20 μm inlet filter                | Ø 114 mm  | 105 847 |
| 5 μm inlet filter                 | Ø 114 mm  | 105 848 |
| O'ring, Ø 5 mm                    | Ø 114 mm  | 082 152 |

Short distance sniffer probe (to be connected to the inlet part of a leak detector):

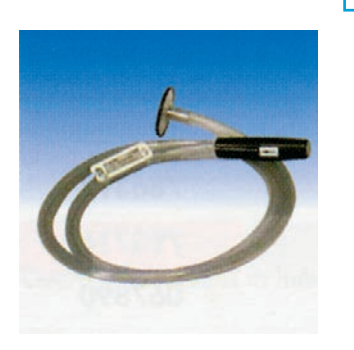

| Designation                                                              | DN Flange | Part No |
|--------------------------------------------------------------------------|-----------|---------|
| Sniffer probe with membrane,<br>DN 40 flange and a 1.5 meter tube (5 ft) | 40        | 067 683 |
| Sniffer probe with membrane,<br>DN 40 flange                             | 40        | 067 677 |
| Sniffer probe with membrane,<br>DN 25 flange                             | 25        | 103 592 |
| Sniffer probe with membrane and                                          | Ø         | 0/7/70  |

14 mm O.D. smooth tube connection

Temperature coefficient: 7 % per °Celcius. Standard leak rate: 2x10<sup>-4</sup> mbar.l/s Able to measure helium concentration inside water or liquids.

067 678

14 mm

## **Bombing chamber**

| Designation                                              | DN Flange | Part No |
|----------------------------------------------------------|-----------|---------|
| Bombing chamber 10 bars<br>(Ø 150 - L 200 - Vol.: 3.5 l) | -         | 786 396 |
| Bombing chamber 25 bars<br>(Ø 150 - L 200 - Vol.: 6.4 l) | -         | 786 397 |
| Adaptator DN 25 to USA 1 1/8 OD tube                     | 25        | 795 716 |
| Adaptator DN 40 to USA 1 1/8 OD tube                     | 40        | 067 890 |

## Test chambers

15

14

• Small test chamber: hemispherical test chamber, Ø 72 mm, depth 31 mm

• Medium test chamber: cylindrical test chamber, Ø 85 mm, depth 68 mm

• Large test chamber: cylindrical test chamber, Ø 160 mm, depth 100 mm

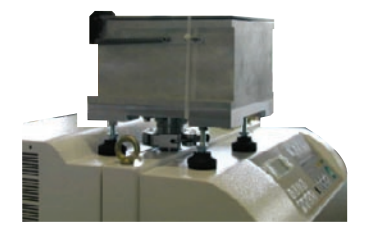

| Designation                                  | Part No |
|----------------------------------------------|---------|
| Small test chamber DN 25 (1)                 | 802 452 |
| Small test chamber DN 40 (2)                 | 802 453 |
| Small test chamber DN 50 (3)                 | 802 454 |
| Medium test chamber DN 25 (1)                | 802 455 |
| Medium test chamber DN 40 (2))               | 802 456 |
| Medium test chamber DN 50 (3)                | 802 457 |
| Large test chamber DN 40 for ASM 182 T/TD+   | 802 458 |
| Large test chamber DN 40 for ASM 192 T/TD+   | 802 459 |
| Large test chamber DN 50 for ASM 192 T2/T2D+ | 802 460 |

(1) ASM 142 - ASM 142 D - ASM 122 D (2) ASM 122 D - ASM 182 T/TD+ - ASM 192 T/TD+ (3) ASM 192 T2/T2D+

## A 700

## Accessories

Neutral gas vent Poline kit

Part No: 801421

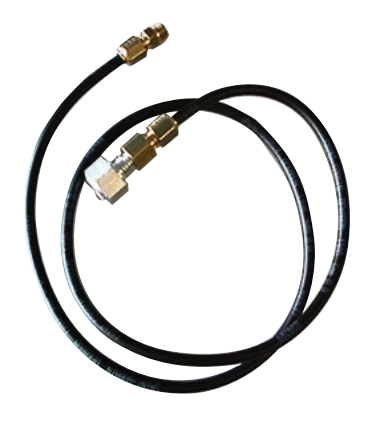

Neutral gas vent line kit

4 swiveling wheels kit (Ø 125 mm)

Soft wheel: improve the mobility

Customers have the possibility to lock 1, 2, 3 or 4 wheels independently.

Part No: 801846

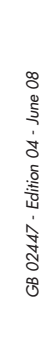

Y

Covered sniffer probe and remote control kit

18

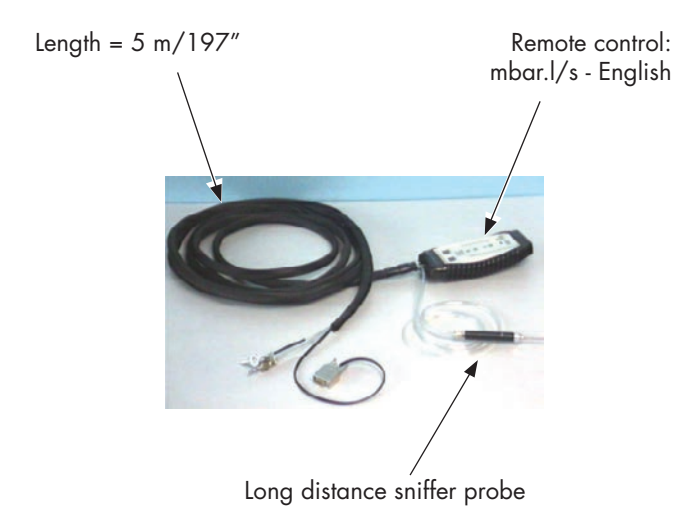

Part No: 802844

## Bottle handle for cart

19

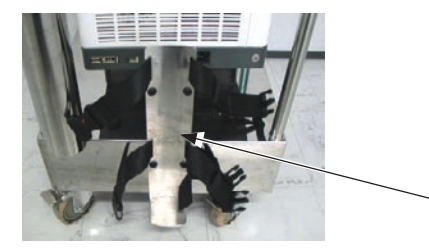

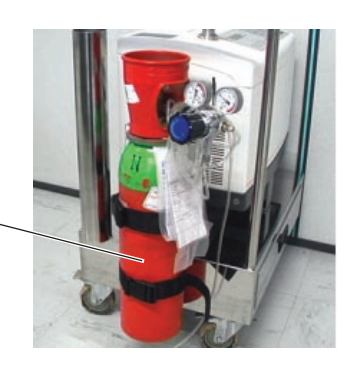

Bottle handle for cart p/n 111196 Part No: **802819** 

### Built-in mini-printer

#### Part No: 100728

The mini-printer can print out test result tickets or a record of all the important events involving the detector:

20 - calibration,

- faults,

- changes in settings,

- etc.

- Connection B 250
- Maintenance kit: P/N 100807 (5 rolls of paper + 2 ribbons)
   Paper characteristics:

Grade A. wood free 57 x 50mm, 12 mm diameter, color: white Ink: ERC - 09 or ERC - 22 for EPSON

#### 2005 IS Pump

21

- Characteristics:
  2 stages pump
- flow rate:  $4 \text{ m}^3/\text{h}$
- connector for LDS
- voltages should be specified when ordering
- supplied without connecting accessories.
- accessories fot primary pump:
  - filter OME 25 S P/N 104200
  - filter cartridge P/N 068304
- Part No to command:

#### 205 SIM X X M

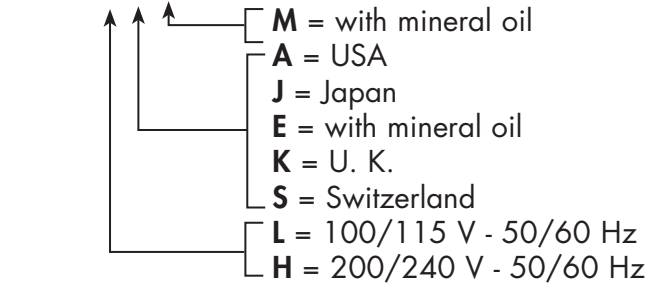

## A 700

## Accessories

**Pressure measurement** 

#### Part No: 104761

The ASI 22 can be fitted with a pressure measurement kit.

- kit 22
- It is composed of the following: a stainless steel PI3C gauge,
- a gauge-unit connection cable, l.: 5 meters/197".

Installation: 📕 B 250

#### Ventilation Kit

#### Part No: 104762

The ASI 22 can be fitted with a detection module ventilation kit. It is composed of the following:

- a fan and its support,
- a connection cable.

The long distance sniffer probe should be ordered separately.

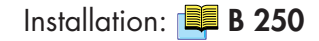

## Bottle handle for cart

24

23

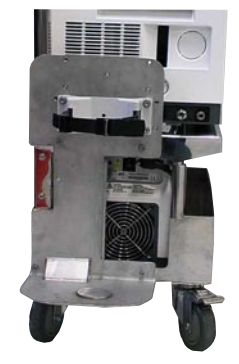

Part No: **112 532** (Ø 135-145) **112 533** (Ø 177)

## ASM 142 Technical characteristics

|                                        | Measurement range<br>(Helium)             |                                           | Crossover<br>(at i | · pressure<br>nlet) |
|----------------------------------------|-------------------------------------------|-------------------------------------------|--------------------|---------------------|
|                                        | mbar.l/s                                  | Pa.m <sup>3</sup> /s                      | mbar               | Pa                  |
| Gross leak test mode                   | 1x10 <sup>-9</sup> to 1                   | 1x10 <sup>-10</sup> to 0.1                | 10                 | 1000                |
| Normal test mode                       | 1x10 <sup>-11</sup> to 3x10 <sup>-4</sup> | 1x10 <sup>-12</sup> to 3x10 <sup>-5</sup> | 5x10 <sup>-1</sup> | 50                  |
| Sniffing test mode                     | 1x10 <sup>-7</sup> to 1x10 <sup>-1</sup>  | 1x10 <sup>-8</sup> to 1                   | sniffer probe a    | t atm. pressure     |
| Response time (Inlet port blanked off) |                                           | < 0                                       | .5 s               |                     |

#### Helium pumping speed at inlet port:

| Gross leak test mode (at minimum inlet pressure) | 1.1  /s |
|--------------------------------------------------|---------|
| Normal test mode (at minimum inlet pressure)     | 1.3  /s |

#### Roughing pump characteristics:

| Roughing pump pumping speed (in air) | 10 m³/h |
|--------------------------------------|---------|
|                                      | •       |

#### Analyzer cell (Spectro):

| Analyzer cell design      | self protected 180° magnetic deflection mass spectrometer |
|---------------------------|-----------------------------------------------------------|
| Analyzer cell filament    | 2 separate tungsten filaments                             |
| Analyzer cell sensitivity | 3x10 <sup>-4</sup> A/mbar                                 |
| Emission current range    | 0.2 to 2 mA                                               |

#### Displays adjustments:

| Inlet port pressure display range | 10 <sup>3</sup> to 10 <sup>-3</sup> mbar |
|-----------------------------------|------------------------------------------|
|                                   | 10 <sup>5</sup> to 10 <sup>-1</sup> Pa   |

## ASM 142 Technical characteristics

| Audio alarm:                       | 90 dB frequency modulated and adjustable audio signal |
|------------------------------------|-------------------------------------------------------|
| Hard vacuum Audio signal set point | Adjustable throughout the entire measuring range      |
| Sniffing Audio set point           | Adjustable throughout the entire measuring range      |

#### Start-up time (average, at 20 °C):

| Without autocalibration | 1 min 3 s ± 10 %  |
|-------------------------|-------------------|
| With autocalibration    | 2 min 15 s ± 10 % |

| Time to reach test mode<br>(Hard vacuum test): | inlet port<br>blanked-off | connected to<br>1.6 liter volume | connected to<br>12.5 liter volume |
|------------------------------------------------|---------------------------|----------------------------------|-----------------------------------|
| Gross leak test mode                           | 1.8 s                     | 4 s                              | 30 s                              |
| Normal test mode                               | 2.3 s                     | 8 s                              | 1 min 03 s                        |

#### Miscellaneous:

| Power voltage                                                         | low voltage :               | 100 - 130 V ± 10%                                                                                                    |
|-----------------------------------------------------------------------|-----------------------------|----------------------------------------------------------------------------------------------------|
|                                                                       | high voltage :              | 200 - 240 V ± 10%                                                                                                    |
| Power frequency                                                       |                             | 50/60 Hz single phase                                                                                                    |
| Power consumption (maximum)                                           |                             | < 1kW                                                                                                    |
| Start-up temperature                                                  |                             | 10 to 45° C                                                                                                    |
| Ambient operating temperature                                         |                             | 0 to $45^{\circ}$ C                                                                                                    |
| Storage temperature                                                   |                             | -25° C to 70° C                                                                                                    |
| Storage temperature (detector equipped with the graphic interface     |                             | -20° C to 60° C                                                                                                    |
| control panel)                                                        |                             | max. 48 h at -20 $^\circ$ C                                                                                                    |
|                                                                       |                             | max. 168 h at 60° C                                                                                                    |
| Humidity (detector equipped with the graphic interface control panel) | $T_{a} \leq 40^{\circ} \ C$ | $Ta > 40^{\circ} C$                                                                                                    |
|                                                                       | 85 % relative humidity max. | Absolute humidity must be<br>lower than the humidy of<br>85 % relative humidity at<br>40° C (43.4 g/m <sup>3</sup> in the air) |
| Noise level (at 1 meter; audio alarm not operational, stand by mode)  |                             | 57 dBA                                                                                                    |
| House protection level                                                |                             | 20C IP                                                                                                    |
| Weight                                                                |                             | 56 kg /123 lb                                                                                                    |
| Inlet                                                                 |                             | DN 25                                                                                                    |

## ASM 142 D - ASM Graph D+ Technical characteristics

|                                        | Measurement range<br>(Helium)mbar.l/sPa.m³/s |                                           | Crossover<br>(at i | · pressure<br>nlet) |
|----------------------------------------|----------------------------------------------|-------------------------------------------|--------------------|---------------------|
|                                        |                                              |                                           | mbar               | Pa                  |
| Gross leak test mode                   | 1x10 <sup>-9</sup> to 1                      | 1x10 <sup>-10</sup> to 0.1                | 10                 | 1000                |
| Normal test mode                       | 1x10 <sup>-11</sup> to 3x10 <sup>-4</sup>    | 1x10 <sup>-12</sup> to 3x10 <sup>-5</sup> | 5x10 <sup>-1</sup> | 50                  |
| Sniffing test mode                     | 1x10 <sup>-7</sup> to 1x10 <sup>-1</sup>     | 1x10 <sup>-6</sup> to 1                   | sniffer probe a    | t atm. pressure     |
| Response time (Inlet port blanked off) |                                              | < 0                                       | .5 s               |                     |

#### Helium pumping speed at inlet port:

| Gross leak test mode (at minimum inlet pressure) | 1.1  /s |
|--------------------------------------------------|---------|
| Normal test mode (at minimum inlet pressure)     | 1.3  /s |

#### Roughing pump characteristics:

| Roughing pump pumping speed (in air) (ASM 142 D)    | 1 m³/h  |
|-----------------------------------------------------|---------|
| Roughing pump pumping speed (in air) (ASM Graph D+) | 14 m³/h |

#### Analyzer cell (Spectro):

| Analyzer cell design      | self protected 180° magnetic deflection mass spectrometer |
|---------------------------|-----------------------------------------------------------|
| Analyzer cell filament    | 2 separate tungsten filaments                             |
| Analyzer cell sensitivity | 3x10 <sup>-4</sup> A/mbar                                 |
| Emission current range    | 0.2 to 2 mA                                               |

#### Displays adjustments:

| Inlet port pressure display range | 10 <sup>3</sup> to 10 <sup>-3</sup> mbar |
|-----------------------------------|------------------------------------------|
|                                   | 10 <sup>5</sup> to 10 <sup>-1</sup> Pa   |

| Audio alarm:                       | 90 dB frequency modulated and adjustable audio signal |
|------------------------------------|-------------------------------------------------------|
| Hard vacuum Audio signal set point | Adjustable throughout the entire measuring range      |
| Sniffing Audio set point           | Adjustable throughout the entire measuring range      |

#### Start-up time (average, at 20° C) (ASM 142 D):

| Without autocalibration | 1 min 22 s ± 10 % |
|-------------------------|-------------------|
| With autocalibration    | 3 min 5 s ± 10 %  |

#### Start-up time (average, at 20° C) (ASM Graph D+):

| Without autocalibration | 1 min 15 s ± 10 % |
|-------------------------|-------------------|
| With autocalibration    | 3 min ± 10 %      |

## ASM 142 D - ASM Graph D+ Technical characteristics

| Time to reach test mode<br>(Hard vacuum test)<br>(ASM 142 D): | inlet port<br>blanked-off | connected to<br>1.6 liter volume | connected to<br>12.5 liter volume |
|---------------------------------------------------------------|---------------------------|----------------------------------|-----------------------------------|
| Gross leak test mode                                          | 3.5 s                     | 21 s                             | 2 min 15 s                        |
| Normal test mode                                              | 5 s                       | 24 s                             | 2 min 37 s                        |

| Time to reach test mode<br>(Hard vacuum test)<br>(ASM 142 Graph +): | inlet port<br>blanked-off | connected to<br>1.6 liter volume | connected to<br>12.5 liter volume |
|---------------------------------------------------------------------|---------------------------|----------------------------------|-----------------------------------|
| Gross leak test mode                                                | 3.5 s                     | 7 s                              | 45 s                              |
| Normal test mode                                                    | 5 s                       | 11 s                             | 1 min 11 s                        |

#### Miscellaneous:

| high voltage : $200 - 240 \lor \pm 10\%$ Power frequency $50/60 Hz$ simple phasePower consumption (maximum) $50/60 Hz$ simple phaseStart-up temperature $-500 W$ Start-up temperature $-10 to 35^{\circ} C$ Ambient operating temperature $-25^{\circ} C to 70^{\circ} C$ Storage temperature (detector equiped with the graphic interface<br>control panel) $-25^{\circ} C to 60^{\circ} C$ Humidity (detector equipped with<br>the graphic interface control<br>panel)Ta $\leq 40^{\circ} C$ Humidity (detector equipped with<br>the graphic interface control<br>panel)Ta $\leq 40^{\circ} C$ Noise level (at 1 meter; audio alarr<br>House protection levelStart operational, stand by mode) (ASM 142 D)So dBA<br>House protection level $-20C IP$                                                                                                    | Power voltage                                                          | low voltage :                       | 100                                                                                                    | - 130 V ±10%                     |
|----------------------------------------------------------------------------------------------------|------------------------------------------------------------------------|-------------------------------------|----------------------------------------------------------------------------------------------------|----------------------------------|
| Power frequency50/60 Hz simple phasePower consumption (maximum)<                                                                                                    |                                                                        | high voltage :                      | 200 -                                                                                                    | 240 V ± 10%                      |
| Power consumption (maximum) $< 500 \text{ W}$ Start-up temperature $< 10 \text{ to } 35^\circ \text{ C}$ Ambient operating temperature $< -25^\circ \text{ C to } 70^\circ \text{ C}$ Storage temperature (detector equiped with the graphic interface<br>control panel) $-25^\circ \text{ C to } 60^\circ \text{ C}$ Humidity (detector equipped with<br>the graphic interface control<br>panel) $Ta \leq 40^\circ \text{ C}$ $Ta > 40^\circ \text{ C}$ Humidity (detector equipped with<br>the graphic interface control<br>panel) $85 \%$ relative humidity max.Absolute humidity must be<br>lower than the humidy of<br>$85 \%$ relative humidity max.Noise level (at 1 meter; audio alarm not operational, stand by mode) (ASM 142 D) $50 \text{ dBA}$ House protection level $20 \text{ C } \text{ P}$                                                                                                    | Power frequency                                                        |                                     | 50/60 Hz simple phase                                                                                                    |                                  |
| Start-up temperature10 to $35^{\circ}$ CAmbient operating temperature $0 \text{ to } 35^{\circ}$ CStorage temperature $-25^{\circ}$ C to $70^{\circ}$ CStorage temperature (detector equipped with the graphic interface<br>control panel) $-20^{\circ}$ C to $60^{\circ}$ C<br>max. $168$ h at $20^{\circ}$ CHumidity (detector equipped with<br>the graphic interface control<br>panel)Ta $\leq 40^{\circ}$ CTa $> 40^{\circ}$ CHumidity (detector equipped with<br>the graphic interface control<br>panel)So relative humidity max.Absolute humidity must be<br>lower than the humidy of<br>$85 \%$ relative humidity at<br>$40^{\circ}$ C ( $43.4 \text{ g/m}^{3}$ in the air)Noise level (at 1 meter; audio alarm not operational, stand by mode) (ASM 142 D)50 dBAHouse protection level $20$ C IP                                                                                                    | Power consumption (maximum)                                            |                                     |                                                                                                    | < 500 W                          |
| Ambient operating temperature $0 \text{ to } 35^\circ \text{ C}$ Storage temperature $-25^\circ \text{ C} \text{ to } 70^\circ \text{ C}$ Storage temperature (detector equipped with the graphic interface<br>control panel) $-20^\circ \text{ C} \text{ to } 60^\circ \text{ C}$ Humidity (detector equipped with<br>the graphic interface control<br>panel) $Ta \le 40^\circ \text{ C}$ $max. \ 48 \ h \ at \ -20^\circ \text{ C}$ Humidity (detector equipped with<br>the graphic interface control<br>panel) $Ta \le 40^\circ \text{ C}$ $Ta > 40^\circ \text{ C}$ Noise level (at 1 meter; audio alarm not operational, stand by mode) (ASM 142 D) $50 \ dBA$ Noise level (at 1 meter; audio alarm not operational, stand by mode) (ASM 142 D) $60 \ dBA$ House protection level $200 \ IP$                                                                                                    | Start-up temperature                                                   |                                     | 10 to 35° C                                                                                                    |                                  |
| Storage temperature $-25^{\circ}$ C to 70° CStorage temperature (detector equipped with the graphic interface<br>control panel) $-20^{\circ}$ C to 60° C<br>max. 48 h at -20° CHumidity (detector equipped with<br>the graphic interface control<br>panel)Ta $\leq 40^{\circ}$ CMumidity (detector equipped with<br>the graphic interface control<br>panel)Storage temperature (detector equipped with<br>the graphic interface control<br>panel)Noise level (at 1 meter; audio alarr<br>Noise level (at 1 meter; audio alarr<br>House protection levelA colspan="2">-20° C to 60° C<br>max. 48 h at -20° C<br>max. 168 h at 60° CMumidity detector equipped with<br>the graphic interface control<br>panel)Noise level (at 1 meter; audio alarr<br>Noise level (at 1 meter; audio alarr<br>House protection levelA colspan="2">-20° C to 60° C<br>max. 48 h at -20° CMumidity detector equipped with<br>the graphic interface control<br>panel)A basolute humidity max.Absolute humidity must be<br>lower than the humidy of<br>85 % relative humidity at<br>40° C (43.4 g/m³ in the air)Noise level (at 1 meter; audio alarr<br>House protection levelA colspan="2">-20 C IP                                                                                                    | Ambient operating temperature                                          |                                     | 0 to 35° C                                                                                                    |                                  |
| Storage temperature (detector equipped with the graphic interface<br>control panel)-20° C to 60° C<br>max. 48 h at -20° C<br>max. 168 h at 60° CHumidity (detector equipped with<br>the graphic interface control<br>panel)Ta $\leq 40^{\circ}$ CTa $> 40^{\circ}$ C85 % relative humidity max.<br>panel)Absolute humidity must be<br>lower than the humidy of<br>85 % relative humidity at<br>40° C (43.4 g/m³ in the air)Noise level (at 1 meter; audio alarm not operational, stand by mode) (ASM 142 D)50 dBAHouse protection level20C IP                                                                                                    | Storage temperature                                                    |                                     | -2                                                                                                    | $25^{\circ}$ C to $70^{\circ}$ C |
| $\begin{array}{c} \mbox{control panel} \\ \mbox{control panel} \\ \mbox{Humidity (detector equipped with the graphic interface control panel)} \\ \mbox{Panel} \\ \mbox{Panel} \\ Pan$ | Storage temperature (detector equi                                     | oped with the graphic interface     | -20° C to 60° C                                                                                                    |                                  |
| Humidity (detector equipped with<br>the graphic interface control<br>panel)Ta $\leq 40^{\circ}$ CTa $> 40^{\circ}$ C85 % relative humidity max.Absolute humidity must be<br>lower than the humidy of<br>$85 \%$ relative humidity at<br>$40^{\circ}$ C (43.4 g/m³ in the air)Noise level (at 1 meter; audio alarm not operational, stand by mode) (ASM 142 D)50 dBAHouse protection level $60 \text{ dBA}$                                                                                                    | control panel)                                                         |                                     | max.                                                                                                    | 48 h at -20° C                   |
| Humidity (detector equipped with<br>the graphic interface control<br>panel)Ta $\leq 40^{\circ}$ CTa $> 40^{\circ}$ C85 % relative humidity max.<br>panel)Absolute humidity must be<br>lower than the humidy of<br>85 % relative humidity at<br>40° C (43.4 g/m³ in the air)Noise level (at 1 meter; audio alarm not operational, stand by mode) (ASM 142 D)50 dBA<br>60 dBAHouse protection level $\leq 00^{\circ}$ C (43.4 g/m³ in the air)                                                                                                    |                                                                        |                                     | max. 1                                                                                                    | 68 h at 60° C                    |
| the graphic interface control panel)<br>panel)<br>Noise level (at 1 meter; audio alarm not operational, stand by mode) (ASM 142 D)<br>Noise level (at 1 meter; audio alarm not operational, stand by mode) (ASM 142 D)<br>Noise level (at 1 meter; audio alarm not operational, stand by mode) (ASM 142 D)<br>Noise level (at 1 meter; audio alarm not operational, stand by mode) (ASM 142 D)<br>House protection level                                                                                                    | Humidity (detector equipped with                                       | $Ta \le 40^{\circ} C$               | Ta > 40° C<br>Absolute humidity must be<br>lower than the humidy of<br>85 % relative humidity at<br>40° C (43.4 g/m <sup>3</sup> in the air) |                                  |
| Noise level (at 1 meter; audio alarm not operational, stand by mode) (ASM 142 D)50 dBANoise level (at 1 meter; audio alarm not operational, stand by mode) (ASM Graph D+)60 dBAHouse protection level20C IP                                                                                                    | the graphic interface control<br>panel)                                | 85 % relative humidity max.         |                                                                                                    |                                  |
| Noise level (at 1 meter; audio alarm not operational, stand by mode) (ASM Graph D+) 60 dBA<br>House protection level 20C IP                                                                                                    | Noise level (at 1 meter; audio alarm not operational, stand by mode) ( |                                     | ASM 142 D)                                                                                                    | 50 dBA                           |
| House protection level 20C IP                                                                                                    | Noise level (at 1 meter; audio alarm                                   | not operational, stand by mode) (AS | 6M Graph D+)                                                                                                    | 60 dBA                           |
|                                                                                                    | House protection level                                                 |                                     | 20C IP                                                                                                    |                                  |
| Weight (ASM 142 D) 42 kg/92 lb                                                                                                    | Weight (ASM 142 D)                                                     |                                     | 42 kg/92 lb                                                                                                    |                                  |
| Weight (ASM Graph D+) 71 kg/156 lb                                                                                                    | Weight (ASM Graph D+)                                                  |                                     | 71 kg/156 lb                                                                                                    |                                  |
| Inlet DN 25                                                                                                    | Inlet                                                                  |                                     |                                                                                                    | DN 25                            |

## Dimensions (mm/inch)

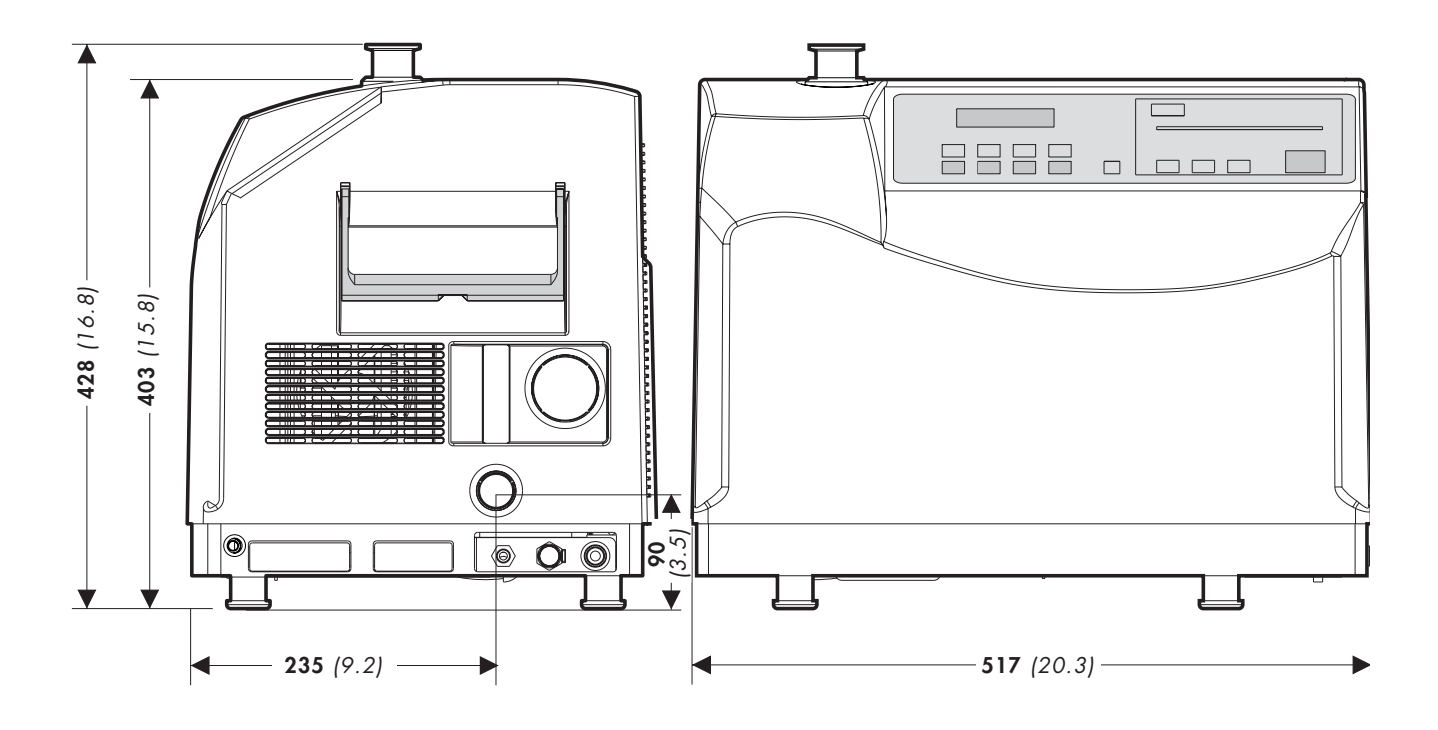

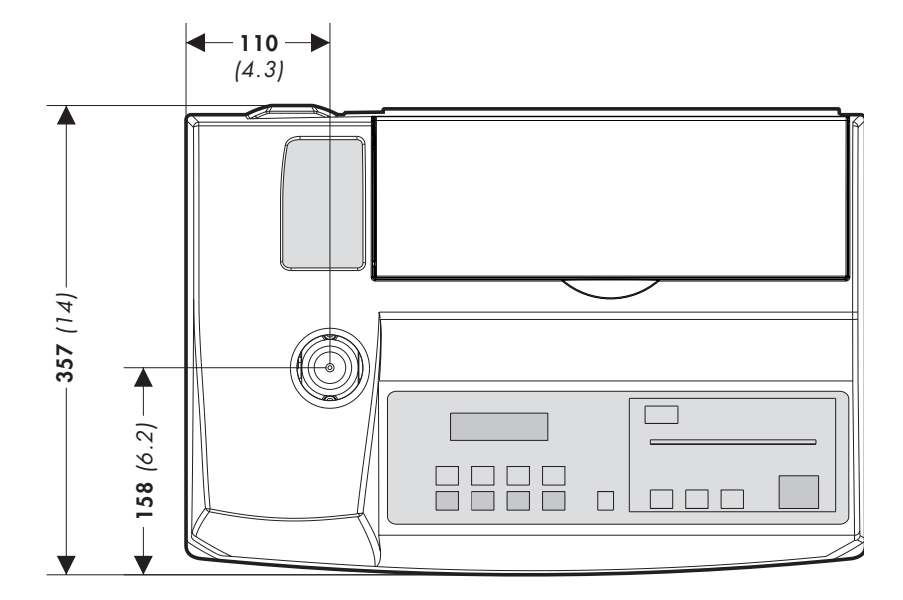

GB 00213 - Edition 02 - June 08

Dimensions (mm/inch) ASM Graph D+

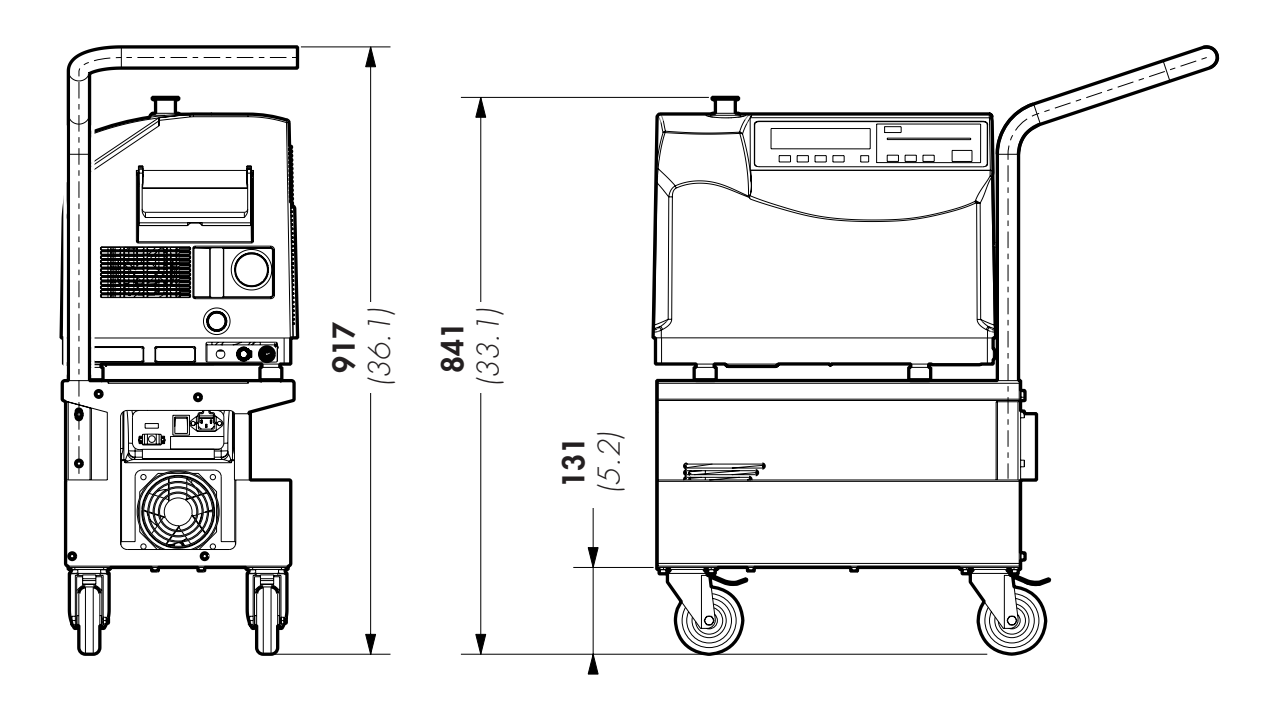

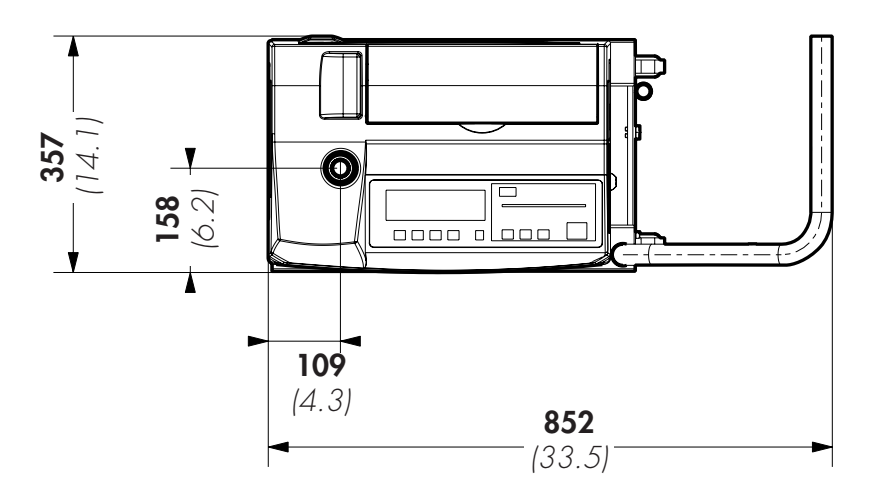

|                        |                                                                                                    | Installation                                                   |
|------------------------|----------------------------------------------------------------------------------------------------|----------------------------------------------------------------|
| 6                      | ASM 142 - ASM 142 D<br>ASM GRAPH - ASM GRAPH D<br>ASM GRAPH D+<br>Detailed contents                                                                                                    | User's Manual                                                  |
| Preliminary<br>remarks | Throughout this User's Manual, you could find<br><b>"Summary of screen C 140"</b> : it refers to<br>User's Manual. Please read it for further infor                                                                       | d this type of message<br>a specific chapter of the<br>mation. |
| B 100                  |                                                                                                    | Safety instructions                                            |
|                        | - Generalities<br>- Pump labels<br>- Leak detector labels<br>- Alcatel contact in case of emergency                                                                                                    |                                                                |
| B 110                  | Unpacking                                                                                                    | g - Storage - Transportation                                   |
|                        | - Unpacking<br>- Supplieds<br>- Storage<br>- Fixed mounting<br>- Transport                                                                                                    |                                                                |
| B 200                  | Neutral gas purg                                                                                                    | e and inlet vent connection                                    |
|                        | - Products concerned<br>- Connection to the leak detector<br>- Use<br>- Gas characteristics                                                                                                    |                                                                |
| B 201                  | Neutral gas pu                                                                                                    | urge installation (accessory)                                  |
|                        | - Purpose<br>- Material<br>- Installation                                                                                                    |                                                                |
| B 210                  | Connecting the                                                                                                    | e detector to the installation                                 |
| B 211                  | Connecting the detector to the                                                                                                    | installation: ASM graph D+                                     |
| B 300                  | Controlling the det                                                                                                    | ector with the I/O interface                                   |
|                        | <ul> <li>Purpose of the I/O interface</li> <li>Location of the I/O interface</li> <li>Prepare the connector wiring</li> <li>The controls (inputs)</li> <li>The signals (outputs)</li> <li>24 V DC Power supply</li> </ul> |                                                                |

## Installation

### ASM 142 - ASM 142 D ASM GRAPH - ASM GRAPH D ASM GRAPH D+ Detailed contents

User's Manual

| B 310 | Controlling the detector with a PC computer through the RS 232 interface                                                                                                    |
|-------|----------------------------------------------------------------------------------------------------|
|       | <ul> <li>Purpose of the PC computer interface</li> <li>Location of the RS 232 interface</li> <li>RS 232 interface instructions</li> <li>Commands available for your leak detector</li> </ul>                                         |
| B 320 | Connecting the detector directly to a printer or another device                                                                                                    |
|       | <ul> <li>Purpose of the printer interface</li> <li>Location of the printer interface</li> <li>Connector description</li> <li>Communication mode description</li> <li>Connection to the printer</li> <li>Tickets available</li> </ul> |
| B 400 | Before starting up the leak detector                                                                                                    |
|       | - Check power voltage                                                                                                    |

- Check the oil level of the rotary vane pump

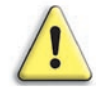

Indicates a potentially hazardous situation which, if not avoided, could result in property damage.

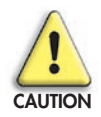

Indicates a potentially hazardous situation which, if not avoided, could result immoderate or minor injury. It may also be used to alert against unsafe practices.

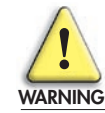

Indicates a potentially hazardous situation which, if not avoided, could result in death or severe injury.

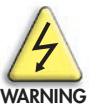

Indicated an imminently hazardous situation that, if not avoided, will result in death or severe injury (extreme situations).

#### Generalities

• Our products are designed to comply with current EEC regulations. Any modification of the product made by the user is liable to lead non-compliance with the regulations, or even to put into doubt the EMC (ElectroMagnetic Compatibility) performance and safety of the product. The manufacturer declines any responsability for such operations.

• The EMC performance of the product is obtained on the condition that the installation complies with the EMC rules. In particular, in disturbed environments, it is essential to:

- use shielded cables and connections for interfaces,

- stabilize the power supply line with meshing from the power supply source to a distance of 3 m from the product inlet.

Before switching on the pump, the user should study the manual and follow the safety instructions listed in this conformity declaration booklet delivered with the produit.

• The leak detectors must be connected to an electrical installation in compliance with decree 88-1056 of 14 th November 1988.

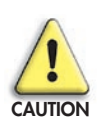

Risk of toppling: altough the products comply with ECC regulations, it is important to take precautions to avoid toppling during handling, installation and operation.

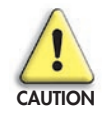

Certain detectors are fitted with oil pumps: the oil load needed for pump operation is in separate cans. We also recommend that the user drains the pump before re-shipping the equipment.

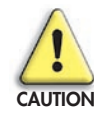

When relevant, remove the protection which blocks the outlet of the pump, on the rear of the leak detector. We recommended connecting this outlet to a gas evacuation circuit for the oil seal pump. This circuit should have as little excess pressure as possible (less than 0.3 bar).

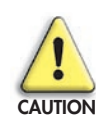

Storage of the equipment: our equipment can be stored without special precautions for up to 3 months (room temperature between 5°C and 40°C). For longer periods, factors such as humidity content, temperature, salty atmosphere, etc., can cause damage to certain «sensitive» parts (elastomer seals, lubricant, etc.).

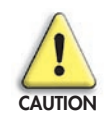

Check the pumping conditions of the detector: the leak detectors are not equipped for pre-pumping of corrosive gases, condensable vapours of liquids, even in small quantities.

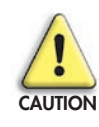

The manufacturer can not take any responsability or apply any warranty on a leak detector which is used with a presence of corrosive or dangerous gases: all our leak detectors are not designed to pump dangerous substances.

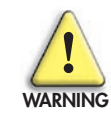

A helium leak detection operation must be made in a safe environment for the user and the equipment: all precautions must be taken by the user of the leak detector in that respect (especially to eliminate the presence of chemicaly, aggressive, toxic or hazardous substance prior to the test operation). The manufacturer has no control over the types of gases passing through the pumps.

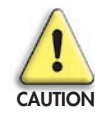

Ensure that parts or enclosures connected to the inlet of the detectors can handle a pressure drop of 1 bar relative to atmospheric pressure.

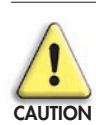

If the detector rotates in an axis perpendicular to the axis of rotation of the secondary pump, there is a risk of seizure of the secondary pump.

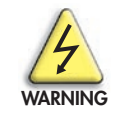

When the device is switched off, avoid touching the pins of the mains plug. Residual voltages due to filter capacitors can provoke an electrical shock.

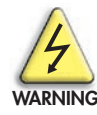

When the main electrical switch on the detector is set to «0», the part supply between the power plug and the main switch remains energized.

Risk of electrical shock in case of contact. Disconnect main electrical cable before servicing.

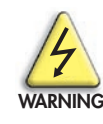

Hazardous voltage enclosed. Voltage or current hazard sufficient to cause shock. Disconnect and lockput power before servicing. Any intervention must be done by trained personnel only.

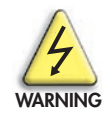

When the leak detector is switched off, internal parts (monitoring, frequency converter) contain capacitors charged with over 60 VDC and remain energized. Electrical shock may result in severe injury.

Wait 5 minutes after switching off before opening the leak detector.

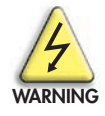

Other located hazardous energies: Nitrogen purge, pressurized hazardous energies. Release pressure before servicing, disconnect the gas line quick connector and turn off the pressure regulator by turning the knob counter-clockwise.

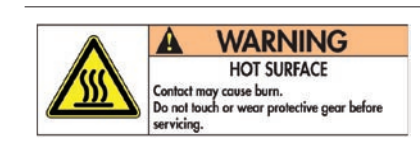

Operating conditions may generate temperatures justifying particular attention on the part of the user (external surfaces > 70°C on exhaust connections). Contact may cause burns. Always use gloves before servicing.

#### **Pump labels**

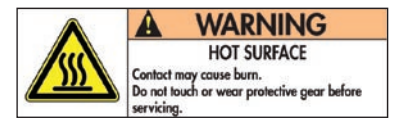

A WARNING HEAVY OBJET Can cause muscle strain or back injury. Use lifting action and proper lifting techniques when removing or replacing.

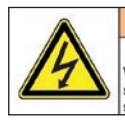

HAZARDOUS VOLTAGE ENCLOSED Voltage or current hazard sufficient to cause shock. Disconnect and lockout power before servicing. Located on the rear of the pump, this label warns the user against possible risk of injury due to any hand contact with hot surfaces. It states that protective gloves should be used before performing any intervention.

Located on the upper cover, this label indicates that due to its heavy weight, the product should not be handled manually, but always through appropriate handling devices.

Located on the upper cover, this label indicates that some of the internal parts are energized and could cause electrical shocks in case of contact. It advizes to disconnect the pump before any intervention or to properly lock-out and tag-out the equipment breaker before any intervention on the pump.

### Leak detector labels

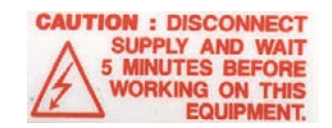

PRODUIT PERSONNALISE CUSTOMIZED PRODUCT

| CAUTION      | ATTENTION          |
|--------------|--------------------|
| EXHAUST PORT | SORTIE ECHAPPEMENT |
| DO NOT BLOCK | NE PAS OBTURER     |

Located near the main power switch, this label indicates that after disconnecting power supply, the operator should wait 5 minutes before working on the leak detector.

Located near the main power switch, this label indicates that the product has been customized in factory, according to customer order.

Located at the top of the frame, near the exhaust port, this label indicates that the exhaust port should not be blocked.

detector power voltage.

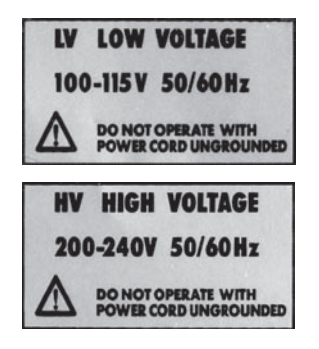

DISCONNECT BEFORE MAINTENANCE

DEBRANCHER AVANT ENTRETIEN

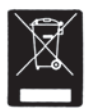

Located near the main power switch, this label indicates that the main power cable should be disconnected before maintenance.

Located near the main power switch, these labels indicate the leak

This label indicates that the leak detector is conformed to the R.O.H.S. directives.

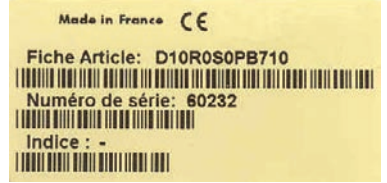

Located near the main power switch, this label indicates the part number of the leak detector and its serial number.

GB 02451 - Edition 03 - June 08

NOTICE PUMP IS SHIPPED WITHOUT OIL INSTALLED consult maintenance manual CAUTION

Recto

ATTENTION POMPE LIVREE SANS HUILE A L'INTERIEUR consulter le manuel d'utilisation ATTENTION

Verso

Located on the cover, this label indicates that the product has been drained before leaving factory.

It should be fill with oil before running.

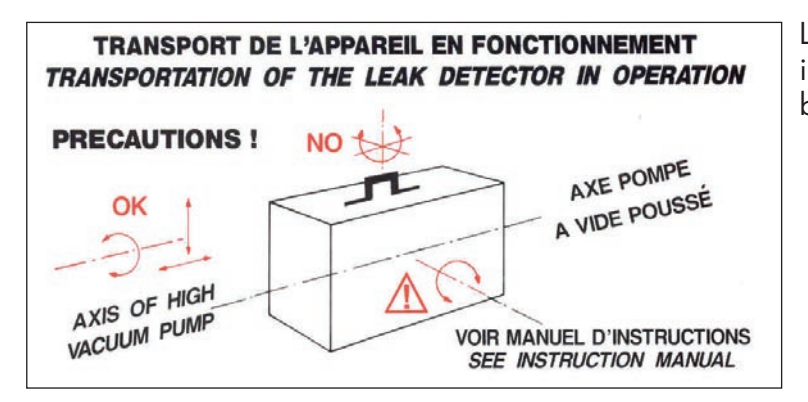

Located at the upper cover, this label indicates that the leak detector could not be moved in all positions.

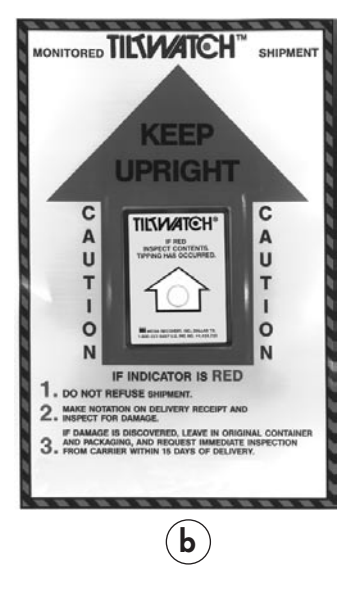

Located inside (**a**) or outside (**b**) the packaging box, this tilt indicator indicates that the box has been tipped.

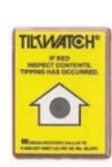

Contact the manufacturer in case of emergency

(a)

In case of emergency or equipment failure, please contact your service manager of your local service center (see addresses at the back of the manual).

**Unpacking** When the equipment is received, unpack it carefully. Keep the packaging box for possible return. Check **the packaging tilt indicator** of the detector. Before opening, check the **name of the model** and **the serial number**.

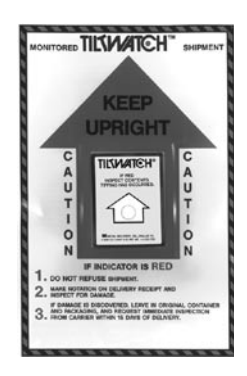

### Precautionary measures for the leak detector transportation

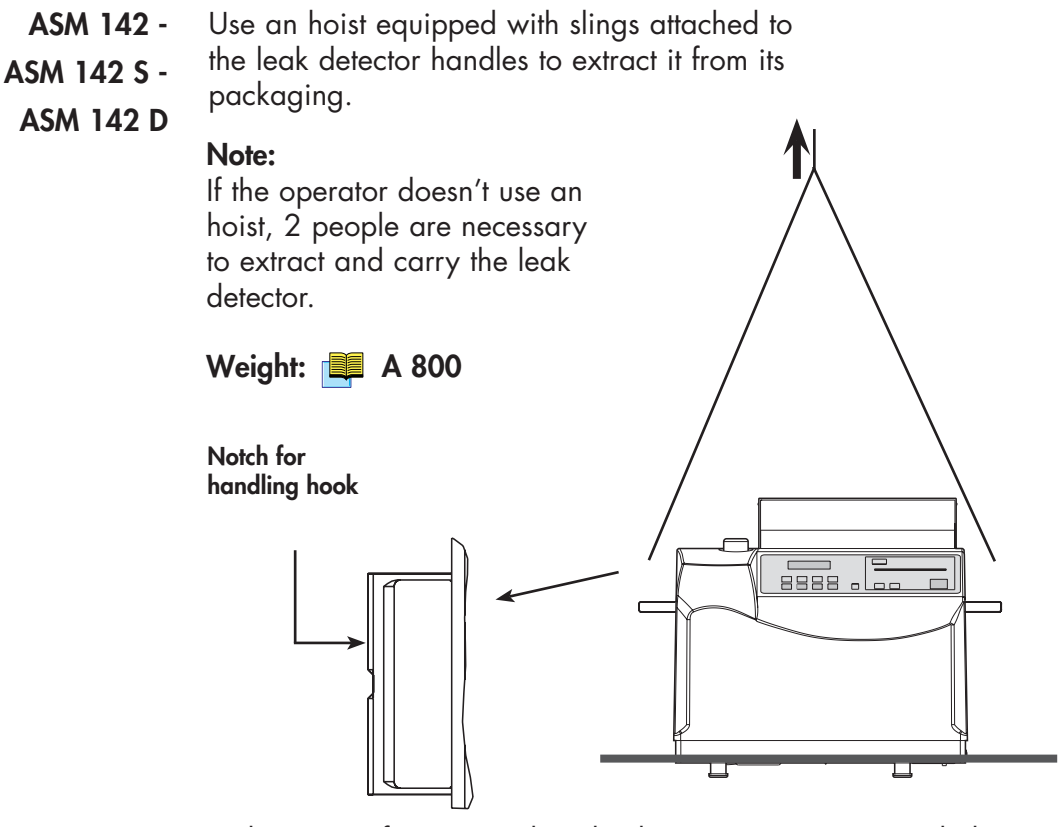

In the event of an anomaly, take the necessary action with the shipper and notify the manufacturer if necessary.

**ASM 142 Graph D+** To carry **ASM Graph D+**, 2 people are necessary. Not to use neither the cart handle, nor detector handles: you must imperatively raise it by lower of the cart.

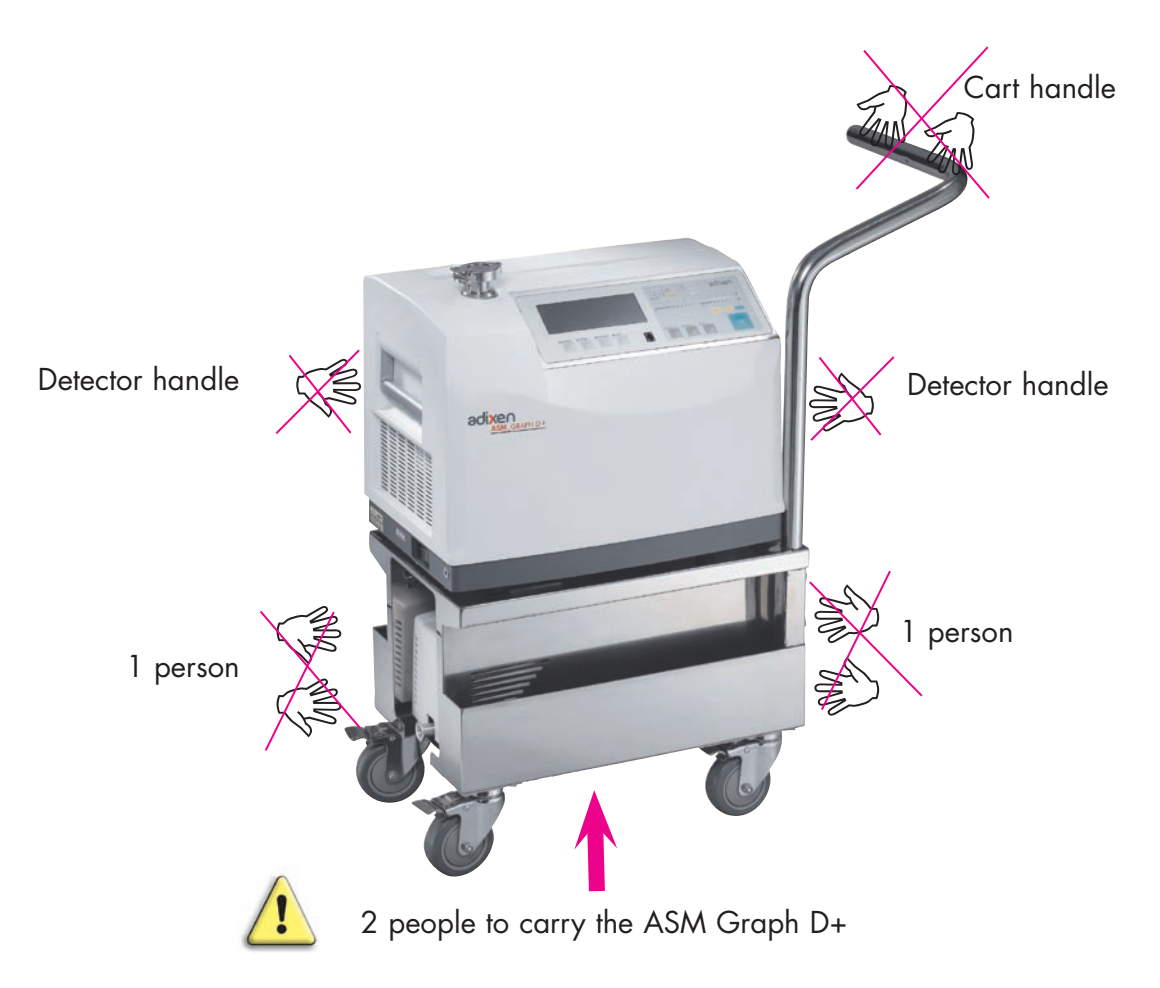

#### **Supplies**

**s** The following parts are supplied with your detector:

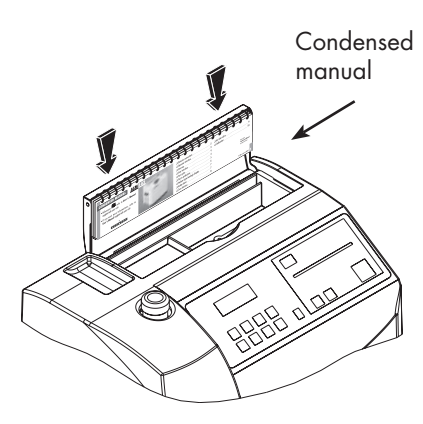

| SUPPLIES                                                  | ASM 142 | ASM 142 S | ASM 142 D | ASM<br>Graph D+ |
|-----------------------------------------------------------|---------|-----------|-----------|-----------------|
| User's Manual ASM 142 / 142 D                             | х       |           | х         | х               |
| Condensed manual ASM 142 / 142 D                          | х       |           | х         | х               |
| User's Manual ASM 142 S                                   |         | х         |           |                 |
| Condensed manual ASM 142 S                                |         | х         |           |                 |
| Oil + Funnel                                              | х       | х         |           |                 |
| A calibration certificate of the internal calibrated leak | х       | ×(1)      | х         | х               |
| 1 allen wrench # 5                                        | х       | х         | х         | х               |
| 1 screwdriver                                             | х       | х         | х         | х               |
| 1 vacuum hose                                             | х       | х         |           |                 |
| 1 vacuum connector                                        | х       | х         |           |                 |
| Stikers units                                             |         | х         |           |                 |
| 1 allen wrench # 2,5                                      |         | х         |           |                 |
| 1 LDS probe                                               |         | х         |           |                 |
| Manual RS 232 (option)                                    | х       | х         | х         | х               |

(1) If internal calibrated leak option

If one of these parts is missing, contact the manufacturer immediately.

**Storage** For prolonged storage, factors such as temperature, humidity, saline atmosphere, etc. may damage the detector elements.

Please call your local representative for further information.

Before starting up after storage for over six months, it is recommended to change all the seals (contact customer service).

The seals kits must be kept away from heat and light (direct sunlight and ultraviolet light) in order to prevent hardening of the elastomers.

**Fixed mounting** The ASM 142 can be fixed on a support: a threaded hole is available on the bottom of the unit to place a screw to keep it secure to a working surface such as a bench (except ASM Graph D+).

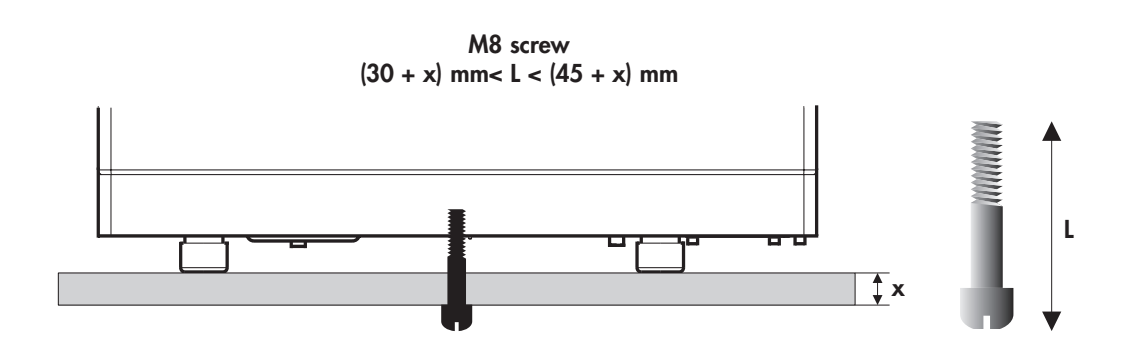

**Transport** Before expedition, we advise you to drain the primary pump to avoid any oil split (only ASM 142 - ASM 142 S).

Don't move leak detector when AMP pump is running.

We advise for any transport to use the original packaging and to wedge the detector carefully into the box.

Precautionary<br/>measures for the leak<br/>detector installationOnly for ASM Graph D+<br/>The cart is equipped with 4 pivoting wheets with brake.It is forbidden to place the cart on a sloping surface (> 1 %) without<br/>take precautions for its translation stop.

## Neutral gas purge and inlet vent connection

| Products concerned |                                   | Inlet vent                                                                                                    | Neutral gas purge   |
|--------------------|-----------------------------------|----------------------------------------------------------------------------------------------------|---------------------|
|                    | ASM 182 / 192 T<br>ASM 192 T2     | <ul> <li>Image: A second second s</li></ul> |                     |
|                    | ASM 182 / 192 TD+<br>ASM 192 T2D+ | <ul> <li>Image: A start of the start of the start of</li></ul>  | <b>(</b> 2)         |
|                    | ASM 142                           | <b>(</b> 1)                                                                                                    |                     |
|                    | ASM 142 D<br>ASM Graph D+         |                                                                                                    | ✓ (MDP 5006 HDS)(3) |
|                    | ASM 142 S<br>ASM 102 S            |                                                                                                    |                     |
|                    | ASM 122 D                         | <ul> <li>Image: A second second s</li></ul> | ✓(2)                |
|                    | ASM 1002                          | $\checkmark$                                                                                                    |                     |

Requires a special inlet vent kit installation ( A 700).
 Male connector delivered with the leak detector.

(3) Male connector not delivered with the leak detector. Model : Male connector R 1/4 BSPT.

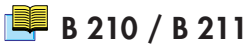

| detector                                                          |                                                                                                    |
|-------------------------------------------------------------------|----------------------------------------------------------------------------------------------------|
| Neutral gas purge<br>ASM 182/192 TD+<br>ASM 192 T2D+<br>ASM 142 D | If no purge system is connected to connector which is connected to<br>detector, the neutral gas purge is to the ambiant air and maintened an<br>air flow inside the leak detector.                                |
| Neutral gas purge<br>ASM 122 D                                    | Even if the leak detector does not use the neutral gas purge, the<br>male connector delivered with the leak detector should always be<br>connected to leak detector.                                              |
| Inlet vent                                                        | <ul> <li>The inlet vent status (open or closed) depends on the parameters set by the operator ( C 500).</li> <li>If no inlet vent system is connected, the inlet vent is connected to the ambiant air.</li> </ul> |
|                                                                   |                                                                                                    |

Connection to the leak

## Neutral gas purge and inlet vent connection

#### Use

Neutral gas purge

Used to limit the leak detector internal pollution.

Used to accelerate the cleanup of the helium background noise in the pumps after detecting a significant leak.

Make high sensitivity testing easier due to the decreasing and stabilization of the helium background noise.

As a supplement to the neutral gas purge, use the "Depollution" function **C 560** (except ASM 142 S/ASM 102 S).

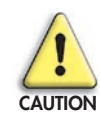

In case of a big flow of Helium into the leak detector (very big leak detected), the recovery time (time for the display to go back to normal Helium background value) is 10 times longer when the neutral gas purge is obturated than when it is open. In usual average test conditions, there is however no major difference.

#### Inlet vent

Used to accelerate the cleanup of the helium background noise in the leak detector after detecting a significant leak.

Make high sensitivity testing easier due to the decreasing and stabilization of the helium background noise.

Allows to regulate the gas flow inside the leak detector, leak detector in stand-by.

#### **Gas characteristics**

**Type** Nitrogen is typically the neutral gas used but you can use any gas on the condition that it is poor in helium (concentration ≤ 1 ppm). Take care with the ambiant air: it should not be polluted with helium.

- **Quality/purity** According to the installation or item to test. The gas should be clean, dry, without dust, no toxic.
- **Use pressure** 0.3 ± 0.1 bar relative (≈ 20 psia/5 psig).

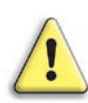

If the inlet vent pressure is too high, the inlet valve will always stay closed, off even if the inlet valve is "ON".

Purge flow

ASM 122 D - ASM 142 D: ≤ 5 sccm
 ASM 182 TD+: ≤ 50 sccm

A 700

Neutral gas purge installation (accessory) ASM 142

**Object** This accessory allows to connect to the standard air inlet of the detector a neutral gas purge.

Material Accessory 16

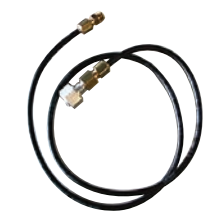

Installation

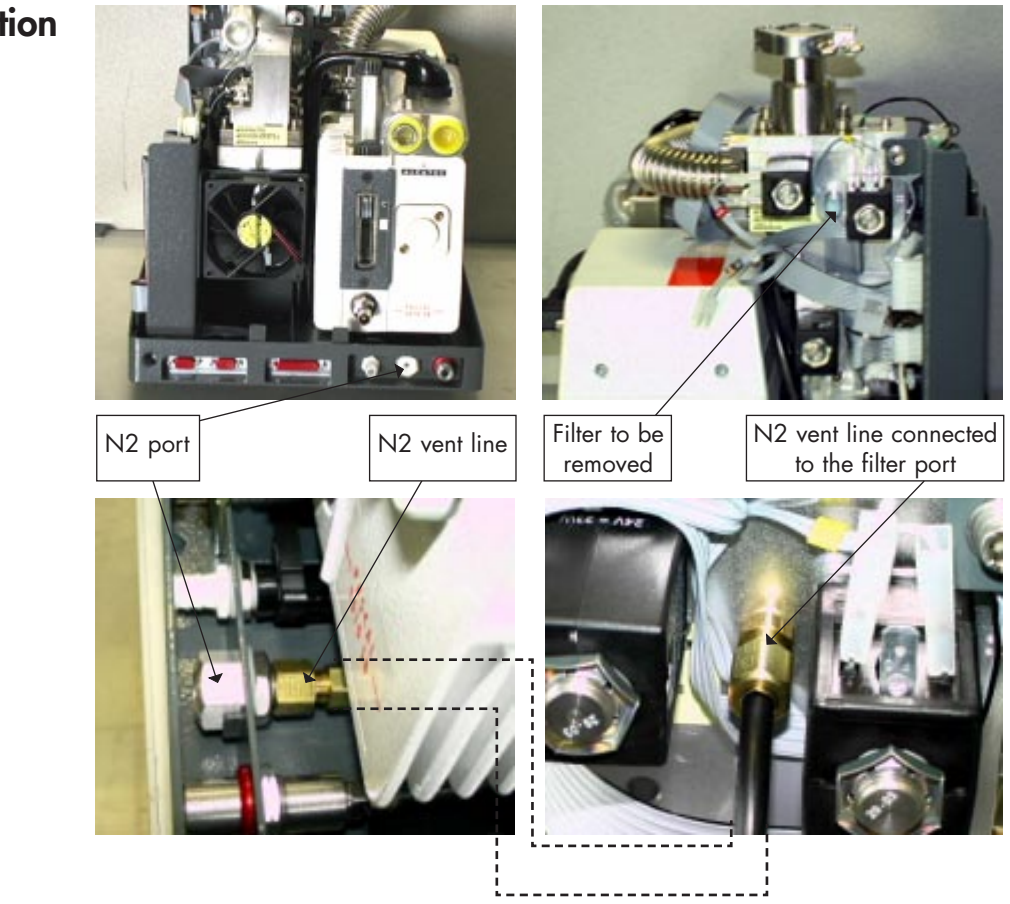

# Connecting the detector to the installation

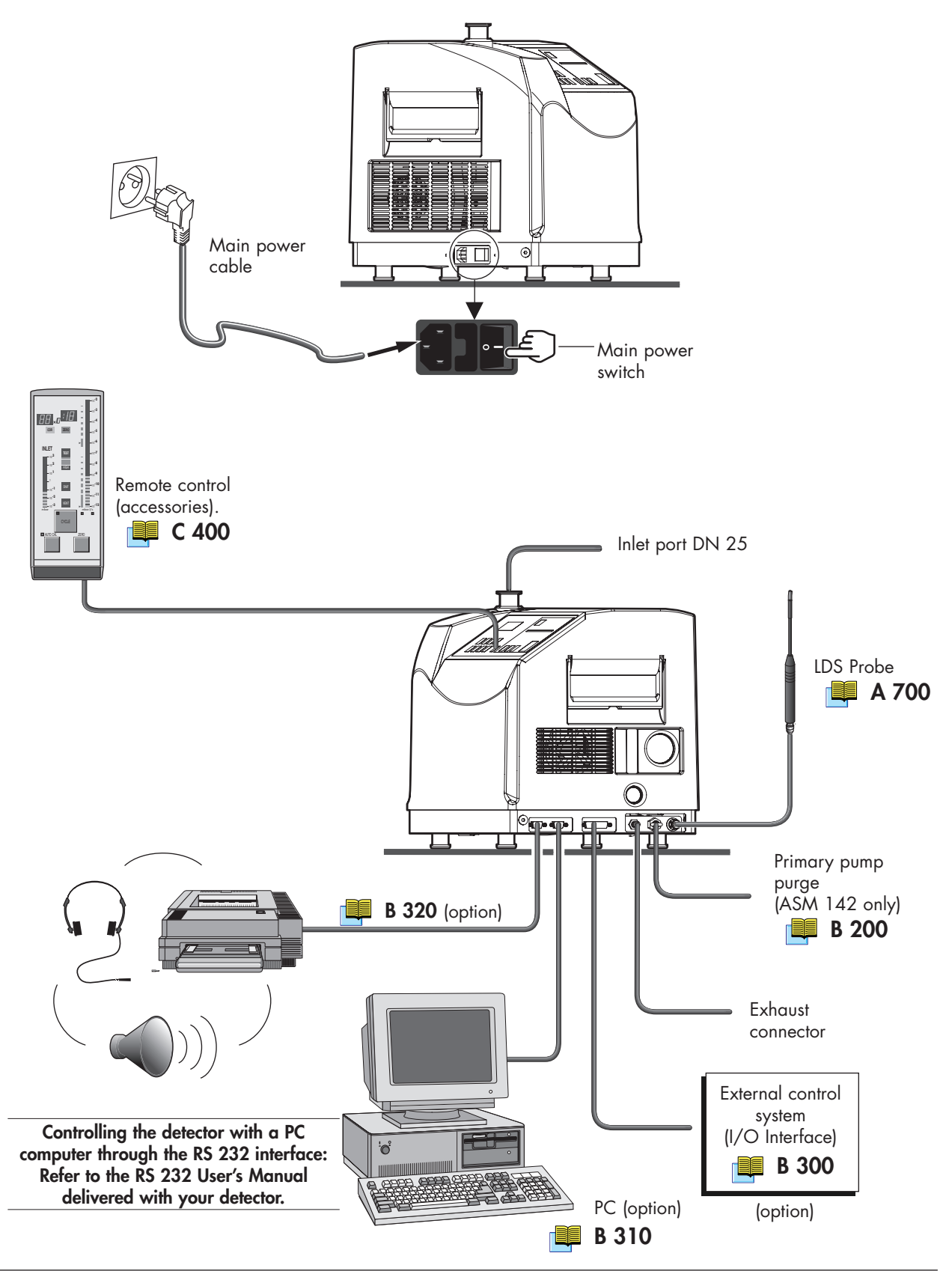

# Connecting the detector to the installation: ASM Graph D+

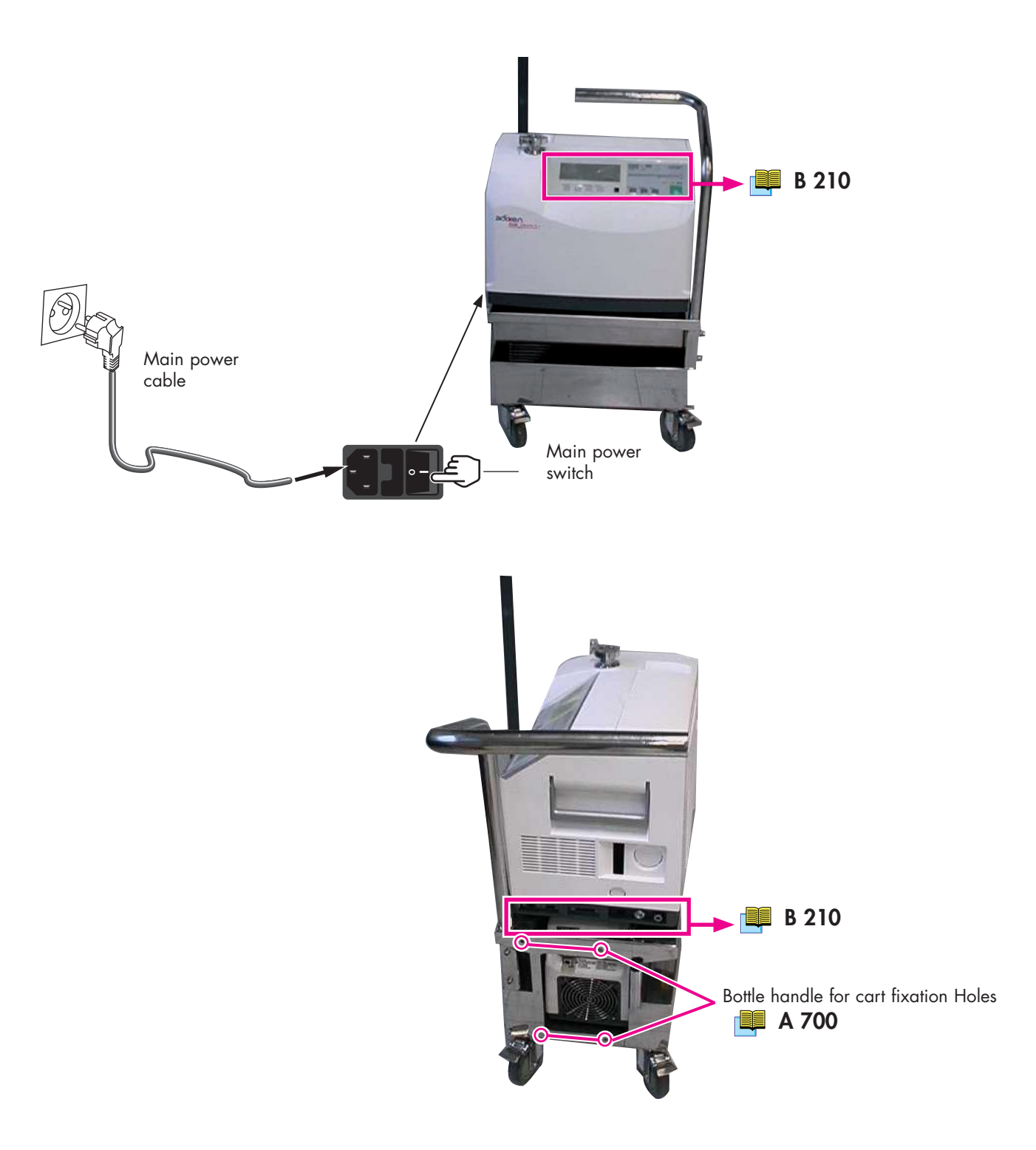

B 210

Controlling the detector with the I/O interface

PLC or any other external control device.

located on the back of the leak detector.

## Purpose of the I/O interface

## Location of the I/O interface

The I/O interface is available on a Sub D. 25 pin Female connector

The I/O interface makes it possible to control the leak detector with a

Prepare the connector wiring (Sub D. 25 pin male connector)

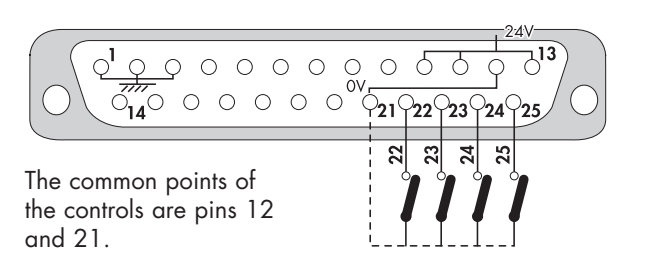

It is recommended to use a shielded cable which is grounded on the connector cap.

| The controls                            | 22 Cycle                                                                                                    | 22 Cycle Sniffing start/stop            |  |  |
|-----------------------------------------|----------------------------------------------------------------------------------------------------|-----------------------------------------|--|--|
| (inputs)                                | 23 Calibration                                                                                                    | Autocalibration sequence start          |  |  |
|                                         | 24 Zero                                                                                                    | Zero function start                     |  |  |
|                                         | 25 Inlet vent Went mode selection                                                                                      |                                         |  |  |
| The signals<br>(outputs)                | Dry contacts:<br>Direct current: 60 V - 60 W or 2 A max<br>Alternative current: 40 V - 125 VA or 2 A max               |                                         |  |  |
| 4 - 17 Sniffer mode (LDS)               |                                                                                                    |                                         |  |  |
|                                         | <ul> <li>6 - 19 Detector ready to test. Good part (PASS)</li> <li>5 - 18 Defect</li> <li>7 - 20 Cycle start</li> </ul> |                                         |  |  |
|                                         |                                                                                                    |                                         |  |  |
|                                         |                                                                                                    |                                         |  |  |
|                                         | 8 - 9                                                                                                    | Detector ready to test. Bad part (FAIL) |  |  |
|                                         | 2 -15Analog output 0 - 10 VDC corrected Exponent Helium signal1 - 140 - 8 VDC tracer gas analogic output               |                                         |  |  |
|                                         |                                                                                                    |                                         |  |  |
| 3 - 16 Corrected Mantissa Helium signal |                                                                                                    |                                         |  |  |
|                                         | Nota :<br>1 - 2 - 3 = interr<br>12 = common (e                                                                         | nal ground<br>external ground)          |  |  |

21 = common (external ground)

# Controlling the detector with the I/O interface

| 24 V DC Power supply | Pin No     | 24 V DC power supply                                                                                                    |
|----------------------|------------|----------------------------------------------------------------------------------------------------|
|                      | 10, 11, 13 | If SW1 on P0307 interface board is closed<br>(upper position)<br>▷ +24V DC (maximum current 350 mA)<br>supplied by leak detector |
|                      |            | If SW1 is open (lower position)<br>➪ (+) point for customer external power supply (24 V)                                         |
|                      | 12, 21     | If SW1 on P0307 interface board is closed<br>(upper position)<br>⇔ Ground                                                        |
|                      |            | If SW1 is open (lower position)                                                                                                  |

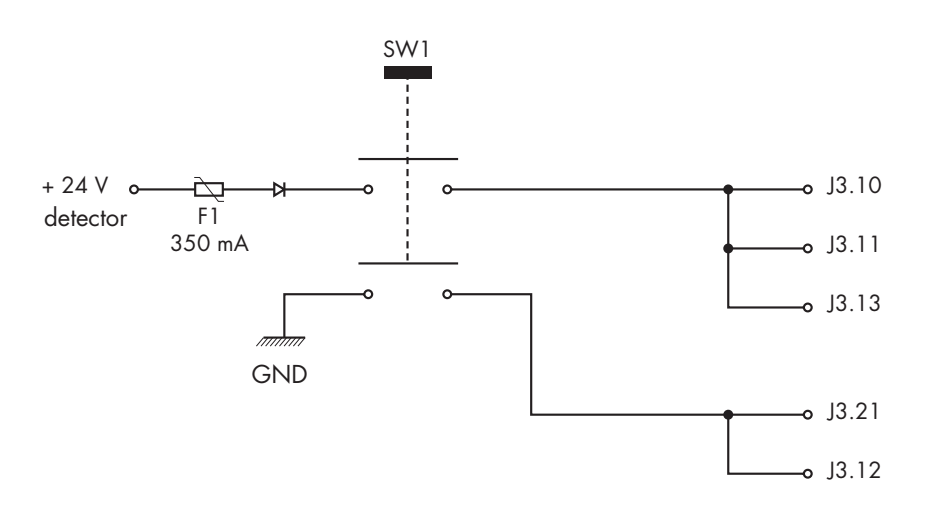

# Controlling the detector with a PC computer through the RS 232 interface

| Purpose of the PC<br>computer interface         | The RS 232 interface makes it possible to control the leak detector with a PC compatible computer.                                                          |
|-------------------------------------------------|----------------------------------------------------------------------------------------------------|
| Location of the RS 232 interface                | It is a Sub D 9 pin Male connector. Connect the detector to the installation 📑 B 210/211                                                                    |
| RS 232 interface<br>instructions                | A specific manual describes to the operator all the commands<br>available with the RS 232 manufacturer protocol.<br>It is delivery with your leak detector. |
| Commands<br>available for your<br>leak detector | Only the commands which correspond to the fonctions of your leak detector are available.<br>See details in the RS 232 User's manual.                        |

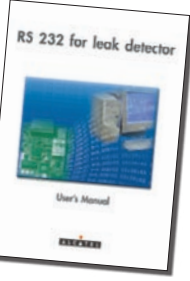

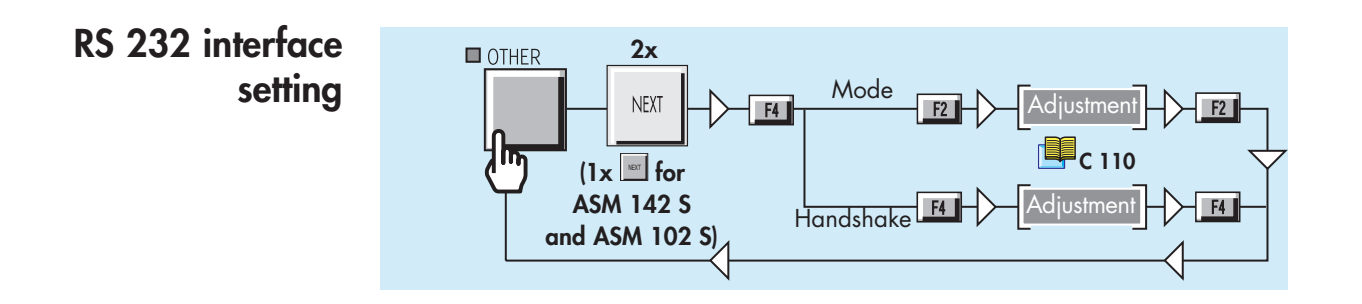

### Connection checking of RS 232 interface

You can start up an autotest in order to check the connection PC/leak detector.

Leak detector stationary, connect the both ends of RS 232 cable (depending on wiring recommended) on each of Sub 9 pins connectors.

# Controlling the detector with a PC computer through the RS 232 interface

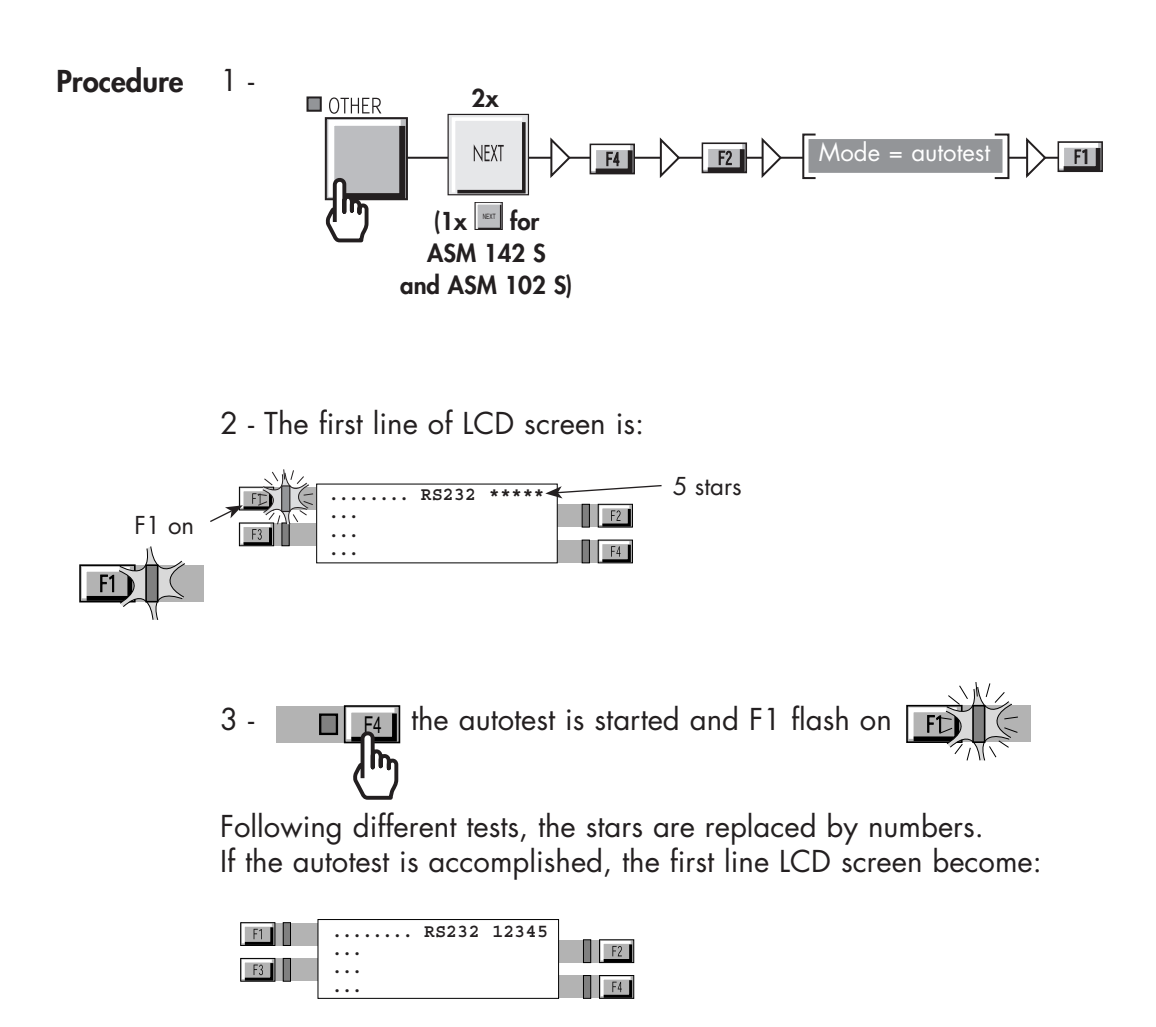
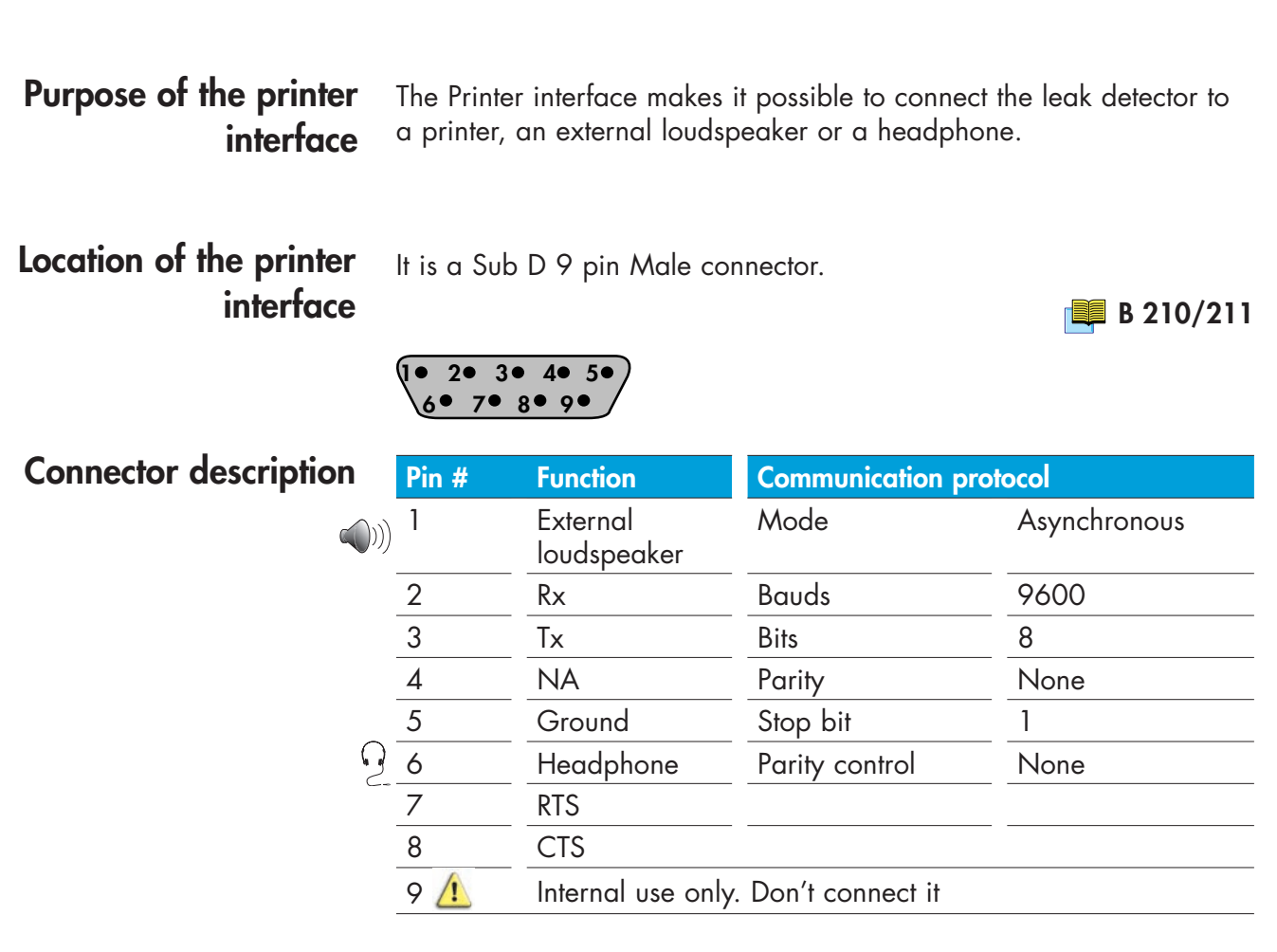

#### Headphone and loudspeaker 📕 C 410

Communication mode description

Configuration tickets are sent out.

Connection to the printer

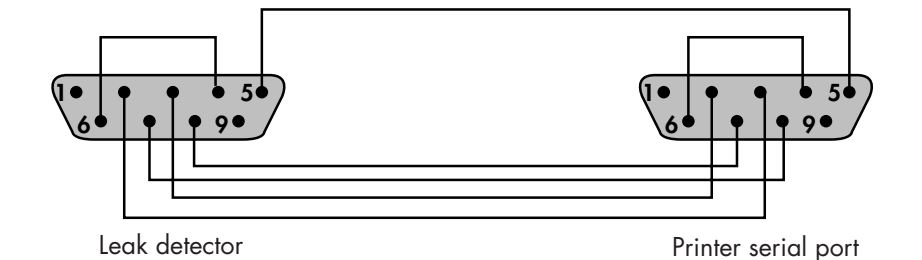

### Tickets available

| Ticket                                        | Example | Print                                                                                |  |
|-----------------------------------------------|---------|--------------------------------------------------------------------------------------|--|
| Configuration                                 | 1       | Only available for Customer Service                                                  |  |
| Internal calibration<br>with internal leak    | 2       | Automatic print after an internal calibration with internal/external                 |  |
| Internal calibration<br>with external leak    | 3       | leak: refer to 🔲 C 301                                                               |  |
| Calibration<br>checking with<br>internal leak | 5       | Automatic print after a calibration checking with internal leak:<br>refer to 📴 C 302 |  |
| Test                                          | 6       | Automatic print at the test end: refer to 📕 C 211 / 212                              |  |

#### Configuration ticket

1

| ASM1002 CONFIGURATION TICKET    |              |  |
|---------------------------------|--------------|--|
| VFRSION: 1125v1 0 r00           |              |  |
| DATE: Jan/01/2003 TIME:00:00:07 |              |  |
|                                 |              |  |
| SET-POINTS MENUS                |              |  |
| audio level:                    | 3            |  |
| digital voice level:            | 3            |  |
| hard vacuum alarm:              | fixed        |  |
| hard vacuum reject point:       | 1.0E-07      |  |
| sniffing alarm:                 | fixed        |  |
| sniffing reject point:          | 1.0E-04      |  |
| sniffer probe clogged reject:   | 1.0E-06      |  |
| bargraph zoom on reject point:  | no           |  |
| depollution function:           | off          |  |
| pollution reject point:         | 1.0E-05      |  |
| antipollution GL function:      | on           |  |
| pollution reject point:         | 3.0E-04      |  |
| memo. function active:          | no           |  |
| memo. display timer:            | no           |  |
| memo. timer value(min:s):       | 00:10        |  |
| cycle end function:             | operator     |  |
| roughing overlap timer:         | on           |  |
| roughing timer value(min:s):    | 00:10        |  |
| test timer value(min:s):        | 00:10        |  |
| start.timer value(min:s):       | 00:05        |  |
| background suppression          |              |  |
| activation:                     | operator     |  |
| frigger:                        | reject point |  |
| GL serpoint (mbdr)              | 1.0E+02      |  |
| Normal setpoint (mbar)          | 1.0E-01      |  |
| SPECTED MENILIS                 |              |  |
| automatic calibration:          | off          |  |
| calibration check:              | operator     |  |
| everv.                          | 0050 cycles  |  |
| every:                          | 0010 hours   |  |
|                                 |              |  |
| filament in use:                | 2            |  |
| electronic zero:                | 110          |  |
| acceleration voltage(V):        | 217          |  |
| electronic current(mA):         | 0.0          |  |
| sensitivity coefficient:        | 01.00        |  |
| He calibrated leak              |              |  |
| location:                       | internal     |  |
| value:                          | 1.0E-07      |  |
| unit:                           | mbar.l/sec   |  |
| year:                           | 2003         |  |
| loss per year(%):               | 2.00         |  |
| temperature(C):                 | 20           |  |
| temp.coefficient(%/C):          | 3.00         |  |
|                                 |              |  |
|                                 |              |  |

| MAINTENANCE MENUS<br>high vac.mnt.periodicity(hours):<br>high vac. mnt.due in(hours):<br>filament#1 running time(hours):<br>filament#2 running time(hours):<br>customed mnt.period.(cycles):<br>customed mnt.due in(cycles):<br>bicolore remote:<br>primary pump1 used:<br>primary pump2 used:                                         | 12000<br>12000<br>0<br>5.0E+05<br>5.0E+05<br>yes<br>yes<br>no                                                      |
|----------------------------------------------------------------------------------------------------|----------------------------------------------------------------------------------------------------|
| OTHER MENUS<br>test mode selection:<br>inlet vent mode:<br>inlet vent delay(sec):<br>inlet vent open timer us:<br>inlet vent timer value(min/sec):<br>hard vacuum correction:<br>hard vacuum cor.coefficient:<br>sniffing correction:<br>sniffing cor.coefficient:<br>unit:<br>display language:<br>user interface:<br>password value: | normal<br>chamber<br>0<br>no<br>00:09<br>off<br>1.00E+00<br>off<br>1.00E+00<br>mbar.l/sec<br>english<br>#4<br>5555 |
| TYPICAL VACUUM VALUES<br>Pu_gf:1.00000<br>Pu_n :1.00000                                                                                                    | Mu_gf :1.0E+06<br>Mu_n :00001.0<br>Mu_rld:00015.0                                                                  |
| last stop:<br>last start:<br>last calib.ok:<br>detector counter (h:m:s):                                                                                                    | Jan/01/2003 00:00:00<br>Jan/01/2003 00:00:02<br>Jan/01/2003 00:00:00<br>00000:00:50                                |
|                                                                                                    |                                                                                                    |

Calibration ticket with internal calibrated leak

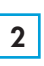

| ASM1002 CALIBRATION gas:              | He         |
|---------------------------------------|------------|
| unit:                                 | mbar.l/sec |
|                                       |            |
| Calibrated leak parameters:           |            |
| location:                             | internal   |
| value:                                | 1.0E-07    |
| unit:                                 | mbar.l/sec |
| calibration year:                     | 2003       |
| loss per year (%):                    | 2.00       |
| calibration temperature (C):          | 20         |
| temperature coetticient (%/C):        | 3.00       |
| TARGET PARAMETERS:                    |            |
| current internal temperature (C):     | 25         |
| target value:                         | 1.2E-07    |
| ELECTRONIC ZERO:                      |            |
| done:                                 | yes        |
| PEAK SEARCH :                         |            |
| search                                | yes        |
| SIGNAL RECORDS (no calibrated):       | 1 05 07    |
| global:                               | 1.3E-0/    |
| background:                           | 7.1E-11    |
| CALIBRATION INFORMATIONS:             | - 4        |
| total time(sec):                      | /4         |
| result:                               | COMPLETED  |
| CURRENT ASM1002 CAUBRATION:           |            |
| DATE: Ign /01/2003 TIME:00:03:00      |            |
| Fil:1 le=0.6 Vacc=232 Coef sens:00.86 |            |

DATE:Jan/01/2003 TIME:00:03:17

Calibration ticket with external calibrated leak

3

| DATE:Jan/01/2003 TIME:00:05:03<br>ASM1002 CALIBRATION gas:<br>Unit :                                                                                                    | He<br>mbar.l/sec                                              |
|----------------------------------------------------------------------------------------------------|---------------------------------------------------------------|
| CALIBRATED LEAK PARAMETERS:<br>location:<br>value:<br>unit:<br>calibration year:<br>loss per year (%):<br>calibration temperature (C):<br>tormersture coefficient (% (C)): | external<br>1.0E-05<br>mbar.l/sec<br>2003<br>2.00<br>20<br>20 |
| TARGET PARAMETERS:<br>current external temperature (C):<br>target value:<br>ELECTRONIC ZERO:                                                                               | 3.00<br>22<br>1.1E-05                                         |
| PEAK SEARCH :<br>search<br>SIGNAL RECORDS(no calibrated):<br>global:<br>background:                                                                                        | no<br>2.0E-05<br>3.0E-09                                      |
| CALIBRATION INFORMATIONS:<br>total time(sec):<br>result:<br>CURRENT ASM1002 CALIBRATION:<br>DATE:Jan/01/2003 TIME:00:05:02                                                 | 64<br>COMPLETED                                               |
| Fil:1 le=0.6 Vacc=232 Coet_sens:00.52                                                                                                    |                                                               |

## Calibration checking ticket with internal leak

| king ticket<br>ernal leak<br>5 | CALIBRATION IN<br>DATE   Jan/01/2<br>current internal t<br>current coef.sens<br>global rate  <br>background rate<br>calibrated leak-r<br>target value  <br>percent allowant<br>RESULT(%) | NFORMATIO<br>2003 TIME   (<br>emperature(<br>s  <br>ate  <br>ce (+/-) | NS:<br>01:19:23<br>CJI                               | 24<br>00.78<br>1.10E-07<br>5.22E-11<br>1.10E-07<br>1.10E-07<br>15<br>-0 |                                                      |
|--------------------------------|----------------------------------------------------------------------------------------------------|-----------------------------------------------------------------------|------------------------------------------------------|-------------------------------------------------------------------------|------------------------------------------------------|
| Test ticket                    | DATE:Jan/01/2<br>HOUR<br>00:28:26<br>00:28:55<br>00:29:40<br>00:29:45                                                                                                    | 003<br>CASE<br>start<br>GL<br>NR<br>stop<br>NR                        | PRESSURE<br>3.8E+01<br>1.2E-02<br>6.3E-05<br>5.8E-05 | LEAKRATE<br>3.4E-11<br>1.4E-09<br>9.1E-06<br>1.1E-05                    | — Leak value                                         |
|                                | DATE:Jan/01/2<br>HOUR<br>01:02:31<br>01:02:32<br>01:02:33<br>01:02:36                                                                                                    | 003<br>CASE<br>start<br>GL<br>NR<br>stop<br>NR                        | PRESSURE<br>6.5E+01<br>4.6E+01<br>5.9E-02<br>9.9E-05 | LEAKRATE<br>4.8E-11<br>4.8E-11<br>1.8 <u>E+00</u><br>1.3E-05<br>FAIL    | Leak value<br>Test result if Memo<br>function active |
|                                |                                                                                                    | /                                                                     | Nemo functi                                          | ion 📃 C 550                                                             |                                                      |

### Before starting up the leak detector

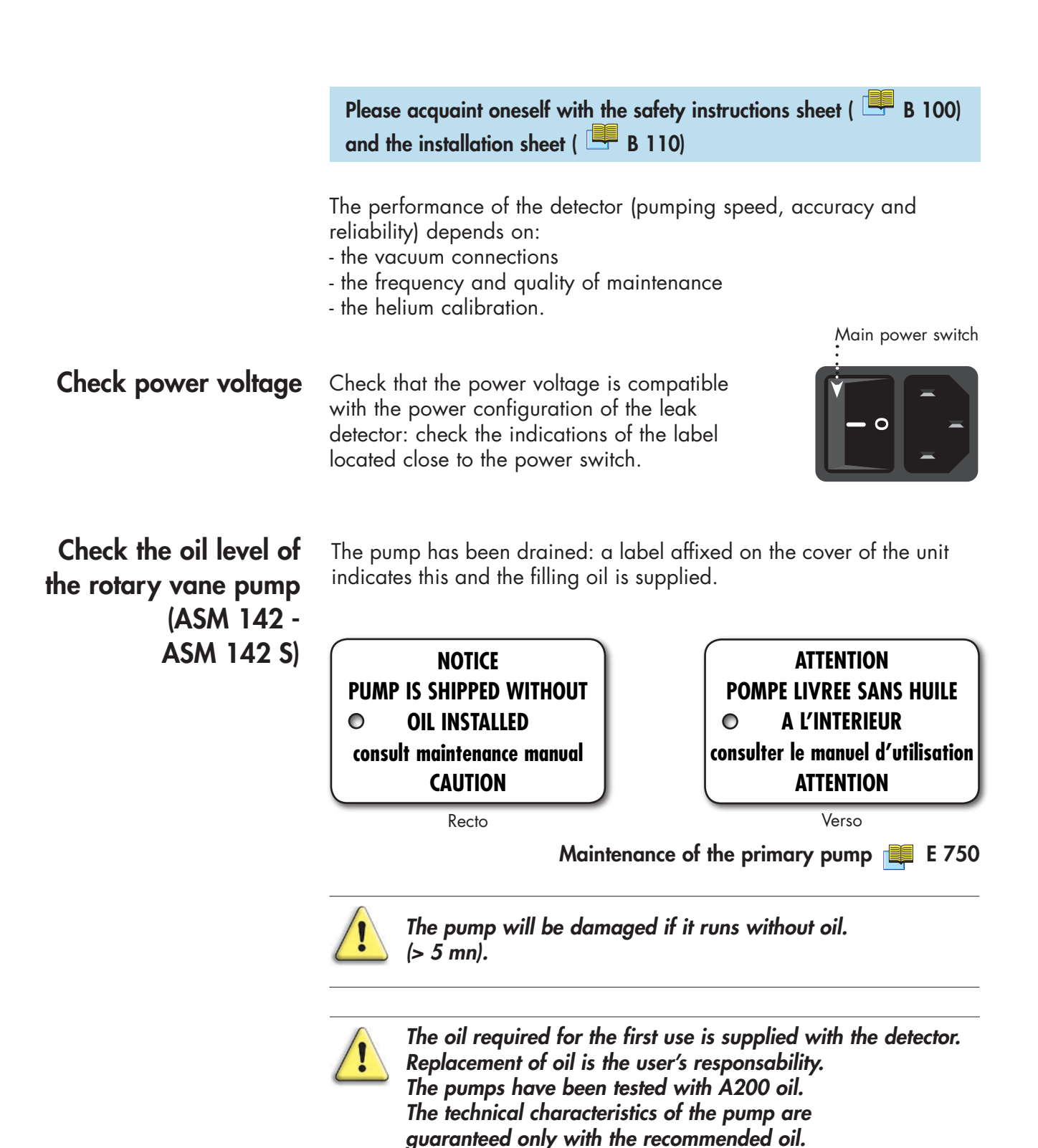

**Installation** Position the unit so there is no possible risk of it falling or tilting.

GB 00218 - Edition 05 - June 08

|                        |                                                                                                    | Operation                                                |
|------------------------|----------------------------------------------------------------------------------------------------|----------------------------------------------------------|
| G                      | ASM 142 - ASM 142 D<br>ASM GRAPH - ASM GRAPH D<br>ASM GRAPH D+<br><b>Detailed contents</b>                                                                                                    | -<br>User's Manual                                       |
| Preliminary<br>remarks | Throughout this User's Manual, you could find to<br><b>"Summary of screen C 140"</b> : it refers to a<br>User's Manual. Please read it for further inform                                                                                     | his type of message<br>specific chapter of the<br>ation. |
| C 100                  | Factory configuration of the                                                                                                    | leak detector parameters                                 |
|                        | - Parameters configuration                                                                                                    |                                                          |
| C 110                  | Operating prin                                                                                                    | ciple of the control panel                               |
|                        | <ul> <li>General</li> <li>Graphic interface option</li> <li>Control keys</li> <li>Menu selection access keys</li> <li>Parameter function keys</li> <li>Description of access key</li> <li>Values adjustment with the control panel</li> </ul> |                                                          |
| C 120                  | Setting and maintenance part present                                                                                                    | ation of the control panel                               |
|                        | - Levels<br>- Parameters setting and application depending on level<br>interface                                                                                                    | and display of the user                                  |
| C 130                  | Acces                                                                                                    | ss to level 🕢 - Password                                 |
|                        | - To access to level ④<br>- Change password                                                                                                    |                                                          |
| C 140                  |                                                                                                    | Summary of screens                                       |
|                        | - Other menu<br>- Spectro menu<br>- Set point menu<br>- Maintenance menu                                                                                                    |                                                          |
| C 200                  | Starting up / Switc                                                                                                    | hing off the leak detector                               |
|                        | <ul> <li>Starting up after an unused/storage period</li> <li>Starting up the leak detector</li> <li>Switching off the leak detector</li> <li>Recommended procedure</li> </ul>                                                                 |                                                          |

|       | Operation                                                                                                    |
|-------|----------------------------------------------------------------------------------------------------|
| G     | ASM 142 - ASM 142 D<br>ASM GRAPH - ASM GRAPH D<br>ASM GRAPH D+                                                                                                    |
|       | Detailed contents                                                                                                    |
| C 210 | How to use the leak detector: 2 methods                                                                                                    |
|       | - How to use your leak detector?<br>- Hard vacuum test mode<br>- Sniffing test mode                                                                                                    |
| C 211 | Operation of the leak detector                                                                                                    |
|       | <ul> <li>Hard vacuum test</li> <li>Sniffing test</li> <li>Sniffer probe clogged reject point</li> <li>Adjust vacuum/sniffing alarm reject point</li> </ul>                                                                                                    |
| C 300 | Calibration of the leak detector                                                                                                    |
|       |                                                                                                    |
| C 301 | Basic internal calibration of the leak detector                                                                                                    |
|       | <ul> <li>Purpose of the internal calibration</li> <li>When should an internal calibration be performed?</li> <li>Internal calibrated leak</li> <li>Internal calibration with the internal He calibrated leak</li> <li>Internal calibration with an external calibrated leak</li> </ul> |
| C 302 | Advanced internal calibration of the leak detector                                                                                                    |
|       | - Introduction<br>- Activation/deactivation of the internal calibration<br>- Checking function                                                                                                    |
| C 303 | External calibration of the leak detector                                                                                                    |
|       | <ul> <li>Purpose of the external calibration</li> <li>External calibrated leak</li> <li>Digital and analog display</li> <li>External calibration procedure</li> <li>Checking function with an external calibrated leak</li> </ul>                                                      |
| C 304 | Correction factor                                                                                                    |
|       | - Definition<br>- Activate/Deactivate the correction factor VACUUM/SNIF COR Adjustment<br>- General notes (vacuum or sniffing test mode)                                                                                                    |
| C 305 | Calibrated leak values programming                                                                                                    |
|       | - Different types of calibrated leaks<br>- Programming the calibrated leak parameters                                                                                                    |

|       |                                                                                                    | Operation                  |
|-------|----------------------------------------------------------------------------------------------------|----------------------------|
| G     | ASM 142 - ASM 142 D<br>ASM GRAPH - ASM GRAPH D<br>ASM GRAPH D+<br><b>Detailed contents</b>                                                                                                    | User's Manual              |
| C 306 | Adaptor for calibra                                                                                                    | ted leak in sniffing mode  |
|       | - How to use the adaptor?<br>- Notes                                                                                                    |                            |
| C 400 |                                                                                                    | Remote control             |
|       | - Remote control interface<br>- Remote control connecting<br>- Remote control choice<br>- Use and display                                                                                                    |                            |
| C 410 | Неа                                                                                                    | dphone and loudspeaker     |
|       | - Level adjustment<br>- Accessories<br>- Configuration                                                                                                    |                            |
| C 430 |                                                                                                    | 3 masses option            |
|       | - Purpose<br>- Gas selection<br>- Calibration in Hydrogen or Helium 3                                                                                                    |                            |
| C 440 | Control pai                                                                                                    | nel with graphic interface |
|       | <ul> <li>Graphic interface purpose</li> <li>Leak detector software version</li> <li>Automatic standby screen</li> <li>Use caution</li> <li>Control panel interface</li> <li>Change of interface</li> <li>Operating principle of the standard interface</li> <li>Operating principle of the graphic interface</li> <li>Selection of the graphic interface use mode</li> <li>Graphic interface description</li> <li>Graphic interface setting</li> <li>Memorized graph</li> <li>Animated synoptic</li> </ul> |                            |
| C 450 | Long distance sniffer pro                                                                                                    | be and Helium spray gun    |
| C 500 |                                                                                                    | Inlet vent                 |
|       | <ul> <li>Choices proposed to the operator</li> <li>Air vent purpose</li> <li>Air vent Opening/Closing</li> <li>Air vent adjustment</li> </ul>                                                                                                    |                            |

|       |                                                                                                    | Operation                 |
|-------|----------------------------------------------------------------------------------------------------|---------------------------|
| G     | ASM 142 - ASM 142 D<br>ASM GRAPH - ASM GRAPH D<br>ASM GRAPH D+<br><b>Detailed contents</b>                                                                                | User's Manual             |
| C 510 |                                                                                                    | Bararaph zoom             |
|       | - Purpose<br>- Activate/deactivate the bargraph zoom<br>- Analog display<br>- Zero function & Bargraph zoom                                                               |                           |
| C 520 | Αυ                                                                                                    | dio alarm / Diaital voice |
|       | - Audio alarm definition<br>- Digital voice definition<br>- General<br>- Sound level<br>- Adjustment                                                                      |                           |
| C 530 |                                                                                                    | Cycle end                 |
|       | - Purpose of the cycle end<br>- Activate/Deactivate the Cycle end                                                                                                    |                           |
| C 540 |                                                                                                    | Zero function             |
|       | <ul> <li>Purpose</li> <li>Activate the zero function</li> <li>Deactivate the zero function</li> <li>Activation/Deactivation of the background</li> <li>Display</li> </ul> |                           |
| C 550 |                                                                                                    | Memo function             |
|       | - Purpose<br>- Activate/Deactivate the memo function                                                                                                    |                           |
| C 560 | Hel                                                                                                    | lium pollution prevention |
|       | - Purpose<br>- Activate/Deactivate the Helium pollution prevention                                                                                                    |                           |
| C 570 | Date                                                                                                    | - Time - Language - Unit  |
|       | - Adjustment procedure                                                                                                    |                           |
| C 580 | Fault / informati                                                                                                    | on indicator and display  |
|       | - Fault and information<br>- Faults<br>- Information<br>- List of messages                                                                                                | . ,                       |

## Factory configuration of the leak detector parameters

## Parameters configuration

The following list indicates the factory configuration of the leak detector parameters.

When the leak detector is switched off, all set parameters are memorized and values are kept for the next start-up.

We advice you to note in the "Customer modification" column, the parameter values modified for your application.

|                                                                                           | Config                                                                                                  | uration                  |       |
|-------------------------------------------------------------------------------------------|----------------------------------------------------------------------------------------------------|--------------------------|-------|
| Parameters                                                                                | Factory                                                                                                 | Customer<br>modification |       |
| Test mode                                                                                 | Normal                                                                                                  |                          | C 210 |
| Sniffer probe clogged threshold                                                           | 1.10 <sup>-7</sup> mbar.l/s                                                                             |                          | C 211 |
| Autocalibration<br>Activation<br>Auto-checking every<br>Auto-checking every               | On<br>Operator<br>10 hours<br>100 cycles                                                                |                          | C 302 |
| External calibrated leak in test<br>External calibrated leak in sniffing                  | 1.10 <sup>-7</sup> mbar.l/s<br>5.10 <sup>-6</sup> mbar.l/s                                              |                          | C 303 |
| GL correction<br>GL correction value<br>Sniffing correction<br>Sniffing correction value  | Off<br>1<br>Off<br>1                                                                                    |                          | C 304 |
| Calibrated leak parameters                                                                | See calibration<br>certificate of<br>the internal<br>calibrated leak<br>delivered with<br>the detector. |                          | C 305 |
| Password                                                                                  | 5555                                                                                                    |                          | C 130 |
| User interface level                                                                      | 2                                                                                                    |                          | C 120 |
| Audio alarm<br>Voice synthesis<br>Reject point in hard vacuum<br>Reject point in sniffing | 3<br>4<br>1.10 <sup>-8</sup> mbar.l/s<br>1.10 <sup>-6</sup> mbar.l/s                                    |                          | C 520 |
| Detector Inlet vent<br>Inlet vent activation<br>Delay<br>Open timer use<br>Timer          | Off<br>Operator<br>0<br>No<br>00:10                                                                     |                          | C 500 |
| Depollution<br>Depollution reject point                                                   | On<br>1.10 <sup>-5</sup> mbar.l/s                                                                       |                          | C 560 |

# Factory configuration of the leak detector parameters

|                                                                            | Config                                                      | uration                  |       |
|----------------------------------------------------------------------------|-------------------------------------------------------------|--------------------------|-------|
| Parameters                                                                 | Factory                                                     | Customer<br>modification |       |
| Memo function<br>Display timer<br>Display timer value                      | No<br>No<br>00:10                                           |                          | C 550 |
| Bargraph zoom                                                              | No                                                          |                          | C 510 |
| Cycle end<br>Roughing timer<br>Roughing timer value<br>Measure timer value | Operator<br>Yes<br>00:10<br>00:10                           |                          | C 530 |
| Background suppression<br>Trigger                                          | Operator<br>Reject point                                    |                          | C 540 |
| Date - Time<br>Language - Unit                                             | Factory<br>leaving<br>Requested in<br>the customer<br>order |                          | C 570 |
| Gas for 3 masses option                                                    | He                                                          |                          | C 430 |
| Maintenance required                                                       | 1.10 <sup>6</sup> cycles                                    |                          | D 100 |

## Operating principle of the control panel

|                             | General                                                                                            | Operator interface 📑 A 500                                                                                                    |
|-----------------------------|----------------------------------------------------------------------------------------------------|----------------------------------------------------------------------------------------------------|
|                             |                                                                                                    | If a key (sensing switch) is depressed when its function is not available or not authorized, a brief audio signal is emitted.                                             |
| Graphic interface<br>option |                                                                                                    | If your control panel is equipped with a graphic interface, please refer to the sheet <b>C 440</b> which completed this sheet.                                            |
|                             | Control keys                                                                                       | The LED indicator is <b>ON</b> when the control key is activated (ex.: Sniffer ON).                                                                                       |
| or                          | AND CA. DIANT DIAN<br>AND CA. DIAN<br>AND CA. DIAN<br>AND CA. DIAN<br>AND CA. DIAN<br>AND CA. DIAN | The LED indicator is <b>OFF</b> when the control key is deactivated (ex.: Sniffer OFF).                                                                                   |
|                             | Menu selection<br>access keys                                                                      | The LED indicator comes <b>ON</b> after depressing the key.<br>It activates the menu.<br>Then the corresponding menu is shown on<br>the alphanumeric display.             |
|                             |                                                                                                    | Pressing the corresponding Menu selection key a second time deactivates the menu. The LED indicator is then turned <b>OFF</b> and the previous screen is displayed again. |
| Γ                           |                                                                                                    |                                                                                                    |
| or                          |                                                                                                    | (standard) (option/accessory)                                                                                                    |
| _                           |                                                                                                    | SET POINTS SPECTRO MAINTENANCE OTHER                                                                                                    |
| or                          |                                                                                                    |                                                                                                    |
|                             |                                                                                                    |                                                                                                    |

### Operating principle of the control panel

### Parameter function keys

| Standard control panel                                                                                                    | Control panel with graphic interface<br>(option/accessory)                                                                                                    |  |  |
|----------------------------------------------------------------------------------------------------|----------------------------------------------------------------------------------------------------|--|--|
|                                                                                                    | PRESSURE UNIT: mbar<br>ZERO ROUGHTNG: yes<br>TEST MODE: normal<br>START TEMPO: 00:10                                                                                                    |  |  |
| <ul> <li>To access to the parameter to be changed, there are up to 4 function keys available on the alphanumeric display (F1, F2, F3 and F4). Only one parameter key can be activated at a time.</li> </ul>                       | • No function keys : to access to the parameter to be changed, press on the parameter value. Only one parameter value can be activated at a time.                                                                                                    |  |  |
| Press F1 = press on the                                                                                                    | 1st line red value                                                                                                    |  |  |
| Similarly<br>→ 2nd line,<br>→ 3rd<br>Note: In the user's manual, all the functions are e                                                                                                    | :<br>line ;<br>→ 4th line<br>xplained with F1 to F4 function keys.                                                                                                    |  |  |
| • The LED indicator is <b>ON</b> when the corresponding function key is available: the modification of the parameter displayed on the line is authorized.                                                                         | • The value parameter is <b>red</b> when the corresponding parameter is available for modification.                                                                                                    |  |  |
| <ul> <li>Press the function key: the LED indicator will <b>flash</b>: the modification can be performed. It is possible to escape and reset the previous value by pressing RESET key or the active menu selection key.</li> </ul> | <ul> <li>Press on the value: a arrow appears.<br/>the modification can be performed.</li> <li>PRESTURE UNIT: mbar<br/>ZERO ROUGHING: yes<br/>TEST MODE: normal(<br/>START TEMPO: 00:10</li> <li>It is possible to escape and reset the<br/>previous value by pressing RESET key or<br/>the active menu selection key.</li> </ul> |  |  |
| <ul> <li>Once the parameter is modified,<br/>pressing the function key again<br/>validates it: the LED indicator remains<br/>ON and stops flashing.</li> </ul>                                                                    | <ul> <li>Once the parameter is modified,<br/>pressing the red value again validates<br/>it: the arrow disappears.</li> </ul>                                                                                                    |  |  |

### Operating principle of the control panel

| Description of<br>access keys | NEXT | Next menu or next step of a function,<br>Next PARAMETER DIGIT,<br>WARNING/ERROR message display on the LCD<br>when an error is detected. |  |  |
|-------------------------------|------|----------------------------------------------------------------------------------------------------|--|--|
| RESET                         |      | Resets original parameter value (before a new parameter value is validated) and deactivates the parameter key.                           |  |  |
|                               | +    | YES, or ON, or OPEN, or active, or increase value,<br>or increase audio volume, or select more sensitive test<br>mode.                   |  |  |
|                               | _    | NO, or OFF, or CLOSE, or deactive, or decrease value, or decrease audio volume, or select less sensitive test mode.                      |  |  |

| Values adjustment<br>with the control panel | ect point, password,                                                                                 |   |
|---------------------------------------------|----------------------------------------------------------------------------------------------------|---|
| Procedure                                   | Press function key of the desired line (where the value needs to be adjusted).                       |   |
|                                             | For each parameter, use modification keys in order to adjust the value and go to the next parameter. |   |
|                                             | Repeat the same operation as needed.                                                                 |   |
|                                             | After the last modified parameter, press again the function key to validate the changes.             | Ś |

## Setting and maintenance part presentation of the control panel

The control panel can be divided into two different sections.

• The section located on the right of the control panel is dedicated to the user.

• The section located on the left of the control panel dedicated to the setting and maintenance (adjustments, functions, menu access, etc.).

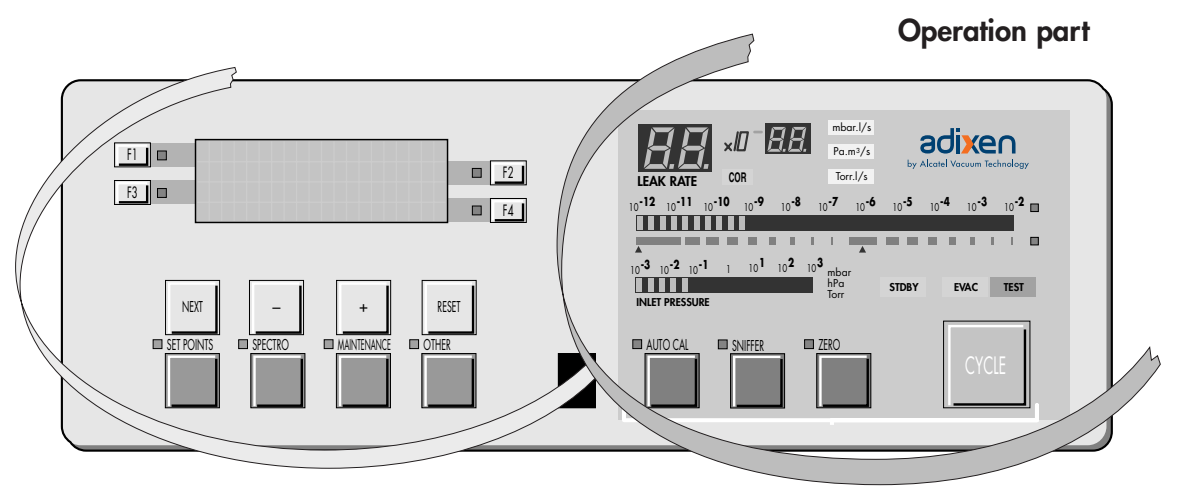

#### Setting and maintenance part

Description

**Levels** • The detector offers **4 user interface levels** for this section to accomodate any application requirements.

| Doctipien |                                                                                                    |                                                   |  |  |  |  |
|-----------|----------------------------------------------------------------------------------------------------|---------------------------------------------------|--|--|--|--|
|           | Setting and maintenance part                                                                                                    | User part                                         |  |  |  |  |
| Level 1   | This level has very limited information on the alphanumeric display (LCD). This level is generally selected for production types of applications.                                                                                                    | No access to control keys<br>(Cycle key included) |  |  |  |  |
| Level 2   | This level allows the operator to visualize some<br>parameters without the possibility of making any<br>changes.<br>Same as Level 1, this level is usually selected for<br>production types of applications.                                                                                     |                                                   |  |  |  |  |
| Level 3   | Same as level 2 but with possibility to set some parameters.<br>This level is generally selected for maintenance applications.                                                                                                    | Access to all the control<br>keys                 |  |  |  |  |
| Level (4) | This level allows access to all the parameters and is<br>generally used for settings all the parameters.<br><b>Note:</b> When switching from level 4 to any other<br>level, the switch can be performed without using the<br>password.<br>This level is generally selected for R&D applications. |                                                   |  |  |  |  |

Setting and maintenance part presentation of the control panel

## Which is your user interface In order to find out what is the current interface level, follow the sequence described below:

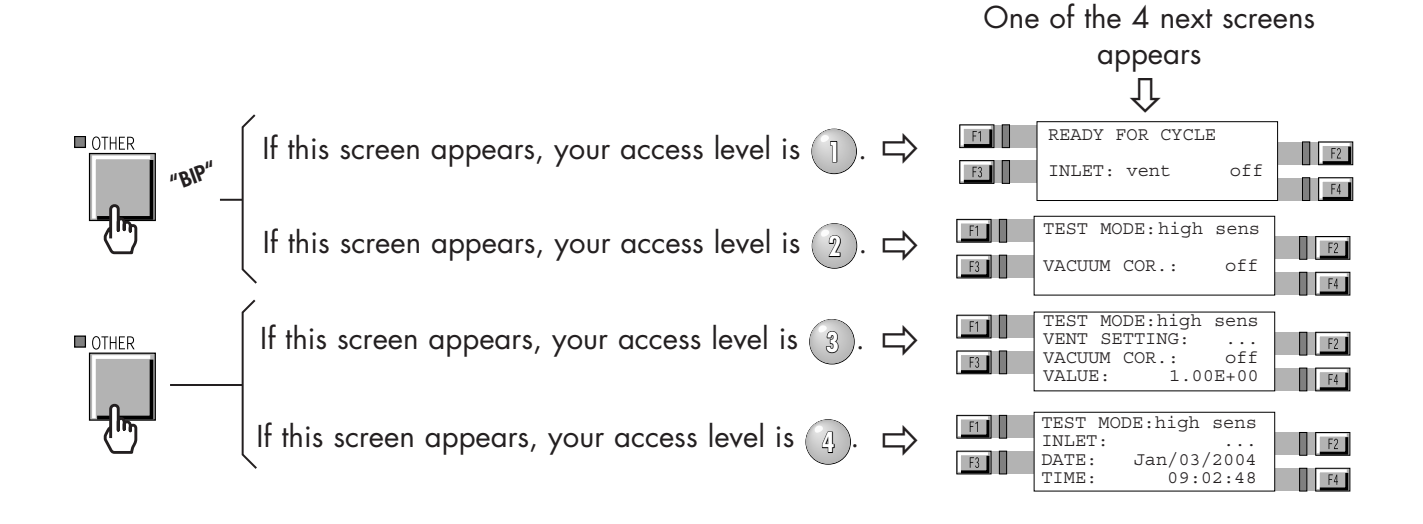

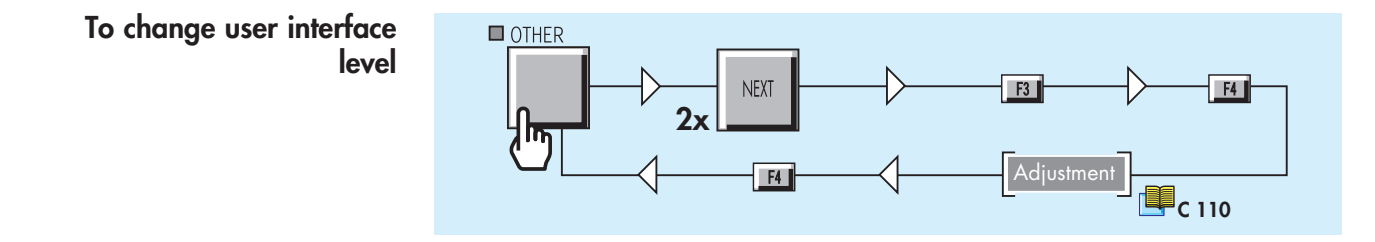

# Setting and maintenance part presentation of the control panel

#### Parameters setting and application depending on level and display of the user interface

| the user interface                                    |                         |       | User Interface                        |       |              | Detector                                                         |              |       |
|-------------------------------------------------------|-------------------------|-------|---------------------------------------|-------|--------------|------------------------------------------------------------------|--------------|-------|
|                                                       |                         |       | Level required for setting parameters |       |              | ASM 142<br>ASM 142 D<br>ASM Graph D+<br>ASM 122 D<br>ASM 182     | 142 S        | 102 S |
| Function (with its associated parameters)             |                         | Level | Level                                 | Level | Level        | ASM 1921<br>ASM 192 T2<br>ASM 182<br>ASM 192 TD+<br>ASM 192 T2D+ | ASM          | ASM   |
| RS 232                                                | RS 232<br>User's Manual |       |                                       |       | ~            | $\checkmark$                                                     |              |       |
| User interface                                        | C 120                   |       |                                       |       | $\checkmark$ | ✓                                                                | $\checkmark$ | ~     |
| Password                                              | C 130                   |       |                                       |       | ~            | ✓                                                                | $\checkmark$ | ~     |
| Test mode                                             | C 210                   |       |                                       | ✓     | ✓            | ✓                                                                |              |       |
| Sniffer probe clogged threshold                       | C 211                   |       |                                       |       | $\checkmark$ | ✓                                                                | $\checkmark$ | ~     |
| Hard vacuum/Sniffing reject point                     | C 211                   |       |                                       | ✓     | $\checkmark$ | ✓                                                                |              |       |
| Auto-calibration (setting)                            | C 302                   |       |                                       |       | $\checkmark$ | ✓                                                                | $\checkmark$ | ~     |
| External calibration                                  | C 303                   |       |                                       | ✓     | $\checkmark$ | ✓                                                                |              |       |
| Correction factor                                     | C 304                   |       |                                       |       | $\checkmark$ | ✓                                                                | $\checkmark$ | ~     |
| Calibrated leak                                       | C 305                   |       |                                       |       | $\checkmark$ | ✓                                                                | $\checkmark$ | ~     |
| Inlet vent                                            | C 500                   |       | ✓                                     | ~     | $\checkmark$ | ✓                                                                |              |       |
| Bargraph zoom (requires the remote control accessory) | C 510                   |       |                                       |       | ~            | ~                                                                | ~            | ~     |
| Audio alarm                                           | C 520                   |       |                                       | ✓     | $\checkmark$ | ✓                                                                | $\checkmark$ | ~     |
| Digital voice                                         | C 520                   |       |                                       | ✓     | ✓            | ✓                                                                | ✓            | ~     |
| Cycle end                                             | C 530                   |       |                                       |       | ~            | ✓                                                                |              |       |
| Zero function                                         | C 540                   |       |                                       |       | ✓            | ✓                                                                |              |       |
| Memo function                                         | C 550                   |       |                                       |       | ~            | ✓                                                                |              |       |
| Helium pollution prevention (depollution)             | C 560                   |       |                                       |       | $\checkmark$ | ✓                                                                |              |       |
| Date - Time - Language - Unit                         | C 570                   |       |                                       |       | ~            | ✓                                                                | ~            | ~     |
| Gas line                                              | C 420                   |       |                                       |       | ~            | ✓ (*)                                                            |              |       |
| 3 masses option                                       | C 430                   |       |                                       |       | √            | √                                                                |              | ~     |
| Maintenance required                                  | D 200                   |       |                                       |       | ✓            | ✓                                                                | $\checkmark$ | ~     |
| Filament information                                  | E 400                   |       |                                       |       | ~            | ✓                                                                | ✓            | ~     |
| Calibration mode                                      | C 300                   |       |                                       |       | $\checkmark$ |                                                                  |              | ~     |

(\*) only ASM 182 TD+

### Access to level 🕢 - Password

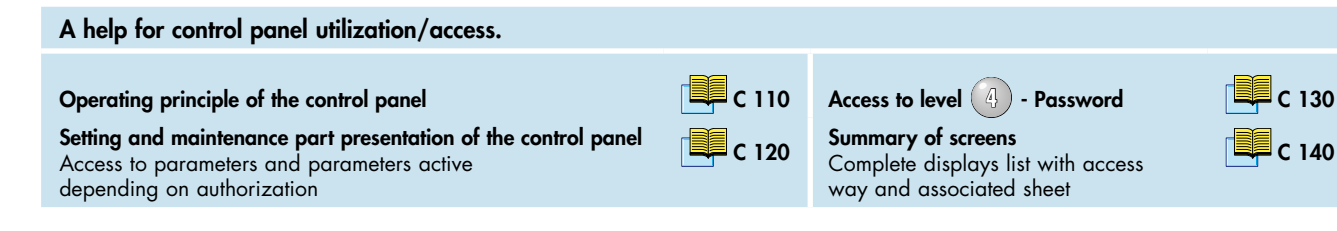

To access to level

#### Notes:

This procedure allows the operator (with *level* 1), 2 or 3) to access temporary to *level* 4 to adjust a function but the *level* 4 isn't kept in memory and the unit will go back to its previous interface level afterwards. If the operator wants to maintain the *level* 4, he must change the user interface level (see "To change user interface level").

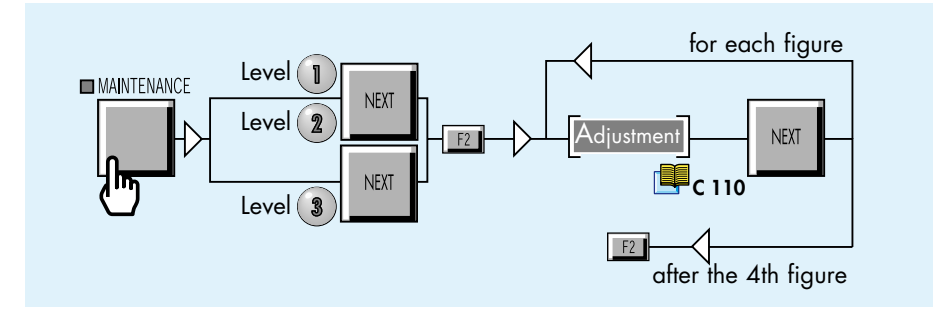

The operator has now reached the level 4. The software will automatically come out of level 4 and go back to the previous used level.

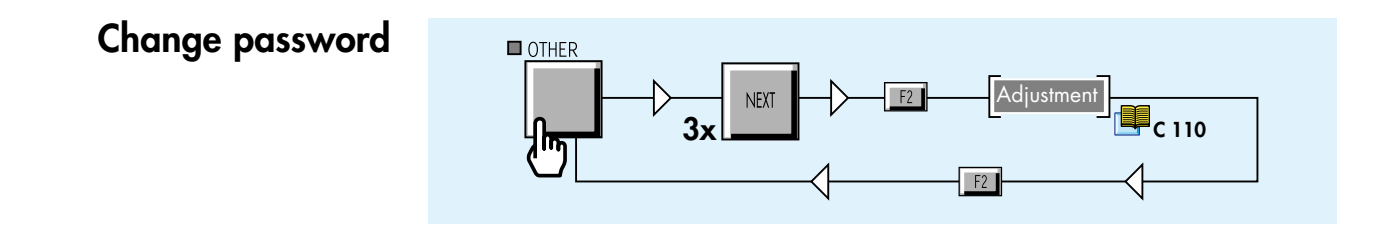

|                                                                                 | value/function adjustable                                                                                                    |
|---------------------------------------------------------------------------------|----------------------------------------------------------------------------------------------------|
| Stand-by                                                                        |                                                                                                    |
| [                                                                               | READY FOR CYCLE<br>INLET VENT: off<br>HELIUM : 1.5-09<br>No occess with level 1                                                                                                    |
| Starting-up                                                                     |                                                                                                    |
| [ ]<br>}<br>!                                                                   | PLEASE WAIT        ALCATEL ASM XXX     Storage days:       UNIT:     mbar.l/s       SOFT:     Lxxx Vx.x rxx                                                                                                    |
| Password                                                                        |                                                                                                    |
| 1<br>2<br>2                                                                     | PARAMETERS MENU<br>ACCESS PASSWORD<br>****<br>R WAIT 9 SECONDS<br>Enter password C130<br>Enter password C130<br>C130<br>PRESS : SET POINTS<br>OR : SPECTRO<br>OR : MAINTENANCE<br>OR : OTHER                                                                                                    |
|                                                                                 |                                                                                                    |
| Internal calibration with                                                       | n external calibrated leak                                                                                                    |
| PLEASE OPEN HE LEAK<br>LEAK VALUE<br>EXT; $\theta$ (°C, °F)<br>OK => PRESS NEXT | $\begin{array}{c} \textbf{Alternately} \\ \textbf{Alternately} \\ \textbf{K} \Rightarrow \text{ PRESS NEXT} \end{array} \qquad \textbf{NEXT} \qquad \textbf{NEXT} \qquad \textbf{MEXT} \qquad \textbf{MEXT} \qquad$ |
|                                                                                 |                                                                                                    |
| External calibration                                                            | <b>T</b> C 102                                                                                                    |
| E<br>R<br>O<br>O                                                                | EXTERNAL CALIBRATION<br>EQUEST<br>IX => PRESS NEXT<br>IX WAIT 9 SECONDS<br>IX => PRESS NEXT<br>IX => PRESS NEXT<br>IX == PRESS NEXT<br>IX == PRESS NEXT                                                                                                    |
|                                                                                 |                                                                                                    |
|                                                                                 |                                                                                                    |
|                                                                                 |                                                                                                    |
|                                                                                 |                                                                                                    |
|                                                                                 |                                                                                                    |
|                                                                                 |                                                                                                    |
|                                                                                 |                                                                                                    |
|                                                                                 |                                                                                                    |
|                                                                                 |                                                                                                    |

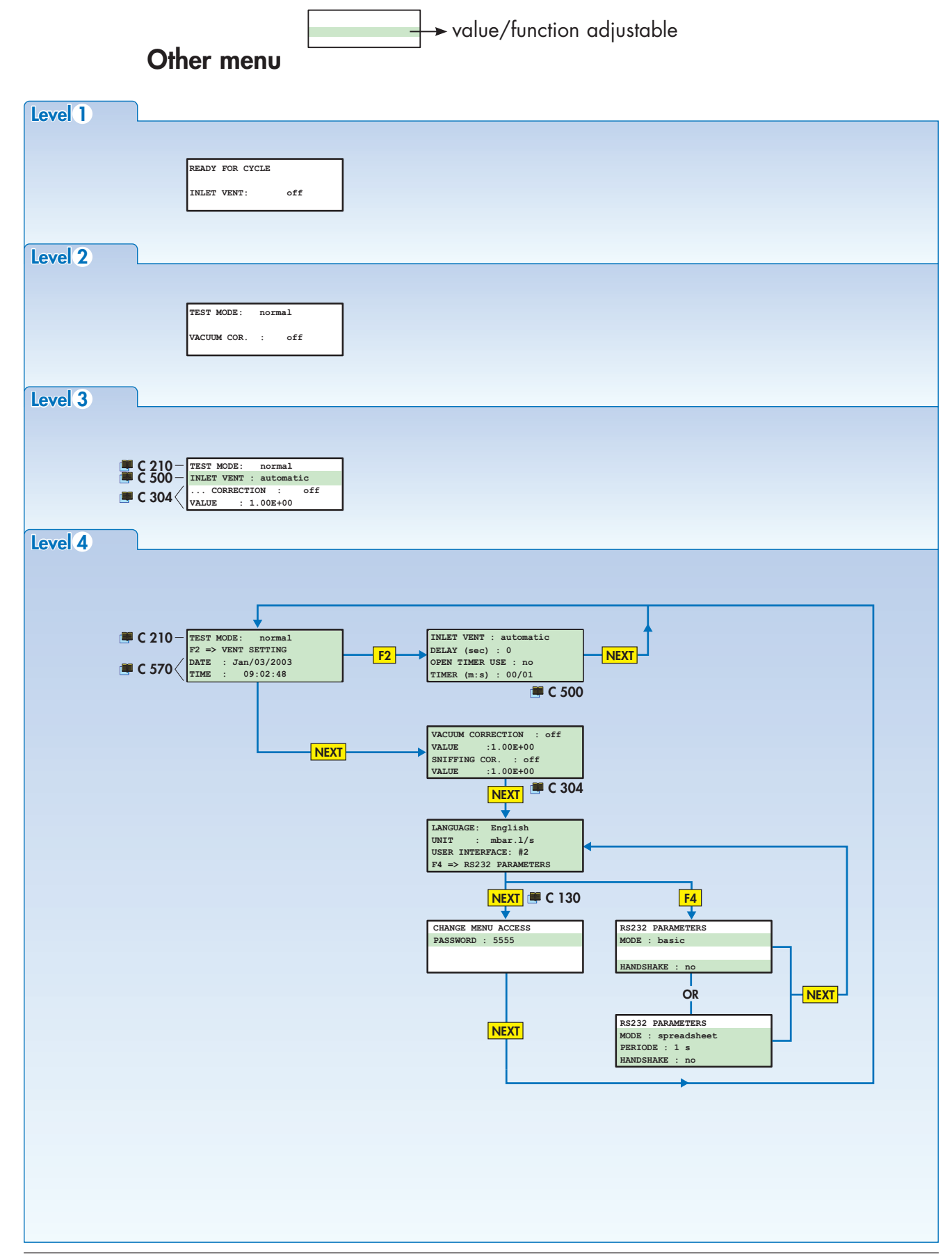

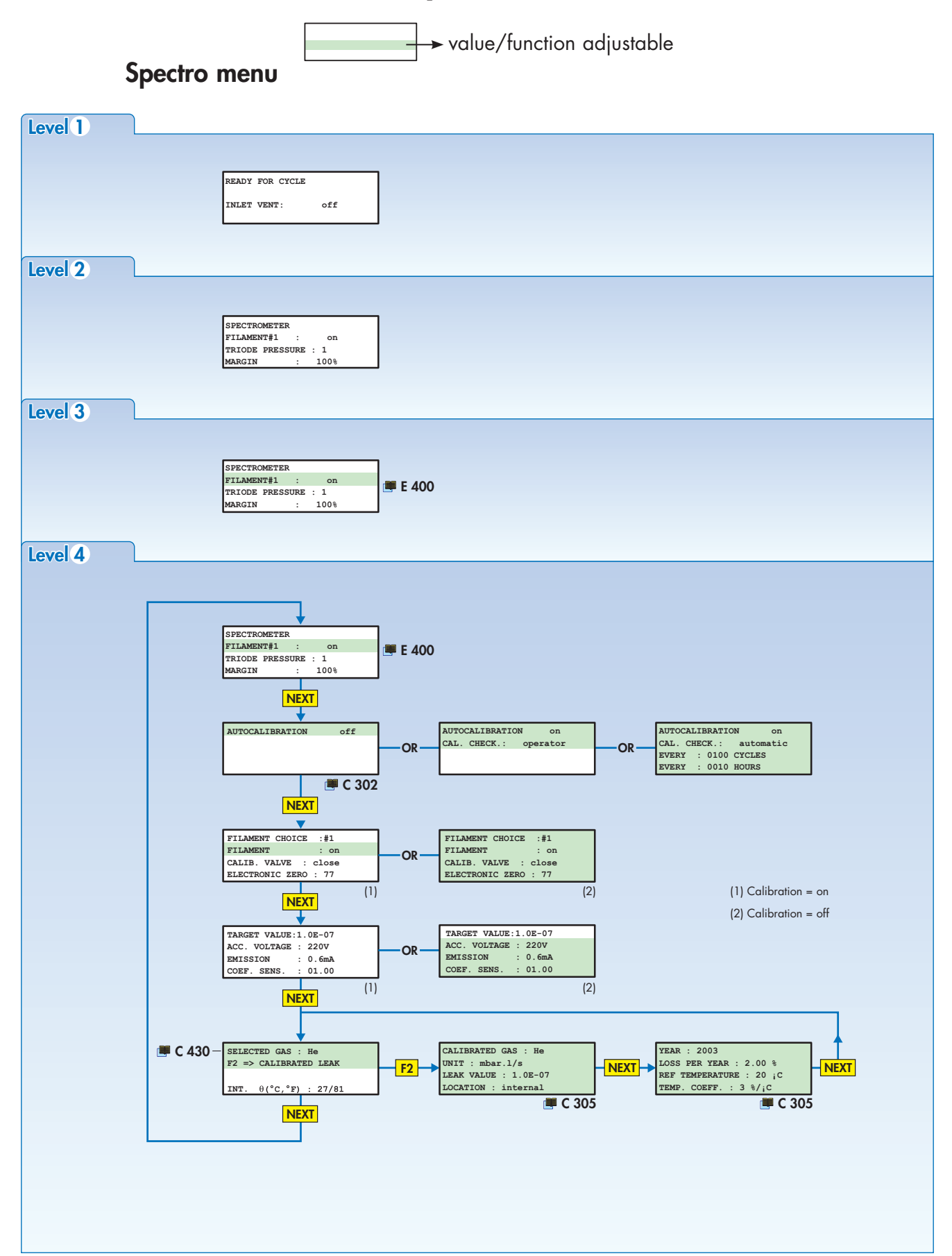

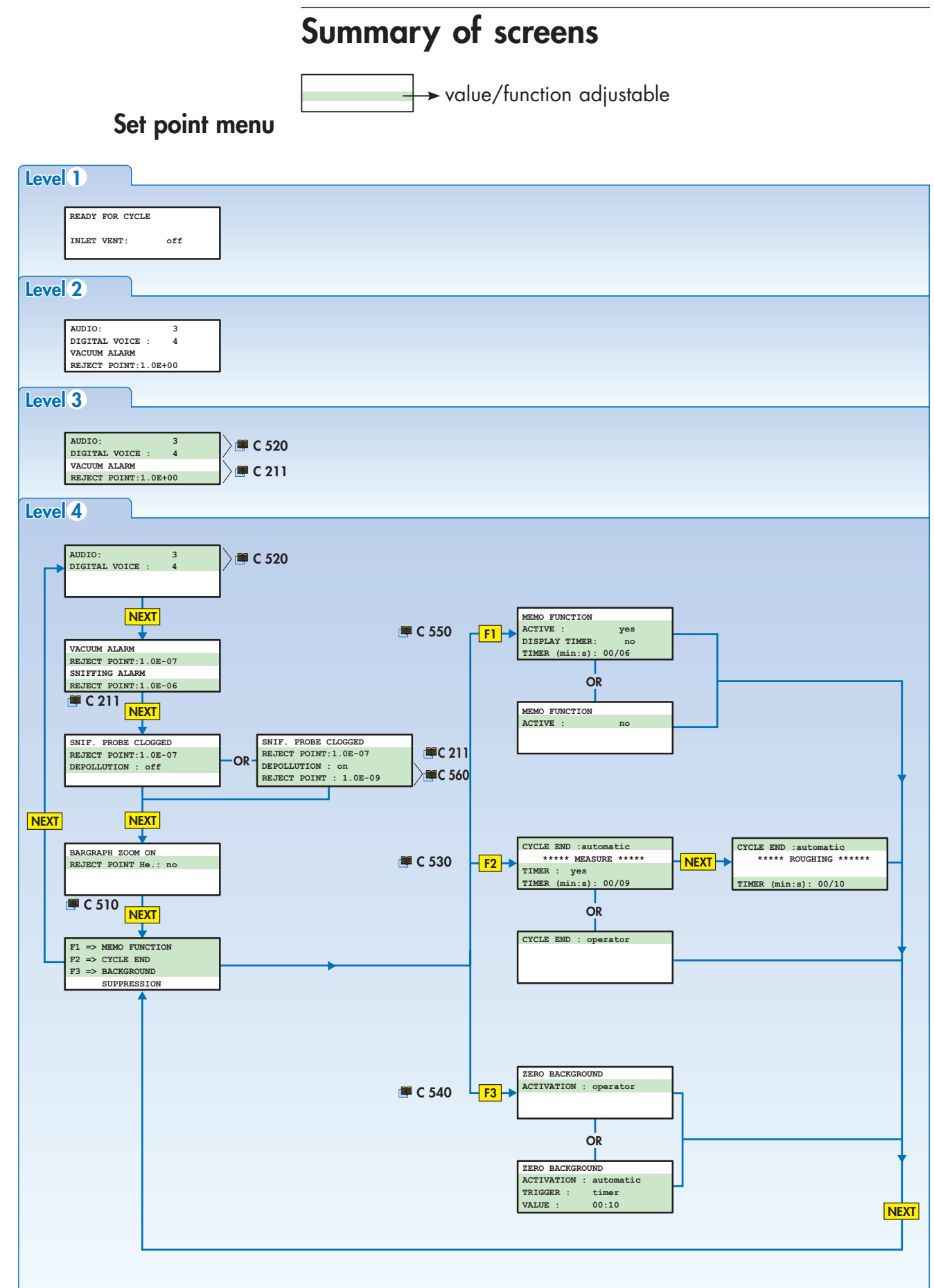

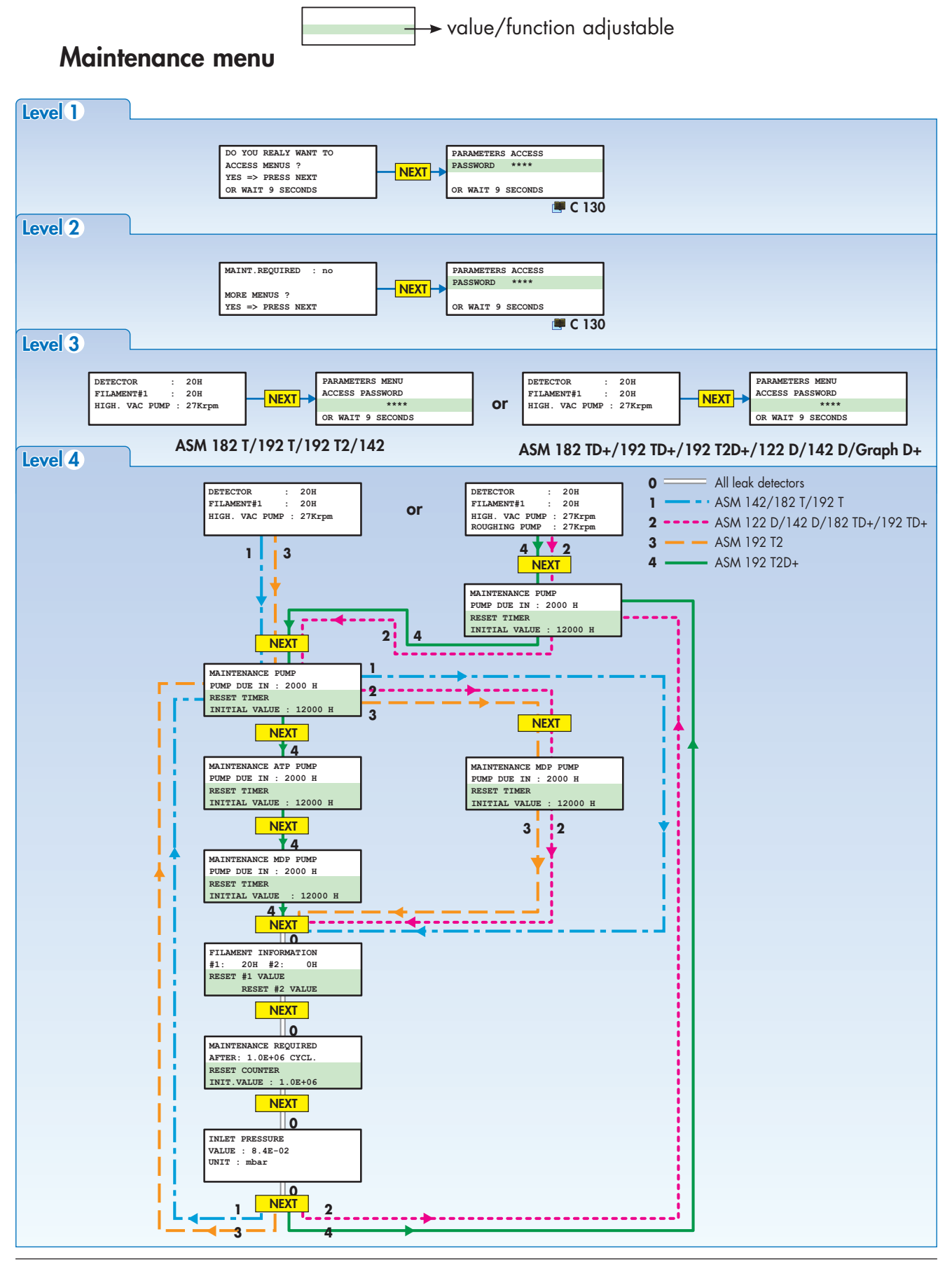

## Starting up / Switching off the leak detector

Starting up after an unused/storage period

• If the operator uses the leak detector, after an unused or storage period, there is an additional time at the normal start-up time for outgassing:

- inactivity period ≤ 10 days ⇒ + 5 s maxi (ASM 182, 192, 1002).
- 10 days < inactivity period ≤ 23 days <> + 3 min.
- inactivity period > 23 days <> + 10 min
- inactivity period ≤ 10 days ⇒ + 10 s maxi (ASM 142, 142 D, Graph D +, 122 D).

#### Technical characteristics 📕 A 800/801

• A screen informs the operator in the start-up process:

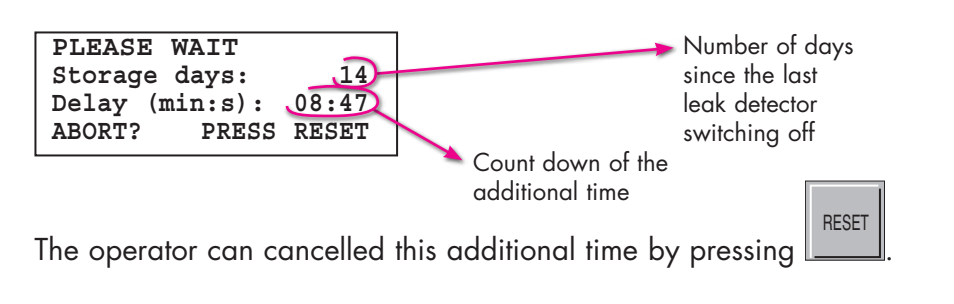

## Starting up the leak detector

#### Before starting up the detector 📕 B 400.

Connect the main power cable of the detector to the proper power outlet.

- Turn main power switch in the ON position ( **B 210**).
- The indicator lights on the control panel flash.

■ If your leak detector is equipped with «control panel with graphic interface» option, please refer to the sheet C 440 for the mode choice.

The following is shown on the LCD during 2 seconds.

As soon as the power is ON, the pumps start.

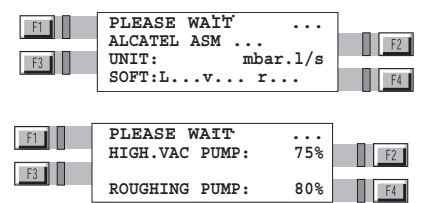

Audio messages inform the operator about starting-up process during this one.

If leak detector auto-calibration is OFF is 2

If a printer is connected, a calibration ticket is automatically printed at the end of the calibration: examples **2**, **4 B 320**.

## Starting up / Switching off the leak detector

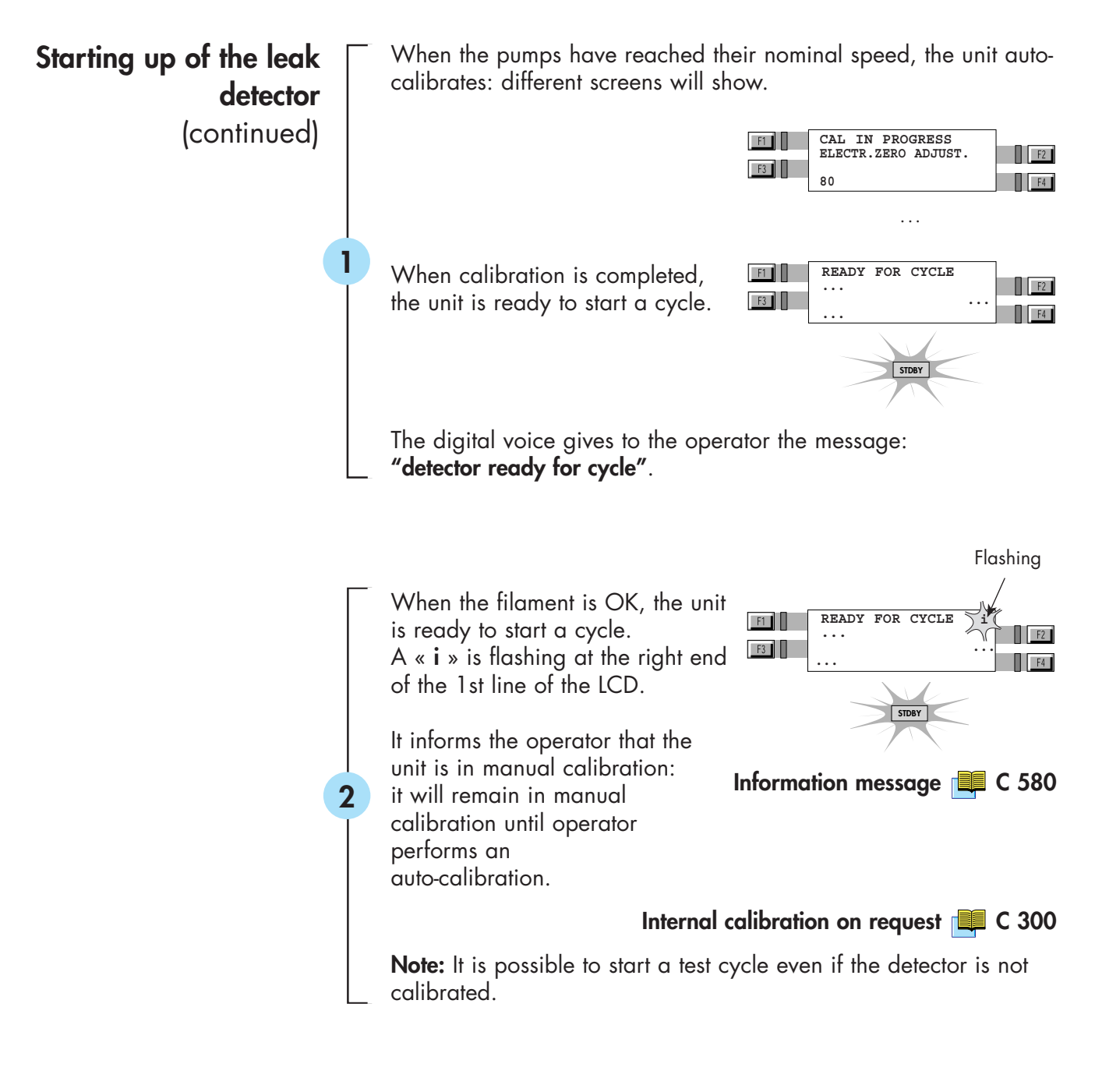

## Switching off the leak detector

The leak detector can be switched off at any time by depressing the main power switch to 0 (OFF) **but** it is recommended (especially when the leak detector may not be used for an extended period of time) to stop it following the procedure described below.

## Starting up / Switching off the leak detector

## Recommended procedure

To protect the internal vacuum components of the leak detector against dust or any kind of contamination, it is recommended to keep its inlet blanked-off and under vacuum. Please proceed as follows before stopping the leak detector:

- Place the blank-off flange or close the test chamber.
- Start the test cycle.
- Wait until the leak detector reaches the more sensitive test mode. Make sure that the inlet vent is OFF.
- Stop the test cycle.
- Stop the leak detector.

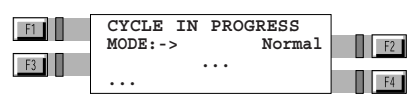

Inlet vent C 500

# M

## How to use the leak detector: 2 methods

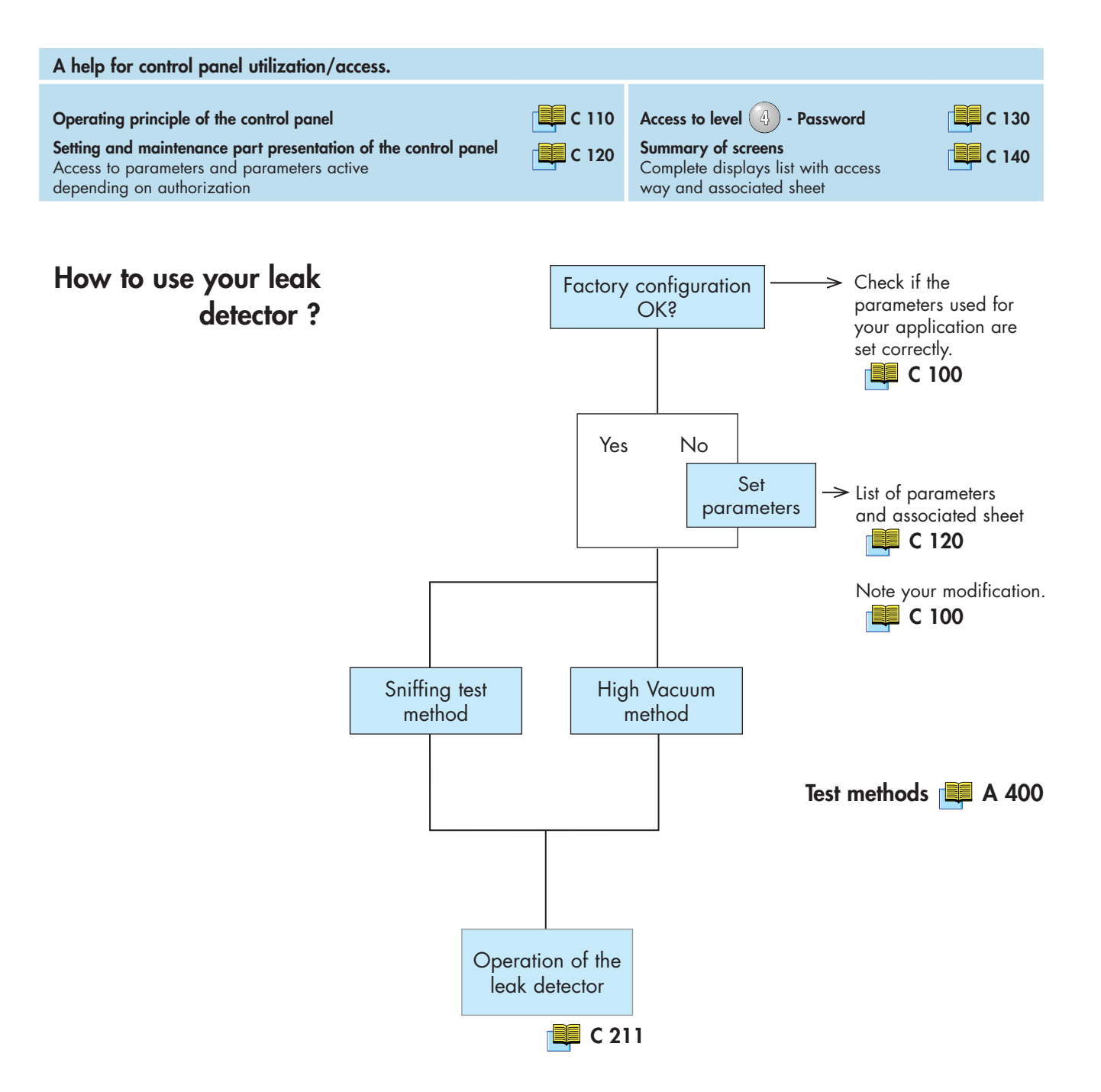

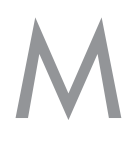

## How to use the leak detector: 2 methods

#### Hard vacuum test method

• Hard vacuum test method offers 2 or 3 test modes: the Gross Leak, the Normal and the High Sensitivity mode. The leak detector will automatically go from the gross leak to the superior mode as soon as the inlet pressure has crossed the thresholds:

|                           | Gross leak<br>test mode  | Normal<br>test mode                      | High Sensitivity<br>test mode            |  |  |
|---------------------------|--------------------------|------------------------------------------|------------------------------------------|--|--|
| ASM 182 T                 | Inlet pressure < 6 mbar  |                                          | Inlet pressure < 2x10 <sup>-2</sup> mbar |  |  |
| ASM 182 TD+               | Inlet pressure < 6 mbar  |                                          | Inlet pressure < 2x10 <sup>-2</sup> mbar |  |  |
| ASM 192 T                 | Inlet pressure < 6 mbar  |                                          | Inlet pressure < 2x10 <sup>-2</sup> mbar |  |  |
| ASM 192 TD+               | Inlet pressure < 6 mbar  |                                          | Inlet pressure < 2x10 <sup>-2</sup> mbar |  |  |
| ASM 192 T2                | Inlet pressure < 6 mbar  |                                          | Inlet pressure < 2x10 <sup>-2</sup> mbar |  |  |
| ASM 192 T2D+              | Inlet pressure < 30 mbar | Inlet pressure < 3 mbar                  | Inlet pressure < 2x10 <sup>-2</sup> mbar |  |  |
| ASM 142                   | Inlet pressure < 10 mbar | Inlet pressure < 5x10 <sup>-1</sup> mbar |                                          |  |  |
| ASM 142 D<br>ASM Graph D+ | Inlet pressure < 10 mbar | Inlet pressure < 5x10 <sup>-1</sup> mbar |                                          |  |  |
| ASM 122 D                 | Inlet pressure < 20 mbar | Inlet pressure < 2 mbar                  | Inlet pressure < 8x10 <sup>-3</sup> mbar |  |  |

A hard vacuum test can be performed as soon as one of the test modes is reached.

#### Test mode selection

Factory configuration Procedure

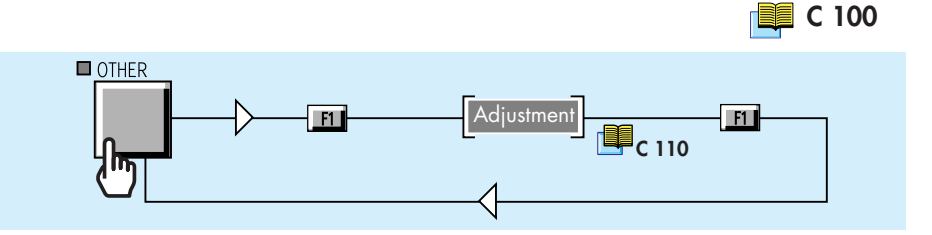

Notes

 The leak detector will switch test mode if the inlet pressure is under the normal test mode threshold.

• When the leak detector is in the selected test mode, a «->» sign is displayed on the screen.

• If the gross leak test mode is selected, the leak detector will remain in the gross leak test mode even if the inlet pressure is compatible with the normal test mode threshold.

• If the pressure is superior to  $10^{-4}$  mbar, it's not possible to reach the normal or high sensitivity test mode **C 560**.

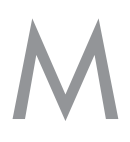

## How to use the leak detector: 2 methods

Special Service test mode

According to the leak detector model, 2 or 3 test modes are proposed. A 3<sup>th</sup> or 4<sup>th</sup> test mode is now proposed for the service people: roughing test mode. It allows to keep the leak detector in roughing after a cycle start in order, by example, to measure with an external gauge the ultimate pressure of the roughing group.

Access to the Special Service Menus: 📜 E 230

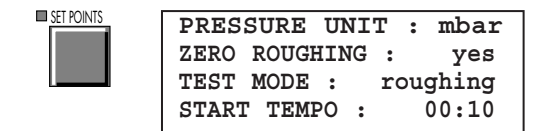

#### Sniffing test method

- The leak detector measures a leak value which is displayed on the user interface.
- The test method used is the sniffer method.

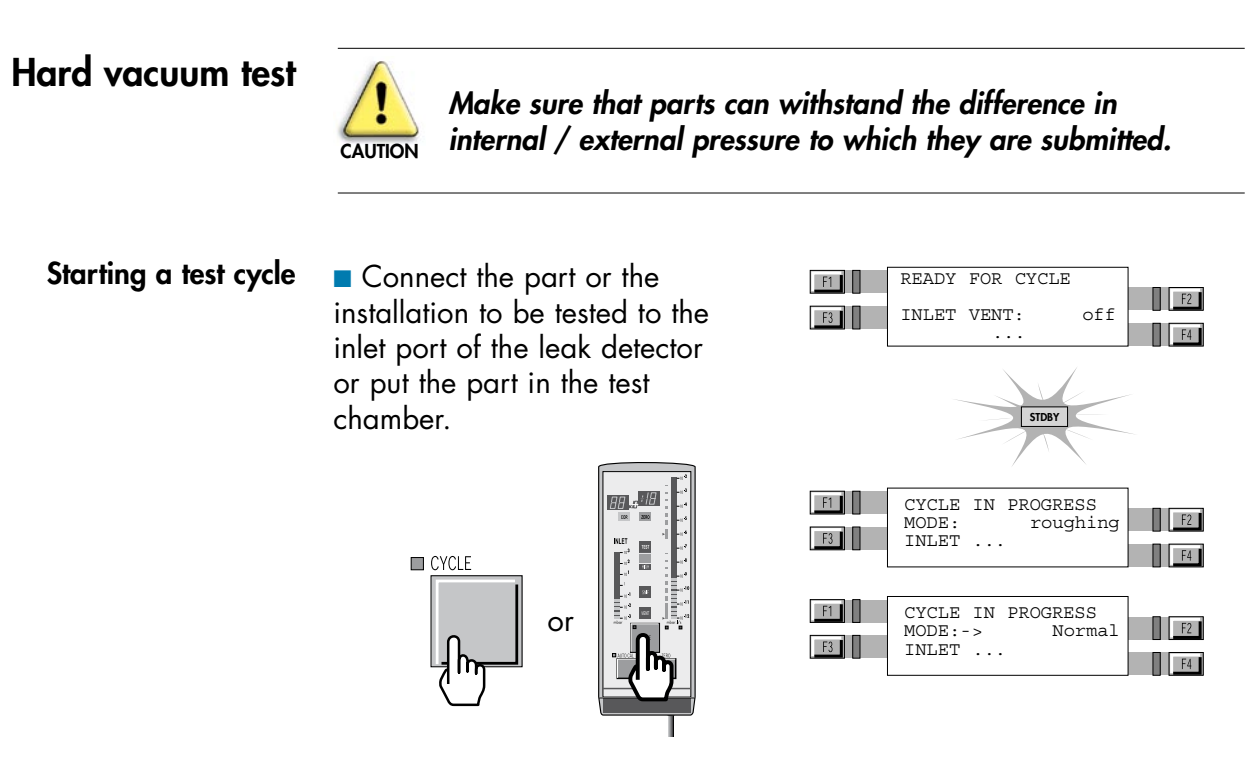

The leak detector reaches test mode selection. 💷 C 210

The leak value is displayed on the screen.

Leak value display • On the operator interface:

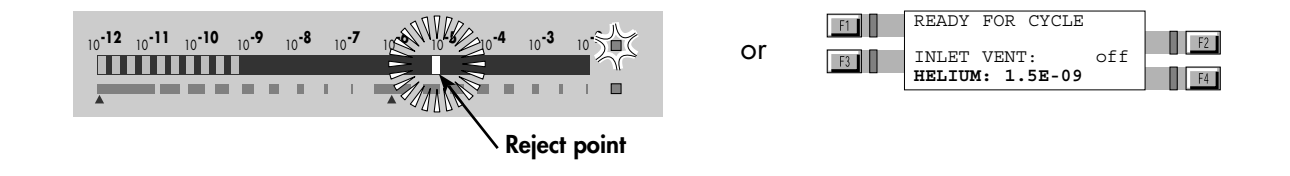

The helium signal zero scale displays the leak value in 2 colors following the measured leak value:

- the reject point is display with a red led.
- if the measured leak value exceeds the reject point, the flashed leds are red (and the blinking led orange).

• if the measured leak value is under the reject point, the flashed leds are green,

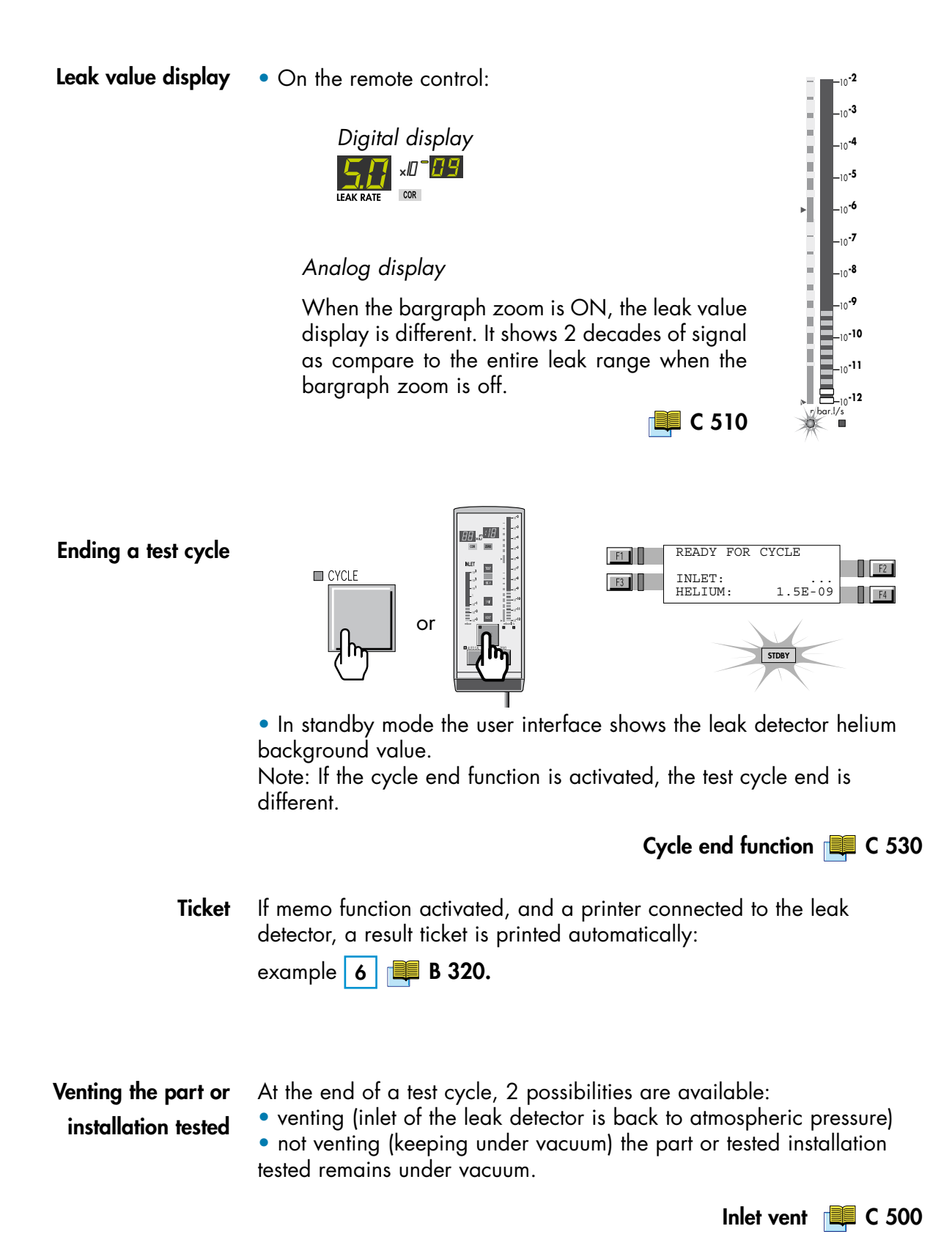

#### **Sniffing test**

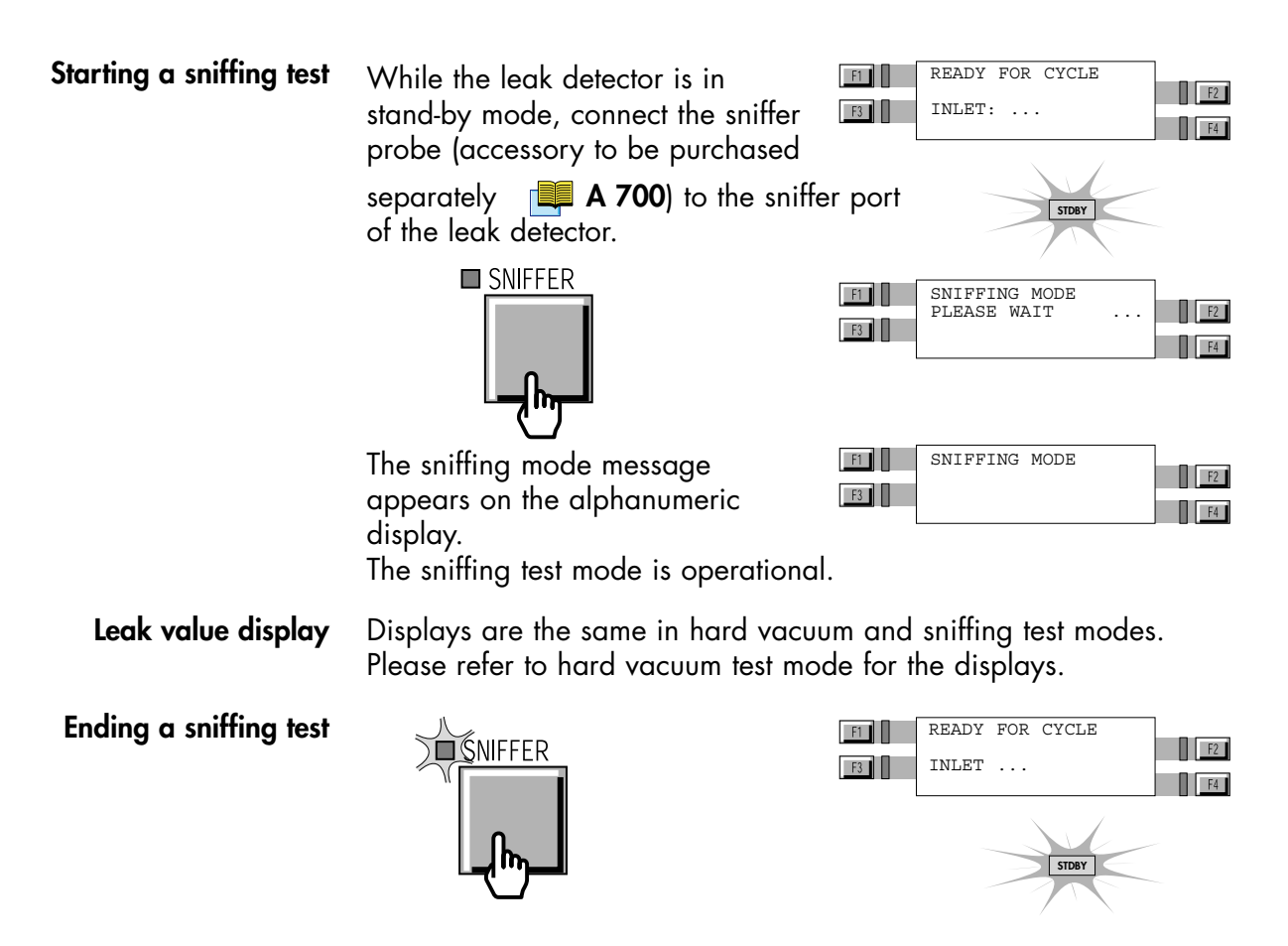

## Sniffer probe clogged reject point

Accessories 📮 A 700

**Advice** Block the sniffer probe end from time to time with a finger to check that the helium signal goes down. If not, the probe may be clogged.

Sniffer probe clogged 📜 G 200

Purpose of the sniffer probe clogged reject point When the helium signal is lower than the set «sniffer probe clogged» reject point, an information will be actived.

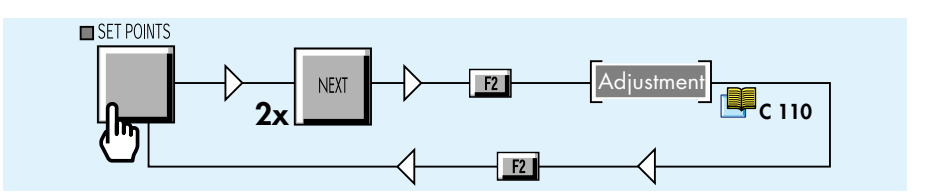

Adjust vacuum/sniffing alarm reject point **Note:** Adjustment process is different depending on user interface level of the operator:

For operator with user interface *level* 1 or 2: access to level 4 with password.

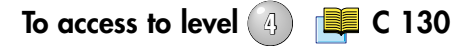

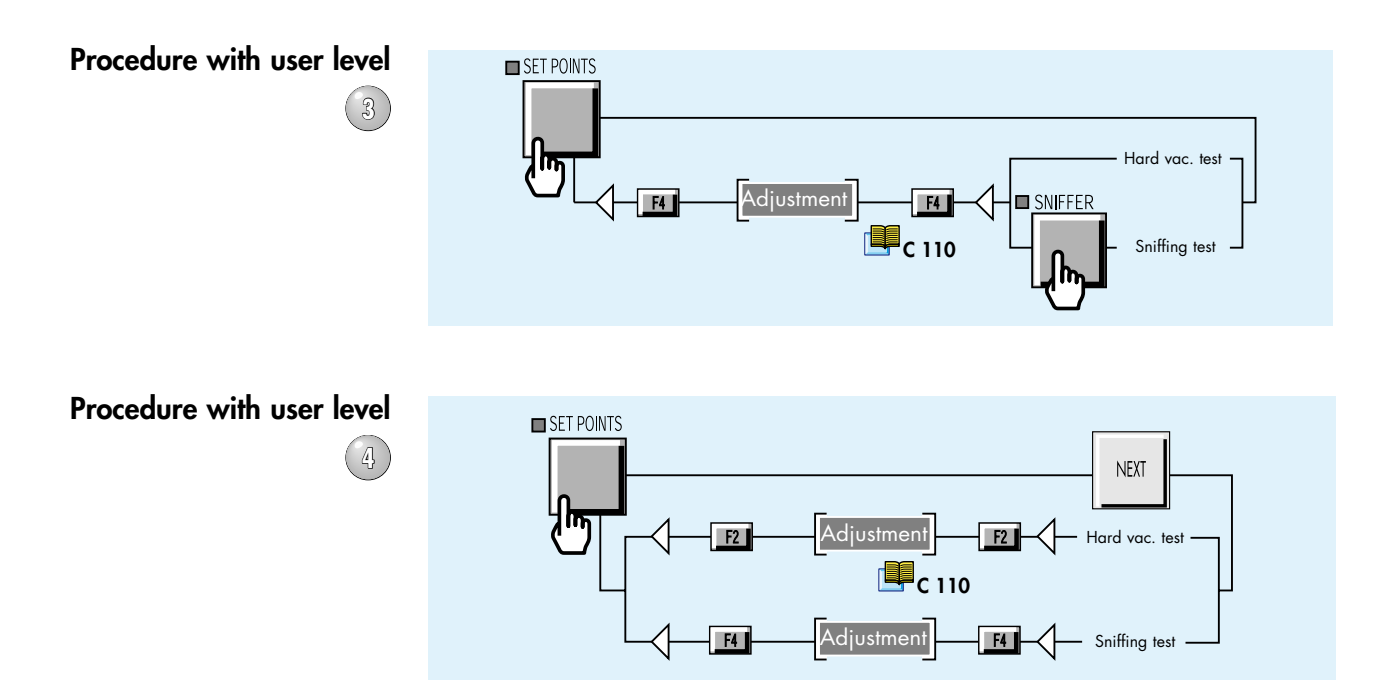

The unit selection of the leak detector is the threshold unit. If the operator would like to change unit, he must convert the threshold unit and reprogrammed it with the new one.

### Calibration of the leak detector

| Basic internal calibration of the leak detector    | C 301 |
|----------------------------------------------------|-------|
|                                                    |       |
| Advanced internal calibration of the leak detector | C 302 |
|                                                    |       |
| External calibration of the leak detector          | C 303 |
|                                                    |       |
| Correction factor                                  | C 304 |
|                                                    |       |
| Calibrated leak values programming                 | C 305 |
|                                                    |       |
| Adaptator for calibrated look                      | C 204 |
|                                                    | C 300 |

## Basic internal calibration of the leak detector

#### Purpose of the Check that the leak detector is correctly adjusted to detect the carrier gas selected and to display a correct leak value. internal calibration To calibrate the leak detector, a calibrated leak is used as a reference: the leak detector is equipped with an internal helium calibrated leak with reservoir and temperature compensation sensor. The internal calibration could be: - fully automatic if the operator uses the calibrated leak in the detector, - semi-automatic if the operator uses an external calibrated leak. When should an • When starting the leak detector in order to make sure that it is in proper operating condition. internal calibration be • For high sensitivity test and optimized measurement accuracy: it is performed? advised to let the internal temperature of the leak detector stabilize for about 30 min after start-up and then start a calibration. If in doubt regarding the proper operation of the leak detector (capability to properly detect a helium leakage). At any time, an internal calibration may be started.

• In case of intensive and continuous use: start an internal calibration at the begining of each shift (8 hours of operation).

#### Internal calibrated leak

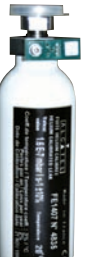

The internal calibrated leak is specifically designed to fit the present leak detector. It is composed of:

- a helium reservoir,
- a temperature sensor (used to take into account the effect of temperature on the leak rate),
- a built in membrane (to calibrate the helium leak rate),
- a special quick connection device,
- an identification label (similar to the identification label of an external calibrated leak).

It is delivered with a calibration certificate.

Calibrated leak location 🏼 F 700

**Recalibration** It is recommended to have each calibrated leak recalibrated at regular intervals to validate its value.

Accessories 📕 A 700
| Internal<br>calibration with the<br>internal He calibrated<br>leak<br>The internal calibration is automaticaly activated during the<br>process of the leak detector. It does not require any opera<br>The initial calibration during the start-up sequence allows<br>be immediately operationnal.<br>• on operator request:<br>An internal calibration can be started by the operator whe<br>leak detector is not in test mode. |                                                                                                    |  |  |  |  |
|----------------------------------------------------------------------------------------------------|----------------------------------------------------------------------------------------------------|--|--|--|--|
|                                                                                                    | If the detector has been calibrated with an external calibrated leak, the operator should store the values of the internal calibrated leak<br>B 320.                                                                                                    |  |  |  |  |
| Tickets                                                                                                    | If a printer is connected to the leak detector, a ticket is automatically printed at the end of the calibration: example <b>2 B 320.</b>                                                                                                    |  |  |  |  |
| Automatic internal<br>calibration procedure                                                                                                    | <ul> <li>Note: Internal auto-calibration set ON, C 302.</li> <li>Start the leak detector<br/>Different screens appear during the calibration giving internal<br/>parameters values.<br/>Audio messages inform the operator about internal calibration process<br/>during this one.</li> </ul> |  |  |  |  |
|                                                                                                    | When calibration is complete, the<br>unit is ready to start a cycle.<br>The digital voice gives to the<br>operator the message<br>"Detector ready for cycle".                                                                                                    |  |  |  |  |
|                                                                                                    | Note:<br>• It is possible to start a test cycle<br>after a calibration failure: The<br>operator should confirm the use of a<br>uncalibrated leak detector.                                                                                                    |  |  |  |  |
|                                                                                                    | • The test is still possible but " <b>AL</b> " is displayed permanently (no value displayed).<br>The bargraph is always available for the leak value reading.                                                                                                    |  |  |  |  |
|                                                                                                    | • Until the autocalibration failure is<br>resolved, the "!" is maintained on the<br>standby screen.                                                                                                    |  |  |  |  |

On request internal calibration procedure

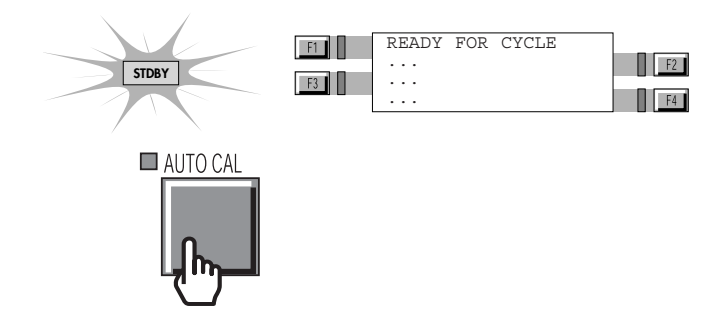

Then, the procedure is the same as for the automatic internal calibration.

On request calibration checking

C 302

Internal calibration with an external calibrated leak It is semi-automatic because the operator must connect a calibrated leak to the inlet port of the detector.

• At the starting of the detector: The calibration is not start even if the autocal is ON. The operator is informed that the calibration requests a calibrated leak connected to the inlet port of the detector.

 On operator request: The operator can start a calibration whenever the leak detector is not in test mode.
 Note: Internal calibration set ON.

**Tickets** If a printer is connected to the leak detector, a ticket is automatically printed at the end of the calibration: example **3 B 320.** 

#### Procedure

1

**Gas selection** In standard the gas used is the Helium 4. With the 3 masses option, the operator can use different gases: Helium 3, Helium 4 or Hydrogen.

3 masses option 📃 C 430

2 Calibrated leak The operator should program all the parameters of the used calibrated leak.

Position = external

Calibrated leak value 📜 C 305

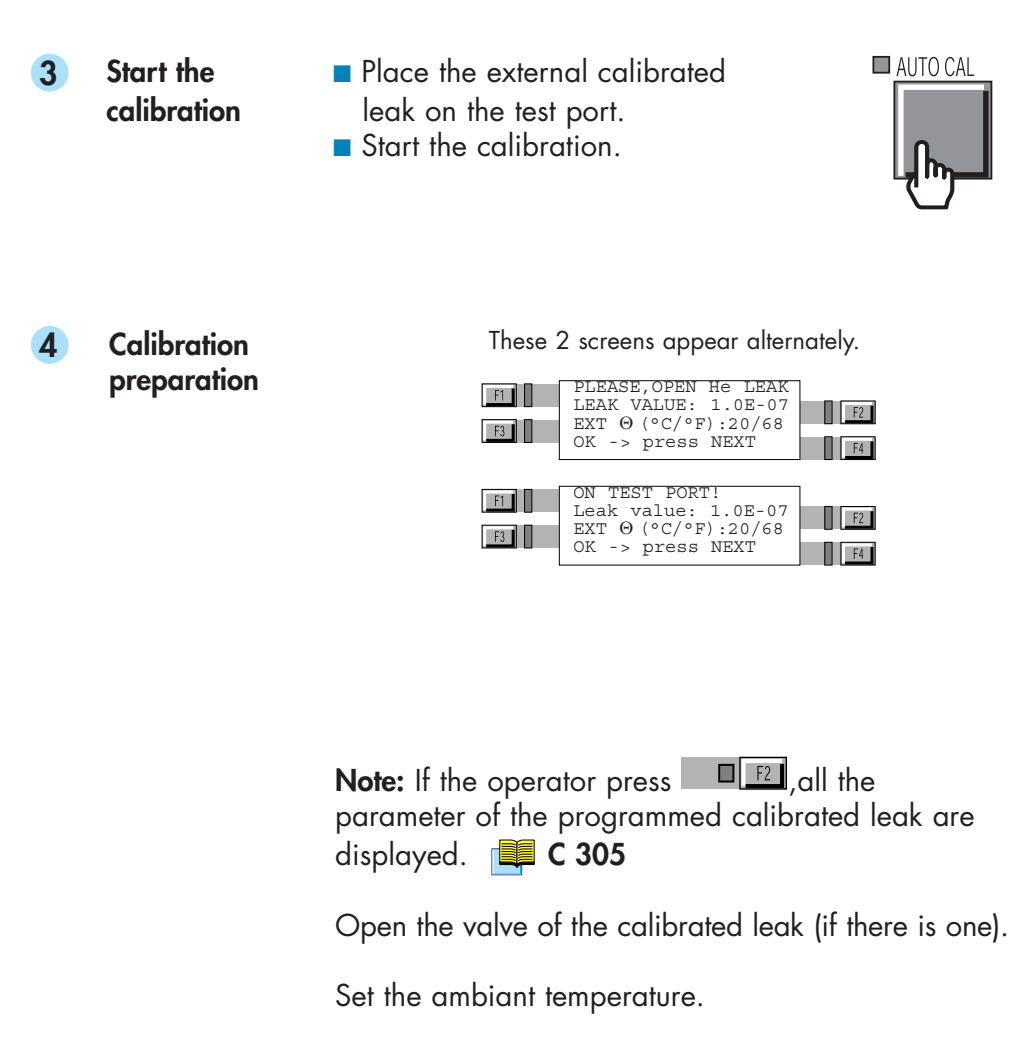

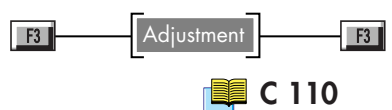

5 Validate the calibration process

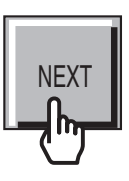

Different screens appear during the process giving internal parameters values.

- 6 End of the process
- Close the valve of the calibrated leak (if there is one).

These 2 screens appear alternately.

| F1 | PLEASE, CLOSE He LEAK | F2 |
|----|-----------------------|----|
| F3 | OK -> press NEXT      | F4 |
| F1 | ON TEST PORT!         |    |
| F3 | OK -> press NEXT      | F2 |

Validate the operation.

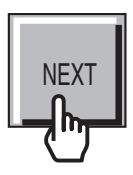

**Note:** If these operations are not done within a minute after these screens display, the calibration is automatically stopped. A message informs the operator of this stop.

When the calibration is complete, the unit is ready to start a cycle.

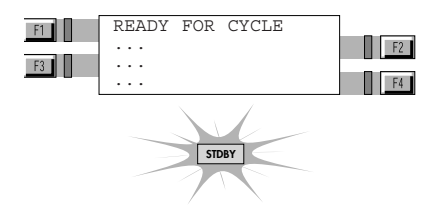

**Note:** it is possible to start a test cycle after a calibration failure.

| A help for control panel utilization/access.                                                                                                    |       |                                                                                                    |       |
|----------------------------------------------------------------------------------------------------|-------|----------------------------------------------------------------------------------------------------|-------|
| Operating principle of the control panel<br>Setting and maintenance part presentation of the control panel<br>Access to parameters and parameters active<br>depending on authorization | C 110 | Access to level<br>Summary of screens<br>Complete displays list with access<br>way and associated sheet | C 130 |

#### Introduction

The operator has the possibility to control on the internal calibration process:

- activation / deactivation of the internal calibration.
- setting of the checking function.

#### Activation/ deactivation of the internal calibration

For maintenance for example.

Procedure

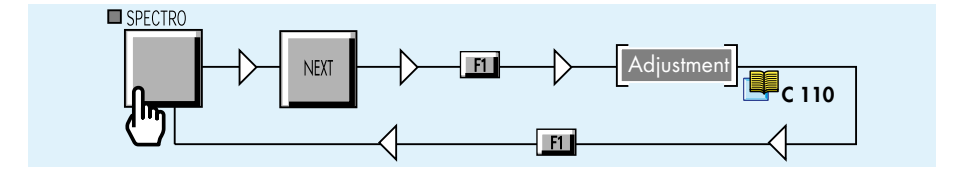

#### Notes:

• If the internal calibration is deactivated (off), it is still possible to start a test cycle and use the leak detector.

• When internal calibration function is activated (on), user could activate or not activate the checking function.

### **Checking function**

Internal calibration activated (on), checking function performs a calibration checking depending on set parameters. The calibration checking is performed with the internal calibrated leak of the leak detector (position parameter = internal).

## On request calibration checking

At any time, the operator could perform a calibration checking with the internal calibrated leak.

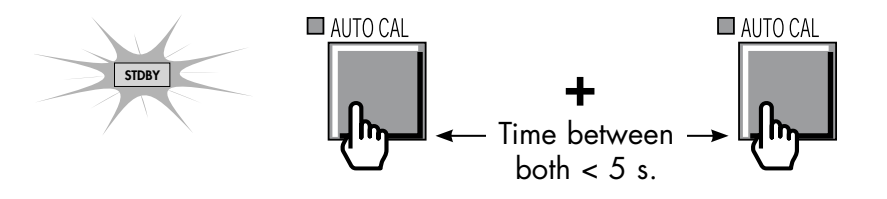

The leak detector compares the signal delivered by the internal calibrated leak to the internal calibrated leak parameters set: • if the difference is lower than 15 %, the calibration of the leak detector is OK.

• if the difference is higher than 15 %, there is a warning message which requests to perform a complete calibration of the leak detector. **C 301** 

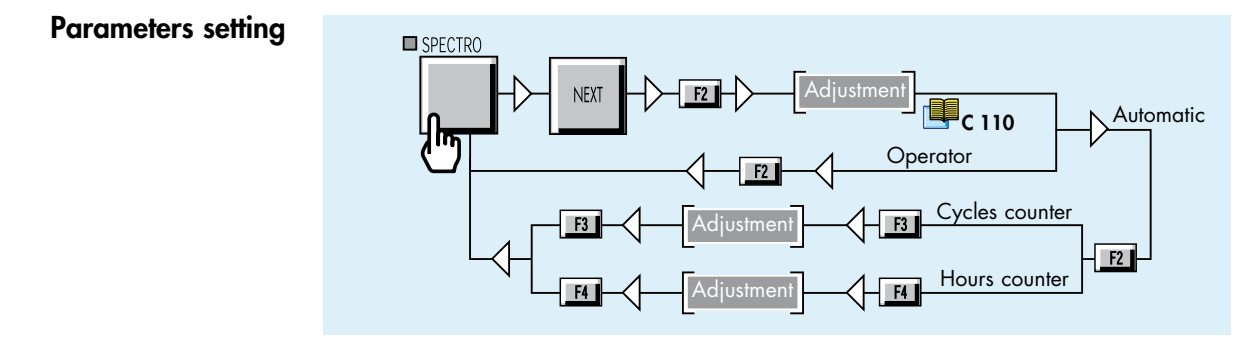

If checking function is automatic, operator should adjust cycles and hours counters which will trigger the automatic calibration checking.

**Note:** The first of the 2 counters reached will trigger the automatic checking.

TicketsIf a printer is connected to the leak detector, a ticket is automaticallyprinted at the end of the calibration: example5**B** 320

Checking function with an external calibrated leak It is possible to perform a calibration checking with an external calibrated leak (position parameter = external). But it is not automatic and in the case, the leak detector performs a complete calibration (not only a comparison like with the internal calibrated leak).

When the first of the 2 counters is reached, a "i" will flash at the right end of the 1st line of the LCD.

| F1 | READY | FOR | CYCLE | 禁 |    |
|----|-------|-----|-------|---|----|
| E2 |       |     |       |   | F2 |
|    |       |     |       |   | F4 |

The "i" flashing will stay on the LCD until operator starts an external calibration. I C 303

An audio message advises the operator in the process to follow.

Note: It is still possible to start a test cycle even without performing an internal calibration .

On request calibration checking

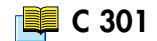

#### A help for control panel utilization/access.

#### Operating principle of the control panel

Setting and maintenance part presentation of the control panel Access to parameters and parameters active depending on authorization

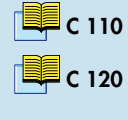

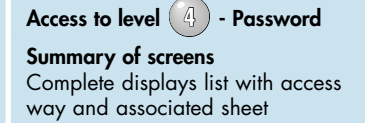

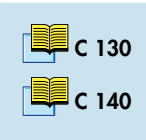

#### Purpose of the external calibration

In some instances, it may be convenient to display a helium leak value so that matches a desired target value (typically the value of an external calibrated leak connected to the installation to test or at the inlet port of the leak detector):

#### In hard vacuum test mode

When the measurement range is very different from the value of the internal calibrated leak.

#### In sniffing test mode

When a specific calibration is required in the sniffing test mode to certify that the measurement is valided and accurated.

#### • In hard vacuum or sniffing test mode

When the leak detector is connected to an installation having its own pumping system in operation and a small amount of the leak goes into the leak detector. The external calibration allows to get a direct readout of the current leak value.

When the helium signal needs to be displayed in a different unit for convenience or to calibrate the leak detector if the internal calibrated leak is temporarily unavailable (manual auto-calibration selected).

The external calibration is provided for the operator to easily obtain a direct readout of the target value (or current external leak) thanks to a correction factor automatically calculated and applied to the digital display of the leak detector.

**Note** : For the ASI 22, the pressure measurement kit is necessary to do an external calibration (**A 700**).

| External<br>calibrated leak          | An external calibrated leak (defined in accordance to your own requirements) is required for the external calibration procedure.                                                                                                    |  |  |  |  |
|--------------------------------------|----------------------------------------------------------------------------------------------------|--|--|--|--|
|                                      | Accessories 📕 A 700                                                                                                    |  |  |  |  |
| Recalibration                        | It is recommended to have each calibrated leak recalibrated at regular<br>intervals to validate its value.                                                                                                    |  |  |  |  |
|                                      | Tables of preventive maintenance intervals 📕 D 100                                                                                                    |  |  |  |  |
|                                      |                                                                                                    |  |  |  |  |
| Digital and<br>analog display        | When the external calibration is performed, the digital display will show a corrected value. Then <u>cor</u> will come on to reflect it. The analog display in the remote control is not corrected and therefore both values might be different.                                                                                          |  |  |  |  |
|                                      |                                                                                                    |  |  |  |  |
| External calibration<br>procedure    | <ul> <li>The external calibration should only be performed when the leak detector is already internally calibrated.</li> <li>The external calibration procedure is performed in 2 steps:</li> <li>1st step: selection of the test mode (hard vacuum or sniffing)</li> <li>2nd step: adjustment of the target value: see below.</li> </ul> |  |  |  |  |
| External calibration<br>cancellation | At any time, the operator can cancel external calibration procedure.                                                                                                    |  |  |  |  |
| Procedure                            | <b>Note:</b> The external calibration should be performed in the test mode<br>used by the operator: if the operator uses both test modes (hard<br>vacuum and sniffing), he should perform one external calibration<br>when he works in each test mode.<br>The external calibrated leak is connected to the inlet port of the leak         |  |  |  |  |
|                                      | detector or at a suitable location of the installation to test.<br>Réglage des paramètres de la fuite calibrée externe 📮 C 305                                                                                                    |  |  |  |  |

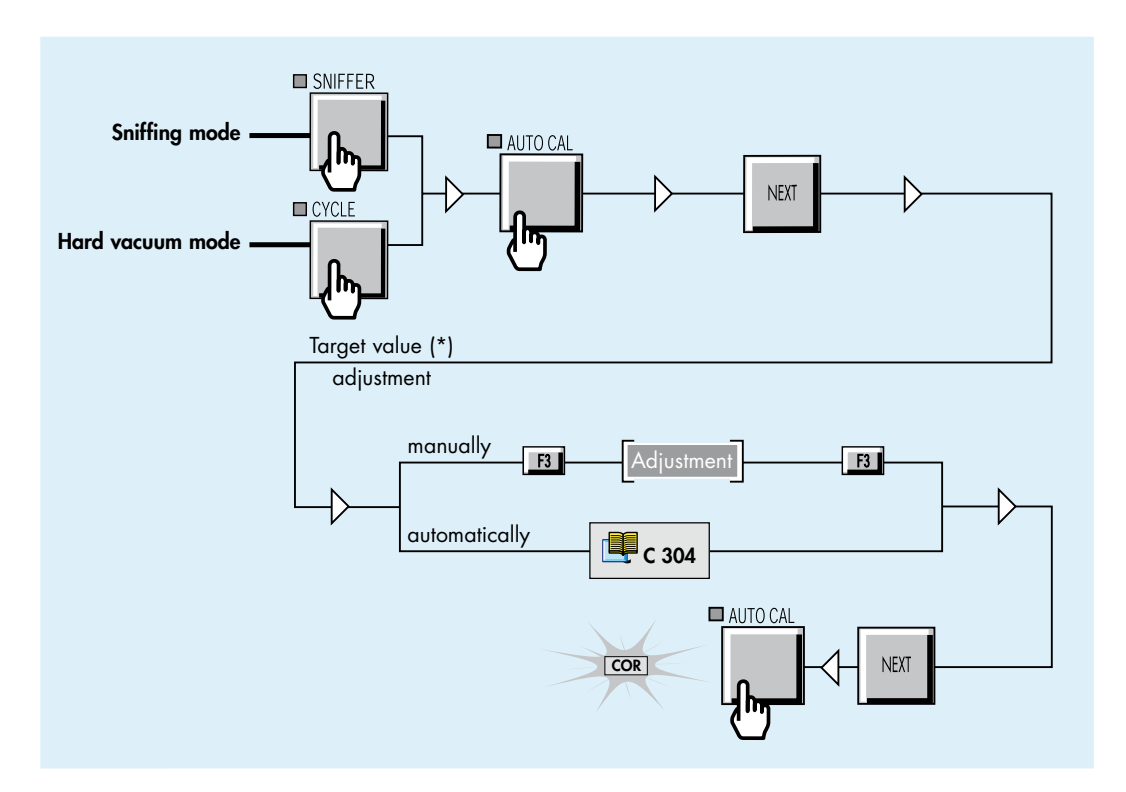

(\*) The target value is the desired value to be displayed on the digital display at the end of the calibration..

The target value can be memorized following 2 methods:

- the operator enters directly the target value,
- the target value is automatically calculated by the leak detector.

About sniffing test mode In sniffing test mode, the calibration can be performed with:

- the ambient atmosphere,
- an external calibrated leak,
- a container or installation, at atmospheric pressure, filled with a known gas mixture including Helium.

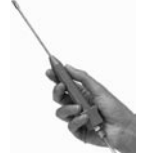

The sniffer probe will be exposed to one of the 3 items

listed above (3rd one represents the most reliable and accurate way of calibrating a leak detector in sniffing mode).

The 1st and 2nd ones are the most common and practical methods.

Before using one of the 2 items, connect the sniffer probe to the sniffer port of the leak detector.

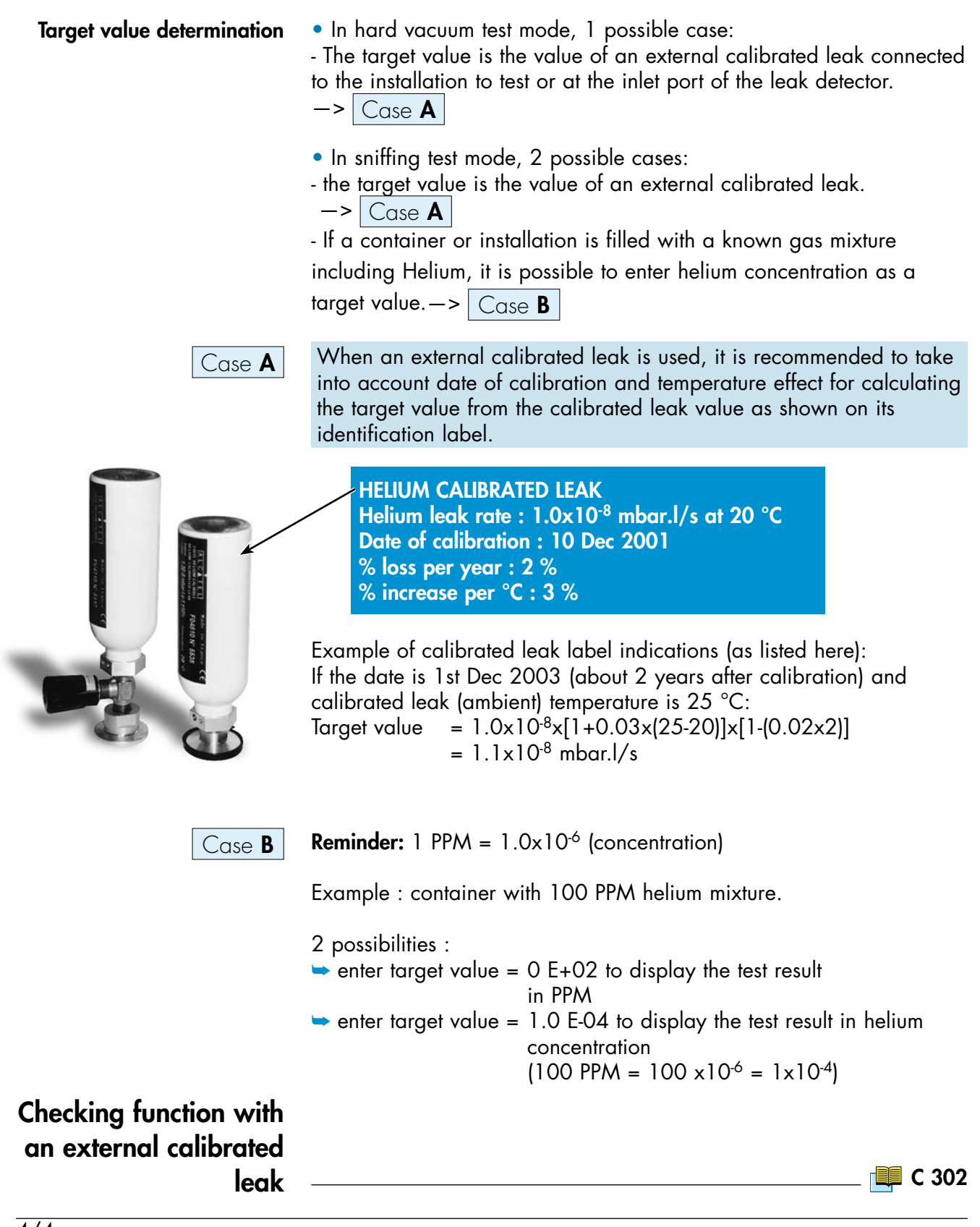

## **Correction factor**

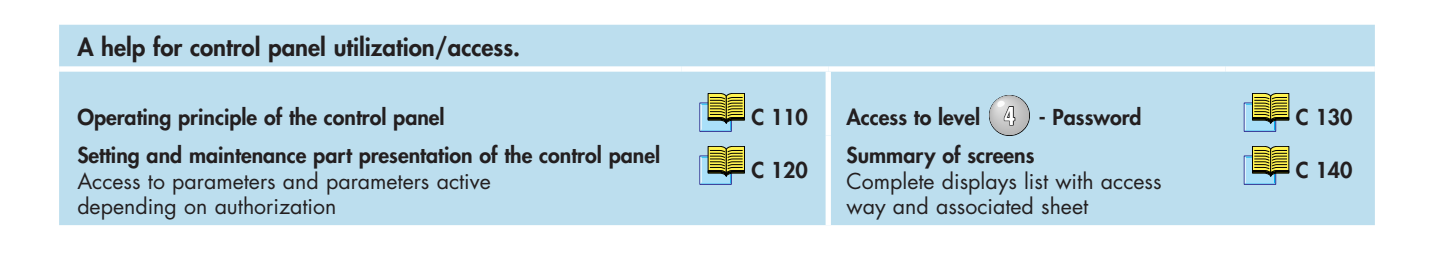

**Definition** The correction factor is used to display the helium signal (changing unit for example).

The correction factors applied to the digital display with respect to the external calibration are:

- VACUUM COR in gross leak test mode,
- SNIF COR in sniffing test mode.

The VACUUM/SNIF COR values are automatically adjusted according to helium signal fluctuations.

These correction factors are memorized until another external calibration is validated.

They can be activated, deactivated or modified.

The correction factors are automatically calculated by the external calibration but it is also possible to enter them manually **C 303** 

#### Activate/Deactivate the correction factor VACUUM/SNIF COR Adjustment

There are 2 possible procedures depending on which authorized level: level (3) and (4).

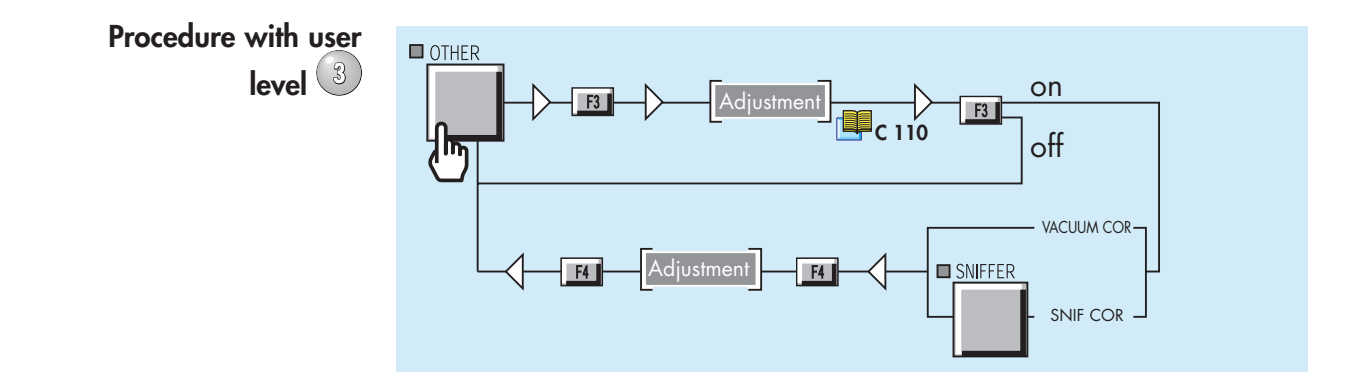

### **Correction factor**

Procedure with user level

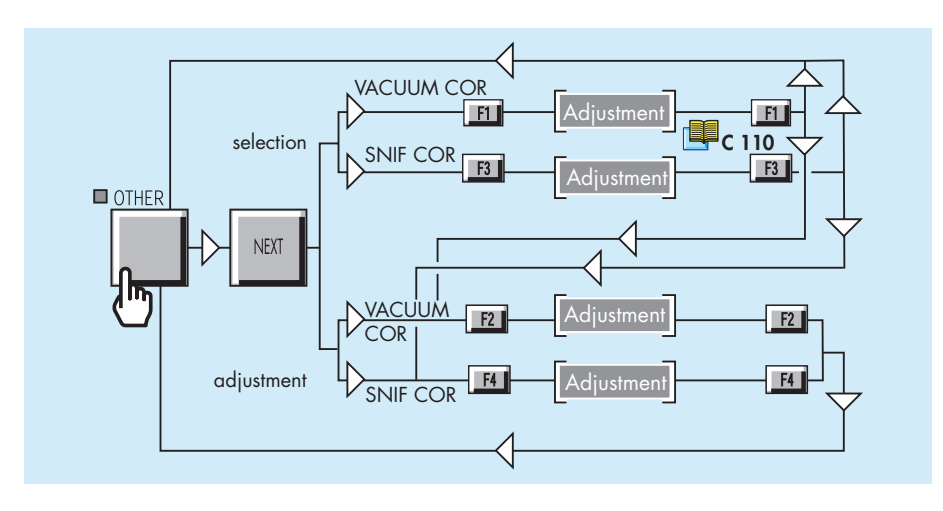

#### General notes (in vacuum or sniffing test mode)

• During the external calibration process:

#### basic digital display x VACUUM/SNIF COR = target value

Basic digital display is the helium signal basic display without correction ratio (as if COR indicator is OFF or VACUUM/SNIF COR equal to 1.00E-00).

• Once the external calibration correction is validated, the digital display is modified:

*corrected digital display = basic digital display x VACUUM/SNIF COR* The analog display (standard scale) always displays the basic value of the helium signal which is not modified by VACUUM/SNIF COR.

• During the last step of the external calibration, the VACUUM/ SNIF COR is displayed and automatically calculated with respect to the fixed target value and the present basic signal value. The VACUUM/SNIF COR ratio is fixed and memorized when the AUTOCAL key is pressed to confirm the CORRECTION and stop the external calibration process.

• The COR indicator is ON as soon as the VACUUM/SNIF COR is ON and different from 1.00E-00.

If the target value is the same value as the standard signal on the digital display, in other word if VACUUM/SNIF COR is equal to 1.00E+00, the COR indicator is automatically OFF: the external calibration is OFF.

• If RESET is pressed during or at the last step of the external calibration process, the leak detector comes back to the previous digital display status which was effective before the external calibration request and VACUUM/SNIF COR is not changed.

## Calibrated leak values programming

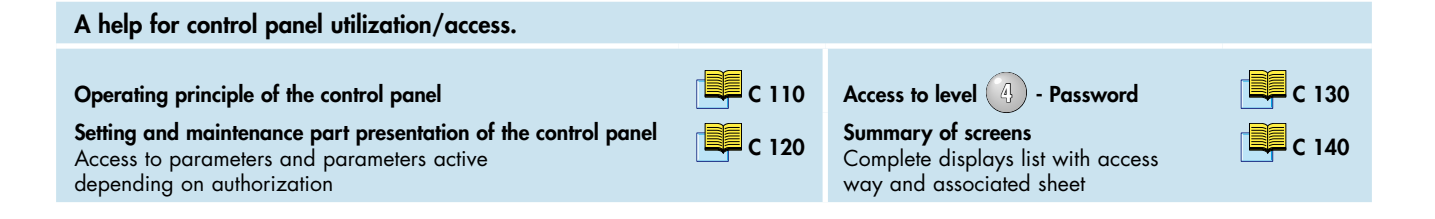

#### Different types of calibrated leaks

Before to start an internal calibration of the leak detector (with internal or external calibrated leak), the parameters of the calibrated leak used should be programmed by the operator.

The leak detector can be calibrated:

• with an internal or external calibrated leak

• with different gases (Hydrogen and Helium 3) if it is equipped with the 3 masses option.

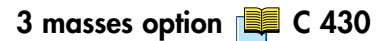

| Gas      | Internal calibration | External calibration |
|----------|----------------------|----------------------|
| Helium 4 | X                    | X                    |
| Helium 3 | -                    | X                    |
| Hydrogen | -                    | X                    |

Whatever the type of calibrated leak used, the parameters to program are the same.

## Calibrated leak values programming

#### Programming the calibrated leak parameters

This operation can be made with the data written on the calibrated leak identification label or the calibration certificate delivered with it. Example of identification label:

HELIUM CALIBRATED LEAK Helium leak rate : 1.0x10-8 mbar.l/s at 20 °C Date of calibration : 10 Dec 2001 % loss per year : 2 % % increase per °C : 3 %

Note: At each time the operator modify the "Location" parameter, he should also re-adjust all the parameters (if necessary).

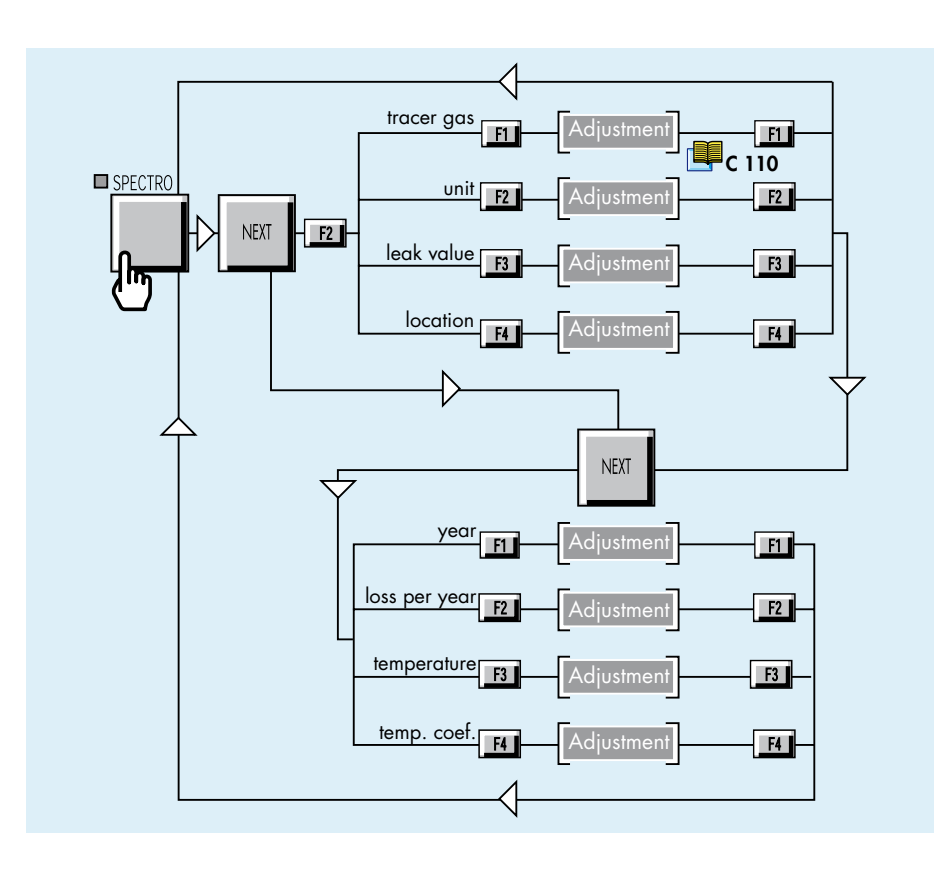

#### Leak location selection

Note: The "Location" parameter (internal or external) concerned the location of the calibrated leak used for the calibration and not the type of calibration.

# Adaptor for calibrated leak in sniffing mode

Accessories 📕 A 700

An adaptor DN 16 or DN 25 for calibrated leak has been designed for the calibration of the detector with an external calibrated leak.

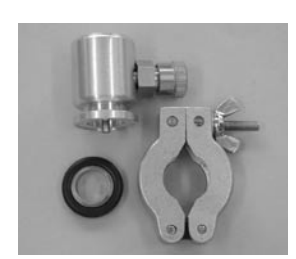

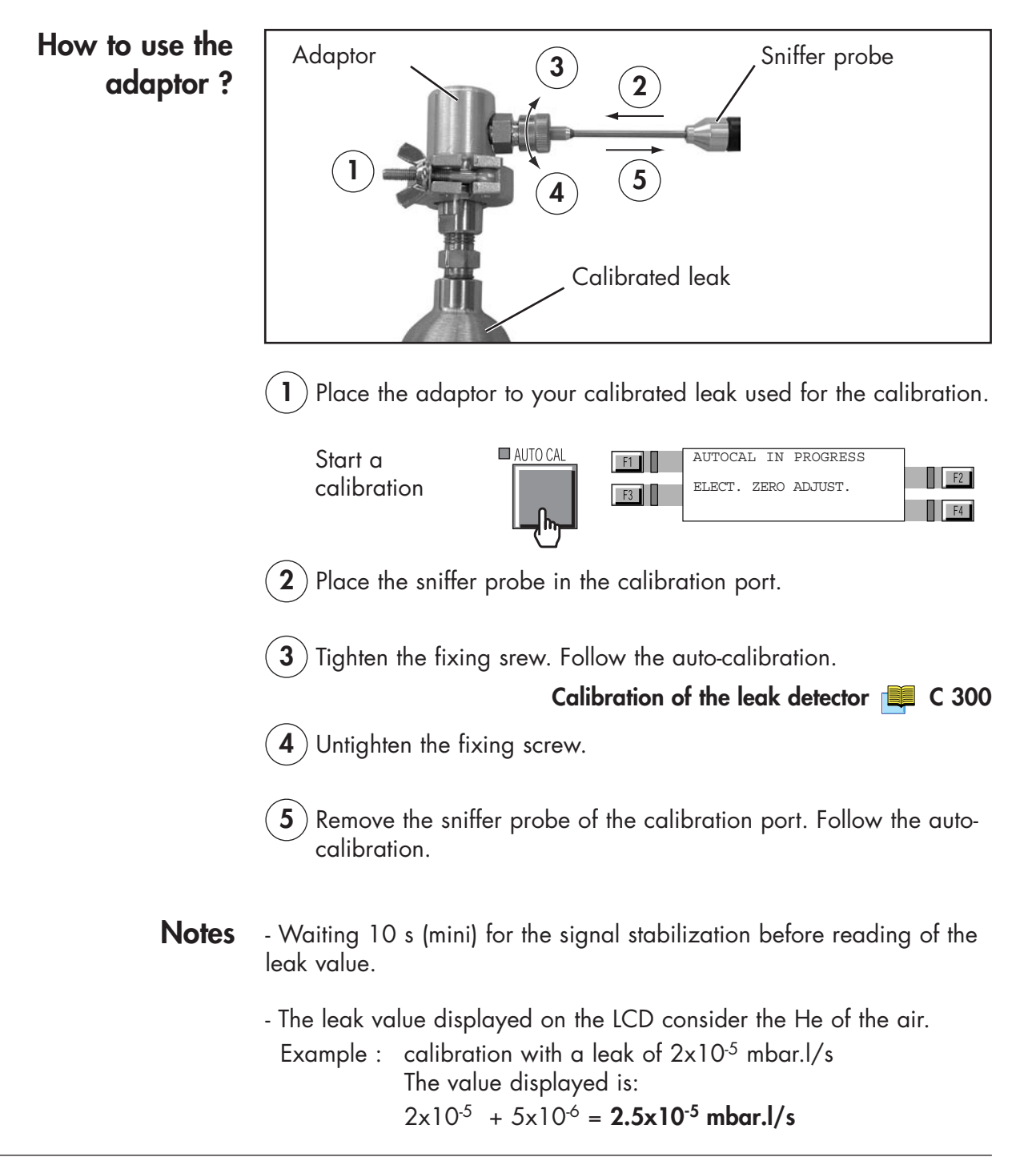

### **Remote control**

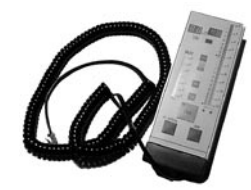

## The remote control is an accessory, but it could be also an option depending on the helium leak detector model.

The remote control is equipped with a magnet allowing the operator to place it on a metallic surface. The operator can read the helium signal and has access to control keys such as cycle command autocalibration and auto-zero.

## Remote control interface

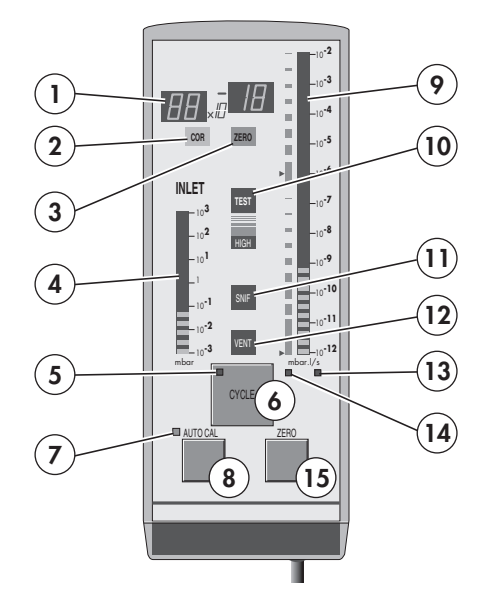

|    |                                             | 142 range - 182/192 range<br>ASM 122 D - ASM 1002 | ASI 22       |
|----|---------------------------------------------|---------------------------------------------------|--------------|
| 1  | Helium Signal digital display               | ✓                                                 | $\checkmark$ |
| 2  | Correction factor COR indicator             | ✓                                                 | ✓            |
| 3  | Zero function indicator                     | ✓                                                 | ✓            |
| 4  | Inlet port pressure analog display          | ✓                                                 | <b>√</b> (1) |
| 5  | Test cycle ON indicator (ON when activated) | $\checkmark$                                      | √            |
| 6  | Cycle Start/Stop control key                | ✓                                                 | √            |
| 7  | Calibration in progress indicator           | ✓                                                 | ✓            |
| 8  | Auto-calibration start control key          | ✓                                                 | ✓            |
| 9  | Helium signal analogic display              | ✓                                                 | ✓            |
| 10 | Test ON indicator                           | ✓                                                 | ✓            |
| 11 | Sniffing test mode ON indicator             | $\checkmark$                                      | ✓            |
| 12 | Inlet VENT ON indicator                     | ✓                                                 | -            |
| 13 | Helium signal standard scale ON indicator   | ✓                                                 | ✓            |
| 14 | Helium signal Zero scale ON indicator       | ✓                                                 | ✓            |
| 15 | Zero ON/OFF control key                     | ✓                                                 | ✓            |

(1) If the pressure measurement kit is installed

## **Remote control**

| Remote control<br>connecting | In order to use the remote control with control panel with graphic interface, it is necessary to connect the remote control before starting up the detector.                                                                                                    |
|------------------------------|----------------------------------------------------------------------------------------------------|
|                              | Location and connecting 📕 B 210                                                                                                    |
| Remote control choice        | 3 different units could be selected in the leak detector but only one<br>unit is available on the remote control.<br>So the operator should choice its remote control in accordance of the<br>operation unit chosen.                                                                                                    |
|                              | Unit 📃 C 570                                                                                                    |
|                              | Accessories A 700                                                                                                    |
|                              | When the operator connects the remote control on the leak detector,<br>the leak detector unit is automatically reprogrammed with the unit<br>of the remote control. The remote control unit is memorized by the<br>detector when the operator disconnects the remote control.                                                         |
|                              |                                                                                                    |
| Use and display              | <ul> <li>The remote control:</li> <li>allows to display leak measured value,</li> <li>allows to start/stop cycle, zero function and internal calibration,</li> <li>allows to display status of the air inlet vent, sniffing test mode and external calibration,</li> <li>doesn't allow to adjust leak detector parameters.</li> </ul> |
| Analog and digital displays  | On remote control and control panel, the displayed values on the analog and digital displays are exactly the same.                                                                                                    |
|                              | Operation of the leak detector 🛛 📕 C 211                                                                                                    |
| To start/stop a cycle        | In order to start/stop a cycle, operator can use either the CYCLE control key on the control panel or remote control.                                                                                                    |
|                              | <b>Display</b><br>The LED indicator is ON/OFF when the control key is activated/<br>deactivated.<br>As soon as the detector is in test, the TEST indicator is ON.                                                                                                    |

### **Remote control**

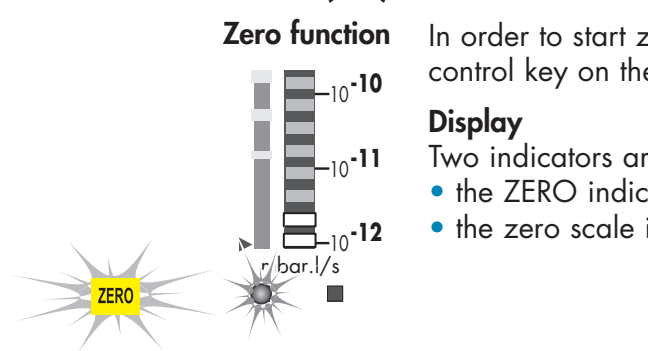

(ctd)

In order to start zero function, operator can use either the ZERO control key on the control panel or remote control.

Two indicators are ON when the zero function is activated:

- the ZERO indicator,
- the zero scale indicator.

Zero function 📃 C 540

#### Internal calibration

Use and display

In order to start an internal calibration, operator can use either the AUTOCAL control key on the control panel or remote control.

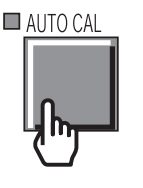

#### Display

The LED indicator is ON when the control key is activated. The LED indicator is OFF at the end of the calibration procedure.

Calibration of the leak detector 📃 C 300

Inlet vent Sniffing test mode

For these 2 functions, the remote control displays only their status: use the control panel in order to activate/deactivate them..

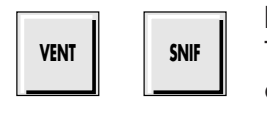

#### Display

The LED indicator is ON/OFF when the function is activated/ deactivated.

> Inlet vent 📃 C 500 Sniffing test mode C 211

#### **External** calibration

The remote control displays only its status: use the control panel in order to start/stop it.

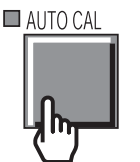

#### Display

The LED indicator is blinking when the external calibration is activated.

At the end of the calibration procedure, the LED indicator is OFF and the correction factor COR is ON.

External calibration 📃 C 303

### Headphone and loudspeaker

The operator can connect a headphone or an external loudspeaker to the detector.

The detector must be equipped with the RS 232 option

Connecting 📕 B 210

**Level adjustment** The audio levels for the headphone or the external loudspeaker are the same as for the audio alarm and digital voice functions. In order to adjust the headphone or the external loudspeaker audio levels, you must adjust the levels of the audio alarm and digital voice functions.

Audio alarm / Digital voice 📜 C 520

#### Accessories ?

Headphone You should use the headphone connector accessory:

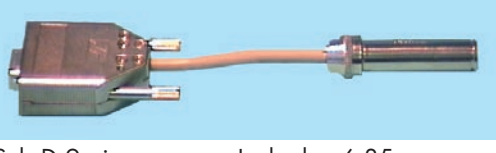

Sub D 9 pins Jack plug 6.35 mm mono

Accessories 📕 A 700

The manufacturer does not sell headphones. The specifications are:

- Impedance: 400/500  $\Omega$
- Jack plug 6.35 mm (or other sizes with adaptor)
- Frequency band: 18 kHz to 20 kHz

External loudspeaker

The manufacturer does not sell external loudspeaker. The specifications are:

The external loudspeaker has the same characteristics as the internal louspeaker:

• Impedance: 8  $\Omega$ 

• Power: 8 W

## Headphone and loudspeaker

**Configuration** The operator can deactivate or not the internal loudspeaker when he uses a headphone.

In the same way, he can deactivate or not the internal loudspeaker when he uses an external loudspeaker.

The functions are selected on the I/O interface board.

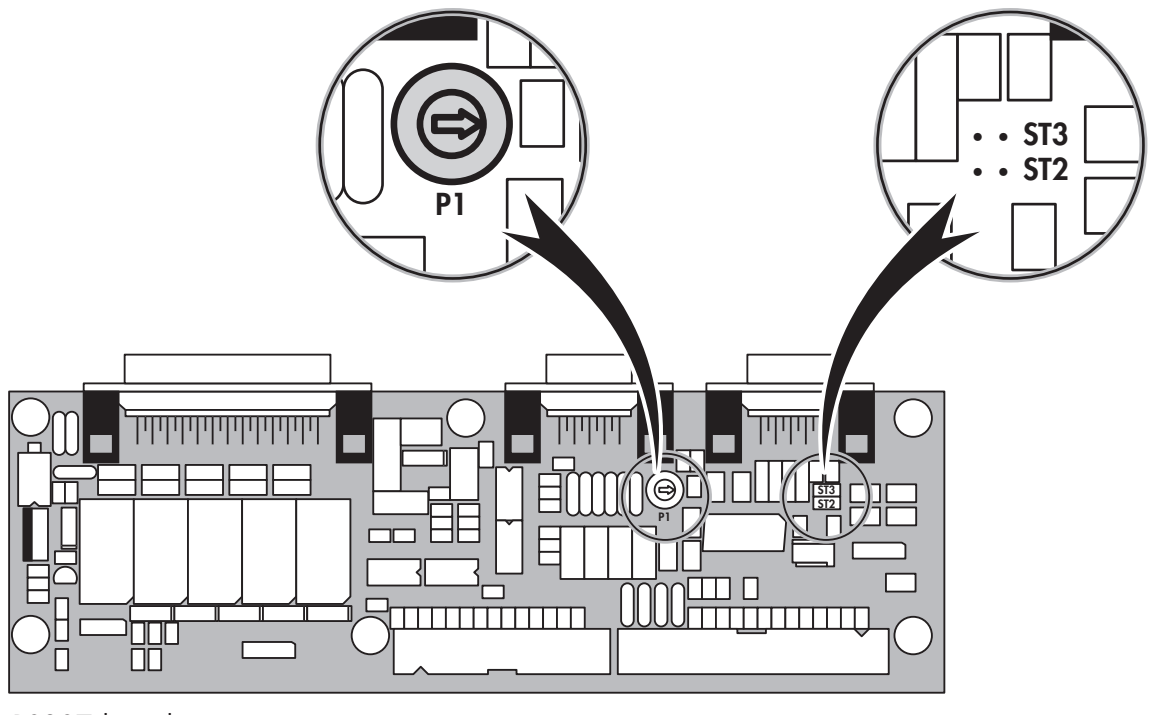

P0307 board

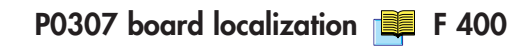

• The operator can adjust the headphone audio level with P1 or with panel control ( $\pm$  and -).

## Headphone and loudspeaker

|                         | P0307 board                                                               | Strap on<br>ST3/ST2               | Sub D<br>9 pins<br>(printer plug)    |
|-------------------------|---------------------------------------------------------------------------|-----------------------------------|--------------------------------------|
| Int (                   | Internal loudspeaker                                                      | <ul><li>ST3</li><li>ST2</li></ul> | No plug connected                    |
| • ')                    | active                                                                    | • ST3<br>• ST2                    | 1 2 · 3 · 4 · 5 ·<br>6 · 7 · 8 · · · |
| Int (())))              | Internal loudspeaker<br>active + headphone<br>connected                   | • ST3<br>• ST2                    | € 2• 3• 4• 5<br>6 7• 8• 9•           |
| Int 💓                   | Internal loudspeaker<br>not active<br>+ headphone<br>connected            | • ST3<br>• ST2                    | 1 • 2 • 3 • 4 • 5<br>6 • 7 • 8 • 9 • |
| Int (())))<br>Ext (())) | Internal loudspeaker<br>active + External<br>loudspeaker connected        | • ST3<br>• ST2                    | 2 • 3 • 4 • 5<br>5 • 7 • 8 • 9 •     |
| Int ()))<br>Ext ()))    | Internal loudspeaker<br>not active<br>+ External loudspeaker<br>connected | • ST3<br>• ST2                    | 2 • 3 • 4 • 5<br>5 • 7 • 8 • 9 •     |

### 3 masses option

**Purpose** Leak detection is used to detect micro-openings, porosities, etc. in test parts. The detection of these passages involves the use of a light gas, which is capable of infiltrating the smallest passages quickly. The standard gas used is the Helium 4 but the operator has the possibility with the 3 masses option to use another gases: Hydrogen or Helium 3.

#### Background is much higher in H<sub>2</sub>.

The unit equipped with the 3 masses option does not have any external differences in relation to the standard unit. The modifications are inside the unit (analysis cell magnet and electronic supervisor board).

Typical background values, in cycle, detector on itself:

- At start  $\pm$  low range 10<sup>-5</sup> mbar.l/s.

- After 2 or 3 hours  $\pm$  low range 10<sup>-6</sup> mbar.l/s.

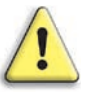

The 3 masses option purpose, used with Hydrogen, is the leak research only and not the continuous analysis of the hydrogen concentration of a gas.

The leak detector is not adapted for a hydrogen concentration continuous analysis. The leak detector use in such conditions, as well as the hydrogen concentration of the gas used, are under the supervision of the user.

The functions are the same as the standard detector.

#### Gas selection

Calibration in

Hydrogen or Helium 3

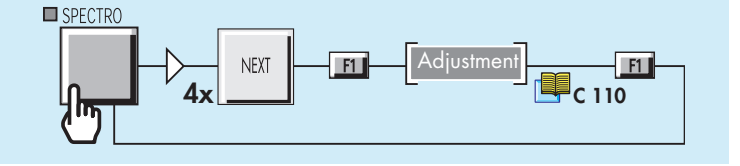

The leak detector can be calibrated in Hydrogen or Helium 3 with an external calibrated leak connected to the leak detector inlet.

Procedure

**e** Connect an Hydrogen or Helium 3 calibrated leak at the inlet of the leak detector.

The operator should adjust the parameters of the calibrated leak used.

Calibrated leak values programming 📜 C 305

Calibration of the leak detector 📃 C 300

| PRESSURE UNIT: | mbar INLET P | RESSURE 5.8E+00                                 | LEAK RATE COR                                          | Torr.1/s                               | by Alcatel Vacuum Technology                                        |
|----------------|--------------|-------------------------------------------------|--------------------------------------------------------|----------------------------------------|---------------------------------------------------------------------|
| TEST MODE:     | normal       | 1 <sup>2</sup> 10 <sup>-1</sup> mbar<br>SPECTRO | 10 <b>*12</b> 10 <b>*11</b> 10 <b>*10</b> 10 <b>*9</b> | 10 <b>*8</b> 10 <b>*7</b> 10 <b>*6</b> | 10 <sup>-5</sup> 10 <sup>-4</sup> 10 <sup>-3</sup> 10 <sup>-2</sup> |
| START TEMPO:   | 00:10        | • + x                                           | A                                                      | A                                      | STDBY EVAC TEST                                                     |
| SET POINTS     | SPECTRO      |                                                 | AUTO CAL SNIFFER                                       | ZERO                                   | CYCLE                                                               |

The control panel with graphic interface is equipped with a color touch. In addition to standard panel function, it shows different graphics. This display is offered as an option or as an accessory.

**Graphic interface** To display, measure and record the leak leak detector Helium signal as well as the inlet pressure. purpose Leak detector software It requires a leak detector software version  $\geq$  V3.0r01( $\geq$  V1.0r06 for ASI 22). Refer to "At the leak detector starting up" paragraph. version Automatic standby If no action is registered through the color touch screen for a period of 1 hour, a standby-screen (black screen) appears automatically. screen Any press on any key will reactivate the display. Use caution • Use a pen, a finger or any other object with a rounded shape on the touch screen. Don't use a pointed object (screwdriver for example). A 800/801 • Storage temperature and humidity level.

#### Control panel interface

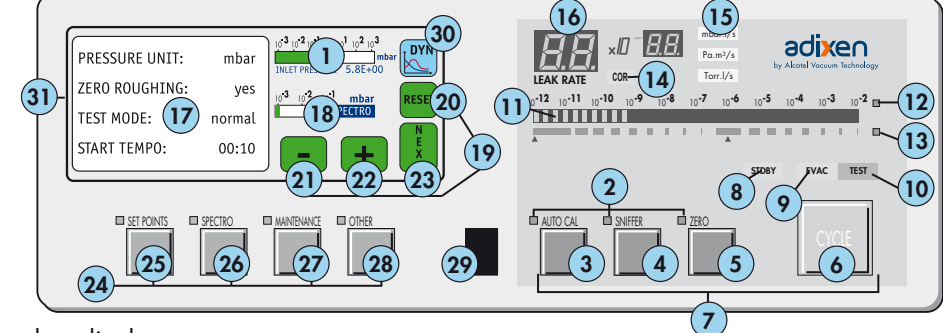

- Inlet port pressure analog display
- Control and menu selection indicators (ON when activated)
- Auto-calibration START/ABORT control key
- Sniffing mode ON/OFF control key
- Auto-zero ON/OFF control key
- Cycle START/STOP control key
- Control keys (4 keys)
- Standby ON/OFF indicator
- Evacuation ON/OFF indicator
- Test ON/OFF indicator
- 1 2 3 4 5 6 7 8 9 10 11 12 13 14 15 16Helium signal analogic display
- Helium signal analogic scale ON/OFF indicator
- Helium signal Zero scale ON/OFF indicator
- Correction factor COR indicator (applied to digital display)
- Units of measurement selection
- Helium signal digital display
- $\widecheck{17}$ Menu display (4 lines)
- 18 Spectro pressure analog display
- 19 Modification access keys (4 keys)
- 20 RESET: next display/parameter circular function
- 21 22 Plus or minus value adjustment, parameter selection, audio volume adjustment keys
- NEXT of previously displayed values (cancels temporary inputs)
- Menu selection access keys (4 keys)
- SET POINT menu selection key
- SPECTRO (calibration and analyzer cell configuration menu selection key)
- 23 24 25 26 27 28 MAINTENANCE menu selection key
- OTHER menus selection key (test mode selection, inlet VENT selection, date/time)
- 29 Remote control connection (accessory)
- (30) Graphic interface selection key
- (31) Color touch screen

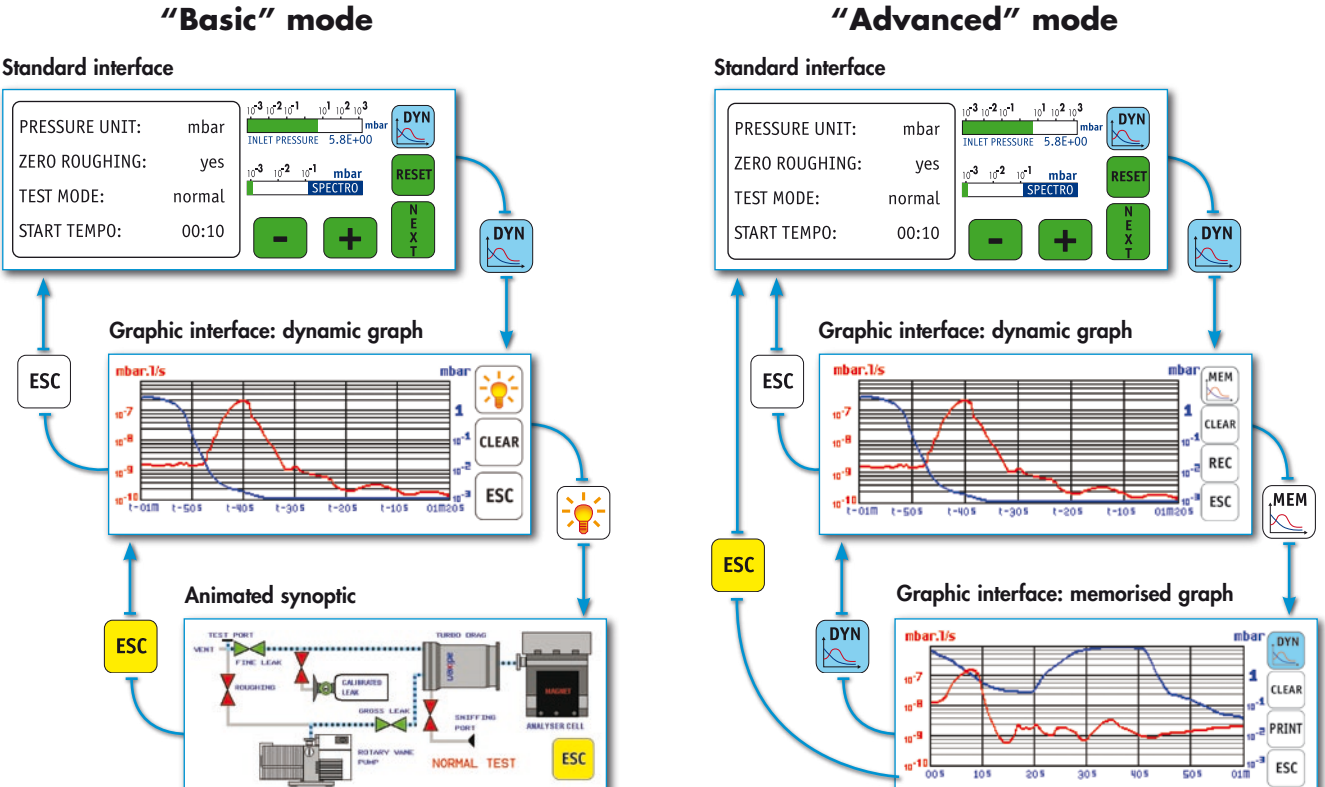

#### Change of interface "Basic" mode

#### Notes:

• Any action on one of the following keys switches the display back to standard.

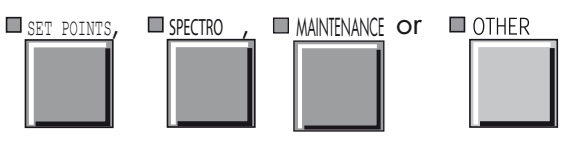

• After repeated zooms or measures in a memorized graph, some display defects could appear when you return to the dynamic graph.

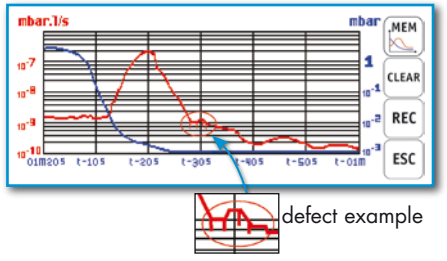

These defects are unpredictable and no consequence. If a graph is recording, these defects will not be recorded.

## Operating principle of the standard interface

Please refer to the operating principle of the standard control panel.

## Operating principle of the graphic interface

Dynamic graph

| ibar.1/s   |         |         |        |        | n       | bar 🔛            |
|------------|---------|---------|--------|--------|---------|------------------|
| 7          | 1       | J.      |        |        |         | 1 🔁              |
| •          |         | X       |        |        |         | 10-1 CLEAR       |
| ·•         | Ľ,      | ~       | ~~~    | _      |         | 10 <sup>-2</sup> |
| t-01M t-50 | )S (-4) | 05 1-30 | 05 1-2 | 05 t-1 | 05 01M3 | ESC              |

Memorized graph

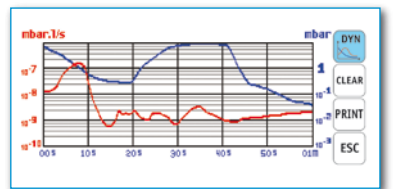

Animated synoptic

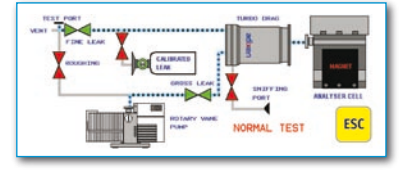

| Fonction                                                                                                    | "Basic"<br>mode | "Advanced"<br>mode |
|----------------------------------------------------------------------------------------------------|-----------------|--------------------|
| • Dynamic graph<br>It shows the helium signal, inlet<br>pressure and reject threshold curves,<br>for a period between 30 s and 4 h,<br>depending on set parameters.<br>It appears by default when we switch<br>from the standard interface to the<br>graphic interface.                                                                                                    | x               | x                  |
| • Memorized graph<br>It allows to show the historical of<br>the memorized helium signal, inlet<br>pressure and reject threshold curves,<br>for a period between 3 h 16 mn and<br>900 h, depending on set parameters.<br>It allows to zoom in on the curves and<br>to measure the signals.                                                                                                    | -               | X                  |
| <ul> <li>Vacuum diagram</li> <li>It allows to show the operating principle of the leak detector, its components and the leak detector active parts during the different test phases.</li> <li>The valve colour corresponds at the status (opened / closed) of this valve when the detector is in vacuum test, sniffing test, stand-by or autocalibration.</li> <li>If a valve is manually activated, it will not change of colour on display.</li> </ul> | X               | -                  |

The graphic interface offers 2 operating ("basic" and "advanced") modes.

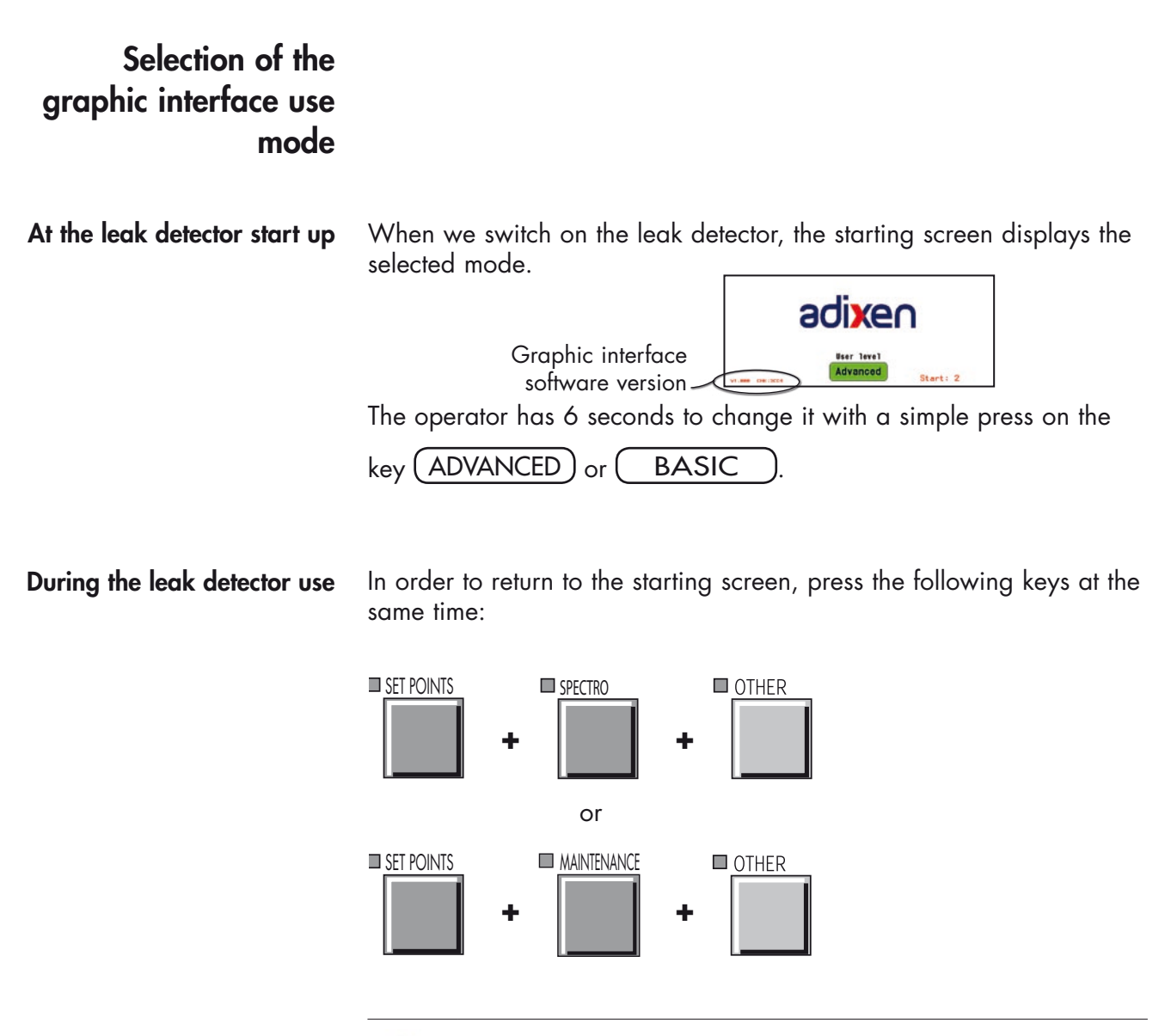

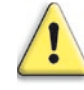

These operations are equivalent to do a complete reset : the dynamic and memorized graphs will be erased.

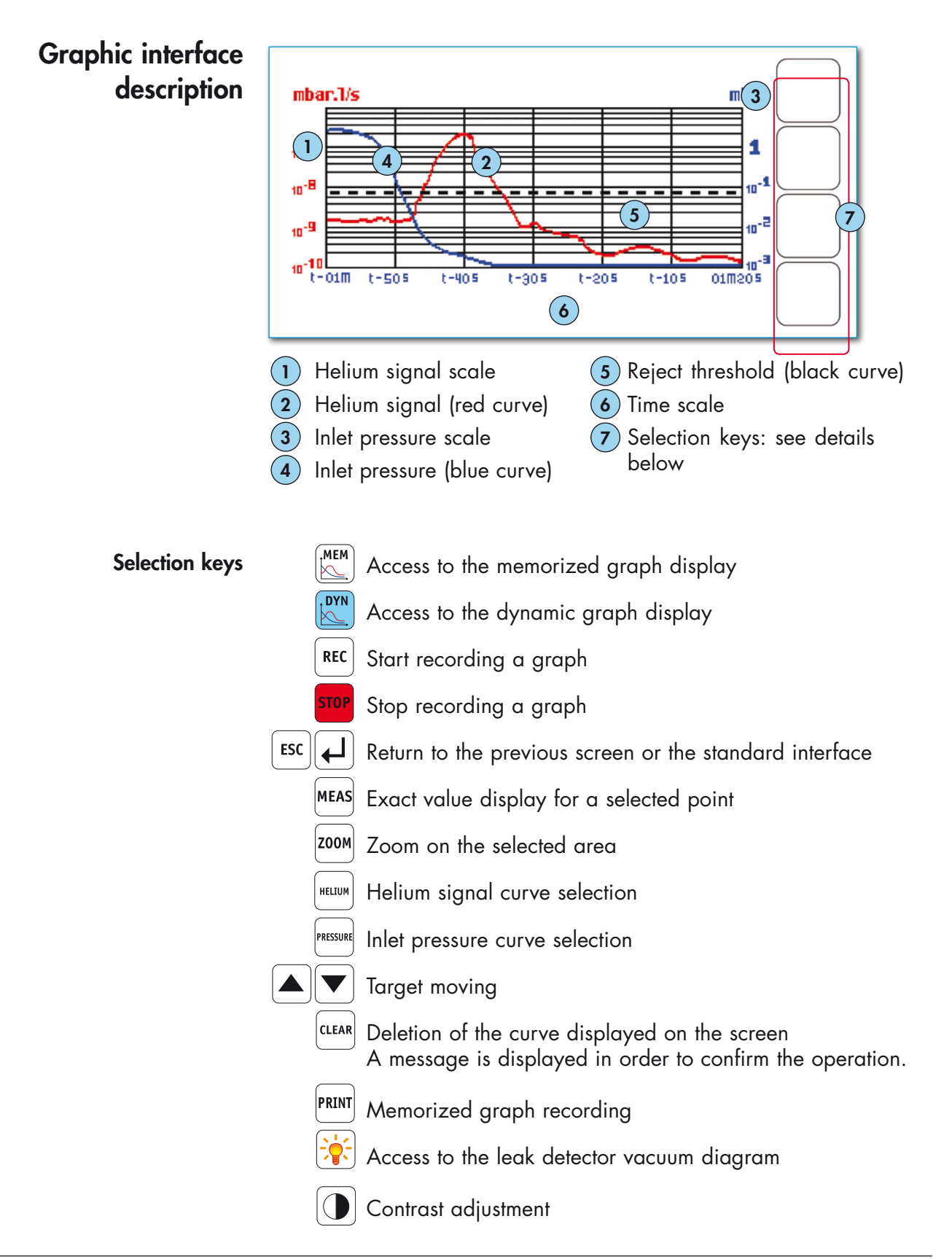

## Graphic interface setting

A simple press on the dynamic graph allows access to the setting menu.

#### **Menus description**

| CECCORDING PARAMETERS     OTKANIC PARAMETERS     INTRODUCTION     INTRODUCTION | GRAPHE TYPE<br>Hor 2 tal<br>HIGH 10e-2 3<br>LOW 10e-12 mbx/J/s<br>REJECT POINT 0,0e mbx/J/s |            |
|----------------------------------------------------------------------------------------------------|---------------------------------------------------------------------------------------------|------------|
| REJECT POINT 31.0e-07 mbar.Ms                                                                                                    | REJECT POINT 🔀 Ø. Øe maar.is                                                                | <u>4</u> ) |

"Advanced" mode

1

"Basic" mode

Selected parameter modification

2 Graph type selection : vertical or horizontal

- Time precision required >horizontal
- Measure precision and speed required >vertical
- If we switch from a vertical graph to a horizontal graph, or vice-versa, all the dynamic graph points will be erased.

example: the same curve with both graph types.

#### Horizontal

Vertical

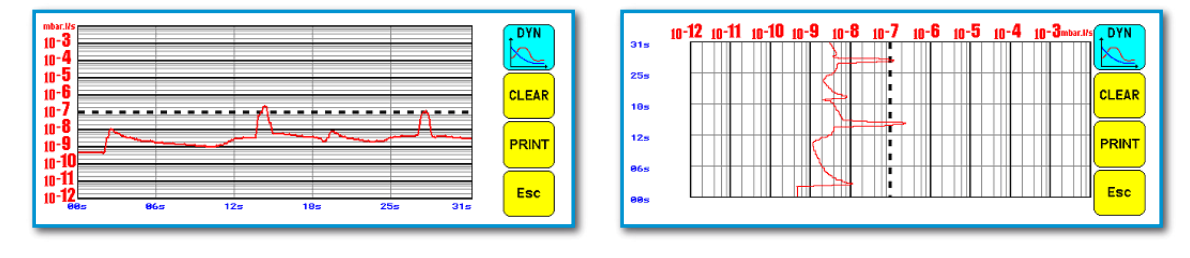

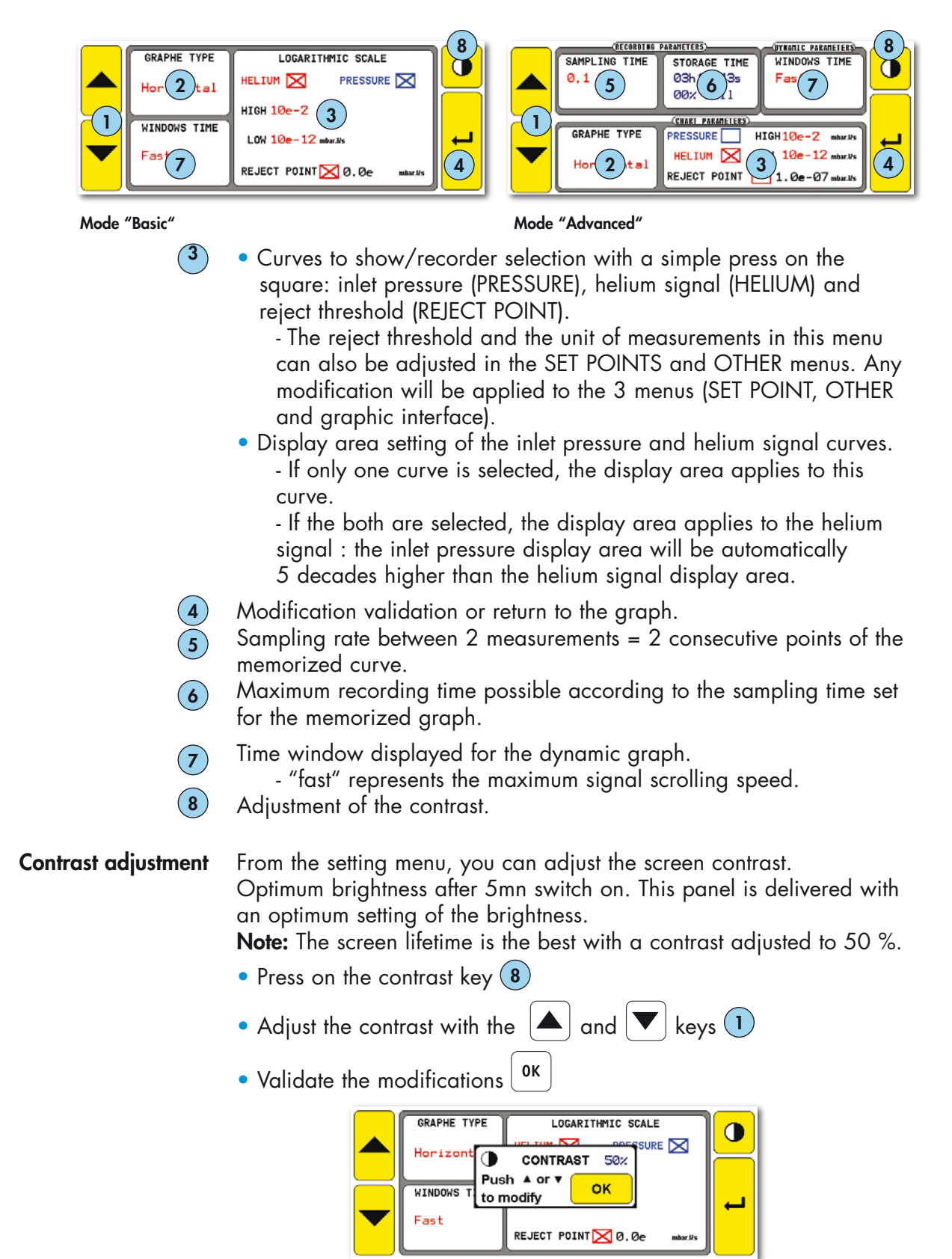

#### Memorized graph

Recording

Dynamic graph on the screen

# Start End

The recording time is displayed at the bottom left of the screen.

The red key **STOP** is displayed as soon as a recording is in process.

#### Notes:

• If the memory is not erased between 2 recordings (CLEAR) all the successive recordings are on the same memorized graph. A cursor indicates the end of each recording. A cursor indicates the end of each recording.

example:

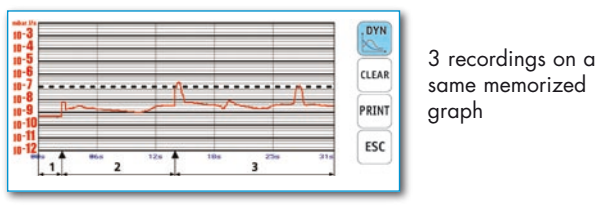

• When the memory is full and a recording is in process, the recording is automatically stopped and the following message displayed:

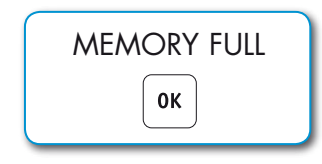

 It is possible during a recording to show or to enlarge the curve portions already memorized, without stopping it. To do this, press (MEM)

Similarly, it is possible to use all the control panel functions : menu access, start a cycle, auto-calibration, ...

**Note:** In the case of an auto-calibration with an external leak, set the standard interface in order to follow in the screen the instructions given by the leak detector.

• Recording continues until we press **STOP** 

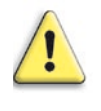

Every leak detector stop or control panel disconnection will erase the memory. Save the memorized graph (if required) before these operations.

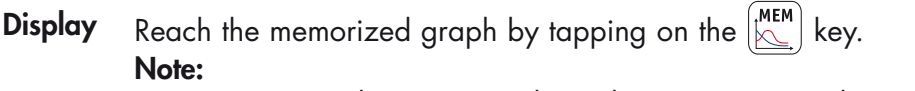

• You can go to the memorized graph as soon as you have recorded at least 2 points.

If no recording has been done, the following message displays:

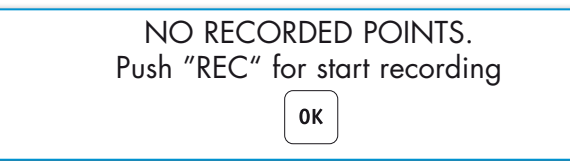

Zoom

The memorized graph allows you to enlarge curve areas.
 You only should define the targeted area with 2 point:

• Zoom in: with your finger or a pen, tap on the screen to set

point (1), and (2), and tap on the (3) key.

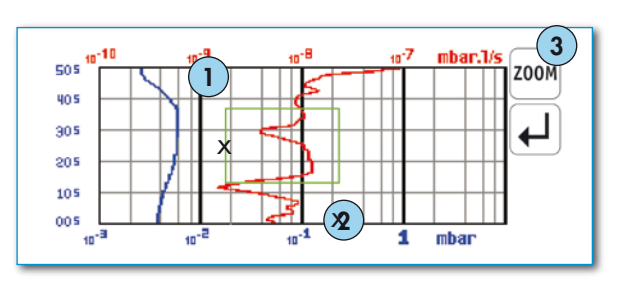

Zoom in: with your finger or a pen, tap on the screen to set

point (1), and (2), and tap on the (3) key.

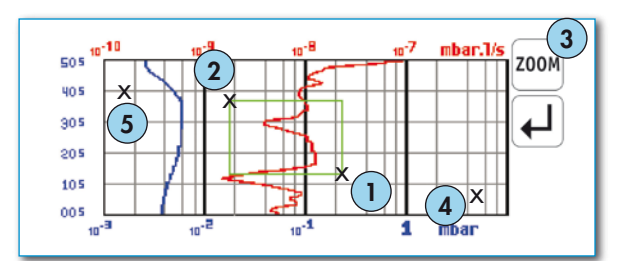

- To return to the previous zoom out, set points (1) and (2) nearby (maximum 40 zooms out could be memorized).
- To return to the original graph (complete zoom out), put the points
   4 and (5) very distant.

#### Notes:

• After having defined the targeted area, and before pressing it is possible to modify the targeted area: move the area sides or angles with the finger.

- You can enlarge as many times as you want until the displayed period is equal to the sampling time set (until 2 points visible on the graph).
- You can only enlarge the complete decades: you can not enlarge inside a decade.
- **Point measure** The memorized graph allows you to give the exact measure of every memorized graph point at a "t" time.

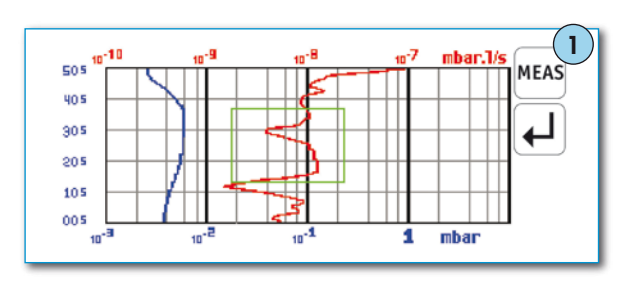

• Press on MEAS key 1.

• A target 2 appears at the screen center.

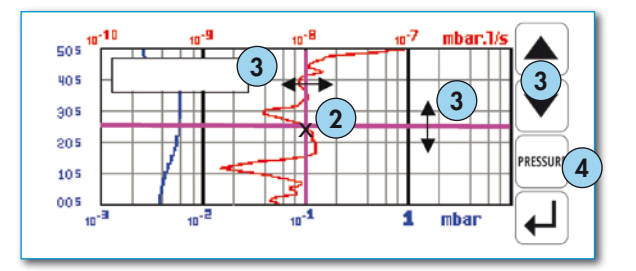

The target is the curve point to measure.

It is possible to change the target: move the axes with the finger or arrows (3).

• To switch the target from the helium signal curve to the inlet pressure curve, press the key (4).

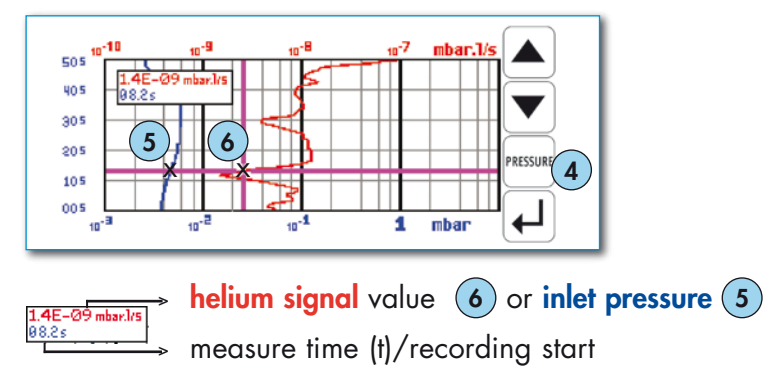

| Memorized graphs saving | It is possible to do a screen copy (.bmp) or to create a file (.txt) with<br>the measures memorized. The .txt file is compatible with Excel: the<br>separator by default is "tab".                                                                                                    |  |
|-------------------------|----------------------------------------------------------------------------------------------------|--|
|                         | <ul> <li>Notes:</li> <li>The .txt and .bmp files saved correspond to the curve points displayed on the screen: <ul> <li>To have all the points, it is essential to be on the original graph (no zoom).</li> <li>If a zoom has been done before the saving, the saving corresponds only to the curve points displayed in the selected area.</li> </ul> </li> </ul>                                                                                                    |  |
|                         | <ul> <li>If the memorized graph is made up of several successive recordings: <ul> <li>the "▶" cursor will indicate each change of recording on the .bmp file.</li> <li>"break down n°" message will be indicated at the end of the last line of each recording.</li> </ul> </li> <li>If you press PRINT key while the remote control is connected to the leak detector, the leak detector will be out of order. <ul> <li>To remedy it, press</li> <li>and disconnect/reconnect the remote</li> </ul> </li> </ul> |  |
|                         | control.                                                                                                    |  |
| Material                | <ul> <li>A specific cable to connect the control panel with the PC.<br/>Part number: A461946 <ul> <li>Delivered with all the leak detectors equipped of the "control panel with graphic interface" option.</li> <li>Not included in the "control panel with graphic interface" accessory.</li> </ul> </li> </ul>                                                                                                    |  |

- A specific software "ASM Downloader" should be set in your PC download it:
  - either on our internet Address: www.adixen.com/Ressources/Tools
  - or from the sheet **G 800**.
- PC configuration:
  - PC 300 MHz, 128 Mb RAM, 50 Mb hard drive,
  - Graphic card 800 x 600 x 256 colors.
  - Windows 98, Windows 2000, Windows XP
- Display the memorized graph to the screen.

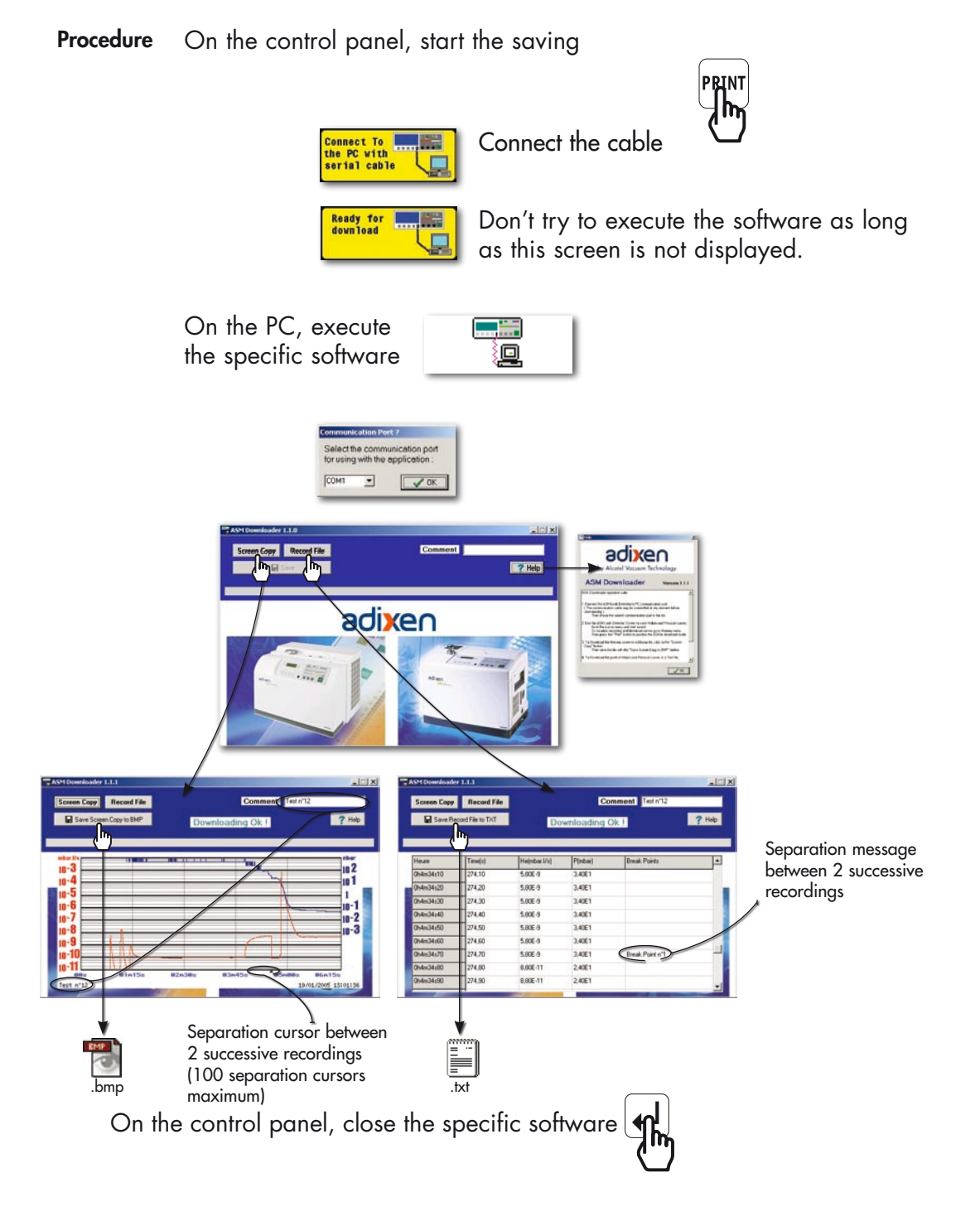
## Control panel with graphic interface

#### Animated synoptic

Synoptic reading

Please refer to the "Change of interface" paragraph to reach it.

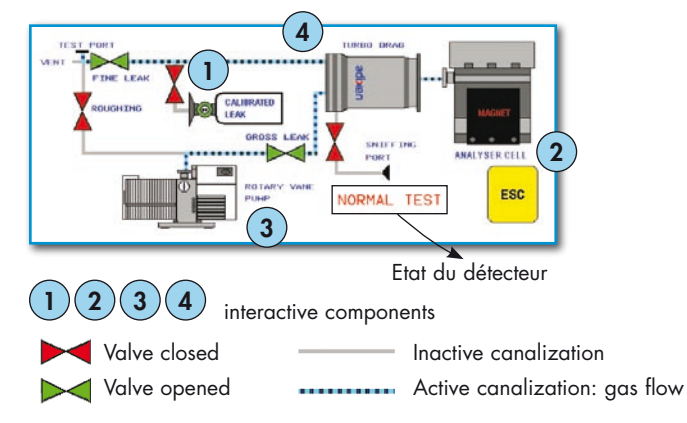

When you press on the interactive components, you have a section of the component or its operating principle. To return to the original illustration, press again on the component.

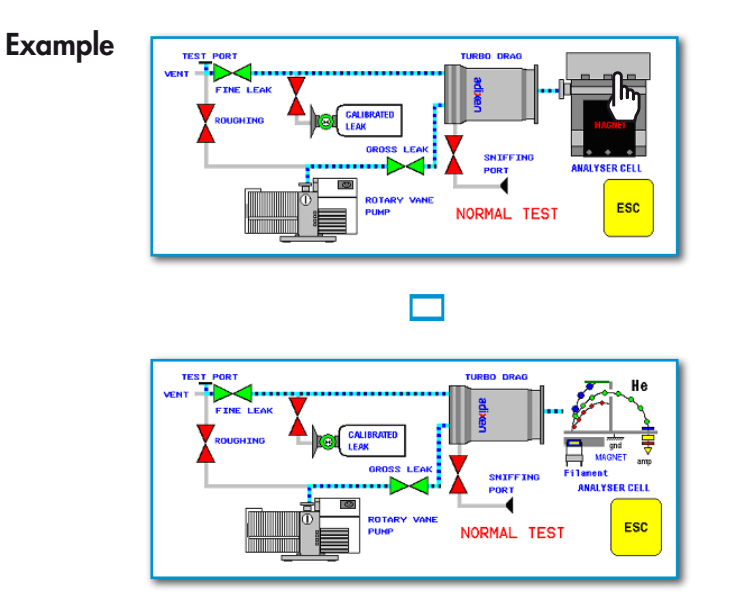

#### Note:

• The synoptic is personalized for each leak detector.

## Long distance sniffer probe and Helium spray gun

Please refer to the specific sheets for the instruction:

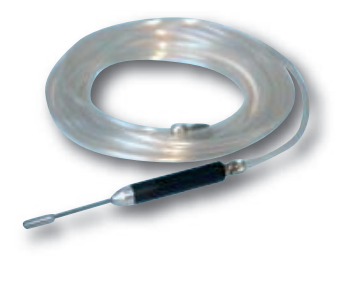

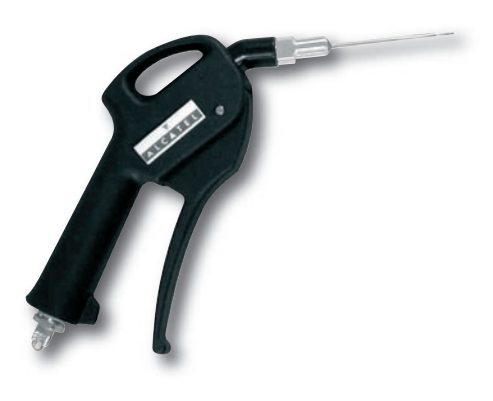

Long distance sniffer probe G 400 / G 410 Helium spray gun 💾 G 500

## Inlet vent

| A help for control panel utilization/c                                                                                                    | access.                                                                             |                                                                                                    |                                           |  |  |  |  |  |  |  |  |  |
|----------------------------------------------------------------------------------------------------|-------------------------------------------------------------------------------------|----------------------------------------------------------------------------------------------------|-------------------------------------------|--|--|--|--|--|--|--|--|--|
| <b>Operating principle of the control panel</b><br><b>Setting and maintenance part presentation</b><br>Access to parameters and parameters and<br>depending on authorization | on of the control panel                                                             | 110     Access to level     4     - Po       120     Summary of screens<br>Complete displays list w<br>way and associated sheet                         | Assword C 130<br>with access<br>bet       |  |  |  |  |  |  |  |  |  |
| Choices proposed to<br>the operator                                                                                                    | The operator can conne<br>- to the vent air function,<br>- the gas line option (AS  | ct the leak detector:<br>,<br>M 182 TD+ only).                                                                                                    |                                           |  |  |  |  |  |  |  |  |  |
|                                                                                                    | At any time, during or c<br>on the LCD and it is pos<br>interface 1).               | At any time, during or after test, the inlet status is displayed<br>on the LCD and it is possible to control it (except for user level<br>interface 1). |                                           |  |  |  |  |  |  |  |  |  |
|                                                                                                    | The proposed default vo                                                             | llue is "off" (= valve clo                                                                                                    | osed).                                    |  |  |  |  |  |  |  |  |  |
| Inlet: Air Vent                                                                                                    |                                                                                     |                                                                                                    |                                           |  |  |  |  |  |  |  |  |  |
| Air vent purpose                                                                                                    | At the end of a test cycl<br>- venting (putting back to<br>- not venting (keeping u | e, 2 possibilities are av<br>o atmospheric pressure<br>nder vacuum) the part o                                                                          | vailable:<br>)<br>or installation tested. |  |  |  |  |  |  |  |  |  |
|                                                                                                    | This one can be made i                                                              | n a automatic or forced                                                                                                    | way.                                      |  |  |  |  |  |  |  |  |  |
|                                                                                                    | That is why, the operato                                                            | r should program the f                                                                                                    | ollowing parameters:                      |  |  |  |  |  |  |  |  |  |
|                                                                                                    | <ul><li>air vent at the end of a</li><li>activation of this air vent</li></ul>      | n test cycle ("air off"/"c<br>nt ("automatic"/"operc                                                                                                    | air on")<br>Itor").                       |  |  |  |  |  |  |  |  |  |
|                                                                                                    | Air inlet activation<br>at the end of the cycle                                     | Air inlet at the end<br>of the cycle                                                                                                    | After the test                            |  |  |  |  |  |  |  |  |  |

| at the end of the cycle | of the cycle                 | And the lesi                            |
|-------------------------|------------------------------|-----------------------------------------|
| Automatic               | On                           | Automatic<br>air inlet                  |
|                         | Off                          | No automatic<br>air inlet               |
|                         | On                           | No automatic<br>air inlet               |
| Operator                | utomatic On Off Operator Off | Forced way air inlet<br>by the operator |

## Inlet vent

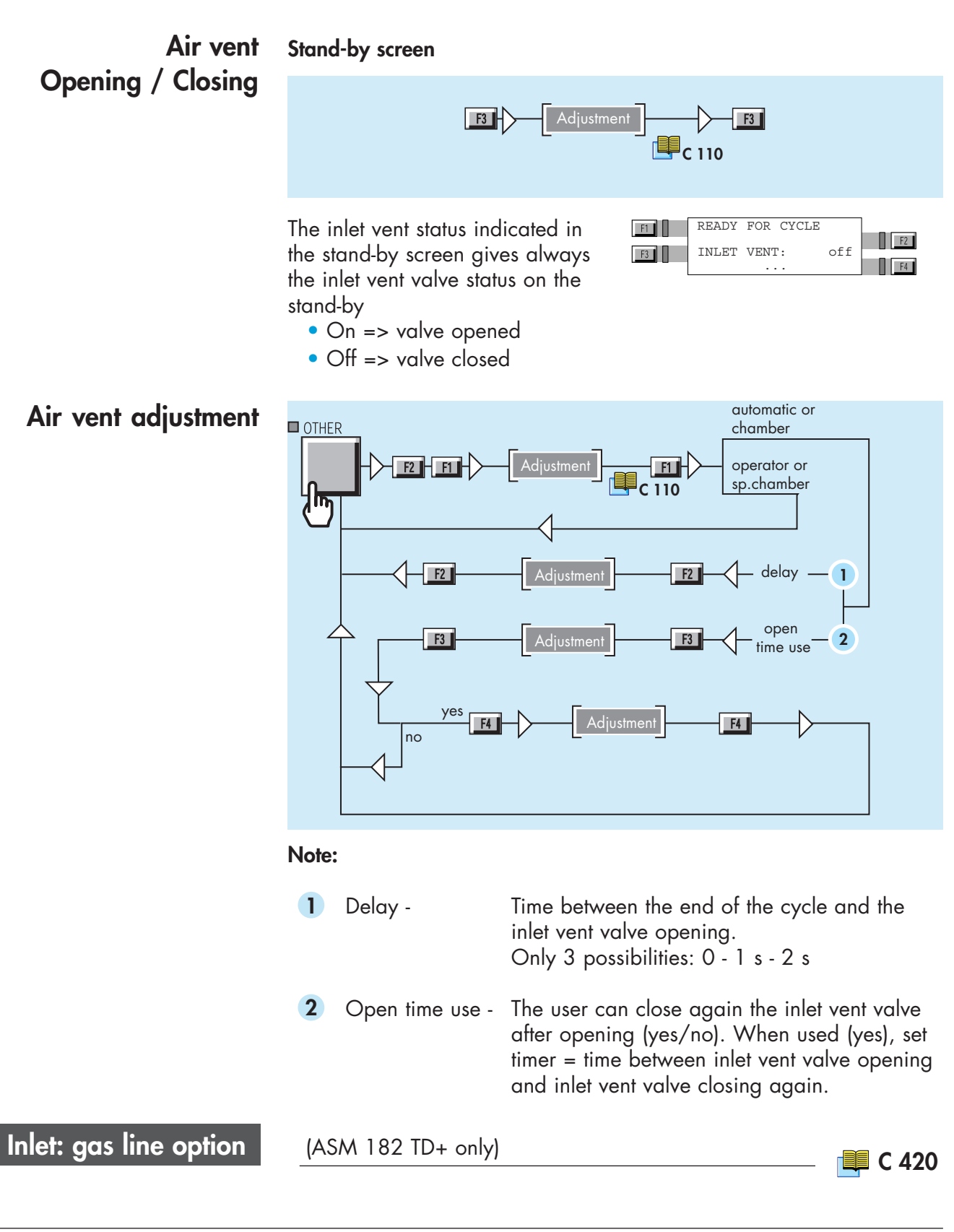

## Bargraph zoom

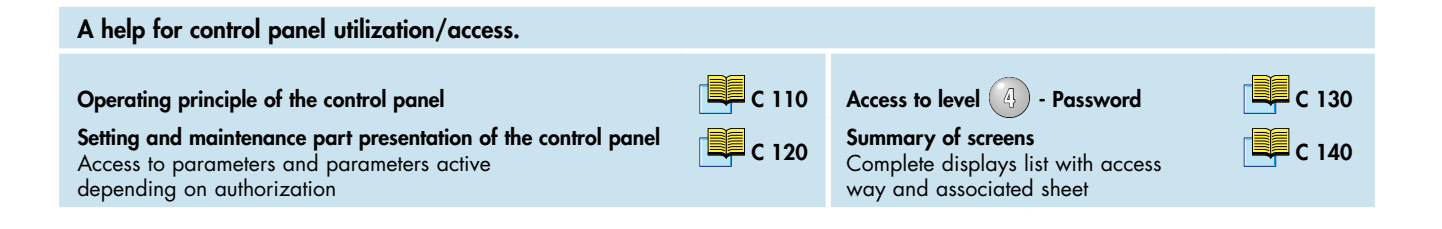

**Purpose** This function offers a better resolution of the readout as well as a better view of the helium signal behaviour around the set point.

This function requires a remote control or a control panel with an analog display use.

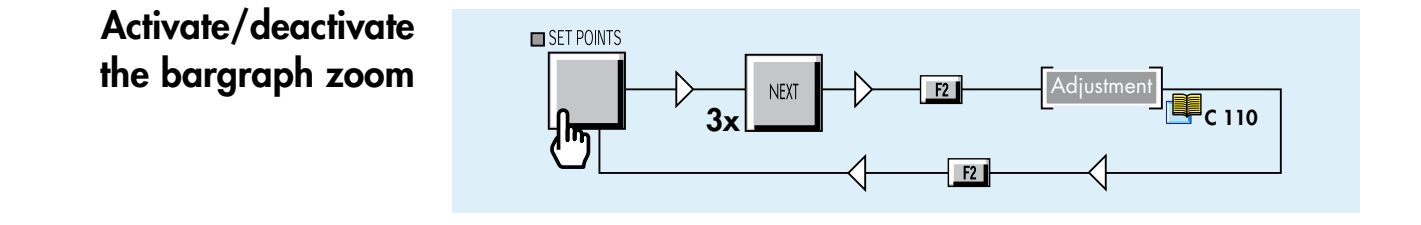

### Bargraph zoom

a blinking led indicates the reject point.

#### Analog display

Remote control & control panel Remote control

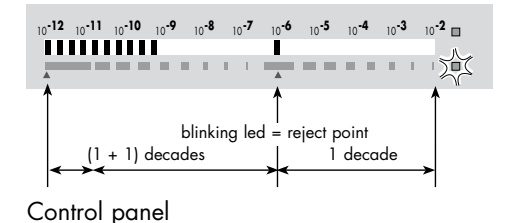

The helium signal zero scale displays the leak value in 2 colors following the measured leak value:

• if the measured leak value is under the reject point, the flashing leds are green,

• if the measured leak value exceeds the reject point, the flashing leds are red (and the blinking led orange).

Reject point 📕 C 211

#### Zero function & Bargraph zoom

When bargraph zoom and zero functions are ON in the same time, the operator must read measured leak value in this way as follow: • digital display

When a bargraph zoom is activated, use the helium signal zero scale:

The leak value displayed is the value corrected with zero function.

Zero function 📜 C 540

• analog display

Use the helium signal zero scale.

The analog display is the actual bargraph zoom display (see above).

## Audio alarm / Digital voice

| A help for control panel utilization/c                                                                                                    | access.                                                                                                    |                                                            |                                                                                                    |                              |
|----------------------------------------------------------------------------------------------------|----------------------------------------------------------------------------------------------------|------------------------------------------------------------|----------------------------------------------------------------------------------------------------|------------------------------|
| Operating principle of the control panel<br>Setting and maintenance part presentation<br>Access to parameters and parameters and<br>depending on authorization | on of the control panel<br>ctive                                                                               | C 110                                                      | Access to level 4 - Password<br>Summary of screens<br>Complete displays list with access<br>way and associated sheet | C 130                        |
| Audio alarm definition                                                                                                    | The Audio alarm<br>• Zero function is<br>The Audio alarm<br>point and called                                   | appears di<br>s not activa<br>is started v<br>reject point | fferently, based on the Zero<br>ted:<br>vhen the helium signal is exc                                                | function.<br>eeding a set    |
|                                                                                                    | • Zero function is<br>The audio alarm<br>above the zero le<br>signal.                                          | s activated:<br>threshold is<br>evel and wi                | then called "floating". It is s<br>Il be triggered for any rise o                                                    | slightly set<br>f the helium |
|                                                                                                    |                                                                                                    |                                                            | Zero funct                                                                                                    | ion 📕 C 540                  |
| Digital voice definition                                                                                                    | The digital voice<br>the following cas<br>• starting-up prod<br>• when detector<br>• rejected part<br>• fault. | informs the<br>es:<br>cess and au<br>is ready              | operator by sending audio<br>to-calibration process                                                                  | messages in                  |
| General                                                                                                    | At any time it is p<br>to increase volu                                                                        | ume t                                                      | adjust the volume:<br>o decrease volume                                                                              |                              |
| Sound level                                                                                                    | The level varies f                                                                                             | rom 0 to 8                                                 | (= 90 dBA).                                                                                                    |                              |
| Adjustment                                                                                                    | SET POINTS                                                                                                    | Digital voi                                                | ce F2 Adjustment F2 C 110                                                                                            |                              |

 $\triangleleft$ 

### Cycle end

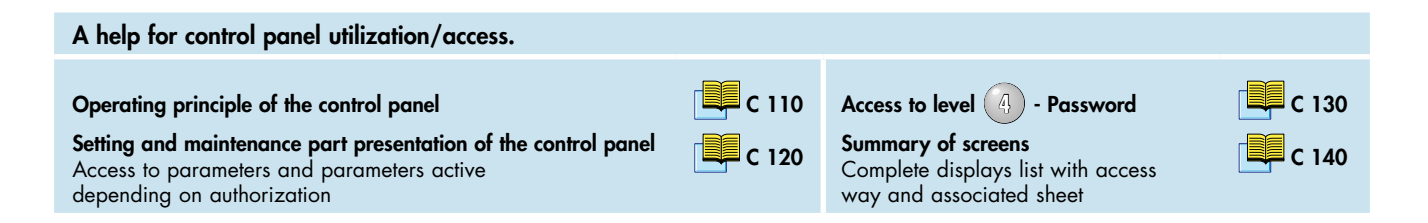

# Purpose of the cycle end

It allows an automatic control of the roughing time and measure time i. e. the end of cycle.

- Cycle end: operator Operator stops the cycle ( [
- Cycle end: automatic Cycle is stopped automatically.

Note: if Cycle end is automatic, the parameters of roughing and measure times are automatic.

#### Activate / Deactivate the Cycle end

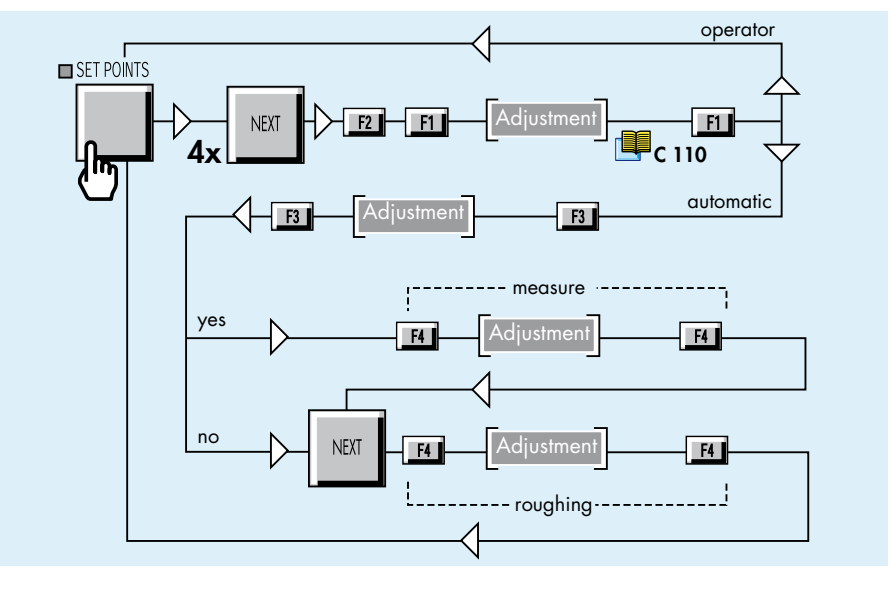

#### Roughing

Roughing timer determines maximum authorized roughing time before the tested part is considered as bad.

To consider the tested part as bad, it is necessary to activate the Memo function. Memo function [] C 550

#### Measure

If Cycle end is activated (automatic), user should adjust the measure timer i.e. the cycle end.

The measure timer corresponds to the time allowed for the leak detector to remain in test. When it is reached, the measure flashes.

### Cycle end

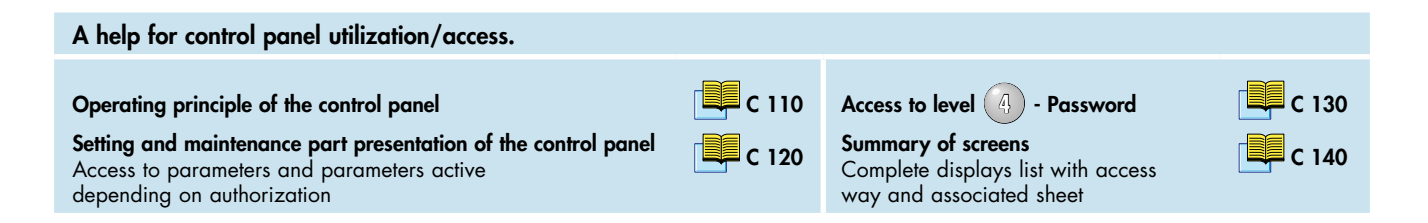

# Purpose of the cycle end

It allows an automatic control of the roughing time and measure time i. e. the end of cycle.

- Cycle end: operator Operator stops the cycle ( [
- Cycle end: automatic Cycle is stopped automatically.

Note: if Cycle end is automatic, the parameters of roughing and measure times are automatic.

#### Activate / Deactivate the Cycle end

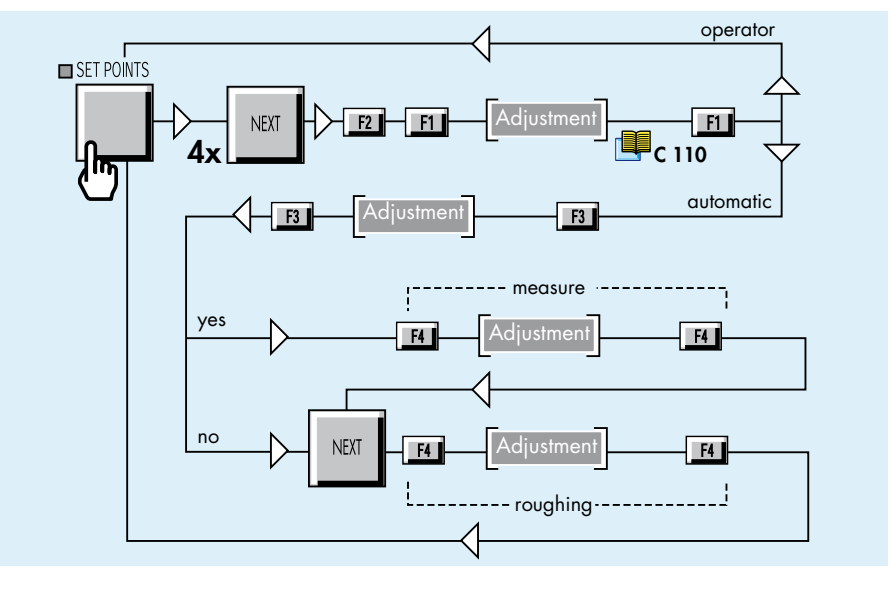

#### Roughing

Roughing timer determines maximum authorized roughing time before the tested part is considered as bad.

To consider the tested part as bad, it is necessary to activate the Memo function. Memo function [] C 550

#### Measure

If Cycle end is activated (automatic), user should adjust the measure timer i.e. the cycle end.

The measure timer corresponds to the time allowed for the leak detector to remain in test. When it is reached, the measure flashes.

## Zero function

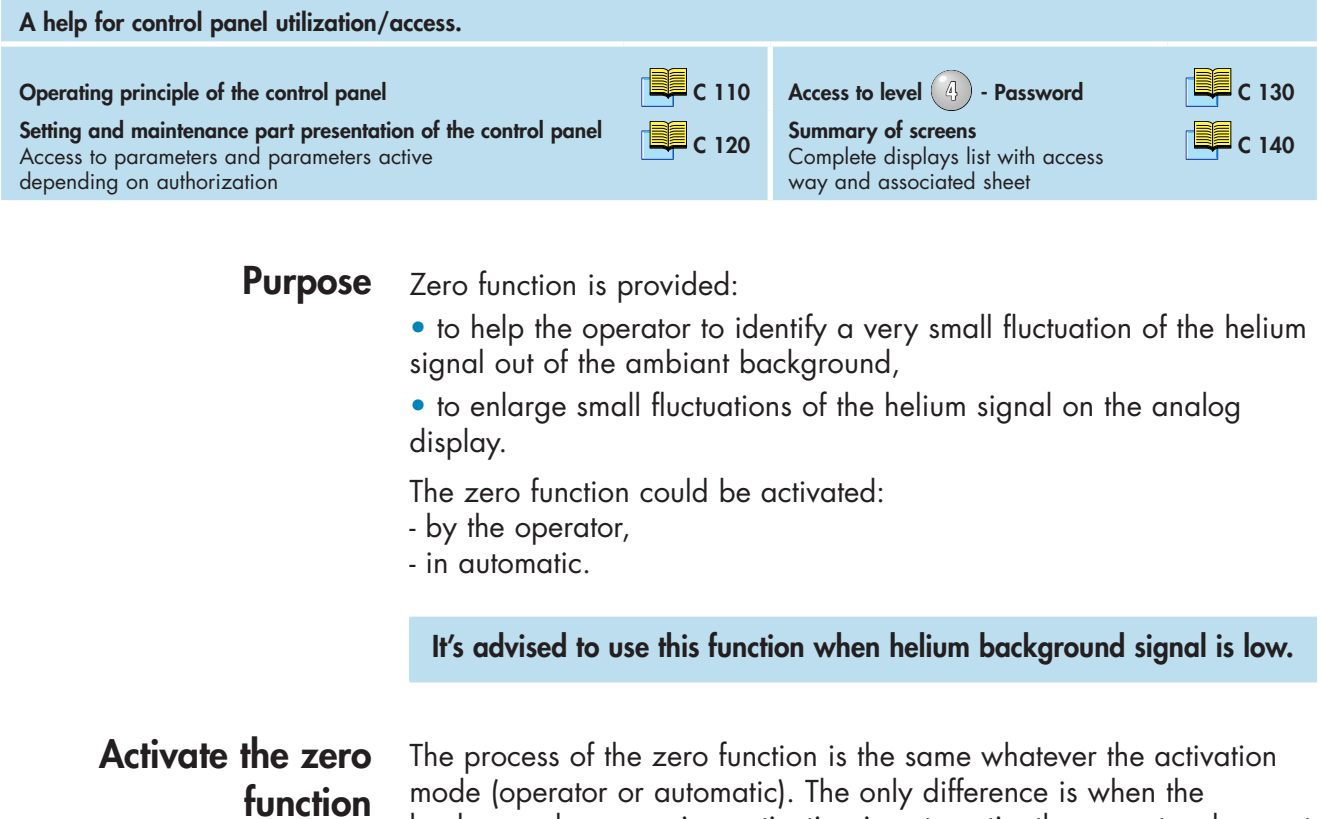

background suppression activation is automatic, the operator does not need to press

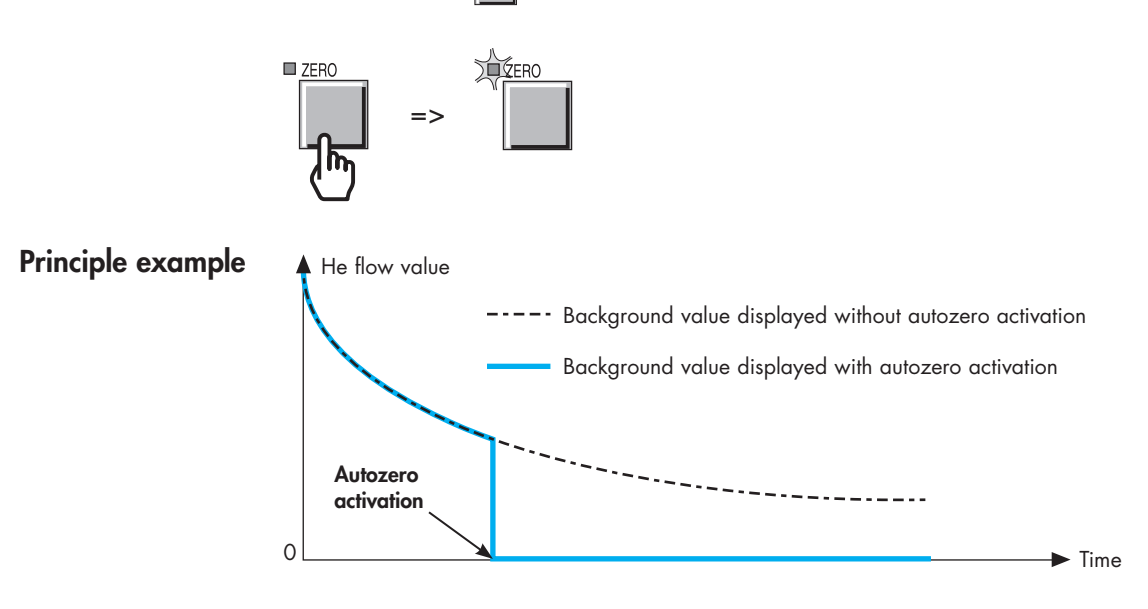

GB 01266 - Edition 06 - June 08

## Zero function

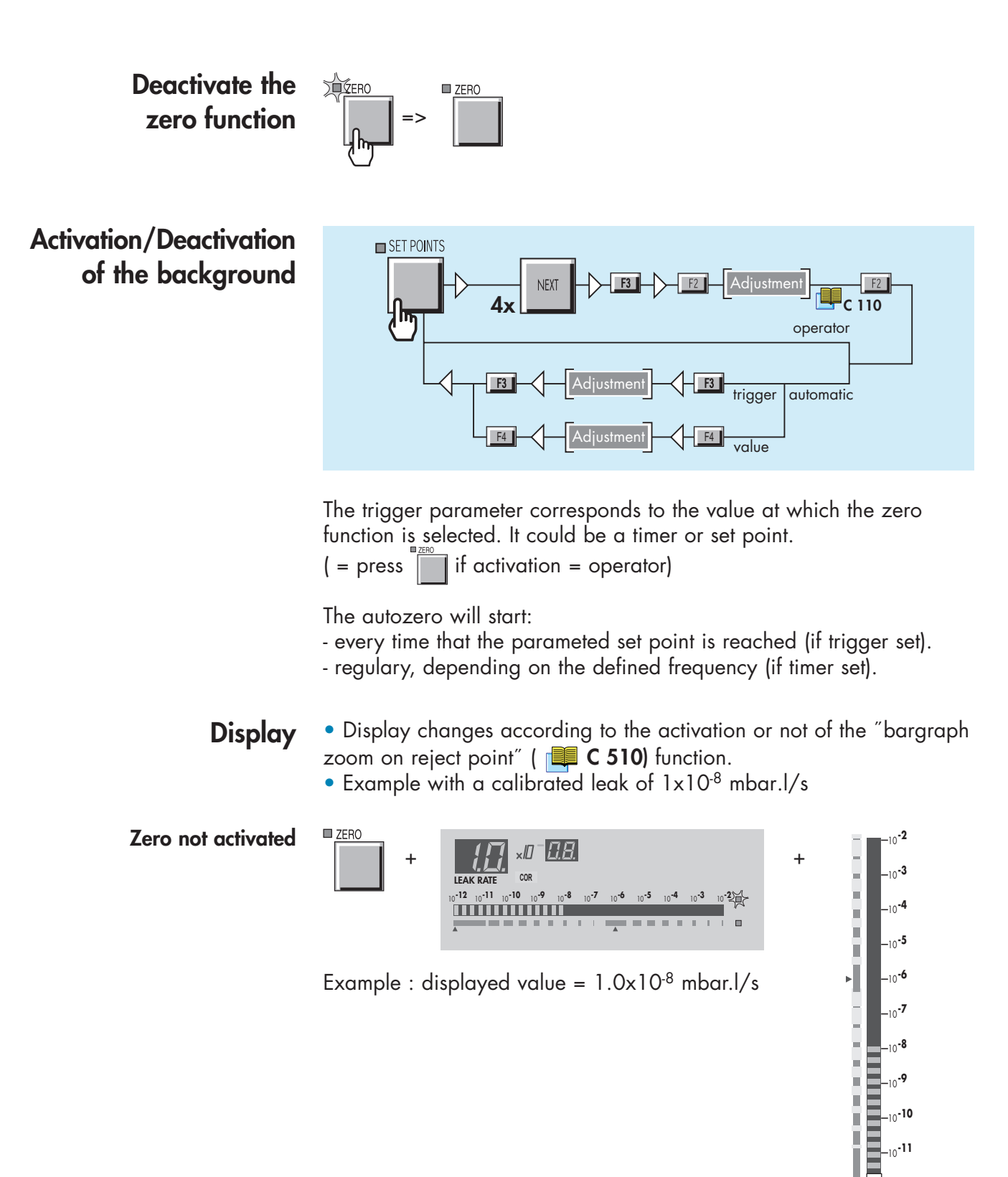

\_<sub>10</sub>-10 -10**-11** 10**-12** 

## Zero function

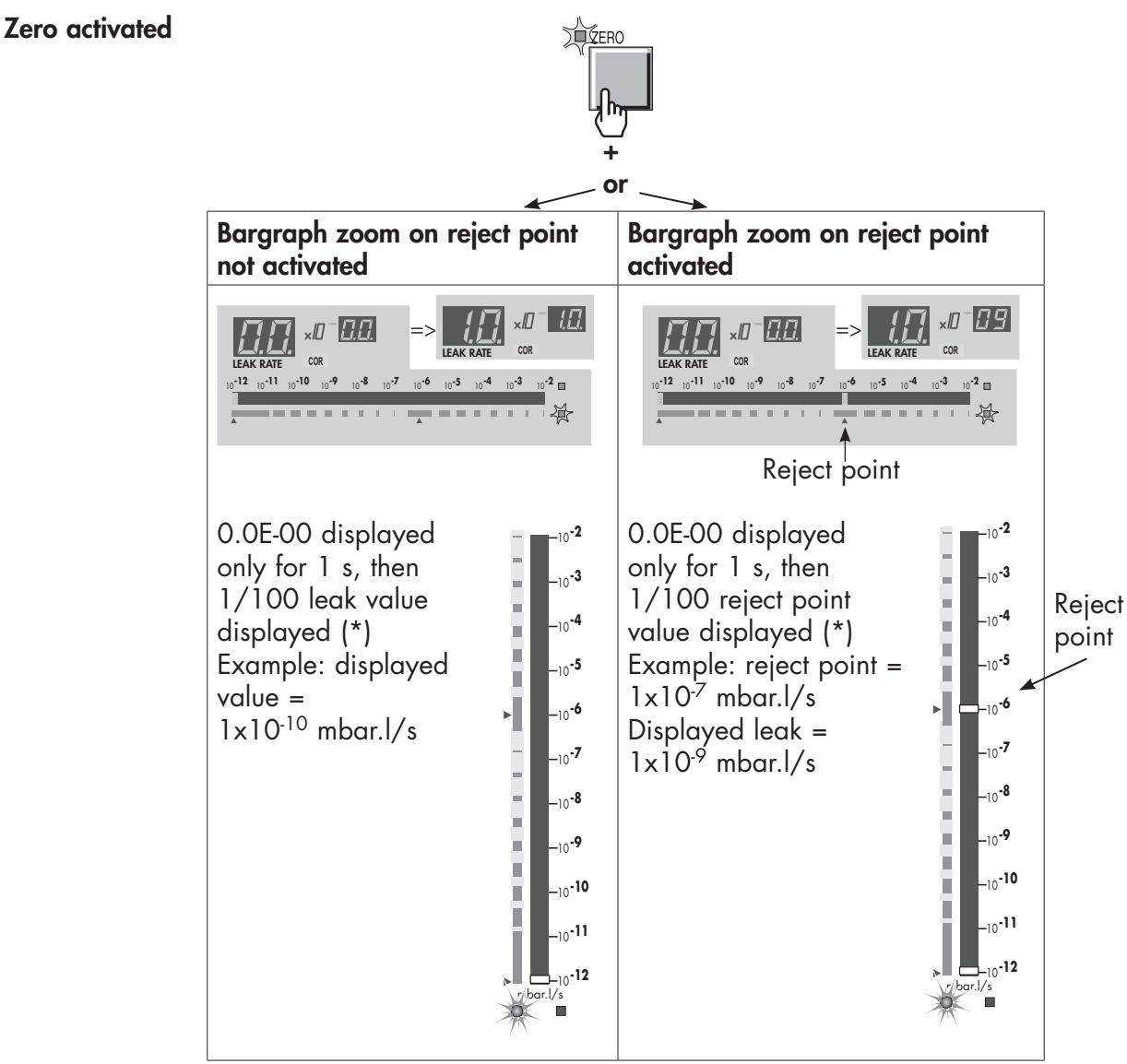

(\*) Note: The1/100 reject point value or 1/100 leak value displayed is limited to the low limit of the measurment range in the selected test mode.

Example: ASM 142 in Normal test mode

| Test mode  | mbar.l/s                                  |
|------------|-------------------------------------------|
| Gross leak | 1x10 <sup>-9</sup> to 1                   |
| Normal     | 1x10 <sup>-11</sup> to 3.10 <sup>-4</sup> |
| Sniffing   | 1x10 <sup>-7</sup> to 1.10 <sup>-1</sup>  |

The 1/100 reject point value or 1/100 leak value will never be lower than 1x10<sup>-11</sup> mbar.l/s. Refer to **A 800** for the limit values according to the leak detector.

## Memo function

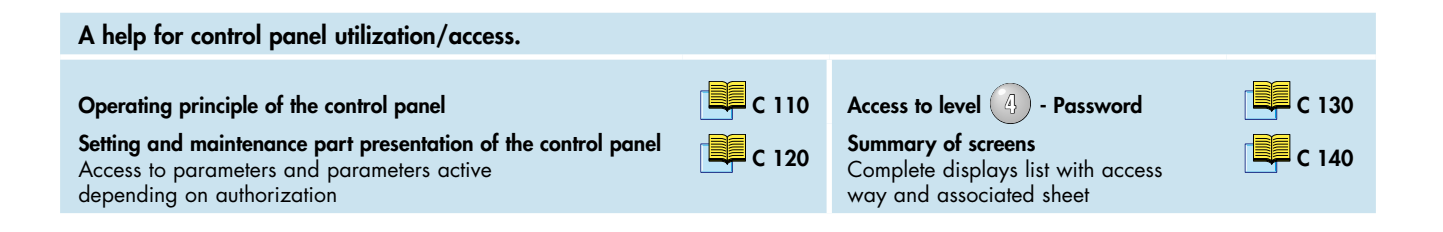

**Purpose** This function freezes the display showing the result of the previous test. The measured value flashs and blinks until a new test cycle is started (display timer deactivated).

# Activate/Deactivate the memo function

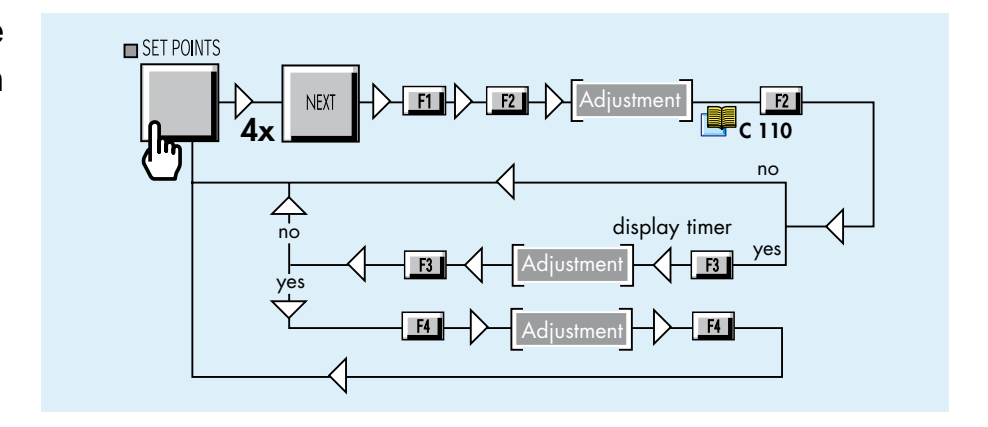

**Display timer** Once the memo function is activated, user has the possibility to activate or not the display timer. Display timer determines the time during which measured leak value is displayed.

### Helium pollution prevention

#### A help for control panel utilization/access. Operating principle of the control panel Setting and maintenance part presentation of the control panel Access to parameters and parameters active depending on authorization

Purpose

The helium pollution prevention function prevents the detector from being polluted by helium when the part or installation to be tested contains a lot of helium.

Leak detector in test mode, if the signal increases quickly above depollution reject point, the cycle is automatically ended and the leak detector stays in stand-by mode until the helium has decreased.

**Note:** There is no message to inform the operator that the detector is over again ready for a new test.

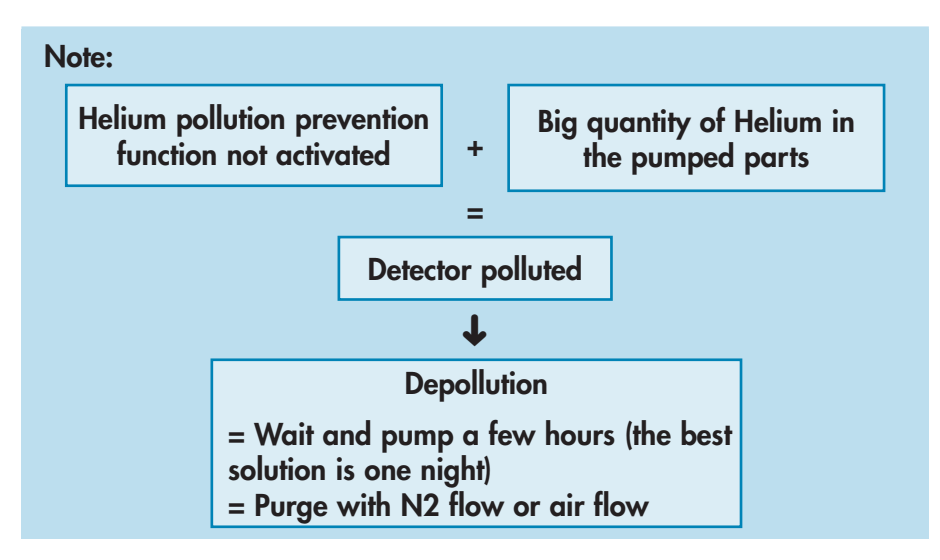

**Note:** When the detector reaches the 10<sup>-4</sup> mbar threshold, it automatically pass in gross leak test mode.

#### Activate/Deactivate the Helium pollution prevention

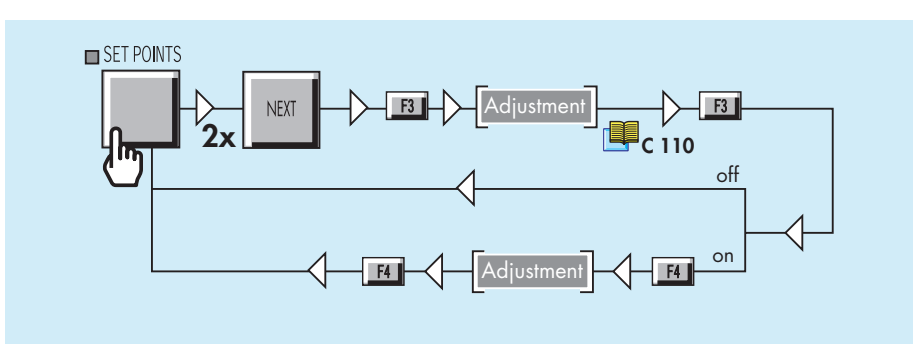

### Date - Time - Language - Unit

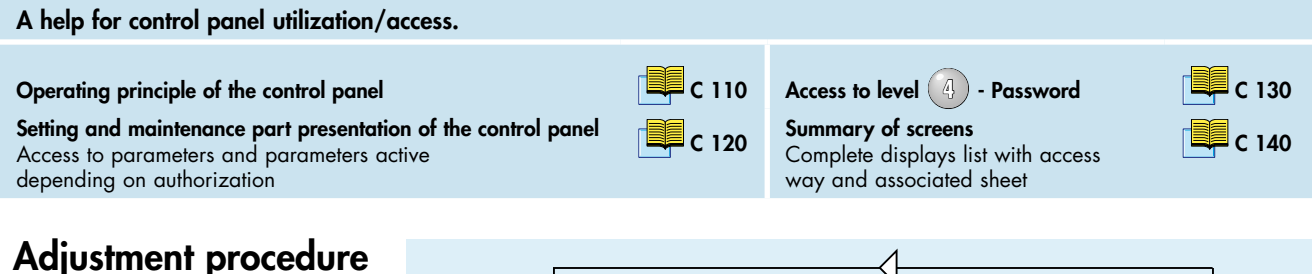

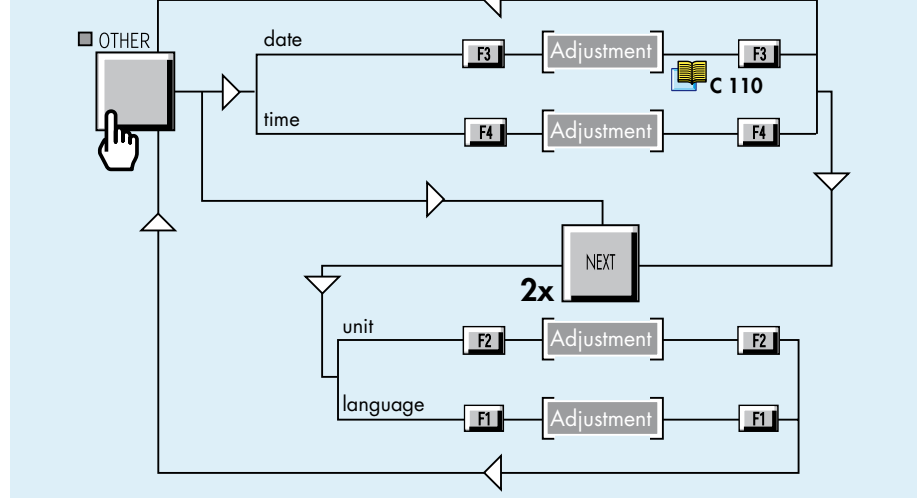

Date The leak detector calculates its storage period since the last switching off. C 200

Take care to set the correct date.

Language The leak detector offers 2,3 or 4 languages, according to the model.

Notes:

- All messages on the LCD are on the selected language.
- The selected language is the language of the digital voice.

Digital voice 📃 C 520

A 600

Unit

• mbar.l/s

The leak detector offers 3 units:

- Pa.m<sup>3</sup>/s
- Torr.l/s

When the operator connects the remote control on the leak detector, the leak detector unit is automatically reprogrammed with the unit of the remote control.

The remote control unit is memorized by the detector when the operator disconnects the remote control.

C 580

## Fault / information indicator and display

| Fault and<br>information | At any time, the leak detector can display on the<br>Information or Fault messages based on the analy<br>detector status.<br>There are 3 basic types of faults: <b>minor fault</b> , <b>mat</b><br><b>failure</b> .<br>There are 2 basic types of information: <b>user infor</b><br><b>information</b> .<br>The messages are displayed on a specific display<br>importance:<br>1. critical failure | LCD clear<br>vsis of the leak<br><b>jor fault</b> and <b>critical</b><br><b>mation</b> and <b>service</b><br>v by order of |
|--------------------------|----------------------------------------------------------------------------------------------------|----------------------------------------------------------------------------------------------------|
|                          | <ol> <li>2. major fault and minor fault</li> <li>3. user information and service information</li> </ol>                                                                                                    |                                                                                                    |

#### Faults

3 fault types: minor fault, major fault and critical failure.

#### **Minor fault** • Warning:

- on the digital display alternatively the helium signal and "Er" are shown.

- on the LCD, a "!" flashing at the right end of the 1<sup>st</sup> line.

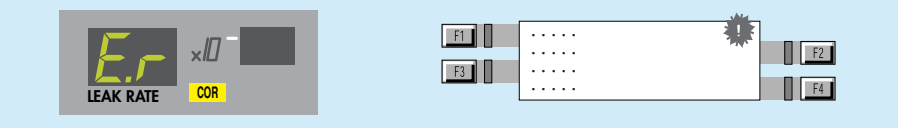

The digital voice advises the operator of the procedure to follow.

• Result:

This will not stop the functions of the leak detector but can affect the validity of the test result.

• Message:

To read the messsage

A clear message describes the error on line 2 and 3. The most important

| AUTOCAL. FAILURE<br>BACKGROUND TOO HIGH<br>PRESS NEXT | F2 |
|-------------------------------------------------------|----|
|-------------------------------------------------------|----|

warning message is displayed on the 1<sup>st</sup> line.

Up to 3 messages may be displayed on the message display.

- Duration: may be temporary or permanent
- temporary if the fault appears and then disappears without a corrective action from the user
- permanent until the cause is erased by the user.
- Remedy:
- Temporary: the indicator disappears and the warning message is erased.
- Permanent: both indicator and message are memorized until the fault is eliminated.

Fault / information indicator and display

#### Faults (cont.) ASM 142 S and ASM 102 S special case:

• If after the start, the background is lower than the sniffer probe clogged point:

- The "**AL**" message appears permanently on the digital display,

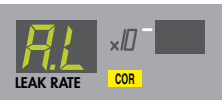

- a «!» flashing at the right end of the screen.

• This default, althought minor, is blocking. It is necessary to launch a calibration to make it disappear.

#### Major fault • Warning:

- on the digital display, "Er" is permanently displayed.
- a flashing message occurs on the LCD

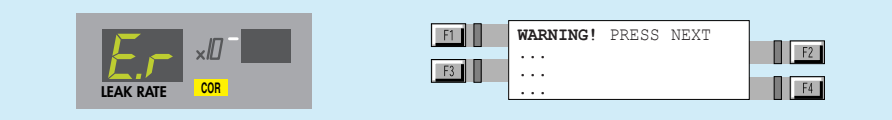

he digital voice advises the operator of the procedure to follow. • Result:

May prevent the leak detector from making a vacuum test or an autocalibration

• Message:

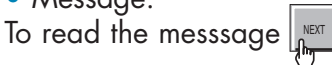

Note: A major fault can behave like a temporary minor fault if the origin of the error has disappeared.

#### **Critical failure** • Warning:

- on the digital display, "**Er**" is permanently displayed. All indicators are turned off.

- on the LCD the clear message of a critical failure is directly displayed. Details are displayed on line 2 and 3.

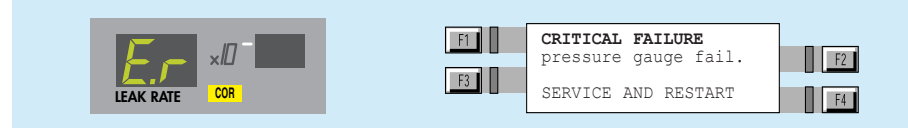

The digital voice advises the operator of the procedure to follow.

- Result:
- Complete shut down of the leak detector is required.

• Remedy:

Need the servicing of the leak detector before starting it again.

## Fault / information indicator and display

#### Information

- 2 information types: user and service information.
- Warning:
- no indicator on the digital display
- on the LCD, a "i" flashing at the right end of the 1st line.

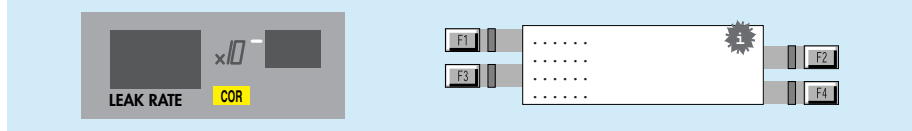

- The digital voice advises the operator of the procedure to follow.
- Result:
- Doesn't affect the functions of the leak detector
- User information

Only an indication that the leak detector is in a particular status which may require an action from the user in order to return to a standard situation

- Service information

Only an indication that the leak detector requires a service or maintenance action.

• Message:

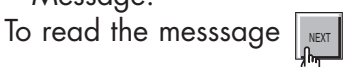

User information display

A clear message describes the fault on line 2 and 3.

#### Service information display

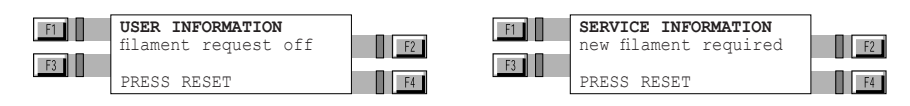

#### • Duration:

After display of the clear message, the indicator and the clear message are erased but they will be reactivated at the next start-up of the leak detector or at each unauthorized request by the user or 30 min later, if the origin of the message is still present.

- Remedy:
- User information

Can be eliminated by an action which is accessible by the user.

- Service information

Can be eliminated by a service action on the involved component and by resetting the corresponding configuration parameter. This is only accessible by the customer service.

Service instructions 📕 E

## Fault / information indicator and display

### List of messages

For all messages, note their contents in order to identify the origin of the message and take the corresponding corrective action if necessary.

#### General troubleshooting guide 🛄 D 300

The RS 232 codes of these messages are described in the specific RS 232 user manual.

|                        | User<br>Information | Service<br>Information | ASM 182 T                        | ASM 192 T                         | ASM 192 T2            | ASM 182 TD+ | ASM 192 TD+              | ASM 192 T2D+            | ASM 122 D                    | ASM 142 | ASM 142 D                                                              | ASM 142 S | ASM 1002 | ASM 102 S | ASI 22 |  |  |
|------------------------|---------------------|------------------------|----------------------------------|-----------------------------------|-----------------------|-------------|--------------------------|-------------------------|------------------------------|---------|------------------------------------------------------------------------|-----------|----------|-----------|--------|--|--|
| Information messages   |                     |                        |                                  |                                   |                       |             |                          |                         |                              |         |                                                                        |           |          |           |        |  |  |
| auto. cal. required    |                     | •                      |                                  |                                   |                       |             |                          |                         |                              |         |                                                                        |           |          |           | •      |  |  |
| filament request off   | •                   |                        | •                                | •                                 | •                     | •           | •                        | •                       | •                            | •       | •                                                                      | •         | •        | •         | •      |  |  |
| manual calibration     | •                   |                        | •                                | •                                 | •                     | •           | •                        | •                       | •                            | •       | •                                                                      | •         | •        | •         | •      |  |  |
| auto. cal. aborted     | •                   |                        | •                                | •                                 | ٠                     | •           | •                        | •                       | •                            | •       | •                                                                      | •         | •        | •         | •      |  |  |
| drift too high (zero)  | •                   |                        | ٠                                | •                                 | ٠                     | •           | •                        | •                       | •                            | •       | •                                                                      |           | •        |           |        |  |  |
| He too high for zero   | •                   |                        | ٠                                | •                                 | ٠                     | •           | •                        | •                       | •                            | •       | •                                                                      | •         | •        |           | •      |  |  |
| He too low for zero    | •                   |                        | ٠                                | •                                 | ٠                     | •           | •                        | •                       | •                            | •       | •                                                                      | •         | •        |           | •      |  |  |
| external calib. Leak   | •                   |                        | •                                | •                                 | •                     | •           | •                        | •                       | •                            | •       | •                                                                      | •         | •        |           | •      |  |  |
| new fil#1 required     |                     | •                      | •                                | •                                 | •                     | •           | •                        | •                       | •                            | •       | •                                                                      | •         | •        | •         | •      |  |  |
| new fil#2 required     |                     | •                      | •                                | •                                 | •                     | •           | •                        | •                       | •                            | •       | •                                                                      | •         | •        | •         | •      |  |  |
| maintenance required   |                     | •                      | •                                | •                                 | •                     | •           | •                        | •                       | •                            | •       | •                                                                      | •         | •        | •         | •      |  |  |
| fill-collector short   |                     | •                      | •                                | •                                 | ٠                     | •           | •                        | •                       | •                            | •       | •                                                                      | •         | •        | •         | •      |  |  |
| fil2-collector short   |                     | •                      | •                                | •                                 | •                     | •           | •                        | •                       | •                            | •       | •                                                                      | •         | •        | •         | •      |  |  |
| press zero & spray He  | •                   |                        | •                                | •                                 | •                     | •           | •                        | •                       | •                            | •       | •                                                                      | •         | •        |           |        |  |  |
| no Hy leak for calib   | •                   |                        | •                                | •                                 | •                     | •           | •                        | •                       | •                            | •       | •                                                                      | •         | •        |           |        |  |  |
| rough. MDP pump maint. |                     | •                      |                                  |                                   |                       |             |                          | •(5)                    |                              |         |                                                                        |           |          |           |        |  |  |
| rough. ATP pump maint. |                     | •                      |                                  |                                   |                       |             |                          | •(2)                    |                              |         |                                                                        | •         |          | •         |        |  |  |
| auto. cal. required    | •                   |                        | ٠                                | •                                 | ٠                     | •           | •                        | •                       | •                            | •       | •                                                                      | •         | •        | •         | •      |  |  |
| external leak maint.   |                     | •                      |                                  |                                   |                       |             |                          |                         |                              |         |                                                                        | •         |          | •         |        |  |  |
| internal leak maint.   |                     | •                      |                                  |                                   |                       |             |                          |                         |                              |         |                                                                        | •         |          |           |        |  |  |
| primary pump maint.    |                     | •                      |                                  |                                   |                       | •(4)        | •(4)                     | •(4)                    | •(8)                         |         | •(10)                                                                  |           |          | •(12)     | •(3)   |  |  |
| high. vac pump maint   |                     | •                      | •(1)                             | •(1)                              | •(1)                  | •(1)        | •(1)                     | •(1)                    | •(7)                         | •(9)    | •(9)                                                                   | •(9)      | •(11)    | •(5)      |        |  |  |
| roughing pump maint.   |                     | •                      |                                  |                                   | •(2)                  | •(3)        | •(3)                     |                         | •(6)                         |         | •(5)                                                                   |           |          |           |        |  |  |
|                        |                     |                        | (1) 1<br>(2) 7<br>(3) 7<br>(4) 7 | IMP 5<br>ATP 1C<br>MDP 5<br>ACP 2 | 154<br>00<br>011<br>8 |             | (5)<br>(6)<br>(7)<br>(8) | MD<br>ATH<br>ATH<br>Dry | P 500<br> 31+<br> 31<br>pump | 6 HDS   | IDS (9) AMP 007 I<br>(10) AMD 1<br>(11) ATH 164<br>(12) Diaphragm pump |           |          |           |        |  |  |

# C 580

## Fault / information indicator and display

|                       | Minor failure | Major failure | Critical failure | ASM 182 T | ASM 192 T | ASM 192 T2 | ASM 182 TD+ | ASM 192 TD+ | ASM 192 T2D+ | ASM 122 D | ASM 142 | ASM 142 D | ASM 142 S | ASM 1002 | ASM 102 S | ASI 22 |
|-----------------------|---------------|---------------|------------------|-----------|-----------|------------|-------------|-------------|--------------|-----------|---------|-----------|-----------|----------|-----------|--------|
| Error message         |               | I             | I                |           |           |            |             |             |              |           |         |           |           |          |           |        |
| autocal failure       | •             |               |                  | •         | •         | •          | •           | •           | •            | •         | •       | •         | •         | •        | •         | •      |
| temperature too low   | •             |               |                  | •         | •         | •          | •           | •           | •            | •         | •       | •         | •         | •        | •         | •      |
| temperature too high  | •             |               |                  | •         | •         | •          | •           | •           | •            | •         | •       | •         | •         | •        | •         | •      |
| cal. leak year error  | •             |               |                  | •         | •         | •          | •           | •           | •            | •         | •       | •         | •         | •        | •         | •      |
| peak search error     | •             |               |                  | •         | •         | •          | •           | •           | •            | •         | •       | •         | •         | •        | •         | •      |
| peak adjust error     | •             |               |                  | •         | •         | •          | •           | •           | •            | •         | •       | •         | •         | •        | •         | •      |
| background too high   | •             |               |                  | •         | •         | •          | •           | •           | •            | •         | •       | •         | •         | •        | •         | •      |
| emission loss         | •             |               |                  | •         | •         | •          | •           | •           | •            | •         | •       | •         | •         | •        | •         | •      |
| cell. zero off limits | •             |               |                  | •         | •         | •          | •           | •           | •            | •         | •       | •         | •         | •        | •         | •      |
| cell. zero stability  | •             |               |                  | •         | •         | •          | •           | •           | •            | •         | •       | •         | •         | •        | •         | •      |
| calib. test mode lost | •             |               |                  | •         | •         | •          | •           | •           | •            | •         | •       | •         | •         | •        | •         | •      |
| sensitivity too high  | •             |               |                  | •         | •         | •          | •           | •           | •            | •         | •       | •         | •         | •        | •         | •      |
| background trouble    | •             |               |                  | •         | •         | •          | •           | •           | •            | •         | •       | •         | •         | •        | •         | •      |
| lack of sensitivity   | •             |               |                  | •         | •         | •          | •           | •           | •            | •         | •       | •         | •         | •        | •         | •      |
| cell.pressure safety  |               | •             |                  | •         | •         | •          | •           | •           | •            | •         | •       | •         | •         | •        | •         | •      |
| triode safety         |               | •             |                  | •         | •         | •          | •           | •           | •            | •         | •       | •         | •         | •        | •         | •      |
| emission failure      |               | •             |                  | •         | •         | •          | •           | •           | •            | •         | •       | •         | •         | •        | •         | •      |
| snif. probe clogged   |               | •             |                  | •         | •         | •          | •           | •           | •            | •         | •       | •         | •         | •        | •         | •      |
| high. vac pump speed  |               | •             |                  | •         | •         | •          | •           | •           | •            | •         | •       | •         | •         | •        | •         | •      |
| cell pres.>0.01 mbar  |               |               | •                | •         | •         | •          | •           | •           | •            | •         | •       | •         | •         | •        | •         | •      |
| high. vac pump fail   |               |               | •                | •         | •         | •          | •           | •           | •            | •         | •       | •         | •         | •        | •         | •      |
| cell pres.>1e-04 mbar |               |               | •                | •         | •         | •          | •           | •           | •            | •         | •       | •         | •         | •        | •         | •      |
| filaments #1 bad     |               |               | •                | •         | •         | •          | •           | •           | •            | •         | •       | •         | •         | •        | •         | •      |
| no collector voltage  |               |               | •                | •         | •         | •          | •           | •           | •            | •         | •       | •         | •         | •        | •         | •      |
| time keeper ram fail. |               |               | •                | ٠         | •         | •          | •           | •           | •            | •         | •       | •         | •         | •        | •         | •      |
| cell. gauge failure   |               |               | •                | •         | •         | •          | •           | •           | •            | •         | •       | •         | •         | •        | •         | •      |
| rough. pump failure   | •             |               |                  |           |           | •(2)       | •(3)        | •(3)        | •(2)         | •(6)      |         | •(5)      |           |          |           |        |
| 24 V DC troubles      | •             |               |                  | •         | •         | •          | •           | •           | •            | •         | •       | •         | •         | •        | •         | •      |
| mini reject point on  | •             |               |                  |           |           |            |             |             |              |           |         |           |           | •        |           |        |
| check ATH connector   |               |               | •                |           |           |            |             |             |              | •(7)      |         |           |           |          |           |        |
| check AMP connector   |               |               | •                |           |           |            |             |             |              |           | •(9)    | •(9)      | •(9)      |          | •(5)      | •(3)   |
| check TMP connector   |               |               | •                | •(1)      | •(1)      | •(1)       | •(1)        | •(1)        | •(1)         |           |         |           |           | •(11)    |           |        |
| check ATH connector   |               |               | •                |           |           |            |             |             |              | •(6)      |         |           |           |          |           |        |
| check MDP connector   |               |               | •                |           |           |            | •(3)        | •(3)        | •(5)         |           |         | •(5)      |           |          |           |        |
| check ATP connector   |               |               | •                |           |           | •(2)       |             |             | •(2)         |           |         |           |           |          |           |        |
| LDS probe problem     |               | •             |                  |           |           |            |             |             |              |           |         |           | •         |          | •         |        |

# C 580

## Fault / information indicator and display

|                                                                                                    | Minor failure | Major failure | Critical failure | ASM 182 T | ASM 192 T | ASM 192 T2 | ASM 182 TD+ | ASM 192 TD+ | ASM 192 T2D+ | ASM 122 D | ASM 142 | ASM 142 D | ASM 142 S | ASM 1002 | ASM 102 S | ASI 22 |
|----------------------------------------------------------------------------------------------------|---------------|---------------|------------------|-----------|-----------|------------|-------------|-------------|--------------|-----------|---------|-----------|-----------|----------|-----------|--------|
| Error message                                                                                                    |               |               |                  |           |           |            |             |             |              |           |         |           |           |          |           |        |
| dynamic cal failure                                                                                                    | •             |               |                  |           |           |            |             |             |              |           |         |           |           |          |           | •      |
| bad RAM integrity                                                                                                    | •             |               |                  |           |           |            |             |             |              |           |         |           |           |          |           | •      |
| fill-collector short                                                                                                    |               | •             |                  | •         | •         | •          | •           | •           | •            | •         | •       | •         | •         | •        | •         | •      |
| fil2-collector short                                                                                                    |               | •             |                  | •         | •         | •          | •           | •           | •            | •         | •       | •         | •         | •        | •         | •      |
| fill-collector short                                                                                                    |               |               | •                | •         | •         | •          | •           | •           | •            | •         | •       | •         | •         | •        | •         | •      |
| fil2-collector short                                                                                                    |               |               | •                | •         | •         | •          | •           | •           | •            | •         | •       | •         | •         | •        | •         | •      |
| high. vac pump speed                                                                                                    |               |               | •                | •         | •         | •          | •           | •           | •            | •         | •       | •         | •         | •        | •         | •      |
| rough. pump failure                                                                                                    |               |               | •                |           |           | •(2)       | •(3)        | •(3)        | •(2)         | •(6)      |         | •(5)      |           |          |           |        |
| primary pump failure                                                                                                    |               |               | •                |           | •(12)     | •(12)      | •(4)        | •(4)        | •(4)         |           |         |           |           | •(12)    |           |        |
| (1)TMP 5154(5)MDP 5006 HDS(9)AMP 007 I(2)ATP 100(6)ATH 31+(10)AMD 1(3)MDP 5011(7)ATH 31(11)ATH 164(4)ACP 28(8)Dry pump(12)Diaphragm pump |               |               |                  |           |           |            |             |             |              | oump      |         |           |           |          |           |        |

|                        | Maintenance - Troubleshooting                                                                                                    |
|------------------------|----------------------------------------------------------------------------------------------------|
|                        | ASM 142 - ASM 142 D<br>ASM GRAPH - ASM GRAPH D<br>ASM GRAPH D+<br>User's Manual<br>Detailed contents                                                                                                    |
| Preliminary<br>remarks | Throughout this User's Manual, you could find this type of message<br><b>"Summary of screen C 140"</b> : it refers to a specific chapter of the<br>User's Manual. Please read it for further information. |
| D 100                  | Table of preventive maintenance intervals                                                                                                    |
|                        |                                                                                                    |
| D 200                  | Maintenance message                                                                                                    |
|                        | - Definition<br>- Adjustment of the counters                                                                                                    |
| D 300                  | General troubleshooting guide                                                                                                    |
|                        |                                                                                                    |
| D 300 / D 400          | General troubleshooting guide/Symptoms description                                                                                                    |
|                        |                                                                                                    |
| D 400                  | Symptoms description                                                                                                    |

D 100

# M

## Table of preventive maintenance intervals

| Frequency*                                          | ASM 102 S                                                                                                    | ASM 122 D              | ASM 142 | ASM 142 S | ASM 142 D | ASM Graph D+ | ASM 182 T | ASM 192 T | ASM 192 T2 | ASM 182 TD+ | ASM 192 TD+ | ASM 192 T2D+ | ASM 1002 | <b>ASI 22</b> |   |   |
|-----------------------------------------------------|----------------------------------------------------------------------------------------------------|------------------------|---------|-----------|-----------|--------------|-----------|-----------|------------|-------------|-------------|--------------|----------|---------------|---|---|
| 1000 h <sup>(1)</sup>                               | Clean filters (inlet filters, air inlet filter)                                                                                                    | •                      | •       | •         | •         | •            | •         |           |            |             |             |              |          |               | • |   |
| 2000 h <sup>(1)</sup> or<br>3 months <sup>(2)</sup> | Change the rotary vane pump oil.<br>Change the oil mist eliminator.                                                                                                    | 📕 E 750                |         |           | •         | •            |           |           | •          | •           | •           |              |          |               | • |   |
| 4000 h <sup>(1)</sup> or<br>6 months <sup>(2)</sup> | Clean the vacuum lines, the valves<br>and the gauges with alcohol - Dust<br>the electronic boards and the fans.<br>Partial maintenance of the analyzer<br>cell: Replace analyzer cell filaments<br>and collector. Clean the analyzer cell<br>with alcohol (this cleaning may be<br>necessary in case of general internal<br>contamination creating insulating<br>deposits). | 🖷 E 400                | •       | •         | •         | •            | •         | •         | •          | •           | •           | •            | •        | •             | • | • |
| 8000 h <sup>(1)</sup><br>or 1 year <sup>(2)</sup>   | Sniffer probe filter replacement if used.                                                                                                    | 📕 G 200                | •       | •         | •         | •            | •         | •         | •          | •           | •           | •            | •        | •             | • |   |
| ,                                                   | Pirani gauge adjustment.                                                                                                    | M 💻 E 500              |         |           |           |              |           |           | •          | •           | •           | •            |          | •             |   |   |
|                                                     | AP 1004/APT 1004 gauge<br>adjustment.                                                                                                    | M 📕 E 520<br>M 📕 E 522 |         | •         |           |              |           |           |            |             |             |              |          |               | • |   |
|                                                     | Electronic overhaul                                                                                                    | -                      |         | •         |           |              |           |           |            |             |             |              |          |               |   | • |
|                                                     | Replace the seal in the rotary vane pump.                                                                                                    | M 📕 RVP<br>TRM         |         |           |           |              |           |           | •          | •           |             |              |          |               | • |   |
|                                                     | AMD1 pump: replacement of<br>membranes and check valves.<br>Change the inlet filter of the test<br>chamber.                                                                                                    | 💻 E 710                |         |           |           |              | •         |           |            |             |             |              |          |               |   |   |
| 10000 h <sup>(1)</sup>                              | Replacement of membranes and<br>replacement of valves.                                                                                                    | M 💻 E 770              | •       |           |           |              |           |           |            |             |             |              |          |               |   |   |
|                                                     | Primary pump maintenance/<br>replacement of membranes and<br>valves.                                                                                                    | M 💷 E 780              |         | •         |           |              |           |           |            |             |             |              |          |               |   |   |

\*Service intervals: The service intervals given are for applications and work rates which conform to the normal operating conditions. If the machine is operating under more difficult conditions they can be shortened.

(1) running time

(2) running time or storage

(3) storage

M

## D 100 Table of preventive maintenance intervals

| Frequency*                                          | Maintenance operations to be perfo                                                                    | rmed              | ASM 102 S | ASM 122 D | ASM 142 | ASM 142 S | ASM 142 D | ASM Graph D+ | ASM 182 T | ASM 192 T | ASM 192 T2 | ASM 182 TD+ | ASM 192 TD+ | ASM 192 T2D+ | ASM 1002 | <b>ASI 22</b> |
|-----------------------------------------------------|----------------------------------------------------------------------------------------------------|-------------------|-----------|-----------|---------|-----------|-----------|--------------|-----------|-----------|------------|-------------|-------------|--------------|----------|---------------|
| 12000 h <sup>(1)</sup>                              | Regrease the molecular pump.                                                                          | 📕 E 740           | •         |           |         |           | •         |              | •         | •         | •          | •           |             | •            |          |               |
|                                                     | Regrease the turbomolecular pump.                                                                     | 🕮 E 740           |           |           |         |           | •         | •            | •         | •         | •          | •           |             | •            |          |               |
|                                                     | Regrease the ATP 100 or ATH 164 pump.                                                                 | 📕 E 740           |           |           |         |           |           |              |           |           | •          |             |             | •            | •        |               |
|                                                     | Regrease the AMP0071 molecular<br>pump.                                                               | 📕 E 740           |           |           | •       | •         | •         | •            |           |           |            |             |             |              |          |               |
| 15000 h <sup>(1)</sup>                              | Replace the ball bearings of the ATH 31 pump.                                                         | M 💻<br>ATH 31 TRM |           | •         |         |           |           |              |           |           |            |             |             |              |          |               |
| 16000 h <sup>(1)</sup><br>or 2 years <sup>(3)</sup> | Recalibration/exchange of the<br>internal calibrated leak or calibrated<br>leak used for calibration. | 📕 E 570           | •         | •         |         | •         | •         | •            | •         | •         | •          | •           |             | •            | •        |               |
|                                                     | Complete service of the rotary vane pump.                                                             | M 📕 RVP<br>TRM    |           |           | •       | •         |           |              | •         | •         | •          |             |             |              | •        |               |
| 22000 h <sup>(1)</sup><br>or 1 year <sup>(3)</sup>  | Replace the ball bearings and the seals of the molecular pump and turbomolecular pump.                | 📕 E 740           |           |           |         |           |           |              | •         | •         | •          | •           |             | •            |          |               |
|                                                     | Replace the ball bearings and the seal of the ATP 100 or ATH 164 pump.                                | 📕 Е 730           |           |           |         |           |           |              |           |           | •          |             |             | •            | •        |               |
|                                                     | Complete maintenance of dry pump<br>(ACP 28 pump/ACP 15 pump).                                        | M 📕<br>ACP 28 TRM |           |           |         |           |           | •            |           |           |            | •           |             | •            |          |               |
| 24000 h <sup>(1)</sup><br>or 1 year <sup>(3)</sup>  | Replace the ball bearings and the seals of the molecular pump.                                        | 📕 E 741           | •         |           | •       | •         | •         | •            |           |           |            |             |             |              |          |               |
| 500000<br>cycles                                    | Change the valves.                                                                                    | 📕 E 530           | •         | •         | •       | •         | •         | •            | •         | •         | •          | •           | •           | •            | •        |               |
| Every 2<br>years                                    | Change ATH 31 pump ball bearings<br>if the leak detector has not been<br>used.                        | M 💻<br>ATH 31 TRM |           | •         |         |           |           |              |           |           |            |             |             |              |          |               |

\*Service intervals: The service intervals given are for applications and work rates which conform to the normal operating conditions. If the machine is operating under more difficult conditions they can be shortened.

(1) running time

(2) running time or storage

(3) storage

### Maintenance message

**Definition** The Maintenance messages will be display on the LCD in order to inform the operator to do the maintenances. The operator should adjust the periodicity of the appearance of this message.

These messages concern (according to the leak detector model):

- The primary pump
- The high vacuum pump
- The roughing pump
- The periodicity of maintenance (cycles).

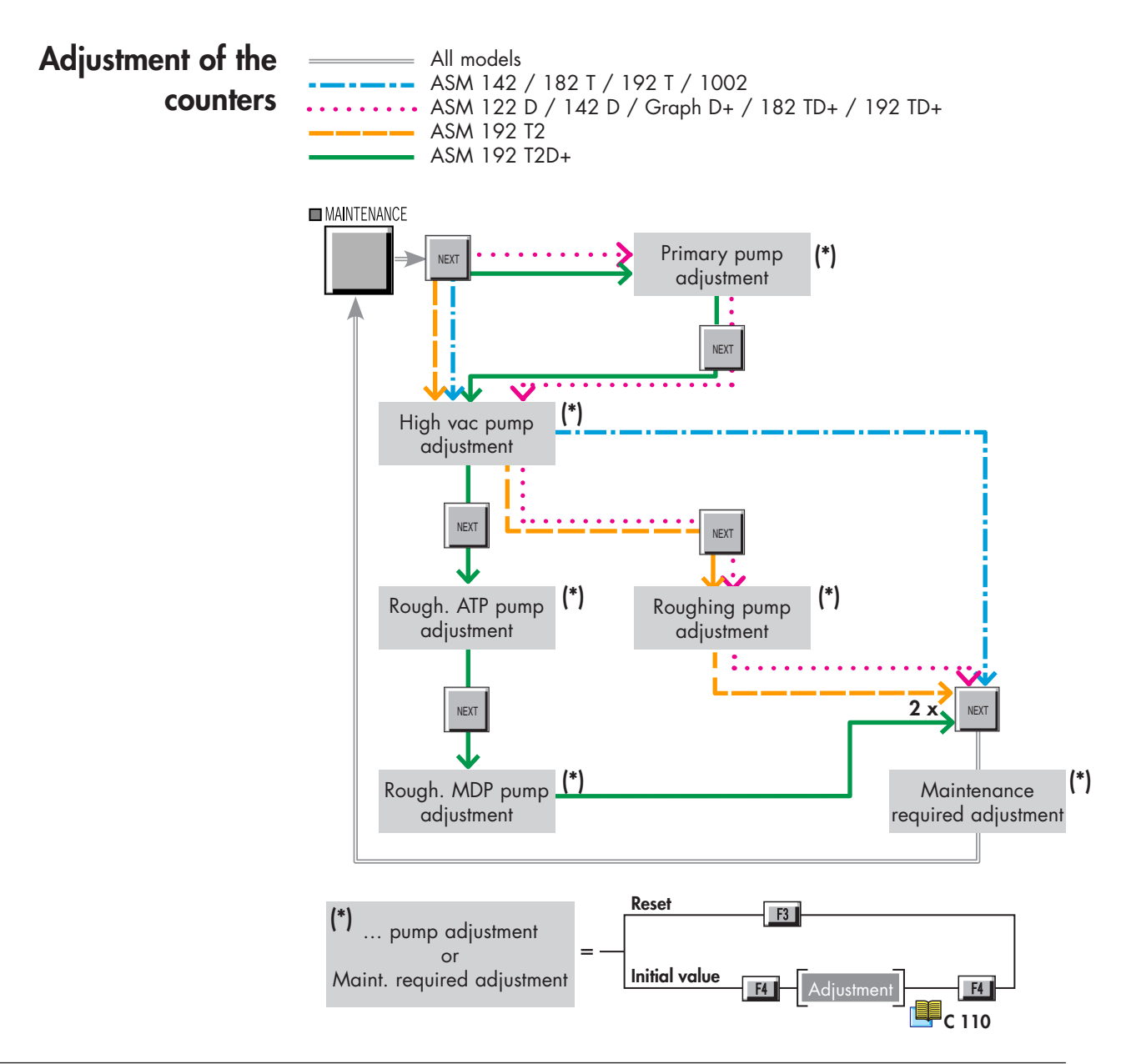

| Remote control                                                 | Symptoms |
|----------------------------------------------------------------|----------|
| Helium signal or inlet pressure analog display apportably lit  | 27       |
|                                                                | 27       |
|                                                                | 20       |
| Background                                                     |          |
| High helium background signal                                  | 47       |
| High helium background signal (in stand-by mode)               | 43       |
| High helium background signal (in hard vacuum test mode)       | 44       |
| Calibration                                                    |          |
| autocal. aborted                                               | 3        |
| autocal. required                                              | 2        |
| Manual calibration                                             | 4        |
| Start-up autocal. failure                                      | 31       |
| Autocal. failure: cal. Leak year error                         | 32       |
| Autocal. failure: peak adjust error                            | 37       |
| Autocal. failure: peak locating error                          | 36       |
| Autocal. failure: emission loss                                | 38       |
| Autocal. failure: helium pollution                             | 34       |
| Unable to reach target value                                   | 40       |
| Unable to start an autocalibration                             | 39       |
| Cell zero limits or Cell zero stability                        | 35       |
| Temperature too low/ high: autocal. failure temperature limits | 33       |
| Temperature too low/ high                                      | 51       |
| Starting up                                                    |          |
| No display appears on the control panel                        | 42       |
| Nothing happens when the power is switched ON                  | 41       |

|                                                               | s 0    |
|---------------------------------------------------------------|--------|
|                                                               | ympton |
| Message                                                       | ν —    |
| autocal. aborted                                              | 3      |
| autocal. required                                             | 2      |
| Manual calibration                                            | 4      |
| New fil #1 / #2 required                                      | 5      |
| Filament request off                                          | 6      |
| Maintenance required                                          | 1      |
| Control panel                                                 |        |
| « ! « or « i « appears at the end of line 1 on the LCD        | 23     |
| No display appears on the control panel                       | 42     |
| Helium signal or inlet pressure analog display abnormally lit | 27     |
| Helium signal digital display flashing                        | 24     |
| Password lost                                                 | 25     |
| Timekeeper ram fail.                                          | 26     |
| Primary pump                                                  |        |
| No noise from the rotary vane pump                            | 55     |
| Abnormal noise from the rotary vane pump                      | 56     |
| High vacuum pump                                              |        |
| Pump failure                                                  | 52     |
| Check the pump connection                                     | 54     |
| Pump speed                                                    | 53     |
| Cell pressure                                                 |        |
| Cell gauge failure                                            | 9      |
| No cell pressure display                                      | 69     |
| Cell pres. > 0.01 mbar                                        | 7      |
| Cell pres. > 1e-04 mbar                                       | 8      |

|                                                                                                    | Symptoms                                                                   |
|----------------------------------------------------------------------------------------------------|----------------------------------------------------------------------------|
|                                                                                                    |                                                                            |
| Cell pressure safety                                                                                                    | 13                                                                         |
| Triode safety                                                                                                    | 14                                                                         |
| Inlet pressure                                                                                                    |                                                                            |
| Impossible to reach the selected mode                                                                                                    | 20                                                                         |
| Inlet pressure display does not show atmospheric pressure                                                                                                    | 16                                                                         |
| No inlet vent (inlet vent ON requested)                                                                                                    | 17                                                                         |
| No test chamber opening at the cycle end<br>Mode: asm                                                                                                    | 22                                                                         |
| No test chamber opening at the cycle end<br>Mode: pass/fail                                                                                                    | 21                                                                         |
| No inlet pressure drop at start of a cycle                                                                                                    | 19                                                                         |
| He signal                                                                                                    |                                                                            |
|                                                                                                    |                                                                            |
| High helium background signal (in stand-by mode)                                                                                                    | 43                                                                         |
| High helium background signal (in stand-by mode)<br>High helium background signal (in hard vacuum test mode)                                                                                                    | 43<br>44                                                                   |
| High helium background signal (in stand-by mode)         High helium background signal (in hard vacuum test mode)         Emission failure                                                                                                    | 43<br>44<br>15                                                             |
| High helium background signal (in stand-by mode)         High helium background signal (in hard vacuum test mode)         Emission failure         Fil 1/Fil 2 required                                                                                                    | 43<br>44<br>15<br>11                                                       |
| High helium background signal (in stand-by mode)         High helium background signal (in hard vacuum test mode)         Emission failure         Fil 1/Fil 2 required         Filaments bad                                                                                                    | 43<br>44<br>15<br>11<br>10                                                 |
| High helium background signal (in stand-by mode)         High helium background signal (in hard vacuum test mode)         Emission failure         Fil 1/Fil 2 required         Filaments bad         No cell pressure display                                                                                                    | 43<br>44<br>15<br>11<br>10<br>69                                           |
| High helium background signal (in stand-by mode)         High helium background signal (in hard vacuum test mode)         Emission failure         Fil 1/Fil 2 required         Filaments bad         No cell pressure display         No collector voltage                                                                                                    | 43<br>44<br>15<br>11<br>10<br>69<br>12                                     |
| High helium background signal (in stand-by mode)         High helium background signal (in hard vacuum test mode)         Emission failure         Fil 1/Fil 2 required         Filaments bad         No cell pressure display         No collector voltage         Helium signal unstable                                                                                                    | 43<br>44<br>15<br>11<br>10<br>69<br>12<br>45                               |
| High helium background signal (in stand-by mode)         High helium background signal (in hard vacuum test mode)         Emission failure         Fil 1/Fil 2 required         Filaments bad         No cell pressure display         No collector voltage         Helium signal unstable         Sniffing test                                                                                          | 43<br>44<br>15<br>11<br>10<br>69<br>12<br>45                               |
| High helium background signal (in stand-by mode)         High helium background signal (in hard vacuum test mode)         Emission failure         Fil 1/Fil 2 required         Filaments bad         No cell pressure display         No collector voltage         Helium signal unstable         Sniffing test         High helium background signal                                                    | 43<br>44<br>15<br>11<br>10<br>69<br>12<br>45<br>47                         |
| High helium background signal (in stand-by mode)   High helium background signal (in hard vacuum test mode)   Emission failure   Fiil 1/Fil 2 required   Filaments bad   No cell pressure display   No collector voltage   Helium signal unstable   Sniffing test   High helium background signal   Inconsistent Helium signal                                                                            | 43<br>44<br>15<br>11<br>10<br>69<br>12<br>45<br>45<br>47<br>50             |
| High helium background signal (in stand-by mode)   High helium background signal (in hard vacuum test mode)   Emission failure   Fil 1/Fil 2 required   Filaments bad   No cell pressure display   No collector voltage   Helium signal unstable   Sniffing test   High helium background signal   Inconsistent Helium signal   Helium signal unstable                                                    | 43<br>44<br>15<br>11<br>10<br>69<br>12<br>45<br>45<br>47<br>50<br>48       |
| High helium background signal (in stand-by mode)         High helium background signal (in hard vacuum test mode)         Emission failure         Fil 1/Fil 2 required         Fil aments bad         No cell pressure display         No collector voltage         Helium signal unstable         Sniffing test         High helium signal         Helium signal unstable         Sniffer probe clogged | 43<br>44<br>15<br>11<br>10<br>69<br>12<br>45<br>45<br>47<br>50<br>48<br>26 |

# M

| Hard vacuum test                                            | Symptoms |
|-------------------------------------------------------------|----------|
| High helium background signal (in stand-by mode)            | 43       |
| High helium background signal (in hard vacuum test mode)    | 44       |
| Impossible to reach the selected mode                       | 20       |
| No test chamber opening at the cycle end<br>Mode: asm       | 22       |
| No test chamber opening at the cycle end<br>Mode: pass/fail | 21       |
| No test cycle start at the test chamber closing             | 46       |
| Temperature too low/ high                                   | 51       |

# D 300 / D 400

### General troubleshooting guide / Symptoms description

General troubleshooting guide ( D 300) and Symptoms description ( D 400) are available for consultation from an INTERACTIVE application specifically designed for the technical documentation.

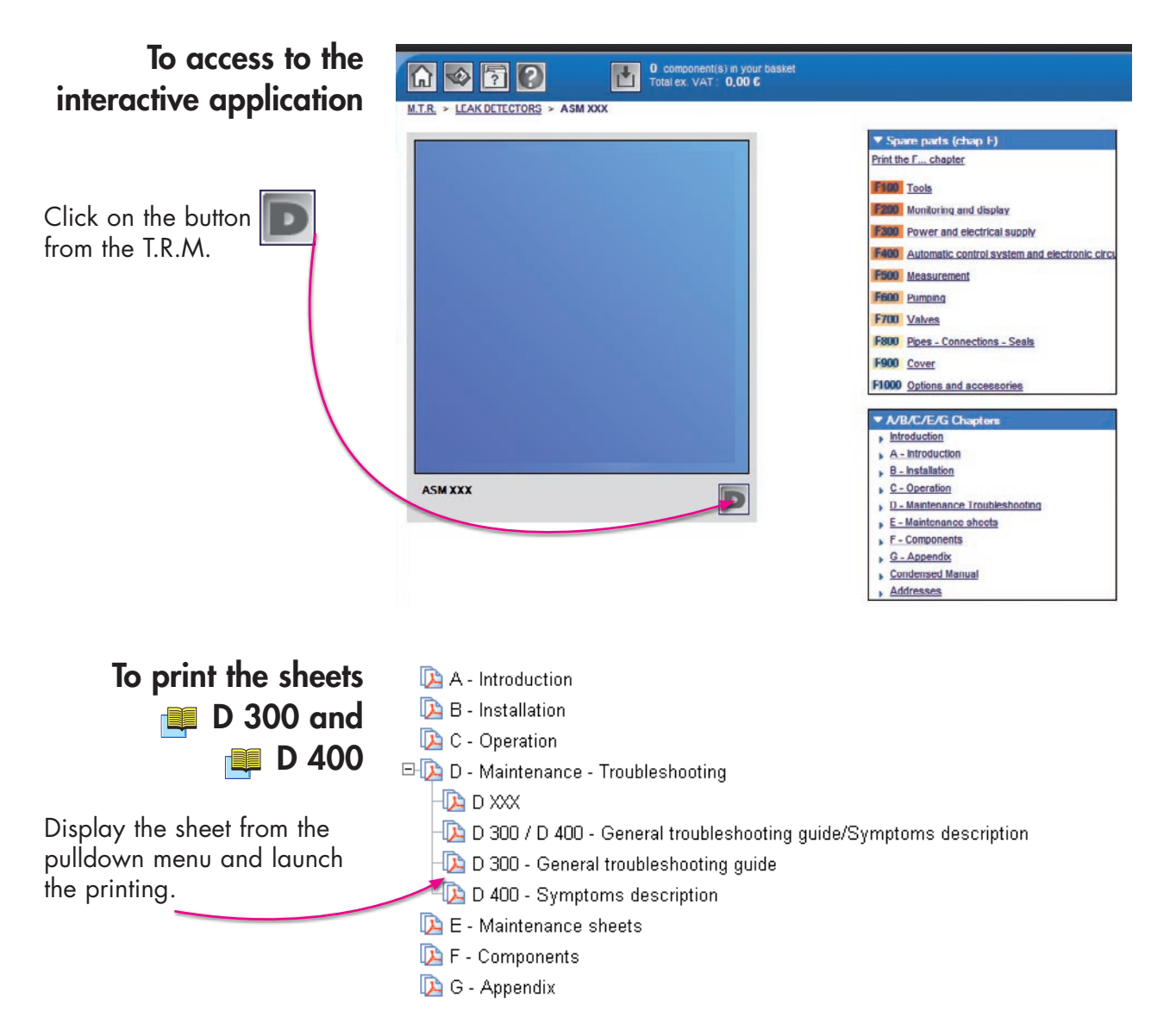

GB 04191 - Edition 01 - September 09

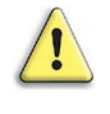

With the printing files, you lost all the easy research proposed with the application interactivy. So we advise to use the interactive application for defaults and associated solutions research.

|    | SYMPTOM                  | ORIGIN / DIAGNOSTIC<br>CONFIRMATION                                                      | REMEDY                                                                                                    |                  |
|----|--------------------------|------------------------------------------------------------------------------------------|----------------------------------------------------------------------------------------------------|------------------|
| 1  | Maintenance required     | Number of cycles before maintenance obsolete                                             | <ul> <li>Refer to the table of preventive<br/>maintenance intervals</li> </ul>                                                                                                    | D 100            |
|    |                          |                                                                                          | Reset the counter                                                                                                    | D 200            |
| 2  | autocal. required        | An autocalibration is required                                                           | Start an autocalibration                                                                                                    | C 301            |
| 3  | autocal. aborted         | The autocalibration is stopped before the end of the autocal. cycle                      | Restart an autocalibration                                                                                                    | C 301            |
| 4  | Manual calibration       | In spectro menu, autocal. is off                                                         | •                                                                                                    | C 302            |
| 5  | New fil #1 / #2 required | The fil #1 / #2 is burned                                                                | Change the fil #1 / #2                                                                                                    | E 400            |
| 6  | Filament request off     | The filament is switched off                                                             | In Spectro menu, switch on the<br>filament                                                                                                    | E 400            |
| 7  | Cell pres. > 0.01 mbar   | Analyzer cell pressure too high / leak<br>(spectro PI safety activated)                  | Check tightness of the analyzer cell<br>Eliminate the leak                                                                                                    | -                |
| 8  | Cell pres. > 1e-04 mbar  | Analyzer cell pressure too high / leak<br>(triode safety activated)                      | Keep pumping the cell for 10 min<br>(in stand-by mode)<br>If the trouble is not eliminated<br>check tightness of the analyzer cell<br>Eliminate the leak                                         | -                |
| 9  | Cell gauge failure       | Analyzer cell - spectro PI1 safety<br>damage                                             | Change or «Flash» the gauge.                                                                                                    | M -              |
| 10 | Filaments bad            | Both filaments broken                                                                    | Replace filaments                                                                                                    | E 400            |
| 11 | Fil 1/Fil 2 required     | Short circuit in the cell (fil 1 / fil 2 collector shunt message )                       | Eliminate the short circuit in the cell                                                                                                    | E 400            |
| 12 | No collector voltage     | Supervisor board P0302 or P0320<br>board                                                 | Change the board E 230                                                                                                    | M E 230/E<br>310 |
| 13 | Cell pressure safety     | Analyzer cell pressure too high /<br>leak or air inlet (spectro PI1 safety<br>activated) | Keep pumping the cell for 10 min<br>(in stand-by mode)<br>If the trouble is not eliminated<br>check tightness of the analyzer cell<br>Eliminate the leak and check the<br>state of the filaments | -                |
| 14 | Triode safety            | Analyzer cell pressure too high / leak<br>(triode safety activated)                      | Keep pumping the cell for 10 min<br>(in stand-by mode)<br>If the trouble is not eliminated<br>check tightness of the analyzer cell<br>Eliminate the leak and check the<br>state of the filaments | -                |

|    | SYMPTOM                                                        | ORIGIN / DIAGNOSTIC<br>CONFIRMATION                                                                  | REMEDY                                                                                                    |                |
|----|----------------------------------------------------------------|----------------------------------------------------------------------------------------------------|----------------------------------------------------------------------------------------------------|----------------|
| 15 | Emission failure                                               | Filament off - During cycle, the calibration is defective                                            | Check or replace the defective<br>filament                                                                                                    | E 400          |
| 16 | Inlet pressure display does not show atmospheric pressure      | Inlet port not vented (Inlet vent OFF<br>on LCD)                                                     | Select Inlet Vent ON                                                                                                    | C 500          |
| 17 | No inlet vent (inlet vent ON<br>requested)                     | Vent valve coil – Check valve VA1<br>connections and coil status                                     | <ul> <li>Change valve VA1 if faulty:</li> <li>Minisol/bacosol</li> <li>VAT: change valve if faulty</li> </ul>                                            | E 530/E<br>531 |
|    |                                                                | Change supervisor board P0302                                                                        | Exchange P0302                                                                                                    | E 230          |
| 19 | No inlet pressure drop at start of a cycle                     | Inlet gauge head disconnected                                                                        | <ul> <li>Secure proper inlet pirani gauge<br/>head connection</li> </ul>                                                                                 | -              |
|    |                                                                | Hard vacuum test cycle unauthorized<br>(a sound is emitted when the cycle<br>control key is pressed) | Check leak detector status:<br>example: check that SNIFFING test<br>is not selected                                                                      | -              |
|    |                                                                | Fuse on the P0318 board defective<br>(only 182/192 series)                                           | Replace the fuse                                                                                                    | -              |
|    |                                                                | Roughing valve VR1 defective<br>Head gauge disconnected                                              | Change the coil or the valve                                                                                                    | -              |
|    |                                                                | Roughing valve not open (check valve coil status)                                                    | Check the valve coil and LED on<br>supervisor board. Change VA1<br>valve according to status. Check<br>the vacuum in the plastic buffer<br>vacuum vessel | M -            |
| 20 | Impossible to reach the selected mode                          | Leak detector configuration (Inlet pressure compatible with desired test mode)                       | Check selected test mode<br>consistency                                                                                                    | C 210          |
|    |                                                                | Internal leak                                                                                        | Check the tightness of the valves, seals                                                                                                    | -              |
|    |                                                                | Primary pump                                                                                         | Check primary pump limit pressure<br>Repair if necessary<br>If RVP, change the oil                                                                       | -              |
|    |                                                                | Molecular or turbomolecular pump                                                                     | Check the pump is rotating                                                                                                    | -              |
|    |                                                                | Fuse on the P0318 board defective<br>(only 182/192 series)                                           | Replace the fuse                                                                                                    | -              |
|    |                                                                | Detection valve defective                                                                            | Change the coil or the valve                                                                                                    | -              |
| 21 | No test chamber opening at the<br>cycle end<br>Mode: pass/fail | Part good, green light on                                                                            | Check and set inlet vent parameters                                                                                                    | C 500          |
| 22 | No test chamber opening at the cycle end                       | Cycle and memo functions not active                                                                  | Set functions                                                                                                    | C 550/C<br>530 |
|    | Mode: asm                                                      | Part good, green light on                                                                            | Check and set inlet vent parameters                                                                                                    | C 500          |
| 23 | « ! « or « i « appears at the end<br>of line 1 on the LCD      | Fault or information display activated                                                               | Press NEXT to display the clear message                                                                                                    | C 580          |

|    | SYMPTOM                                                              | ORIGIN / DIAGNOSTIC<br>CONFIRMATION                                                      | REMEDY                                                                                                    |         |
|----|----------------------------------------------------------------------|------------------------------------------------------------------------------------------|----------------------------------------------------------------------------------------------------|---------|
| 24 | Helium signal digital display<br>flashing                            | Fault display activated (Er alternately displayed with helium signal)                    | <ul> <li>Press NEXT to display the clear<br/>message</li> </ul>                                                                                                    | C 580   |
| 25 | Password lost                                                        | Impossible to access to the menus                                                        | <ul> <li>Access to MAINTENANCE SPECIAL<br/>SERVICE MENU to display current<br/>password</li> </ul>                                                                                    | M E 230 |
| 26 | Timekeeper ram fail.                                                 | Supervisor board P0302 ram problem                                                       | Change the P0302 board                                                                                                    | M E 230 |
|    | Sniffer probe clogged                                                | LDS probe filter clogged (message<br>disappears when the filter is<br>removed)           | Change LDS probe filter                                                                                                    | G 400   |
|    |                                                                      | Sniffer probe clogged set point<br>adjustment too high (leak detector<br>autocalibrated) | <ul> <li>Check sniffer probe clogged set<br/>point value<br/>Adjust it 20 % of the ambient<br/>helium signal</li> </ul>                                                               |         |
| 27 | Helium signal or inlet pressure<br>analog display abnormally lit     | Wrong connection between remote control and control panel                                | <ul> <li>Secure proper connection of the<br/>remote control, stop leak detector<br/>and start again</li> </ul>                                                                        | -       |
| 28 | Remote Control keys inactive                                         | Remote control disconnected (no LED and display on the remote)                           | <ul> <li>Secure proper connection of the<br/>remote control.</li> <li>If remote control display is erratic,<br/>after reconnection, stop leak<br/>detector and start again</li> </ul> | C 301   |
|    |                                                                      | Autocal key deactivated (Beep<br>emitted when Autocal key is pressed)                    | Leak detector is in test mode:<br>external calibration is available on<br>the control panel only<br>Stop test cycle to start an internal<br>autocalibration                           |         |
| 31 | Start-up autocal. failure                                            | Filament status OFF                                                                      | <ul> <li>Select filament status ON in the spectro menu and start an autocal.</li> </ul>                                                                                               | E 400   |
|    |                                                                      | Peak fault<br>Analyzer cell incorrect assembly                                           | Check the analyzer cell                                                                                                    | _       |
| 32 | Autocal. failure: cal. Leak year<br>error                            | Incorrect internal calibrated leak parameters                                            | Check and correct internal<br>calibrated leak parameters                                                                                                    | C 305   |
| 33 | Temperature too low/ high:<br>autocal. failure temperature<br>limits | Temperature sensor disconnected                                                          | <ul> <li>Secure proper temp. captor<br/>connection to the internal<br/>calibrated leak</li> </ul>                                                                                     | A 800   |
|    |                                                                      | Ambient temperature                                                                      | Make sure the leak detector is<br>used within ambient temperature<br>tolerance                                                                                                    |         |
|    |                                                                      | Fan(s) failure                                                                           | Check fan status and replace faulty fan(s)                                                                                                    | -       |

# Symptoms description

Μ

|    | SYMPTOM                                       | ORIGIN / DIAGNOSTIC<br>CONFIRMATION                                                                   | REMEDY                                                                                                    |                  |
|----|-----------------------------------------------|----------------------------------------------------------------------------------------------------|----------------------------------------------------------------------------------------------------|------------------|
| 34 | Autocal. failure: helium pollution            | High background (helium signal is<br>higher to the calibrated leak value<br>used for the calibration) | <ul> <li>Degassing in the analyzer cell:<br/>keep pumping the cell for 10 min<br/>(in stand-by mode) and start an<br/>autocalibration</li> <li>If the trouble is not eliminated,<br/>look for possible leaks or oil<br/>contamination (for RVP)</li> </ul> | E 750            |
| 35 | Cell zero limits or Cell zero                 | VHS adjustment                                                                                        | Adjust the amplifier                                                                                                    | M E 418          |
|    | stability                                     | Electronic problem                                                                                    | Change the supervisor board or<br>P0320                                                                                                    | M E 230/E<br>410 |
| 36 | Autocal. failure: peak locating               | Problem of the calibration valve                                                                      | Check valve VC3                                                                                                    | E 530            |
|    | error                                         | Peak fault: internal calibrated leak damaged (lack of helium)                                         | Check internal calibrated leak<br>parameters                                                                                                    | C 300            |
|    |                                               |                                                                                                    | Check consistency between<br>measurement of the internal and<br>the external calibrated leak                                                                                                    | _                |
|    |                                               |                                                                                                    | Change internal calibrated leak                                                                                                    | -                |
|    |                                               | Incorrect filament alignment                                                                          | Check and adjust filament position                                                                                                    | E 400            |
|    |                                               | Peak fault: analyzer cell incorrect assembly                                                          | Check the analyzer cell                                                                                                    |                  |
| 37 | Autocal. failure: peak adjust error           | Peak fault: internal calibrated leak<br>parameters                                                    | <ul> <li>Check that the calibration<br/>parameters are correct</li> </ul>                                                                                                    | E 400            |
|    |                                               | Incorrect filament alignment                                                                          | Check and adjust filament position                                                                                                    | _                |
|    |                                               | Peak fault: analyzer cell incorrect assembly                                                          | Check the analyzer cell                                                                                                    | E 530            |
| 38 | Autocal. failure: emission loss               | Problem of the calibration valve                                                                      | Check valve VC3                                                                                                    | C 302            |
| 39 | Unable to start an                            | Manual calibration selected                                                                           | Select automatic calibration                                                                                                    | C 302            |
|    | autocalibration                               | Leak detector is in test mode (remote control AUTOCAL key inactive)                                   | <ul> <li>The control panel AUTOCAL key<br/>is only active to start an external<br/>calibration</li> <li>For internal autocalibration, stop<br/>the test cycle</li> </ul>                                                                                   | C 301            |
| 40 | Unable to reach target value                  | Incorrect internal calibrated leak parameters                                                         | <ul> <li>Check and correct internal<br/>calibration leak parameters</li> </ul>                                                                                                    | C 305            |
|    |                                               | Calibrated leak valve cal-det not open                                                                | Check valve coil and/or LED on the supervisor board.<br>Change valve.                                                                                                    | M -              |
|    |                                               | Internal calibrated leak faulty (check<br>helium signal with an external<br>calibrated leak)          | Change/recalibrate internal<br>calibrated leak                                                                                                    | E 560            |
| 41 | Nothing happens when the power is switched ON | Power fuse burnt                                                                                      | Change fuse and check power<br>voltage                                                                                                    | -                |

|    | SYMPTOM                                                     | ORIGIN / DIAGNOSTIC<br>CONFIRMATION                                                                                                    | REMEDY                                                                                                    |         |
|----|-------------------------------------------------------------|----------------------------------------------------------------------------------------------------|----------------------------------------------------------------------------------------------------|---------|
| 42 | No display appears on the control panel                     | Control panel disconnected from supervisor board                                                                                                    | <ul> <li>Secure proper control panel<br/>connection.</li> </ul>                                                                                            | -       |
|    |                                                             | Power supply board trouble                                                                                                    | Change fuse of the power supply<br>board                                                                                                    | -       |
|    |                                                             | Control panel trouble                                                                                                    | Change control panel board                                                                                                    | -       |
|    |                                                             | Power supply board trouble                                                                                                    | Change fuse of P0330 or change board.                                                                                                    | M E200  |
|    |                                                             |                                                                                                    | Check power voltage supply<br>through Supervisor board LEDs                                                                                                | M E230  |
| 43 | High helium background signal<br>(in stand-by mode)         | Rotary vane pump pollution (if RVP)                                                                                                    | <ul> <li>Open air ballast<br/>Change the oil</li> </ul>                                                                                                    | E 750   |
|    |                                                             | Leak inside the leak detector                                                                                                    | Helium leak: check the valves                                                                                                    | -       |
|    |                                                             | Analyzer cell contamination                                                                                                    | Clean and recondition the cell                                                                                                    | E 400   |
|    |                                                             | Ambient air helium contamination<br>(background OK when leak<br>detector placed in another room<br>or environment, free of helium<br>contamination) | Clean the ambient air                                                                                                    | -       |
| 44 | High helium background signal<br>(in hard vacuum test mode) | Tested piece degassing (background<br>OK in test mode when leak detector<br>inlet port blanked off)                                                 | Clean the part/installation being<br>testing. Eliminate the source of<br>degassing or contamination                                                        | -       |
| 45 | Helium signal unstable                                      | Analyzer cell connections                                                                                                    | <ul> <li>Check that the external analyzer<br/>cell connections are correct and the<br/>internal analyzer cell connections<br/>properly fastened</li> </ul> | -       |
|    |                                                             | Contamination of the rotary vane<br>pump oil (helium "peaks" at regular<br>intervals) (if RVP)                                                      | Change the oil                                                                                                    | E 750   |
|    |                                                             | Faulty VHS amplifier                                                                                                    | Change the analyzer cell or the faulty component.                                                                                                    | M E 400 |
| 46 | No test cycle start at the test chamber closing             | Sensor disconnected: sensor light off                                                                                                    | Check the sensor connection to the test chamber and the board                                                                                              | -       |
| 47 | High helium background signal                               | Ambient air helium contamination<br>(background OK when leak<br>detector placed in another room<br>or environment, free of helium<br>contamination) | Clean ambient air                                                                                                    | -       |
|    |                                                             | Internal LDS plastic tube disconnected<br>(background decreases very slowly<br>when sniffer probe tip is blocked with<br>a finger)                  | Repair LDS probe tube (tightness of connectors) or change LDS probe                                                                                        | G 400   |
| 48 | Helium signal unstable                                      | Ambient source of helium contamination                                                                                                    | <ul> <li>Check possible sources of helium<br/>emission in the surroundings<br/>Eliminate or isolate it</li> </ul>                                          | -       |

|    | SYMPTOM                                  | ORIGIN / DIAGNOSTIC<br>CONFIRMATION                                                   | REMEDY                                                                                                    |                |
|----|------------------------------------------|---------------------------------------------------------------------------------------|----------------------------------------------------------------------------------------------------|----------------|
| 50 | Inconsistent Helium signal               | Fine signal adjustment required                                                       | <ul> <li>Make an external calibration in<br/>sniffing mode</li> </ul>                                                                                                    | C 303          |
| 51 | Temperature too low/ high                | Ambient temperature sensor                                                            | <ul> <li>Make sure the leak detector is<br/>used within ambient temperature<br/>tolerance</li> </ul>                                                                                          | A 800          |
| 52 | Pump failure                             | Overheating                                                                           | Check the connections : unplug and<br>plug the cables on the P0326 board<br>and the pump                                                                                                    | -              |
|    |                                          |                                                                                       | If the pump isn't locked at starting,<br>the orange led on the P0326 lights<br>on after the simultaneous lighting<br>of the 3 leds during 3-4 seconds.<br>Recondition the pump or replace it. | E 740/E<br>747 |
|    |                                          | Mechanical hard spot (does not spin<br>freely by hand)                                | If the pump is locked at starting,<br>the red led on the P0326 lights on<br>after the simultaneous lighting of<br>the 3 leds during 3-4 seconds.                                              | M -            |
| 53 | Pump speed                               | P0326 switch is in running in                                                         | •                                                                                                    | -              |
|    |                                          | The exhaust pressure of the pump<br>is not correct (lower or equal to 5<br>mbar )     | Check the pump                                                                                                    | -              |
|    |                                          | The exhaust valve has not opened                                                      | Check the gross leak valve                                                                                                    | E 740          |
|    |                                          | Leaks inside the leak detector                                                        | Check the tightness of the<br>canalizations, valves, pumps and<br>cell (alcohol test or use of another<br>detector)                                                                           | -              |
|    |                                          | Greasing of the pump ball bearings to be performed                                    | Regrease the pump ball bearings                                                                                                    | E 740          |
|    |                                          | Mechanical hard spot (does not spin<br>freely by hand)                                | Replace the turbomolecular pump<br>or recondition the pump                                                                                                    | M -            |
| 54 | Check the pump connection                | Pump is not connected with pump controller board P0326                                | Check the cable. Unplug and replug<br>the cables on the P0326 and pump                                                                                                    | M -            |
| 55 | No noise from the rotary vane pump       | Rotary vane pump power supply not connected                                           | Connect the rotary vane pump<br>power supply connector                                                                                                    | -              |
|    |                                          | Impossible to keep in position 1<br>circuit breaker switch of the rotary<br>vane pump | •                                                                                                    | M UM<br>RVP    |
|    |                                          | Motor thermistor Internal motor temperature higher to 60°C                            | Allow the pump to cool down                                                                                                    |                |
| 56 | Abnormal noise from the rotary vane pump | Oil temperature lower than 10°C                                                       | Heat the pump body to<br>approximately 18°C                                                                                                    | -              |
|    |                                          | Symptoms of seizure: the motor binds (heats up)                                       | Repair the RVP pump                                                                                                    | M UM<br>RVP    |
## Symptoms description

Μ

| SYMPTOM                     | ORIGIN / DIAGNOSTIC<br>CONFIRMATION                                   | REMEDY                                                  |         |
|-----------------------------|-----------------------------------------------------------------------|---------------------------------------------------------|---------|
| 69 No cell pressure display | Test crossover pressure too high<br>(trouble during hard vacuum test) | Check/adjust Pl1 inlet gauge on the<br>supervisor board | M E 510 |
|                             | Filament OFF requested                                                | Check filament status in SPECTRO<br>menu                | -       |
|                             | Short circuit on triode electrode                                     | Eliminate the short circuit in the cell                 | _       |